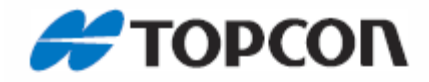

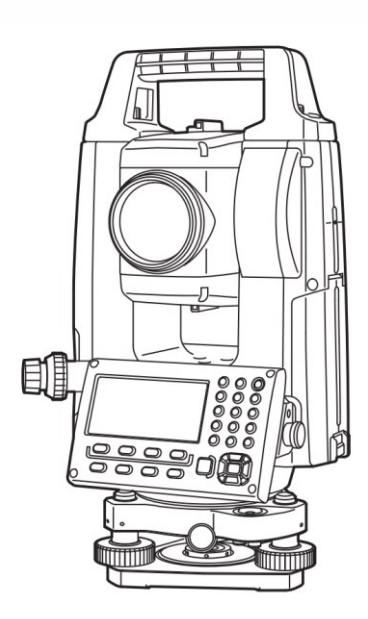

# 操作手册

大地测量型全站仪

GM-50 系列

1025821-01-A

# 如何阅读本说明书

感谢您选购GM-50系列全站仪。

- 操作仪器前请仔细阅读本使用说明书。
- GM全站仪具有与计算机进行数据通讯的功能,并可接收来自计算机的操作指令。 详情参见"通讯指令说明"或向当地代理商咨询。
- 仪器的技术指标和外观会因改进产品而改变, 恕不另行通知, 敬请谅解。
- 本使用说明书的内容也可能会因产品的改进而改变, 恕不另行通知, 敬请谅解。
- 为便于阅读,说明书中部分插图做了简化处理。
- 请妥善保管本使用说明书,以备需要时阅读。
- 本使用说明书归拓普康公司版权所有。
- 除了版权法律允许之外,本使用说明书及其任何部分不得以任何形式或任何手段进行复制。
- 本使用说明书不得修改、改编或用于其他衍生作品中。

### 符号约定

4

本说明书使用下列符号和约定:

- : 表示操作前应阅读的注意事项和重要内容。
- □ : 表示参见的章节及其名称。

Note :表示补充说明。

# 关于本说明书的约定

- 除特殊说明外,本说明书中的"GM"表示GM-50系列全站仪。
- 除特殊说明外,本说明书的插图为双面显示的仪器插图。
- GM系列分为"标准型"和"低温型"两种型号。使用低温型仪器的用户,在低温 环境下使用时一定要事先阅读低温型仪器使用的有关注意事项。
- 在阅读各测量操作章节之前,请先阅读"1.产品简介"的内容,了解仪器的基本操 作方法。
- 有关参数设置项的选取和数据输入方法,参见"键盘基本操作"。
- 说明书中介绍的测量程序均采用"连续测量"模式。选取其它测量模式时的操作程序信息将随 Note 给出。
- Bluetooth<sup>®</sup>为Bluetooth SIG, Inc.公司注册商标。
- KODAK为柯达公司注册商标。
- 本说明书中出现的其它公司或产品名称均为相应公司商标或注册商标。

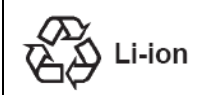

内含锂离子电池。 锂离子电池报废时必须回收或者正确处理。

**JSIMA**:这是日本测量仪器制造厂商协会的标志。

# 安全操作须知

为确保仪器的安全使用,避免造成人身伤害和财产损失,本说明书使用"警告"或"注意" 来提示操作仪器时应遵循的条款。

在阅读本说明书主要内容之前,请了解以下这些提示的具体含义。

#### 提示的约定

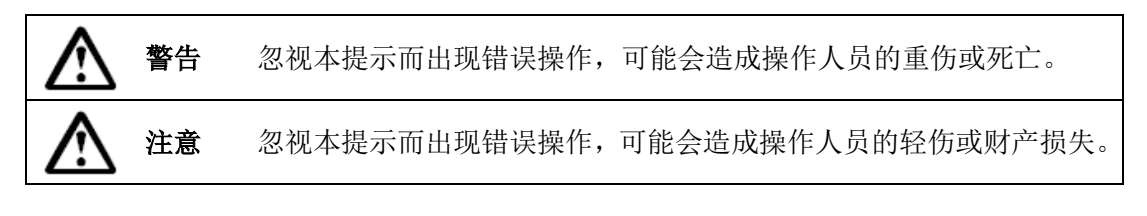

此符号用于需特别注意条款的提示,并在该符号后面给出详细说明。

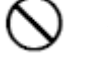

此符号用于禁止条款的提示,并在该符号后面给出详细说明。

此符号用于必须执行条款的提示,并在该符号后面给出详细说明。

一般情况

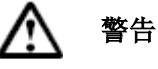

禁止在高粉尘、无良好通风设备或靠近易燃物品环境下使用仪器,以免发生爆炸。

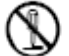

禁止自行拆卸和重装仪器,以免引起着火、电击、燃烧或有害辐射等意外事故。

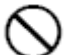

禁止直接用望远镜观察太阳,以免造成眼睛失明。

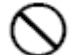

禁止用望远镜经棱镜或其它反射目标观察太阳,以免损伤视力。

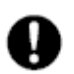

观测太阳时,如果通过望远镜直接观测,可能会导致眼睛失明。请务必使用阳 光滤色镜(选购件)进行太阳观测。

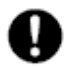

仪器放入仪器箱后应确认所有锁扣包括侧面的均已扣好,以免搬拿仪器时跌落 伤人或造成财产损失。

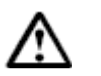

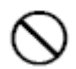

禁止坐在仪器箱上,以免滑倒造成人员受伤。

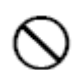

禁止将仪器放置在锁扣、背带或提柄已受损的仪器箱内,以免箱体或仪器跌落造成损伤。

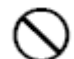

禁止挥动或抛甩垂球,以免伤人。

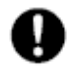

确保仪器提柄的固定螺丝固定,以免提拿仪器时仪器跌落造成人员受伤或仪器 受损。

0

确保固紧三角基座制动控制杆,以免提拿仪器时基座跌落造成人员受伤或基座 受损。

电源系统

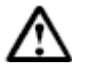

(

# 警告

- 禁止拆卸和组装电池或充电器。严禁电池暴露在严重的冲击或振动环境下,以 免导致火花、火灾、触电或烧伤等。
- 🚫 禁止电源短路,以免异常发热或造成火灾。
- ◇ 充电时,禁止在电池充电器上覆盖布类物品,以免引起火花或发生火灾。
- ◇ 禁止使用与指定电源电压不相符的电压,以免造成火灾或触电事故。
- ◇ 禁止使用非指定的电池,以免引起爆炸、异常发热或发生火灾。
- $\bigcirc$
- 禁止使用受损的电线、插头或松脱的插座,以避免触电或火灾事故的发生。
- $\bigcirc$
- 禁止使用非指定的电源线,以免造成火灾。
- 9

只使用指定的充电器为电池充电,使用其它充电器可能会由于电压或电极不符 而产生火花并导致火灾。

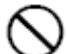

禁止对其它设备或其它用途使用本机电池或充电器,以免造成火灾。

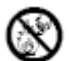

严禁加热或将电池或冲电器扔入火中,以免爆炸伤人。

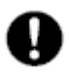

为防止电池在存放时因短路而引发火灾,可使用绝缘胶带等贴于电池电极处。

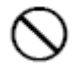

禁止使用潮湿的电池或充电器,以免导致短路而造成火灾。

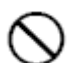

禁止使用潮湿的手连接或断开电源,以免触电。

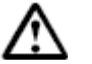

注意

注意

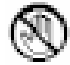

不要接触电池渗漏出来的液体,以免有害化学物质造成皮肤灼伤或糜烂。

三脚架

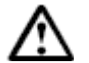

A

将仪器架设到三脚架上时,务必固紧三角基座制动控制杆和中心连接螺旋,以 免仪器跌落伤人。

Q 架设仪器时,务必固紧三脚架的脚螺旋,以免三脚架倒下伤人。

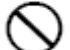

禁止将三脚架脚尖对准他人,以免碰伤。

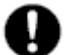

架设三脚架时,应注意防止手脚被三脚架脚尖刺伤。

撤拿三脚架前,务必固紧脚螺旋,以免三脚架脚滑出伤及他人。

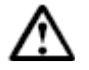

警告

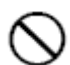

禁止在医院附近使用蓝牙无线通讯,以免引起医疗设备故障。

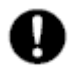

使用的仪器距离心脏起搏器至少22厘米。否则所产生的电磁波可能会对起搏器 带来不良影响从而使其无法正常工作。

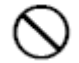

禁止在飞机上使用本仪器,以免引起飞机的控制仪表失灵。

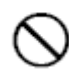

禁止在装有自动控制装置如自动门、火警报警器等地方使用本仪器,因为产生 的电磁波可能会对自动控制装置带来不良影响而导致意外事故以及人员受伤的 发生。

### 在低温环境下使用(仅用于低温型仪器)

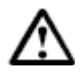

# 注意

在-35℃左右的低温环境下,不要用手直接接触仪器主机、附件、和仪器箱的金属部件,以免损伤裸露的皮肤。

# 注意事项

在使用本仪器之前,务必检查并确认该仪器各项功能运行正常。

#### 电池充电

- 确保电池充电是的温度在允许的充电温度范围内。
   充电温度范围:0℃~40℃
- 只使用指定的电池和电池充电器。使用其他电池或电池充电器而导致的故障不在 仪器的保修范围内。

#### 电池保修条例

• 电池是消耗品,反复充电/放电导致的电池电量下降不在保修范围内。

#### 望远镜

 直接用望远镜观察太阳可能会导致仪器内部故障,务必使用阳光滤色镜进行太阳 观测。

☞ "20 专用附件"

#### 三角基座和提柄

- 三角基座的锁紧螺丝出厂时是锁紧的以防止仪器 在基座上移动。首次使用仪器时,请用螺丝刀松 开该螺丝。当仪器长途运输前,需将该螺丝固紧 以防止其在基座上移动。
- 仪器的提柄可以拆卸。当带提柄操作仪器时,一 定总是要确保用提柄锁将提柄安全稳固地固定在 仪器上。

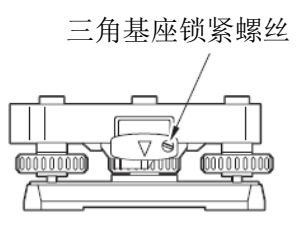

#### 防尘防水性能

当电池护盖和外置接口护盖正确合好后, GM 具有 IP66 级防尘防水性能。

- 务必盖好电池护盖和外置接口护盖,以免粉尘和水汽进入GM仪器。
   当使用USB接口时,防水防尘等级的指标不能得到保证。
- 防止粉尘和水汽进入电池仓、外储存器仓和接口,否则可能会导致仪器损坏。
- 关闭仪器箱之前,确保仪器和仪器箱内干燥,防止仪器生锈。
- 如果电池护盖、外置接口护盖的橡胶密封圈已经损坏,请停止使用并更换密封圈。
- 为了确保仪器的防水性能,建议每两年更换一次橡胶密封圈。有关密封圈的更换, 请联系您当地经销商。

#### 锂电池

 本仪器包含锂电池,正常使用和存储情况下,可维持数据保存约5年(温度=20℃, 湿度=50%)。但也会因使用环境不同而导致供电时间变短。有关锂电池的更换, 请联系您当地经销商。

#### 垂直和水平制动旋钮

• 旋转仪器或望远镜时,务必将垂直和水平制动旋钮完全松开,否则会影响精度。

#### 基座

 请使用与仪器配套的基座。进行导线测量时,为确保测量精度建议棱镜也采用相 同类型的基座。

### 数据备份

• 数据应该定期加以备份(传输到外部设备等),以防数据丢失。

#### 在低温环境下使用(仅用于低温型仪器)

- 严禁强行擦除仪器镜头或显示屏上的霜冻,否则可能会刮伤仪器。
- 如果仪器上有结冰或积雪时,应该使用柔软的抹布擦除,或将仪器放置在温暖的 室内使冰雪融化后在擦拭。继续使用带有结冰或积雪的仪器,可能会导致操作错 误。
- 仪器上有凝结物时,使用前要先用柔软的抹布擦除,以免导致仪器操作错误。
- 在大约-35℃(-31°F)的环境下作业时,建议使用外接电池(选购件)。
   低温环境将会影响BDC70电池的性能(例如工作时间会快速缩短)。
   如果在大约-30℃(-31°F)的环境下测量时只能使用BDC70电池,请在温暖的室内
   对电池充电,并将电池保存在如衣服口袋等温暖的环境下直到使用时。
- 在低温环境下, 仪器的镜头盖和镜头罩会变得难以盖上。请先在如衣服口袋等温暖的环境下保存一会再盖。
- 在温差很大的两地搬运仪器时,应该将仪器放置在仪器箱内,减少温度急剧变化 对仪器产生的影响。
- 测量时一定使用仪器原装配套的基座。使用其他的基座可能导致角度测量误差。

#### 其它注意事项

- 测量前将外置接口护盖关闭。否则环境光线照射到USB口可能会影响测量结果。
- 如果将GM仪器从温暖的地方搬运到极冷的地方,可能会由于内部部件的收缩而导 致按键失灵,这是由于密封的仪器内部冷空气造成的。如果按键无法按下,请打 开电池护盖来恢复正常功能。在搬运GM仪器到极冷的地方之前,打开数据接口护 盖可以避免按键失灵。
- 严禁将GM仪器直接放置在地面上,以免沙粒和灰尘对仪器基座中心螺孔或螺旋造成损坏。
- 严禁将望远镜直接照准太阳。仪器不使用时,请盖上镜头盖。当观测太阳时务必使用阳光滤色镜,以免导致仪器内部损坏。
   CF "20. 专用件"
- 防止GM仪器受到强烈冲击或震动。
- 迁站时务必将仪器从三脚架上取下。

- 取出电池前务必先关闭电源。
- 把GM仪器放入仪器箱之前应先取下电池,并将仪器按放置图正确放置到仪器箱。
- 如果需要连续超长时间或者在高湿度环境等特殊条件下使用仪器,请向您的当地 代理商咨询有关事项。一般说来,仪器在特殊环境下使用发生故障不在产品保修 范围内。

### 维护保养

- 如果仪器在使用过程中受潮,应轻轻擦掉全部的潮气。
- 仪器装箱前应仔细清洁,尤其是镜头,要先用镜头刷刷去尘埃,然后用镜头纸轻 擦干净。
- 如果显示屏脏了,请用柔软的干布仔细轻擦。仪器其它部件或仪器箱的清洁,请 使用中性清洗剂和略潮湿的软布轻擦。严禁使用有机、酒精或碱性溶液擦拭仪器 或显示屏以免造成损坏。
- GM仪器应保存在干燥、恒温的室内。
- 三脚架有时会发生脚螺旋松动现象,应注意经常进行检查。
- 如果仪器的旋转部件、螺旋或光学部件(例如镜头)发生故障,请联系您的当地 代理商。
- 如果仪器长期不使用,至少每三个月对仪器进行一次检查。
   □ "18. 检验与校正"
- 不要用力过猛强行从仪器箱内取出仪器。空仪器箱应该及时关好以防止潮湿。
- 定期对GM仪器进行检校,以确保仪器的测量精度。

# 蓝牙无线通讯技术/无线网络

- 取决于不同国家和地区通讯法规要求的不同,您购买的仪器可能不带蓝牙/无线网络功能。详情请联系您当地经销商。
- · 蓝牙无线通讯技术/无线网络的使用必须遵守仪器使用地国家的无线通讯管理法规。有关的具体情况可事先向您的当地代理商咨询。
   『『 "25. 法规规范"
- 拓普康公司对使用本仪器蓝牙无线通讯技术/无线网络传输的内容及后果不承担责任。因此,在重要数据通讯前,请先进行测试以确保通讯操作的正确。
- 请不要向任何第三方泄露通讯内容。

# 蓝牙通讯时的无线电干扰

GM的蓝牙/无线网络通讯采用 2.4GHz 频段,这与下列设备所采用的频段相同:

- 工业、科学、医疗(ISM)设备,如微波设备、心脏起搏器等。
- 工厂生产线等使用的便携式无线电台设备(需授权)。
- 便携式小功率无线通讯设备(无需授权)。
- IEEE802.11b/IEEE802.11g/IEEE802.11n标准无线网络通讯设备(当蓝牙功能可用)。
- 上述设备所使用的频段与蓝牙通讯使用的频段相同,故当在上述这些设备附近使用GM仪器时,可能会形成干扰而导致蓝牙通讯速度缓慢或失败。

• 蓝牙设备(当无线网络功能可用)

虽然本仪器的使用不需要取得无线电通讯许可,但在进行蓝牙通讯时要注意以下事项:

- 关于工厂生产线便携式无线电台或便携式小功率无线通讯设备
  - 通讯前检查确认仪器附近是否存在上述无线通讯设备,不要在其附近进行通讯操作。
  - 一旦出现仪器对工厂生产线便携式无线电台造成干扰时,应立即中断连接,采取 其他通讯方式防止干扰进一步加剧(例如:采用通讯电缆连接等方式)。
  - 一旦出现仪器对便携式小功率无线通讯设备造成干扰时,请联系您的当地代理商。
- 在 IEEE802.11b/IEEE802.11g/IEEE802.11n 标准无线网络设备附近使用蓝牙功能时,请 关闭所有不使用的无线网络设备,反之亦然。
  - 可能会产生干扰,导致通讯速度降低甚至完全中断。
- 严禁在微波设备附近使用 GM 仪器。
  - 微波炉会对无线通讯造成重大干扰,导致通讯中断。通讯时仪器应距离微波炉至少3m以上。
- 使用 GM 仪器时,尽可能远离电视机和收音机。
  - 虽然电视机和收音机采用与蓝牙不同的频段,近距离使用时对GM仪器的蓝牙/无 线网络通讯无明显影响,但蓝牙/无线网络通讯对电视机和收音机的声音、图象会 产生噪声信号,影响其性能。

### 有关通讯的注意事项

#### ● 最佳通讯效果

- 因为不通视或使用PDA、计算机等设备原因,蓝牙无线通讯的有效范围会变小。
   木材、玻璃或塑料等材料并不会阻断蓝牙通讯的进行,但会缩短有效通讯距离。
   此外,带金属框的木头、玻璃和塑料、金属板、金属箔、其它隔热材料以及金属
   粉涂层会影响蓝牙通讯,混凝土,钢筋混凝土,金属会阻断蓝牙通讯。
- 仪器防雨时要使用塑料仪器罩,不要使用金属材料的仪器罩。
- 大气条件对蓝牙通讯的影响
  - GM仪器发射的无线电波会被雨、雾、人体湿气等吸收或使之发散而导致有效通讯 范围变小。同理,在树林进行无线通讯时也可能会导致有效通讯范围变小。此外, 在靠近地面进行无线通讯时,会导致信号强度损失较大而造成有效通讯范围变小。 建议蓝牙通讯时在尽可能高的位置上进行。

# 4

• 拓普康公司不保证市场上所有的蓝牙/无线网络设备都能与本仪器兼容。

### 本产品的出口(有关 EAR)

本产品及其配件、包含的软件/技术等均遵循 ERA 标准(出口管理规定)。取决于您要

出口或使用的国家的不同,可能会需要事先取得美国出口许可证。在这种情况下,要由您 来负责取得该出口许可证。下表显示 2013 年 5 月起需要取得该出口许可证的国家。详情 请参见出口管理规定。

北朝鲜

伊朗

叙利亚

苏丹

古巴

美国EAR的网站: http://www.bis.doc.gov/policiesandregulations/ear/index.htm

### 产品出口条例(有关无线通信方面)

本仪器内含无线通信模块,这项技术的使用必须符合使用地的通讯法规。 即使是出口无线通信模块,也可能需要符合当地的通讯法规。 请事先联系您当地经销商。

#### 免责声明

- 产品用户必须严格按照使用说明书操作仪器,并对仪器硬件及性能进行定期检测。
- 因破坏性、有意的不当使用或错误使用而引起的任何直接或间接的后果及利益损失,厂商及其代表处对此不承担责任。
- 因自然灾害(如地震、风暴、洪水等)、火灾、事故或第三者责任和/或在特殊环境下使用而引起的任何直接或间接的后果及利益损失,厂商及其代表处对此不承担责任。
- 任何因使用本产品或产品不能使用而导致的数据改变、数据丢失、利润损失、业务中断等损失,厂商及其代表处对此不承担责任。
- 任何因不按本使用说明书进行仪器操作而引起的后果及利益损失,厂商及其代表 处对此不承担责任。
- 任何因操作不当或与其他产品连接而引起的后果及利益损失,厂商及其代表处对 此不承担责任。

# 激光安全信息

根据 IEC 发布的 60825-1 Ed.3.0:2014 标准和美国联邦政府发布的 FDA CDRH 21CFR Part 1040.10 和 1040.11 规章(遵循 FDA 2007 年 6 月 24 日发布的激光产品性能标准注意 事项第 50 条), GM 仪器属下列等级激光产品。

| 设备           |                     | 激光级别  |
|--------------|---------------------|-------|
|              | 测量用的光束              | 3R级激光 |
| 物总由于风壮黑      | (在设置模式下选择了无棱镜测距)    |       |
| 初現中 EDM 表直   | 测量用的光束              | 1级激光  |
|              | (在设置模式下选择了棱镜或反射片测距) |       |
|              | 激光指向                | 3R级激光 |
| 激光对中 (选购件)*1 |                     | 2级激光  |

\*1: 取决于仪器购买地所在的国家或地区的不同, 仪器出厂时可能带有激光对中器。

#### 4

• 当选择无棱镜测距时,EDM测距的激光等级为3R级激光产品。当使用棱镜或反射 片测距时为1级激光产品。

# ▲ 警告

- 任何不严格按照说明书指定方法操作、使用或调校仪器都可能会导致辐射性伤害。
- 请遵循说明书中或仪器上标签的安全提示,确保安全使用本激光产品。

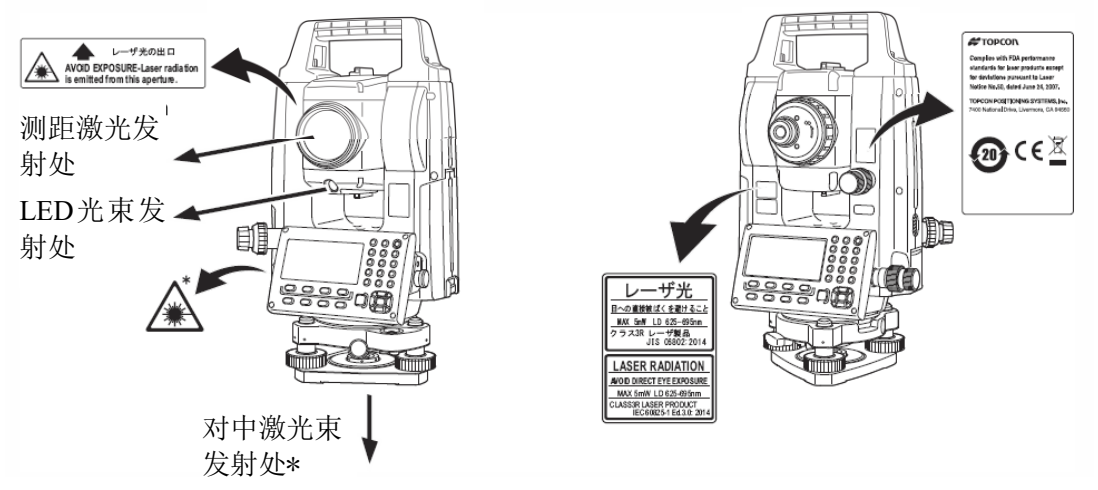

- \*: 仅用于激光对中型仪器
- 严禁将激光束对准他人,避免对眼睛或皮肤造成伤害。如果因激光束导致眼睛伤害,请务必立即找专业眼科医生救治。
- 严禁直视激光束,以免对眼睛造成永久性伤害。
- 严禁盯看激光束,以免对眼睛造成永久性伤害。
- 严禁用望远镜等光学仪器观看激光束,以免造成眼睛永久性伤害。
- 正确照准,避免激光束偏离目标。

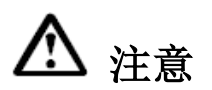

- 测量作业前应检查激光发射是否正常,此外还应定期对仪器进行检校。
- 不使用仪器时要关闭仪器电源,卸下电池,盖上镜头盖。
- 仪器报废后要毁掉其电源,以免激光发射。
- 为防止不经意造成的伤害,架设仪器时应使激光束高度避开路人或司机头部高度。
- 严禁将激光束对准镜子、窗户或高反射率的物体面,以防反射的激光束对人造成伤害。
- 激光指向功能使用完毕,请确保关闭了激光束发射。
- 只有经过下列项目培训的人员方可使用本产品:
  - 阅读本说明书了解了产品的使用方法。
  - 阅读本章节掌握了安全防护知识。
  - 阅读本章节具备必要的防护用具。
  - 具备发生伤害后的报告和救护措施(运送伤员的操作要求预案和激光伤害 后的医生联络方式等)。
- 作业时,建议在仪器激光测程范围内的工作人员配戴与仪器波长相应的辐射防护 眼镜。
- 在仪器激光工作区内应设置激光警示标志。

#### 激光发射时的符号

下面的符号将会出现在第二行的右侧。

| 倾斜传<br>X:-0°00 | 感器:<br>0'25" | [双轴<br><b>*</b> ← | 1] |  |
|----------------|--------------|-------------------|----|--|
| Y: 0°00        | )'20"        |                   |    |  |
| 单轴             | 双轴           | 关                 |    |  |

| 1 | 产品简 | 5介                | 1  |
|---|-----|-------------------|----|
|   | 1.1 | 仪器部件名称            | 1  |
|   | 1.2 | 显示屏               | 2  |
|   | 1.3 | 操作键               | 5  |
|   | 1.4 | 功能键(软键)           | 7  |
|   | 1.5 | 星键模式              | 8  |
|   | 1.6 | RS-232C 串口        | 11 |
|   | 1.7 | 蓝牙通讯(仅适用于带蓝牙的型号)  | 11 |
| 2 | 测量准 | 主备                | 12 |
|   | 2.1 | 打开电源开关            | 12 |
|   | 2.2 | 电池电量图标            | 13 |
|   | 2.3 | 垂直角和水平角的倾斜改正      | 15 |
|   | 2.4 | 字母数字输入方法          | 17 |
|   | 2.5 | 安置仪器              | 20 |
|   |     | 2.5.1 仪器对中        | 20 |
|   |     | 2.5.2 仪器整平        | 21 |
|   | 2.6 | 调焦与照准             | 24 |
| 3 | 角度测 | 则量                | 25 |
|   | 3.1 | 水平角(右角)和垂直角测量     | 25 |
|   | 3.2 | 水平角(右角/左角)的切换     | 25 |
|   | 3.3 | 水平角的设置            | 26 |
|   |     | 3.3.1 通过锁定角度值进行设置 | 26 |
|   |     | 3.3.2 通过键盘输入进行设置  | 26 |
|   | 3.4 | 垂直角百分度(%)模式       | 26 |
|   | 3.5 | 角度重复观测            | 27 |
|   | 3.6 | 水平角 90°间隔蜂鸣声的设置   | 28 |
|   | 3.7 | 天顶距/高度角的切换        | 30 |
| 4 | 距离测 | 量                 | 31 |
|   | 4.1 | 气象改正的设置           | 32 |
|   | 4.2 | 棱镜常数改正值的设置        | 32 |
|   | 4.3 | 距离测量(连续测量)        | 32 |
|   | 4.4 | 距离测量(N次测量/单次测量)   | 33 |
|   | 4.5 | 精测模式/跟踪模式/粗测模式    | 34 |
|   | 4.6 | 放样                | 35 |
|   | 4.7 | 偏心测量              | 36 |
|   |     | 4.7.1 角度偏心测量      | 37 |

目 录

|   |     | 4.7.2      | 距离偏心测量                 |           |
|---|-----|------------|------------------------|-----------|
|   |     | 4.7.3      | 平面偏心测量                 |           |
|   |     | 4.7.4      | 圆柱偏心测量                 |           |
| 5 | 坐标  | 则量         |                        |           |
|   | 5.1 | 测站点        | 瓦坐标的设置                 |           |
|   | 5.2 | 仪器高        | 哥的设置                   |           |
|   | 5.3 | 目标语        | 哥(棱镜高)的设置              |           |
|   | 5.4 | 坐标测        | 1量的步骤                  |           |
| 6 | 特殊相 | <b>漠式(</b> | 菜单模式)                  |           |
|   | 6.1 | 应用测        | ]量(程序)                 |           |
|   |     | 6.1.1      | 悬高测量(REM)              |           |
|   |     | 6.1.2      | 对边测量(MLM)              |           |
|   |     | 6.1.3      | 设置测站点 Z 坐标             |           |
|   |     | 6.1.4      | 面积计算                   |           |
|   |     | 6.1.5      | 点到直线的测量                |           |
|   | 6.2 | 设置식        | 2标格网因子                 | 65        |
|   | 6.3 | 显示原        | 科与十字丝照明的设置             |           |
|   | 6.4 | 参数设        | 2置模式 1                 |           |
|   |     | 6.4.1      | 设置最小读数                 |           |
|   |     | 6.4.2      | 自动关机                   |           |
|   |     | 6.4.3      | 垂直角和水平角倾斜改正(倾斜 开/关)    |           |
|   |     | 6.4.4      | 仪器的系统误差改正              |           |
|   |     | 6.4.5      | 用 RS-232C 与外接设备通讯的设置   |           |
|   |     | 6.4.6      | 选择通信端口                 |           |
|   |     | 6.4.7      | 确认蓝牙设备的地址 (仅适用于带蓝牙的型号) |           |
|   |     | 6.4.8      | 导向光模式设置                | 错误!未定义书签。 |
|   |     | 6.4.9      | 湿度输入打开/关闭设置            |           |
|   |     | 6.4.10     | NP-TRK 模式设置(免棱镜追踪放样功能) |           |
|   |     | 6.4.11     | EDM 节能模式设置             |           |
|   |     | 6.4.12     | 音量设置                   |           |
|   | 6.5 | 设置显        | 示器对比度                  |           |
|   | 6.6 | 显示仪        | 器信息                    |           |
|   | 6.7 | 道路         |                        | 79        |
|   |     | 6.7.1      | 输入起始点                  |           |
|   |     | 6.7.2      | 输入道路数据                 |           |
|   |     | 6.7.3      | 查找数据                   |           |
|   |     | 6.7.4      | 编辑数据                   |           |
|   |     | 6.7.5      | 测站设置                   |           |
|   |     | 6.7.6      | 道路放样                   |           |
|   |     | 6.7.7      | 选择文件                   |           |

|   |     | 6.7.8 初始化道路数据   |            |
|---|-----|-----------------|------------|
| 7 | 数据采 | 集               |            |
|   | 7.1 | 准备工作            |            |
|   |     | 7.1.1 数据采集文件的选  | 择          |
|   |     | 7.1.2 数据采集用坐标文  | 件的选择       |
|   |     | 7.1.3 测站点与后视点   |            |
|   | 7.2 | 数据采集的操作步骤       |            |
|   |     | 7.2.1 查找记录数据    |            |
|   |     | 7.2.2 用编码库输入编码  | /标识符100    |
|   |     | 7.2.3 用编码列表输入编  | 码/标识符100   |
|   | 7.3 | 数据采集偏心测量模式      |            |
|   |     | 7.3.1 角度偏心测量    |            |
|   |     | 7.3.2 距离偏心测量    |            |
|   |     | 7.3.3 平面偏心测量    |            |
|   |     | 7.3.4 圆柱偏心测量    |            |
|   | 7.4 | 坐标自动计算          |            |
|   | 7.5 | 点到线的测量          |            |
|   |     | 7.5.1 切换到"点到线的》 | 则量"模式      |
|   |     | 7.5.2 执行"点到线的测量 | <u>=</u> " |
|   | 7.6 | 编辑编码库[编码输入]     |            |
|   | 7.7 | 数据采集参数的设置[设置    |            |
| 8 | 放样  |                 |            |
|   | 8.1 | 准备工作            |            |
|   |     | 8.1.1 格网因子的设置   |            |
|   |     | 8.1.2 坐标数据文件的选  | 择116       |
|   |     | 8.1.3 设置测站点     |            |
|   |     | 8.1.4 设置后视点     |            |
|   | 8.2 | 放样的操作步骤         |            |
|   |     | 8.2.1 点到线坐标的放样  |            |
|   | 8.3 | 设置新点            |            |
|   |     | 8.3.1 侧视法       |            |
|   |     | 8.3.2 后方交会法     |            |
| 9 | 存储管 | ·理模式            |            |
|   | 9.1 | 显示内存状态          |            |
|   | 9.2 | 查找数据            |            |
|   |     | 9.2.1 测量数据的查找   | 133        |
|   |     | 9.2.2 坐标数据的查找   |            |
|   |     | 9.2.3 编码库的查找    |            |

|    | 9.3  | 文件维护                       | 138 |
|----|------|----------------------------|-----|
|    |      | 9.3.1 文件更名                 |     |
|    |      | 9.3.2 查找文件中的数据             |     |
|    |      | 9.3.3 删除文件                 |     |
|    | 9.4  | 直接键入坐标数据                   |     |
|    |      | 9.4.1 坐标数据的输入              |     |
|    |      | 9.4.2 PTL(点到线)坐标数据的输入      |     |
|    | 9.5  | 删除文件中的坐标数据                 |     |
|    | 9.6  | 编码库的编辑                     |     |
|    | 9.7  | 数据通讯                       |     |
|    |      | 9.7.1 发送数据                 |     |
|    |      | 9.7.2 接收数据                 |     |
|    |      | 9.7.3 数据通讯参数的设置            |     |
|    |      | 9.7.4 确认蓝牙通讯参数(仅适用于带蓝牙的型号) |     |
|    | 9.8  | 初始化                        | 150 |
| 10 | 设置者  | 音响模式                       | 151 |
| 11 | 棱镜   | 常数的设置                      | 152 |
| 12 | 气象改  | 改正的设置                      | 153 |
|    | 12.1 | 气象改正的计算                    | 153 |
|    | 12.2 | 2 气象改正值的设置                 |     |
| 13 | 大气   | 折光和地球曲率改正                  | 157 |
|    | 13.1 | 距离计算公式                     | 157 |
| 14 | 电源利  | 和充电                        | 158 |
|    | 14.1 | 电池充电                       | 158 |
|    | 14.2 | 电池装卸                       | 159 |
| 15 | 使用   | USB 存储设备                   | 160 |
|    | 15.1 | 插入 USB 存储设备                | 160 |
| 16 | 三角基  | 基座的装卸                      | 162 |
| 17 | 选择构  | 模式                         | 163 |
|    | 17.1 | 选择模式的项目                    |     |
|    | 17.2 | 参数设置的方法                    |     |
| 18 | 检验上  | 与校正                        |     |
|    | 18.1 | 圆水准器的检校                    |     |
|    | 18.2 | 重直角零基准的校正                  |     |
|    | 18.3 | 仪器系统误差补偿的校正                |     |
|    | 18.4 | - 十字丝的检校                   |     |
|    | 18.5 | 5 光学对中器的检校                 | 170 |
|    | 18.6 | 5 距离加常数的检校                 | 172 |

|    | 18.7 | 激光对      | 中器的检验与校正*1 | 173 |
|----|------|----------|------------|-----|
| 19 | TOP  | FIELD    | 模式         | 176 |
|    | 19.1 | 主菜单      | · (主要功能)   | 176 |
|    | 19.2 | 作业       |            | 176 |
|    |      | 19.2.1   | 新建作业       |     |
|    |      | 19.2.2   | 选择已有的作业    |     |
|    |      | 19.2.3   | 删除作业       |     |
|    |      | 19.2.4   | 当作业未使用时    |     |
|    | 19.3 | 设置参      | 数          | 179 |
|    | 19.4 | 开始工      | 作          | 180 |
|    |      | 19.4.1   | 设置测站和后视    |     |
|    |      | 19.4.2   | 放样         |     |
|    |      | 19.4.3   | 测点观测并记录坐标  | 190 |
|    | 19.5 | 数据管      | <b>"</b> 理 | 192 |
|    |      | 19.5.1   | 增加坐标数据     | 192 |
|    |      | 19.5.2   | 删除坐标数据     |     |
|    |      | 19.5.3   | 查看坐标数据     | 198 |
|    |      | 19.5.4   | 编辑坐标数据     | 199 |
|    |      | 19.5.5   | 传输坐标数据     | 199 |
| 20 | 专用作  | <b>+</b> |            | 202 |
| 21 | 电源系  | 系统       |            | 204 |
| 22 | 棱镜   | 系统       |            | 206 |
| 23 | 出错   | 信息       |            | 207 |
| 24 | 技术   | 指标       |            | 210 |
| 25 | 法规   | 规范       |            | 216 |

# 1 产品简介

21-

# 1.1 仪器部件名称

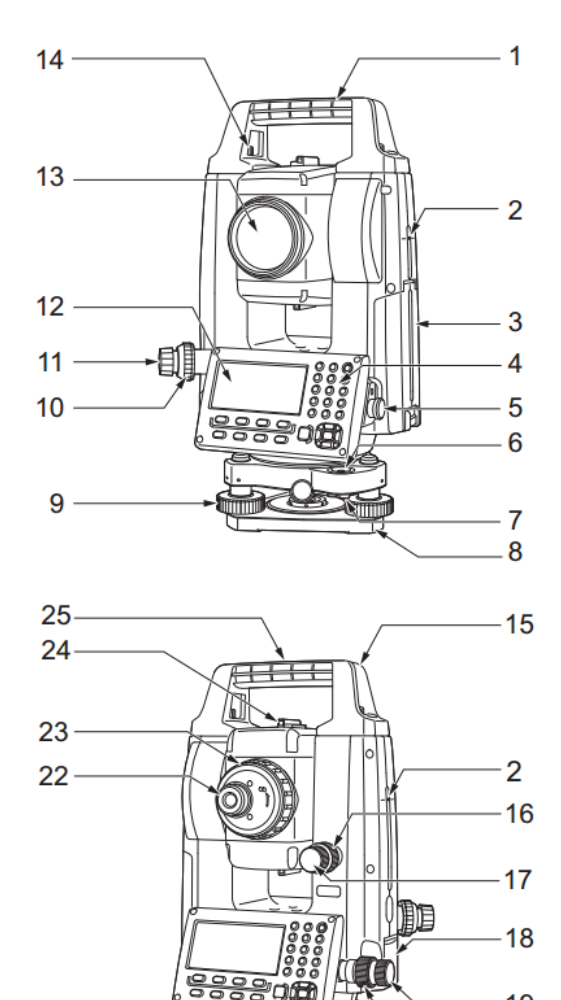

- 1 提柄
- 2 仪器量高标志
- 3 电池护盖
- 4 操作面板
- 5 串口
- 6 圆水准器
- 7 圆水准器校正螺丝
- 8 基座底板
- 9 脚螺旋
- 10 光学对中调焦螺旋
- 11 光学对中目镜
  - (激光对中型仪器无 10-11 项)
- 12 显示屏
- 13 物镜
  - (含激光指向功能)
- 14 提柄固定螺丝
- 15 管式罗盘插口
- 16 垂直制动旋钮
- 17 垂直微动旋钮
- 18 外置接口护盖(USB 口/重置键)
- 19 水平微动旋钮
- 20 水平制动旋钮
- 21 基座制动钮
- 22 望远镜目镜螺丝
- 23 望远镜调焦钮
- 24 粗瞄准器
- 25 仪器中心标志

-19 -20

#### ● 粗瞄准器

粗瞄准器用于测点方向的粗略照准,照准时旋转仪器至使粗瞄准器内的小三角对准目 标方向。

● 仪器量高标志

GM仪器高度如下:

- 自三角基座顶面至仪器量高标志处为192.5mm。
- 自三角基座底面(TR-103)至仪器量高标志处为236mm。

注意其与测站设置时输入的"仪器高"数据的区别,该"仪器高"数据是指测站地面点至仪器量高标志处的距离。

#### ● 触发键

在GM仪器的观测模式下,或当显示[**测量**]键时,按触发键可以开始观测/停止观测。 当显示[自动]键时,按触发键可以完成自动观测并记录数据。

#### • 激光指向功能

可见红色激光束可以在不用望远镜的情况下直接照准目标,在光线不足的环境下尤其 方便。

#### ● 提柄

当棱镜位于天顶方向时,可以取下仪器的提柄。拆除它时,需拧松提柄固定螺丝。

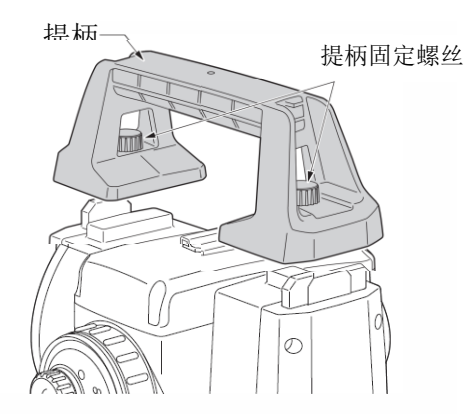

# 1.2 显示屏

#### ● 显示屏

显示屏采用点阵式液晶显示(LCD),可显示4行,每行20个字符,通常前三行显示测量数据,最后一行显示随测量模式变化的软键功能。

#### • 对比度与照明

显示窗的对比度与照明可以调节, CF 参见第6章"特殊模式(菜单模式)"或第1.5节"星键模式"。

● 示例

| V : |     | 90°10'20"  |     |  |
|-----|-----|------------|-----|--|
| HR: |     | 120°30'40" |     |  |
|     |     |            |     |  |
| 置零  | 锁定  | 置盘         | P1↓ |  |
| 角度测 | 量模式 |            |     |  |

垂直角:90°10'20" 水平角:120°30'40"

英尺单位

| HR: | 120°30'40" |         |     |  |
|-----|------------|---------|-----|--|
| HD* | 123.45 f   |         |     |  |
| VD: |            | 12.34   | f   |  |
| 测量  | 模式         | NP/P    | P1↓ |  |
| 水平角 | : 120      | °30'40" |     |  |

水平距离: 123.45ft 相对高程: 12.34ft

| HR: | 120°30'40" |        |     |  |
|-----|------------|--------|-----|--|
| HD* | 65.432 m   |        |     |  |
| VD: |            | 12.345 | m   |  |
| 测量  | 模式         | NP/P   | P1↓ |  |
| 距离测 | 量模式        |        |     |  |

水平角 :120°30'40" 水平距离:65.432m 相对高程:12.345m

英尺和英寸单位

| HR: | 120°30'40" |  |
|-----|------------|--|
| HD* | 123.04.6f  |  |
| VD: | 12.03.4f   |  |
| 测量  | 模式 NP/P P1 |  |

水平角 : 120°30'40" 水平距离: 123ft4in6/8in 相对高程: 12ft3in4/8in

### ● 显示符号

| 显示 | 内容       | 显示     | 内容                                           |
|----|----------|--------|----------------------------------------------|
| V  | 垂直角      | *      | EDM 正在工作                                     |
| HR | 水平角 (右角) | m      | 单位为米                                         |
| HL | 水平角 (左角) | f      | 单位为英尺/英尺和英寸                                  |
| HD | 水平距离     | N<br>P | 无棱镜模式                                        |
| VD | 相对高程     | Ħ      | 反射片模式                                        |
| SD | 倾斜距离     | *      | 激光正在发送标志                                     |
| N  | N 坐标     | N      | NP-TRK 模式<br>℃ 参见 6.4.10 节 "NP-TRK<br>模式设置"。 |
| E  | E 坐标     | *      | 蓝牙通讯中<br>(当脉冲全站仪处于蓝牙                         |
| Z  | Z坐标      |        | 通讯状态时,这个蓝牙符号<br>将会显示在电池符号的上<br>方。)           |

# 1.3 操作键

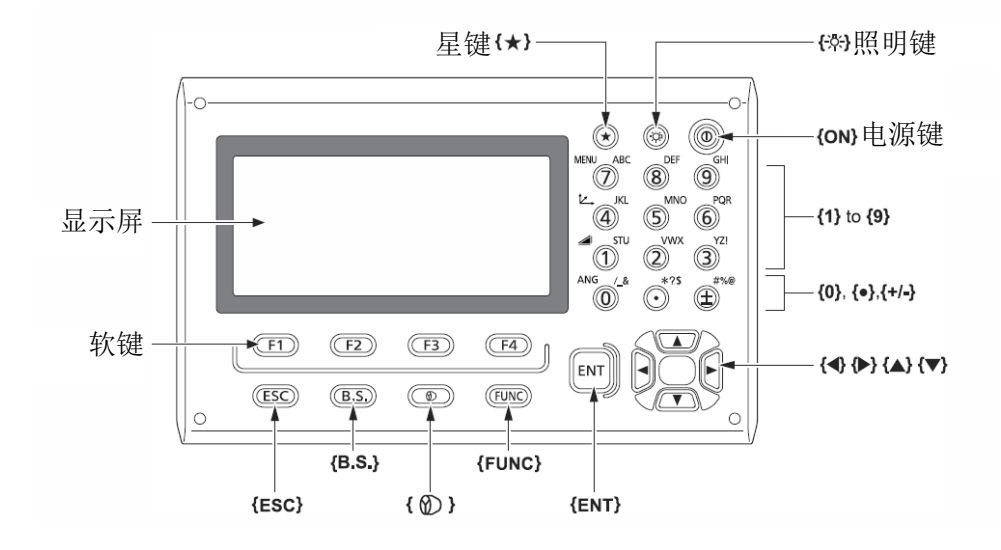

| 按键                       | 按键名称  | 功能                                                                                                    |
|--------------------------|-------|----------------------------------------------------------------------------------------------------|
| <b>{★</b> }              | 星键    | 切换星键模式<br>星键模式用于如下项目的设置或显示:<br>1显示屏对比度;2十字丝照明;3激光指向器;4倾斜<br>改正;5设置音响模式;6激光对中器。<br>•在星键模式按{★},进入倾斜界面。<br>℃了仪器整平操作:参见第2.5.2节"仪器整平"。 |
| {Ľ}                      | 坐标测量键 | 切换坐标测量模式                                                                                                    |
| {                        | 距离测量键 | 切换距离测量模式                                                                                                    |
| {ANG}                    | 角度测量键 | 切换角度测量模式                                                                                                    |
| {MENU}                   | 菜单键   | 切换菜单模式。<br>在菜单模式下可设置应用测量和调整。                                                                                                    |
| {*}                      | 照明键   | 打开显示屏和键盘的照明灯<br>切换显示屏/键盘背光/十字丝照明的打开/关闭                                                                                            |
| { 🔊 }                    | 目标类型键 | 切换目标类型(棱镜模式/反射片模式/无棱镜模式)                                                                                                    |
| {FUNC}                   | 功能键   | 切换星键模式页面(仅用于激光对中型仪器)                                                                                                    |
| {0} - {9} /<br>{.} / {±} | 字母数字键 | 输入数字/字母<br>『 学 关于数字/字母的输入,参见第 2.4 节"如何输入数字/                                                                                       |

|              |         | 字母"                                                                                                    |
|--------------|---------|----------------------------------------------------------------------------------------------------|
| {ESC}        | 退出键     | <ul> <li>从模式设置返回测量模式或上一层模式。</li> <li>从正常测量模式直接进入数据采集模式或放样模式。</li> <li>也可用做为正常测量模式下的记录键。</li> <li>CF设置退出键功能的方法,参见第17章"选择模式"。</li> </ul> |
| {B.S.}       | 后退键     | 删除左边一个字符                                                                                                    |
| {ENT}        | 回车键     | 在输入值之后按此键。                                                                                                    |
| { <b>D</b> } | 电源键     | 电源开关(按住1秒左右关机)                                                                                                    |
| {F1}-{F4}    | 软键(功能键) | 执行对应的显示功能。                                                                                                    |

# 1.4 功能键(软键)

软键信息显示在显示屏幕的最底行,各软键的功能见相应的显示信息。

### 角度测量模式

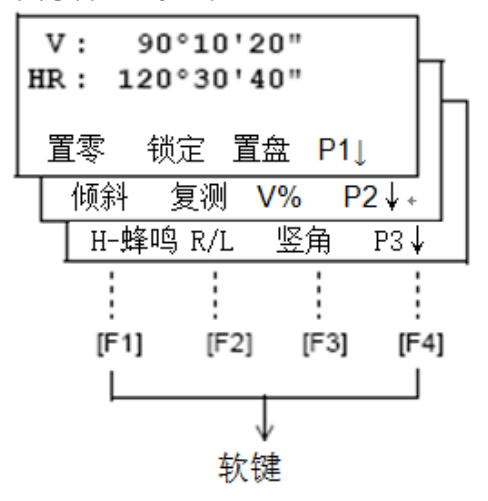

距离测量模式

| HR:12 | 20°30' | 40"  |      |     |   |
|-------|--------|------|------|-----|---|
| HD*[1 | :]     |      | <<   | m   | [ |
| VD:   |        |      |      | m   | h |
| │测量   | 模式     | NP/P | P1 ↓ |     |   |
| 偏心    | 放样     | S/A  | A F  | P2↓ |   |
| -     | m/s    | f/i  |      | P3  | Ļ |

### 坐标测量模式

| N:  | 12  | 23.4 | 156   |     |             | m    |          |
|-----|-----|------|-------|-----|-------------|------|----------|
| E:  | : 3 | 34.5 | 567   |     |             | m    |          |
| Z : |     | 78.9 | 912   |     |             | m    |          |
| 测量  | : 楢 | 鉽    | NP    | P/P | <b>P1</b> ↓ |      |          |
| 镜   | 高   | 仪調   | 5     | 测站  | 5 I         | P2↓  |          |
| Ţ   | 偏心  | n    | n/f/i |     | S/A         | P3 \ | <u>,</u> |

# 角度测量模式

| 页数 | 软键   | 显示符号 | 功能                      |  |  |
|----|------|------|-------------------------|--|--|
| 1  | {F1} | 置零   | 水平角置为 0°00'00"          |  |  |
|    | {F2} | 锁定   | 水平角读数锁定                 |  |  |
|    | {F3} | 置盘   | 通过键盘输入数字设置水平角           |  |  |
|    | {F4} | P1↓  | 显示第2页软键功能               |  |  |
| 2  | {F1} | 倾斜   | 设置倾斜改正。若设置为开,则显示倾斜改正值   |  |  |
|    | {F2} | 复测   | 角度重复测量模式                |  |  |
|    | {F3} | V%   | 垂直角百分比坡度(%)显示           |  |  |
|    | {F4} | P2↓  | 显示第3页软键功能               |  |  |
|    | {F1} | H-蜂鸣 | 设置仪器每转动水平角90时,是否要发出蜂鸣声。 |  |  |
| 3  | {F2} | R/L  | 切换水平角右/左计数方向            |  |  |
|    | {F3} | 竖角   | 切换垂直角显示格式               |  |  |
|    | {F4} | P3↓  | 显示第1页软键功能               |  |  |

# 距离测量模式

| 页数 | 软键       | 显示符号  | 功能                   |  |  |  |
|----|----------|-------|----------------------|--|--|--|
| 1  | $\{F1\}$ | 测量    | 启动测量                 |  |  |  |
|    | {F2}     | 模式    | 设置测距模式:精测/粗测/跟踪      |  |  |  |
|    | {F3}     | NP/P  | 切换棱镜模式/无棱镜模式/无棱镜超长模式 |  |  |  |
|    | $\{F4\}$ | P1↓   | 显示第2页软键功能            |  |  |  |
| 2  | {F1}     | 偏心    | 偏心测量模式               |  |  |  |
|    | {F2}     | 放样    | 放样测量模式               |  |  |  |
|    | {F3}     | S/A   | 设置音响模式               |  |  |  |
|    | $\{F4\}$ | P2↓   | 显示第3页软键功能            |  |  |  |
| 2  | {F2}     | m/f/i | 切换单位:米/英尺/英尺和英寸      |  |  |  |
| 5  | {F4}     | Р3↓   | 显示第1页软键功能            |  |  |  |

# 坐标测量模式

| 页数  | 软键   | 显示符号  | 功能                   |  |  |  |
|-----|------|-------|----------------------|--|--|--|
| 1   | {F1} | 测量    | 启动测量                 |  |  |  |
|     | {F2} | 模式    | 设置测距模式:精测/粗测/跟踪      |  |  |  |
|     | {F3} | NP/P  | 切换棱镜模式/无棱镜模式/无棱镜超长模式 |  |  |  |
|     | {F4} | P1↓   | 显示第2页软键功能            |  |  |  |
| 2 - | {F1} | 镜高    | 输入棱镜高                |  |  |  |
|     | {F2} | 仪高    | 输入仪器高                |  |  |  |
|     | {F3} | 测站    | 输入测站坐标               |  |  |  |
|     | {F4} | P2↓   | 显示第3页软键功能            |  |  |  |
|     | {F1} | 偏心    | 偏心测量模式               |  |  |  |
| 3   | {F2} | m/f/i | 切换单位:米/英尺/英尺和英寸      |  |  |  |
|     | {F3} | S/A   | 设置音响模式               |  |  |  |
|     | {F4} | P3↓   | 显示第1页软键功能            |  |  |  |

# 1.5 星键模式

按下{★}星键可以查看仪器的下列选项,并可以进行设置: 1 调节显示屏的黑白对比度(0~15级)按{▲}或{▼}键;

- 2 调节十字丝照明亮度(1~5级)按{◀}或{▶}键;
- 3 激光指向打开/关闭;
- 4设置倾斜改正;
- 5 设置音响模式\*1);
- 6调节激光对中器对比度(1~5级)按{▲}或{▼}键;

7 激光对中器开/关

### 4

- 当通过主程序运行与星键相同的功能时,则星键模式无效。
- 在星键模式按下{★}进入倾斜界面。
   □ 仪器整平操作步骤:参见2.5.2"仪器整平"。

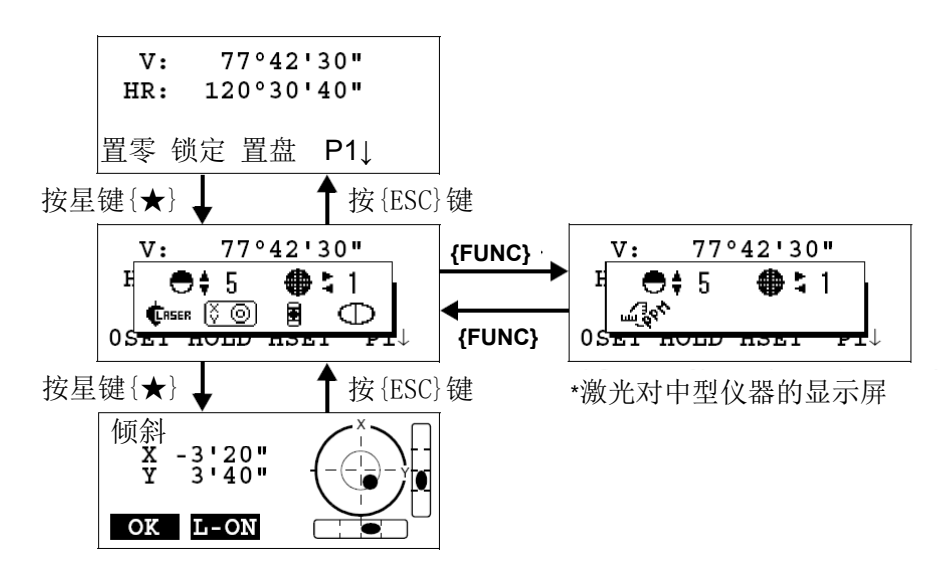

| 按键      | 按键名称          | 功能                                                     |
|---------|---------------|--------------------------------------------------------|
| F1      | m lock        | 显示EDM回光信号强度(信号)、气象改正值(PPM)<br>和棱镜常数改正值(PSM/NPM/SHT)*1) |
| F1      | <b>C</b> RSER | 激光对中器开/关                                               |
| F2      | X O           | 设置倾斜改正,若设置为开,则显示倾斜改正值                                  |
| F3      |               | 激光指向打开/关闭[沤/ ]]                                        |
| F4      | m and         | EDM 信号反射强度<br>PPM 气象改正值,棱镜常数                           |
| {▲}或{▼} | €‡            | 调节显示屏对比度(0~15级)                                        |
| {◀}或{►} | <b>#</b> ;    | 调节十字丝照明亮度(1~5级)<br>十字丝照明开关和显示屏背景光开关是联通的                |

{▲}或{▼}

Û. .

调节激光对中器亮度(1~5级) (仅当激光对中器打开时显示)

### ● 显示屏对比度调节(0~15级)

本功能用于调节显示屏对比度。 本按上/下箭头键可调节显示屏对比度。

### • 十字丝照明亮度调节(1~5级)

本功能用于调节十字丝照明亮度。 按左/右箭头键可调节十字丝照明亮度。 十字丝照明的打开或关闭是和显示屏照明打开或关闭联动的。

### ● 激光指向打开/关闭

无论何时按{F3}键,将会切换激光指向打开或关闭。当激光指向打开时,激光指向器 发射同轴的可见激光,从物镜指向目标点。

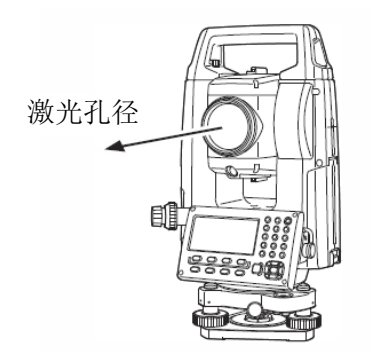

4

- 激光指向器指向望远镜照准的近似位置,并不是望远镜光学照准的精确位置。
- 从望远镜中看不见激光指向的激光,所以可以放心地用眼睛直接从望远镜照准激光指向的点。
- 激光指向的距离和天气情况以及使用者的视力有关。
- 使用激光指向将会缩短机载电池的工作时间。

### • 倾斜改正

此处设置的倾斜改正在仪器关机后不保存,初始设置状况下的倾斜改正设置在仪器关机后将会被保存。参见第6.4.3"垂直角和水平角倾斜改正(倾斜开/关)"。

### ● 设置音响模式

该模式显示接收到的回光信号强度。

当仪器接收到来自反射镜返回的回光信号时就会发出蜂鸣声,对于难寻的目标该功能 将有助于迅速照准该目标。

按{F4}键即可进入设置音响模式屏幕。

☞ 要停止蜂鸣器工作,参见第17章"选择模式"。

该屏幕上还显示出距离测量模式中的回光信号强度。

此外,在屏幕上还可看到温度、气压、PPM、PSM以及NPM。

☞ 详见第10章"设置音响模式",第11章"设置棱镜常数"和第12章"设置气象改正"。

# 1.6 RS-232C 串口

RS-232C 串口是用于连接 GM 和计算机或拓普康公司数据采集器,使得计算机能够从 GM 中接收到测量数据或发送预置数据(如水平角等)到 GM。

不同模式下的数据输出如下:

| 模式                       | 输出                          |
|--------------------------|-----------------------------|
| 角度模式(V,HR或HL)(V以百分比格式表示) | V, HR (或HL)                 |
| 水平距离模式(HR,HD,VD)         | V, HR, HD, VD               |
| [倾斜距离模式(V,HR,SD)         | V, HR, SD, HD               |
| 坐标模式                     | N, E, Z, HR (或V, HR, SD, N, |
|                          | E, Z)                       |

Note

· 粗测模式下的显示和输出与上表完全一致。

·跟踪模式下只显示距离数据。

□ 有关GM系列连接方法的详细内容可以从接口手册中得到,请参阅该手册。

# 1.7 蓝牙通讯(仅适用于带蓝牙的型号)

利用内置的蓝牙功能,仪器可以不连接串口,进行无线的蓝牙通讯。

# 2 测量准备

# 2.1 打开电源开关

- 1 确认仪器已经整平好。
- 2 打开电源开关。

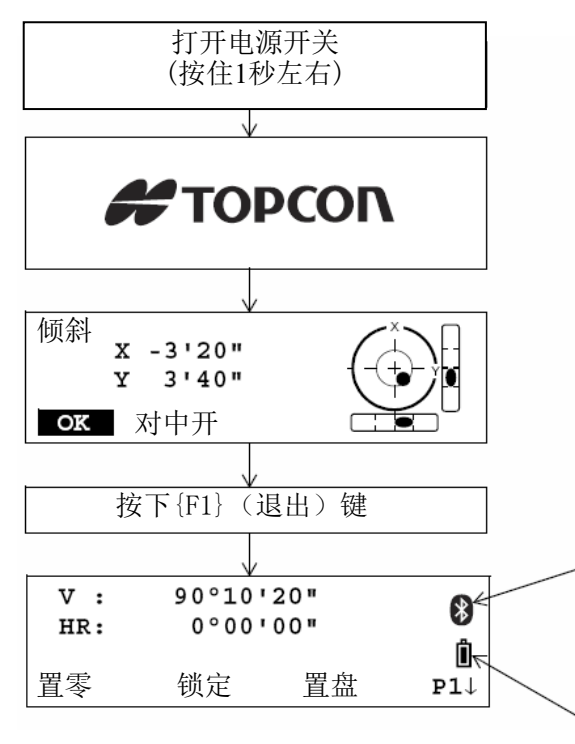

蓝牙通讯中。(当全站仪处于蓝牙通讯状 态时,这个蓝牙符号将会显示。)

电池剩余电量显示

# 4

 确认显示窗中显示有足够的电池电量,当电池电量不足或显示"电池用完"时应及时 更换电池或对电池进行充电。□ 参见2.2"电池电量图标"

#### • 对比度调节

仪器开机时应确认棱镜常数值(PSM)、无棱镜常数值(NPM)、反射片常数值 (SHT)和气象改正值(PPM),并可调整显示屏对比度。

☞ 要显示如下屏幕,参见第17章"选择模式"。

对比度调节 PSM: 0.0 PPM: 0.0 NPM: 0.0 SHT: 0.0 ↓ ↑ \_\_\_\_ 回车

通过按{F1}(↓)键或{F2}(↑)键可调整亮度。 为了在关机后保存设置值,可按{F4}(回车)键。

#### Note

 如果软件出现了问题,按下复位键强制重新启动程序。使用提供的六角针杆 (1.3mm/1.5mm)或锥形针杆压按复位键。

#### 4

- 避免使用尖锐针型物压按复位键,以免导致仪器故障。
- 按下复位键可能会导致文件夹数据和文件的丢失。

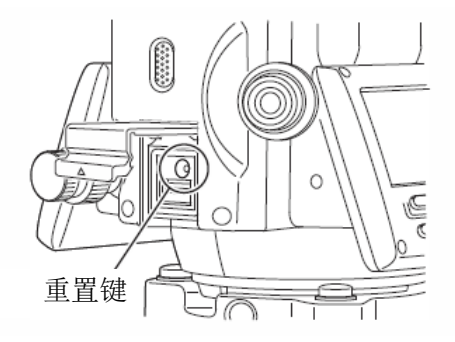

# 2.2 电池电量图标

电池电量图标用于指示电池剩余电量。

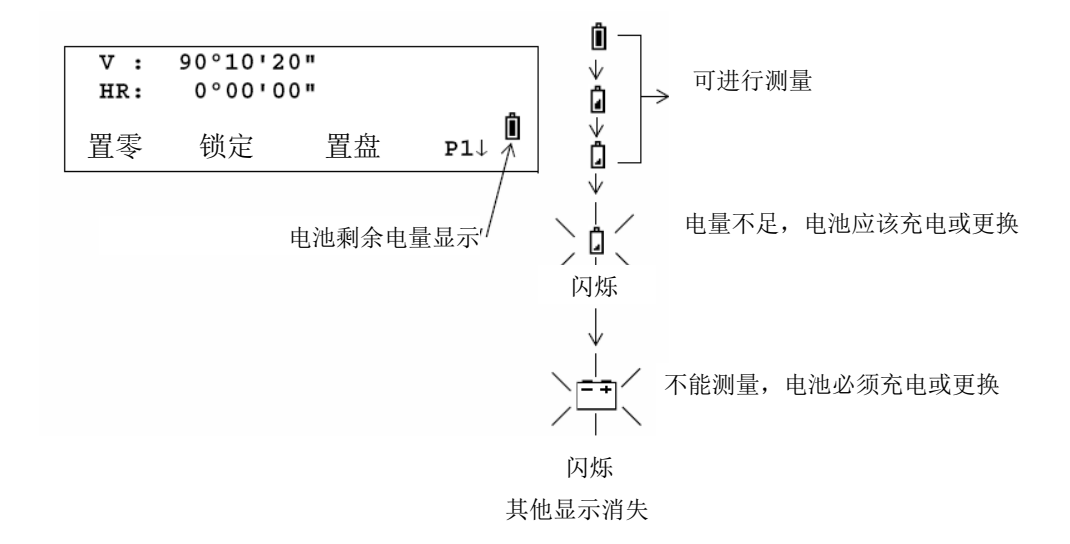

#### 4

- 电池工作时间的长短取决于环境条件,如仪器周围的温度、充电时间的长短以及 充电和放电的次数。为保险起见,建议先对电池充足电或准备若干充足电的备用 电池。
- 有关电池的日常使用方法,参见第14章"电源和充电"。
- 电池电量图标表明当前测量模式下的电池剩余容量。
   在角度测量模式下显示的电池剩余容量不一定能够满足测量距离的需求。

由于测距的耗电量大于测角,当角度测量模式变换为距离测量模式时,可能会由 于电池电量不足导致仪器运行中断。

# 2.3 垂直角和水平角的倾斜改正

当启动倾斜传感器功能时,将显示由于仪器不严格水平而需对垂直角和水平角自动施 加的改正数。

为确保精密测角,必须启动倾斜传感器。倾斜量的显示也可用于仪器精密整平。若显示(倾斜超限),则表示仪器倾斜已超出自动补偿范围,必须人工整平仪器。

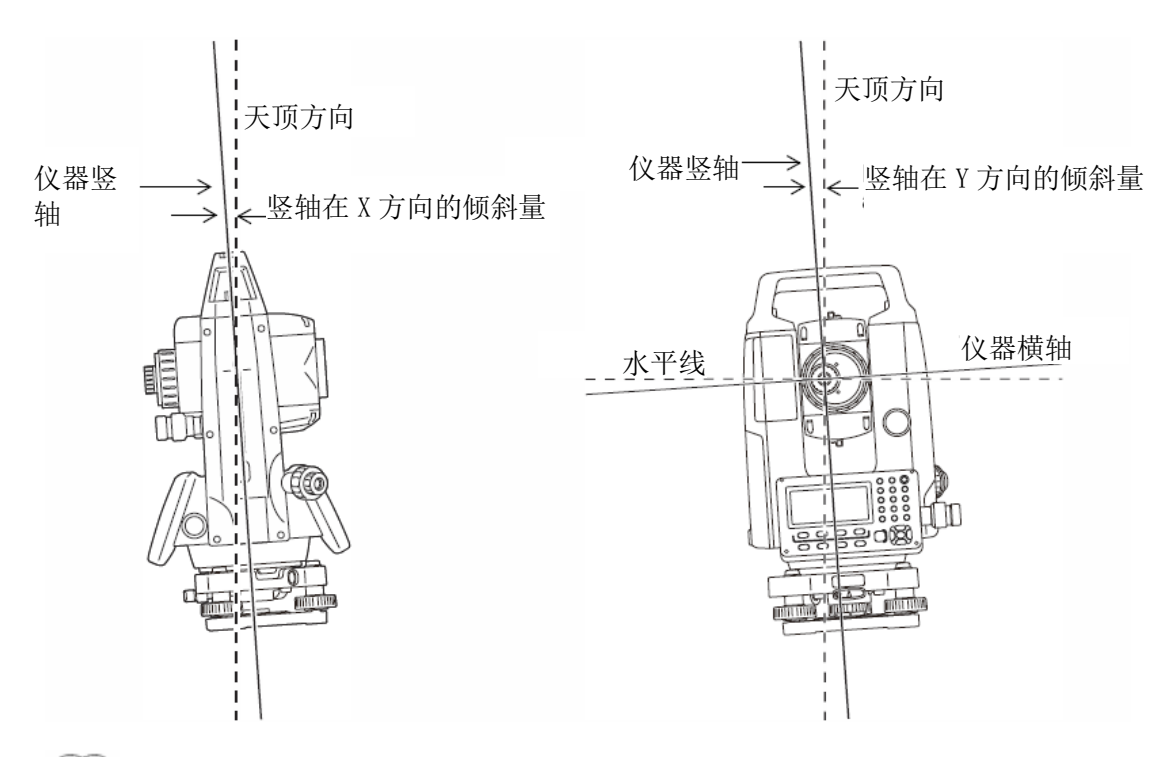

Note

• GM仪器可对仪器竖轴在X、Y方向倾斜而引起的垂直角和水平角读数误差进行补偿改正。

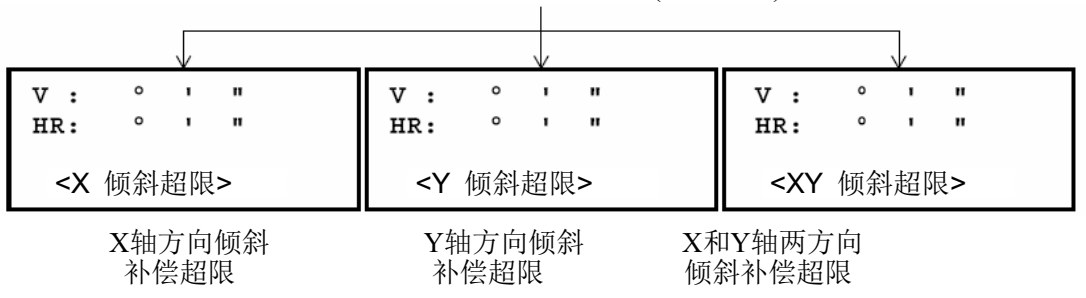

当仪器倾斜补偿超限时 (倾斜超限)

- 若仪器位置不稳定或刮风,则所显示的垂直角或水平角也不稳定。此时可关闭垂 直角和水平角自动倾斜改正的功能。
- 要设置自动倾斜改正模式打开/关闭,参见第6.4.3节"垂直角和水平角倾斜改正打开 /关闭"。

### ● 用软键设置倾斜改正

可选择倾斜改正打开/关闭,此设置在仪器关机后不被保存。

[示例] 设置X、Y方向倾斜改正为关

| 操作过程                                                                                                    | 操作    | 显示                                                      |  |  |  |
|----------------------------------------------------------------------------------------------------|-------|---------------------------------------------------------|--|--|--|
| 1 按{F4}键进入第2页功能。                                                                                         | {F4}  | V : 90°10'20"<br>HR: 120°30'40"                         |  |  |  |
|                                                                                                    |       | 置零     锁定     置盘     P1↓       倾斜     复测     V%     P2↓ |  |  |  |
| 2 按{F1}(倾斜)键。<br>如果已经打开,则显示倾斜改正值。                                                                        | {F1}  | 倾斜传感器: [双轴]<br>X: -0°00'25"<br>Y: 0°00'20"<br>单轴 双轴 关   |  |  |  |
| 3 按{F3} (关)键。                                                                                            | {F3}  | 倾斜传感器: [关]                                              |  |  |  |
|                                                                                                    |       | 单轴 双轴 关                                                 |  |  |  |
| 4 按{ESC}键。                                                                                               | {ESC} | V : 90°10'20"<br>HR: 120°30'40"                         |  |  |  |
|                                                                                                    |       | 置零 锁定 置盘 P1↓                                            |  |  |  |
| <ul> <li>按此法设置,在仪器关机后不再被保存。要在初始设置中设置竖轴倾斜改正(仪器<br/>关机后设置被保存),参见第 6.4.3 节"垂直角和水平角倾斜改正模式打开/关闭)"。</li> </ul> |       |                                                         |  |  |  |
# 2.4 字母数字输入方法

本节介绍字母数字的输入方法,如仪器高、棱镜高、测站点和后视点等。

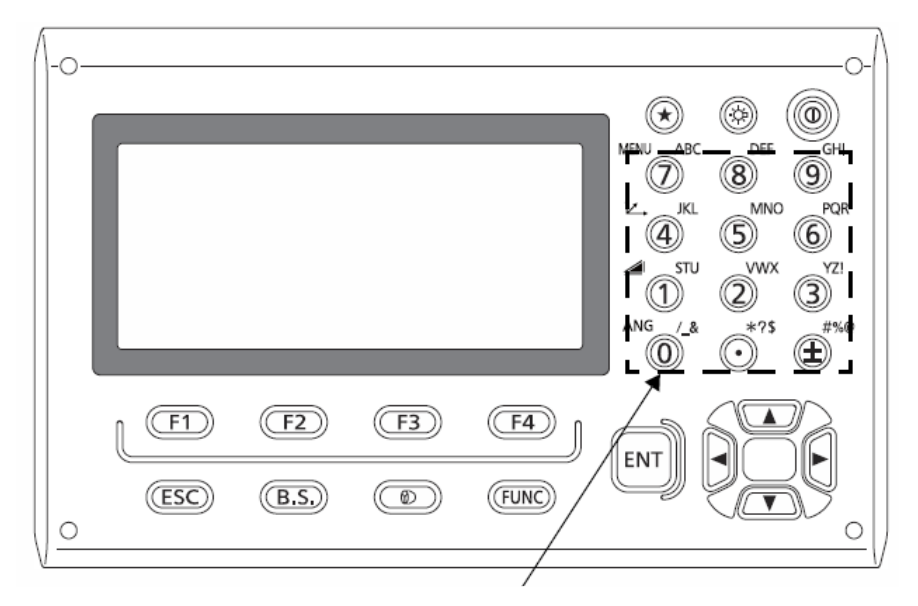

字母数字键

| 按键                       | 按键名称  | 功能                  |
|--------------------------|-------|---------------------|
| {0}~{9}                  | 数字键   | 在数字输入模式下,输入按键上的数字。  |
|                          |       | 在字母输入模式下,输入按键上方的字符。 |
| {.}/{±}                  | 小数点键/ | 在数字输入模式下,输入小数点或正负号。 |
|                          | 正负符号键 | 在字母输入模式下,输入按键上方的字符。 |
| {◀}/{►}                  | 光标键   | 左右移动光标/选择其他选项       |
| <b>{▲}</b> /{ <b>▼</b> } | 光标键   | 上下移动光标              |
| {ESC}                    | 退出键   | 取消输入的数据             |
| <b>{B.S.}</b>            | 退格键   | 删除左边字符              |
| {ENT}                    | 回车键   | 选择/接受输入的字符/值        |

#### ● 条目的选择

[例] 选择数据采集模式中的测站点

箭头指示要输入的条目。

按{▼}键或{▲}键,上下移动箭头行。

|                     | V                          |
|---------------------|----------------------------|
|                     | 点号: → <b>ST-01</b><br>标识符· |
|                     | 议高: 0.000 m<br>输入 查找 记录 测站 |
|                     |                            |
| {▼}                 | 点号: ST-01<br>标识符→          |
| <sup>興</sup><br>{▲} | 仪高: 0.000 m                |
|                     | 输入 查找 记录 测站                |
|                     | \$                         |
|                     | 点号: ST-01<br>标识符·          |
|                     | / (议高→ 0.000 m             |
|                     | 输入 查找 记录 测站                |
|                     |                            |

### ● 如何输入字符

[示例] 输入TOPCON-1

1用{▼}键或{▲}键将箭头移到待输入的条目。

- 2 按{F1}(输入)键。 箭头即改变为等号(=)。 仪器切换为数字输入模式。
- 3 按{F1}(ALP)键。 仪器切换为字母输入模式。
- 4 按字母数字键,输入字母。 例如:按两次[1](STU)键。

5 用同样方法输入其他字母。

| 点号                    |         | -          | <b>~</b>             |
|-----------------------|---------|------------|----------------------|
| 标识符<br>仪高:<br>输入      | :<br>查找 | 0<br>记录    | . <b>000 m</b><br>测站 |
|                       |         |            |                      |
| 点号<br>  标识符           | :       | =          | :                    |
| 仪高:<br>  <b>[ALP]</b> | [SPC]   | 0<br>[CLR] | .000 m<br>[ENT]      |
|                       |         |            |                      |
| 点号<br>标识符             | :       | =          | :                    |
| 仪高:<br>[NUM]          | [SPC]   | 0<br>[CLR] | .000 m<br>[ENT]      |
|                       |         |            |                      |
| 点号<br> 标识符            |         | =          | :T                   |
| 仪高:<br>[NUM]          | [SPC]   | 0<br>[CLR] | .000 m<br>[ENT]      |
|                       |         |            |                      |
| 点号 =                  | TOPCC   | N          |                      |
| 标识付<br>  仪高: <b>(</b> | .000 m  |            |                      |
| 1 [N]] 10/11          | ICDCI   | יסייו      |                      |

- 6 再次按{F1} (NUM) 键。 仪器切换到数字输入模式。
- 7 按字母数字键,输入数字。 例如:按[-],[1]键。

| 点号<br>标识符:                 | =TOPCON                |
|----------------------------|------------------------|
| 称误符.<br>仪高:<br>[ALP] [SPC] | 0.000 m<br>[CLR] [ENT] |
|                            |                        |
| 点号                         | =TOPCON-1              |
| 标识符:<br>  (<br>(ALP] [SPC] | 0.000 m<br>[CLR] [ENT] |

8 按{F4} (ENT) 键。 箭头移到下一个项目。

按同样的方法选择下一个字符。

Note

• 若要修改字符,可按{◀}或{▶}键将光标移到待修改的字符上,重新输入。

## 2.5 安置仪器

将仪器安置到三脚架上,精确整平和对中,以保证测量成果的精度。应使用中心连接 螺旋直径为 5/8 英寸且每英寸 11 条螺纹的拓普康宽框木制三脚架。

#### 4

整平仪器前应装上电池,因为整平仪器后如果再装上电池会使仪器发生微小的倾斜。

水平

牢固固定

测量点

- 2.5.1 仪器对中
- 光学对中操作步骤
- 设置三脚架架腿间等距,三脚架架头位于测 量点上并近似水平,三脚架腿牢固地支撑在 地面上。

 将仪器置于三脚架架头上,一只手扶住仪器, 另一只手旋紧中心螺旋使仪器固定在三脚架上。

- 通过光学对中器目镜观察,旋转光学对中器 目镜至使十字丝最清晰,再旋转光学对中器调 焦钮至使地面测量点最清晰。
- 调节脚螺旋使地面测点位于光学对中器十字 丝中心。
- アン螺旋 測量点调焦 サウン螺旋 集

等距离

5. 继续整平步骤。
 ☞ 见第 2.5.2 节"仪器整平"

#### • 激光对中操作步骤\*1

\*1: 取决于仪器购买地所在的国家或地区的不同,仪器出厂时可能带有激光对中器。

1. 架设脚架并将仪器固定在三脚架架头上。

☞ "光学对中器目镜对中步骤"中步骤1和2

- 2. 按电源键开机。
  - □ 见第 2.1 节"打开电源开关" 屏幕显示倾斜界面的电子气泡。
- 3.按[对中开]键。

打开仪器底部的对中激光束。

- 在第2页界面按{◀}/{▶}键,调节激光束亮度。

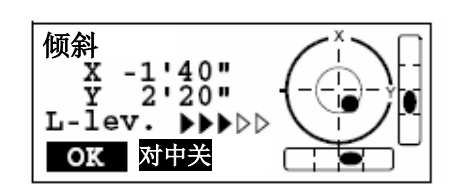

- 4.使用脚螺旋调整三脚架上的仪器位置至使对中 激光点对准测点标志中心。
- 5.按[**对中关**]键关闭对中激光。或者按{ESC}键返 回到前一个界面,对中激光将自动关闭。

Note

- 在阳光直接照射的环境下作业时,激光对中光斑的可视度可能会受到影响。此时可用遮挡阳光的方法来提高可视度。
- 星键模式下可以操作激光对中器。
   © 参见1.5节"星键模式"

#### 2.5.2 仪器整平

- 仪器整平操作步骤
- 完成光学对中操作步骤
   □ 见第 2.5.1 节"仪器对中"

- 缩短距气泡最近的三脚架腿或伸长距气泡最远 的三脚架腿,再调节另一三脚架腿使圆水准器 气泡居中。

- 3. 按电源键开机。
  - ☞ 见第 2.1 节"打开电源开关" 倾斜界面显示电子气泡。

"●"表示圆水准器中的气泡。在内圆之内则整平范围在±4′,在外圆之内则整平范围在±4′,在外圆之内则整平范围 在±6′。

屏幕显示X和Y轴的倾斜角度值。

 当仪器的倾斜超出了传感器的检测范围, 将不会显示"●"。此时应该重新整平仪器, 检查气泡是否在圆水准器中,直到屏幕上 显示"●" 倾斜 X \*\*\*\* Y \*\*\*\* OK [对中开]

Note

- 在观测作业时,如果仪器倾斜了,屏幕上 将会显示圆水准器。
- 4. 整平电子气泡"●"。

首先转动仪器,直到望远镜平行于脚螺旋A、B的连线,固紧水平制动钮。然后调整旋转脚螺旋A、B,使X轴的倾斜角值为0。再调整旋转脚螺旋C,使Y轴的倾斜角值为0。

• 如果电子气泡已经居中,转到第5步。

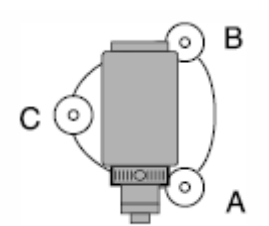

- 5. 稍许松开仪器中心螺旋,通过光学对中器目镜 一边观察对中点一边小心地将仪器在三脚架 架头上滑动,直到精确对中后再旋紧中心螺旋。 如果仪器使用激光对中已经整平,则再次打开 对中激光,并检查是否严格对中。
  - ☞ "激光对中操作步骤\*1"

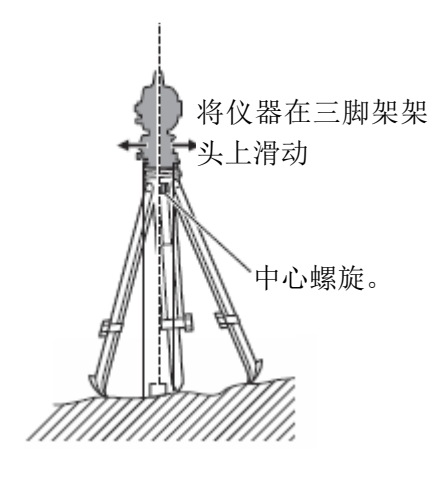

- 调整旋转脚螺旋A、B,使X轴的倾斜角值为 0。再调整旋转脚螺旋C,使Y轴的倾斜角值为 0。
- 7. 稍许松开仪器中心螺旋,通过光学对中器目镜 一边观察对中点一边小心地将仪器在三脚架架 头上滑动,直到测量点精确对中十字丝后再旋 紧中心螺旋。

如果使用激光对中仪器,打开对中激光查看是 否精确对准测量点。

☞ 见"激光对中操作步骤\*1"

- 6. 再次检查电子气泡位置是否居中。如果不居中, 从第4步开始重复操作。
- 7. 整平完毕, 按{OK}键进入测量模式。

## 2.6 调焦与照准

### 42

照准目标时,如有强烈阳光直接进入物镜可能会造成仪器功能故障。此时应使用物镜遮光罩。更换不同盘位观测时,用十字丝照准目标的同一位置。

#### ● 调焦和照准的操作步骤

将望远镜对着一明亮无地物的背景,把目镜顺时针方向旋到底,再反时针方向慢慢旋至使十字丝成像最清晰。采用这种方法,由于您的眼睛是无穷远调焦的,所以十字丝不需要经常调焦。

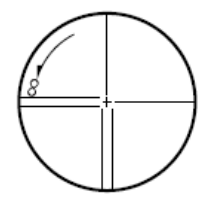

- 松开垂直和水平制动旋钮,用粗瞄器大致对准 目标方向,使目标进入望远镜视场后固紧两制 动旋钮。
- 旋转望远镜调焦环使目标成像最清晰。旋转水 平和垂直微动旋钮使十字丝中心精确对准目 标。照准时,微动旋钮的最后旋转方向都应是 顺时针方向。
- 再次旋转望远镜调焦环进行对焦,使目标成像 与十字丝间不存在视差。

#### ● 消除视差

当测量员眼睛在目镜前稍微移动时,目标成像与十字丝间出现的微小相对偏差称为视 差。

测量时视差会导致读数误差,视差可以通过读数前正确调焦十字丝来消除。

# 3 角度测量

## 3.1 水平角(右角)和垂直角测量

确认处在角度测量模式。

| 操作过程                                             | 操作   | 显示             |                         |  |
|--------------------------------------------------|------|----------------|-------------------------|--|
| 1 照准第一个目标 A。                                     | 照准A  | V :<br>HR:     | 90°10'20"<br>120°30'40" |  |
|                                                  |      | 置零 锁定          | 置盘 P1↓                  |  |
| 2 设置目标 A 的水平角为 0°00'00"。<br>按{F1}(置零)键和{F3}(是)键。 | {F1} | 水平角置零<br>> OK? |                         |  |
|                                                  |      |                | [是] [否]                 |  |
|                                                  | {F3} | V :<br>HR:     | 90°10'20"<br>0°00'00"   |  |
|                                                  |      | 置零 锁定          | <u>置盘</u> P1↓           |  |
| 3 照准第二个目标 B。<br>显示目标 B 所需的测角角度值。                 | 照准B  | V :<br>HR:     | 98°36'20"<br>160°40'20" |  |
|                                                  |      | 置零 锁定          | <u>置盘</u> P1↓           |  |
|                                                  |      |                |                         |  |

## 3.2 水平角(右角/左角)的切换

确认处在角度测量模式。

| 操作过程                                     | 操作     | 显示                                                                                        |
|------------------------------------------|--------|-------------------------------------------------------------------------------------------|
| 1 按{F4} (↓) 键两次进入第3页功能。                  | {F4}两次 | V: 90°10'20"<br>HR: 120°30'40"                                                            |
|                                          |        | 置零     锁定     置盘     P1↓       倾斜     复测     V%     P2↓       H-蜂鸣     R/L     竖角     P3↓ |
| 2 按{F2} (R/L)键。水平右角模式(HR) 切换到水平左角模式(HL)。 | {F2}   | V: 90°10'20"<br>HL: 239°29'20"                                                            |
| 3 以水平左角 HL 模式进行测量。                       |        | H-蜂鸣 K/L 竖角 P3↓                                                                           |

● 每次按{F2} (R/L)键, HR/HL 两种模式交替切换。

## 3.3 水平角的设置

### 3.3.1 通过锁定角度值进行设置

确认处在角度测量模式。

| 操作过程                                      | 操作   | 显示                                |  |  |
|-------------------------------------------|------|-----------------------------------|--|--|
| 1 用水平微动螺旋旋转到所需的水平角。                       | 显示角度 | V : 90°10'20"<br>HR: 130°40'20"   |  |  |
|                                           |      | 置零 锁定 置盘 P1↓                      |  |  |
| 2 按{F2} (锁定)键。                            | {F2} | 水平角锁定<br>HR: 130°40'20"<br>> 设置 2 |  |  |
|                                           |      | [是] [否]                           |  |  |
| 3照准目标。                                    | 照准   |                                   |  |  |
| 4 按{F3}(是)键完成水平角设置。*1)<br>显示窗变为正常的角度测量模式。 | {F3} | V : 90°10'20"<br>HR: 130°40'20"   |  |  |
| 亚尔因又为正常的角度祸重快风。                           |      | 置零 锁定 置盘 P1↓                      |  |  |
| *1) 若要返回上一个模式,可按{F4}(否)                   | )键。  |                                   |  |  |
|                                           |      |                                   |  |  |

### 3.3.2 通过键盘输入进行设置

确认处在角度测量模式。

| 操作过程                                  | 操作              | 显示                              |  |  |
|---------------------------------------|-----------------|---------------------------------|--|--|
| 1照准目标。                                | 照准              | V : 90°10'20"<br>HR: 170°30'20" |  |  |
|                                       |                 | 置零 锁定 置盘 P1↓                    |  |  |
| 2 按{F3}(置盘)键。                         | {F3}            | 水平角设置<br>HR=                    |  |  |
|                                       |                 | [CLR] [ENT]                     |  |  |
| 3 通过键盘输入所要求的水平角。*1)<br>例如: 70°40′20″。 | 70.4020<br>{F4} | V : 90°10'20"<br>HR: 70°40'20"  |  |  |
| 设置完毕,从设置的角度值开始正常的<br>角度测量。            |                 | 置零 锁定 置盘 P1↓                    |  |  |
| *1)关于字母数字的输入,参见第 2.4 节"字母数字输入方法"。     |                 |                                 |  |  |

# 3.4 垂直角百分度(%)模式

确认处在角度测量模式。

| 操作过程                             | 操作   |            | Ĩ        | 显示              |                    |
|----------------------------------|------|------------|----------|-----------------|--------------------|
| 1 按{F4}(↓)键进入第2页功能。              | {F4} | V :<br>HR: |          | 90<br>170       | °10'20"<br>°30'20" |
|                                  |      | 置零<br>倾斜   | 锁定<br>复测 | <u>置盘</u><br>V% | P1↓<br>P2↓         |
| 2 按{F3} (V%) 键。*1)               | {F3} | V :<br>HR: |          | -0<br>170       | .30 %<br>30'20"    |
|                                  |      | 倾斜         | 复测       | V%              | P2 ↓               |
| *1)每次按{F3}(V%)键,显示模式交替切换。        |      |            |          |                 |                    |
| ● 当高度角超过±45°(±100%)时,显示窗将出现(超限)。 |      |            |          |                 |                    |

# 3.5 角度重复观测

在水平角(右角)测量模式下可进行角度重复观测。 确认处在水平角(右角)测量模式。

| 操作过程                  | 操作                | 显示                                      |  |  |
|-----------------------|-------------------|-----------------------------------------|--|--|
| 1 按{F4} (↓) 键进入第2页功能。 | {F4}              | V: 90°10'20"<br>HR: 170°30'20"          |  |  |
|                       |                   | <u>置零 锁定 置盘 P1↓</u><br>倾斜 复测 V% P2↓     |  |  |
| 2 按{F2} (复测)键。        | {F2}              | 角度复测<br>> OK?                           |  |  |
|                       |                   | [是] [否]                                 |  |  |
| 3 按{F3}(是)键。          | {F3}              | 重复测量次数   [0]<br>Ht:     0°00'00"<br>Hm: |  |  |
|                       |                   | 置零测角释放锁定                                |  |  |
| 4 照准目标 A,按{F1}(置零)键。  | 照准目标<br>A<br>{F1} | 角度复测<br>初始化<br>> OK?<br>[是] [否]         |  |  |
| 5 按{F3}(是)键。          | {F3}              | 重复测量次数   [0]<br>Ht:     0°00'00"<br>Hm: |  |  |
|                       |                   | 置零 测角 释放 锁定                             |  |  |

| 6 使用水平制动与微动螺旋照准目标 B。<br>按{F4} (锁定)键。                                                                                                    | 照准<br>目标 B<br>{F4} | 重复测量次数  [1]<br>Ht:  45°10'00"<br>Hm:  45°10'00"<br>置零 测角 释放 锁定   |  |  |
|----------------------------------------------------------------------------------------------------|--------------------|------------------------------------------------------------------|--|--|
| 7 使用水平制动与微动螺旋再次照准目<br>标 A。 按{F3} (释放)键。                                                                                                    | 照准<br>目标 A<br>{F3} | 重复测量次数  [1]<br>Ht:  45°10'00"<br>Hm:  45°10'00"<br>置零 测角 释放 锁定   |  |  |
| 8 使用水平制动与微动螺旋再次照准目标 B。按{F4}(锁定)键。                                                                                                    | 照准<br>目标 B<br>{F4} | 重复测量次数  [2]<br>Ht:   90°20'00"<br>Hm:   45°10'00"<br>置零 测角 释放 锁定 |  |  |
| 9 重复步骤 7 到 8, 直到所要求的重复次<br>数。                                                                                                    |                    | 重复测量次数 [4]<br>Ht: 180°40'00"<br>Hm: 45°10'00"<br>置零 测角 释放 锁定     |  |  |
| 10 要返回正常测角模式,按{F2}(测角)<br>键或{ESC}键。                                                                                                    | {ESC}<br>或<br>{F2} | [例如] 重复测重 4 次。<br>角度复测<br>退出<br>> OK?<br>[是] [否]                 |  |  |
| 11 按{F3} (是)键。                                                                                                    | {F3}               | V : 90°10'20"<br>HR: 170°30'20"                                  |  |  |
|                                                                                                    |                    | 置零 锁定 置盘 P1↓                                                     |  |  |
| <ul> <li>水平角可以累计到(3600°00′00″-最小读数)(水平角(右角))。</li> <li>如最小读数为5″,则显水平角可以累计到+3599°59′55″。</li> <li>如果角度观测结果于首次观测值相差超过±30″,则会显示错误信息。</li> </ul> |                    |                                                                  |  |  |

## 3.6 水平角 90°间隔蜂呜声的设置

如果水平角落在 0°、90°、180°或 270°的±1°范围以内时,蜂鸣声响起,直到水平角调 整到 0°00′00″、90°00′00″、180°00′00″或 270°00′00″时,蜂鸣声才会停止。

此项设置关机后不保存, ☞ 参见第 17 章"选择模式",进行初始设置(此设置仪器关 机后被保存)。

确认处于角度测量模式。

| 操作过程                   | 操作         | E<br>J                         | 显示                                          |   |
|------------------------|------------|--------------------------------|---------------------------------------------|---|
| 1 按{F4}键(↓)两次,进入第3页功能。 | {F4}<br>两次 | V:<br>HR:<br>置零 锁定<br>H-蜂鸣 R/L | 90°10'20"<br>170°30'20"<br>置盘 P1↓<br>竖角 P3↓ | _ |

| 2 按{F1}(H-蜂鸣)键。<br>显示上次设置状态。 | {F1}      | 水平角蜂鸣声            | [关]                     |
|------------------------------|-----------|-------------------|-------------------------|
| 3 按{F1} (开) 键或{F2} (关) 键,选择  | {F1}或{F2} | [开] [关]<br>水平角蜂鸣声 | 回车<br>[开]               |
| 蜂鸣器的打开/大团。                   |           | [开] [关]           | 回车                      |
| 4 按{F4} (回车) 键。              | {F4}      | V :<br>HR:        | 90°10'20"<br>170°30'20" |
|                              |           | 置零锁定              | 置盘 P1↓                  |

# 3.7 天顶距/高度角的切换

垂直角显示如下图所示:

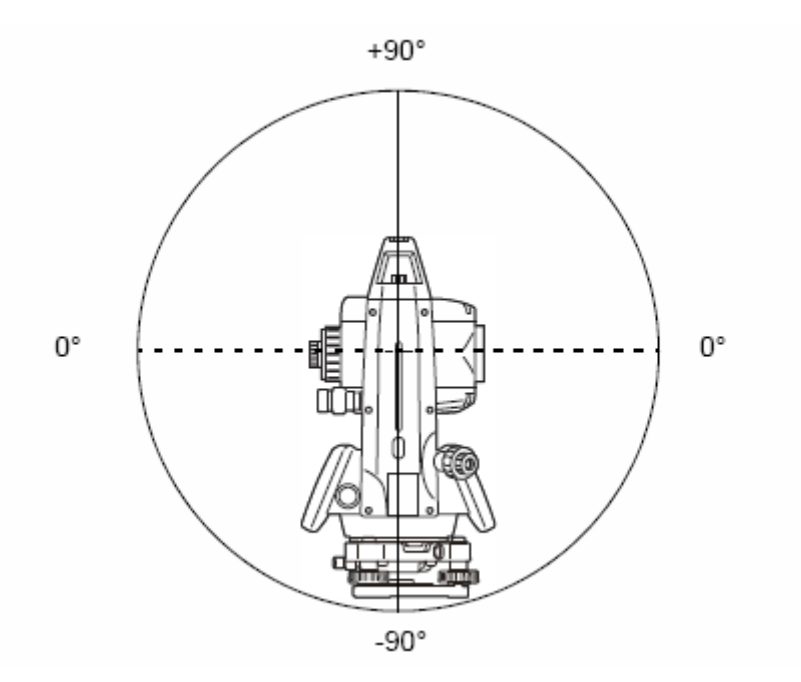

| 操作过程                   | 操作         | 显                 | 苏                        |
|------------------------|------------|-------------------|--------------------------|
| 1 按{F4}键(↓)两次,进入第3页功能。 | {F4}<br>两次 | V :<br>HR:        | 98°10'20"<br>170°30'20"  |
|                        |            | 置零 锁定<br>H-蜂鸣 R/L | <u>置盘</u> P1↓<br>竖角 P3↓  |
| 2 1女{F3} (笠用) 健。 1)    | {F3}       | V :<br>HR:        | - 8°10'20"<br>170°30'20" |
|                        |            | H-蜂鸣 R/L          | 竖角 P3↓                   |
| *1)每次按{F3}(竖角)键,交替切换显z | 下模式。       |                   |                          |

## 4 距离测量

### ▲警告

在使用激光指向功能时,测距完毕后应及时关闭激光束的输出。因为即使测距已
 经被取消,激光指向功能仍在工作,激光束还在发射中。

### 4

- 确保仪器设置的目标类型与实际测量的目标类型相符,GM仪器将根据设置的目标 类型自动调节激光输出强度,并使距离观测值显示范围与之相匹配。如果目标类 型设置不正确,无法保证测量结果的精度。
- 如果仪器物镜上有污渍,则无法获得精确的测量结果。先用镜头刷刷去物镜上灰尘,再用专用绒布擦拭干净。
- 无棱镜测距时,如果在GM仪器与所测目标间有高反射率物体(如金属板或白色表面等),则可能无法获得精确的测量结果。
- 闪烁光可能会影响距离测量结果的精度。遇到这种情况时,重复测量多次,并以 多次测量的平均值作为最后结果。

#### • 目标类型(棱镜模式/无棱镜模式/反射片模式)

可以根据测量目标来选择棱镜模式; 棱镜模式、无棱镜模式(除棱镜以外的目标)、 和反射片模式。

- 无论是否打开激光指示器,都可以采用棱镜模式或无棱镜模式、无棱镜超长模式 进行测量。所以,在室外、城区等环境下使用GM进行测量时,应该关闭激光指示器,以免激光指示器的激光照射人群。
- 当用棱镜测量时,应确认采用了棱镜模式。如果采用无棱镜模式或反射片模式, 无法保证精度。
- 无棱镜模式可以在距离测量、坐标测量、偏心测量和放样等所有模式下进行测距。
- 按[NP/P]软键可以在棱镜模式和无棱镜模式或无棱镜超长模式之间切换。
   在无棱镜模式或反射片模式下,在显示屏的右侧会显示当前所选择模式的符号。

[┡]: 无棱镜模式

[日]: 反射片模式

请在观测之前改变模式。

例如:

距离测量模式

坐标测量模式

| HR: | 120°30'40"              |        | N: | 120.456 m               |
|-----|-------------------------|--------|----|-------------------------|
| HD* | 65.432 m <sup>N</sup> p | $\sim$ | E: | 34.567 m <sup>N</sup> P |
| VD: | 12.345 m                | 无棱镜模   | z: | 12.345 m                |
| 测量  | 模式 NP/P P1↓             | 式指示标   | 测量 | 模式 NP/P P1↓             |
| 1   |                         | 「主     |    |                         |

在每次测量中,按[NP/P]软键来改变模式

- 可以设置为开机即采用无棱镜模式进行距离测量。 CF 参见第16章"选择模式"。
- 在无棱镜模式模式下,如果照准到近距离的棱镜,由于回光太强将不会测距。

### 4.1 气象改正的设置

当设置气象改正时,通过测量温度和气压可求得改正值, CF 参见第 12.2 节"气象改 正值的设置"。

## 4.2 棱镜常数改正值的设置

拓普康的棱镜常数为 0,设置棱镜改正为 0,如使用其它厂家生产的棱镜,则在使用 之前应先设置一个相应的常数, ☞ 参见第 11 章"设置棱镜常数常数"。即使电源关闭,所 设置的值也仍被保存在仪器中。

#### 4

• 在无棱镜模式或反射片模式测量之前,请确认无棱镜常数改正设置为零。

### 4.3 距离测量(连续测量)

确认处在角度测量模式。

| 操作过程                                                                                                | 操作                         | Ę                                     | 显示                                               |
|----------------------------------------------------------------------------------------------------|----------------------------|---------------------------------------|--------------------------------------------------|
| 1 照准棱镜的中心。                                                                                          | 照准P                        | V :<br>HR:<br>置零 锁定                   | 90°10'20"<br>120°30'40"<br>置盘 P1↓                |
| 2 按[ <b></b> ]键。<br>开始距离测量。*1)、*2)                                                                  | [⁄⁄/]                      | HR:<br>HD*[r]<br>VD:<br>测量 模式         | 120°30'40"<br><< m<br>m<br>NP/P P1 ↓             |
|                                                                                                    |                            |                                       | ¥                                                |
| 显示测量的距离。*3)~*5)                                                                                     |                            | HR:<br>HD*<br>VD:<br>测量 模式            | 120°30'40"<br>123.456 m<br>5.678 m<br>NP/P P1 ↓  |
| <ul> <li>● 再次按[▲]键,显示变为水平角<br/>(HR)、垂直角(V)和斜距(SD)。</li> <li>*6)</li> </ul>                          | [⁄⁄⁄/]                     | V :<br>HR:<br>SD*<br>测量 模式            | 90°10'20"<br>120°30'40"<br>131.678 m<br>NP/P P1↓ |
|                                                                                                    |                            | 在显示窗。                                 |                                                  |
| <ul> <li>*2) ☞ 将测距模式从精测转换到粗测或跟式。"</li> <li>☞ 要设置仪器电源打开时就进入距离的单位表示为"m"(米)或"f"(英据更新时出现和消失。</li> </ul> | 高洲量模式,<br>高测量模式,<br>英尺或英尺英 | 4.5 节"精测模式/<br>参见第 17 章"选<br>寸),并随着蜂叫 | /跟踪模式/粗测模<br>译模式"。<br>鸟声在每次距离数                   |

\*4)如果测量结果受到暗光等的影响,仪器可能会自动重复测量工作。

\*5)要从距离测量模式返回到正常的角度测量模式,可按{ANG}键。

\*6)对于距离测量初始模式可选择显示顺序(HR, HD, VD)或(V, HR, SD), CF 参 见第 17 章"选择模式"。

# 4.4 距离测量(N次测量/单次测量)

当设置测量次数后,GM 就将按设置的次数进行测量,并显示出距离平均值。

当设置测量次数为 l,则为单次测量,仪器不显示距离平均值,仪器出厂设置为单次测量。

确认处在角度测量模式。

| 操作过程                                              | 操作     | 显示                                                               |
|---------------------------------------------------|--------|------------------------------------------------------------------|
| 1 照准棱镜中心。                                         |        | V : 90°10'20"<br>HR: 120°30'40"                                  |
|                                                   |        | 置零 锁定 置盘 P1↓                                                     |
| 2 按[▲]键。<br>开始连续距离测量。*1)                          | [⁄⁄//] | HR: 120°30'40"<br>HD*[r] < <m<br>VD: m<br/>测量 模式 NP/P P1↓</m<br> |
| 3 当不再需要连续测量时,按{F1}(测量)<br>键。*2)<br>"*"标志消失并显示平均值。 | {F1}   | HR: 120°30'40"<br>HD*[n] << m<br>VD: m<br>测量 模式 NP/P P1↓         |
| ● 当测距仪(FDM)正在工作时, 再按                              |        | •                                                                |
| {F1}(测量)键,模式转变为连续测量模式。                            |        | HR: 120°30'40"<br>HD: 123.456 m<br>VD: 5.678 m<br>测量 模式 NP/P P1↓ |
| *1) 在仪器开机时,测量模式可设置为 N<br>音"选择模式"。                 | 次测量模式或 | 找者连续测量模式, ☞ 参见第 17                                               |
| *2)在测量中,要设置测量次数(N次),                              | ☞ 参见第1 | 7章"选择模式"。                                                        |

#### ● 用软键选择距离单位米/英尺/英尺英寸

通过软键可以改变距离测量模式的单位。

此项设置在电源关闭后不保存,要进行初始设置(此设置关机后将被保存) **『**清参见 第17章"选择模式"。

| 操作过程                          | 操作   | 显示                                                                                                    |
|-------------------------------|------|----------------------------------------------------------------------------------------------------|
| 1 按{F4} (P1↓) 键 2 次进入第 3 页功能。 | {F4} | HR:       120°30'40"         HD*       2.000 m         VD:       3.000 m         测量       模式       NP/P       P1↓         偏心       放样       S/A       P2↓          m/f/i        P3↓ |
| 2 按{F2} (m/f/i) 键,改变显示的单位。    | {F2} |                                                                                                    |

每次按{F2}(m/f/i)键,单位模式依次切换。

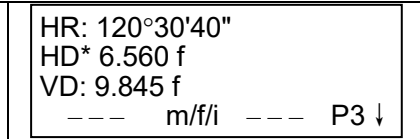

## 4.5 精测模式/跟踪模式/粗测模式

这个设置在关机后不保存。

☞ 参见第17章"选择模式"进行初始设置(此设置关机后将被保存)。

- 精测模式:这是正常测距模式。 显示的单位可以改变。 观测时间会随着显示单位的不同而不同。 跟踪模式:此模式观测时间要比精测模式短。 在跟踪移动目标或放样时非常有用。 当目标类型设置为"无棱镜",并选择了专用距离模式时,可以倾斜地照准 路面点获得粗测值。 『☞ 参见 6.4.10 节"NP-TRK 模式设置"
  - 粗测模式: 该模式观测时间比精测模式短。 显示的单位可以改变。
- ☞ 在精测模式下改变显示单位,参见第 17 章"选择模式"。在粗测模式下改变显示单位,参见第 6.4.1 节"设置最小读数"。

☞ 关于在各个模式下的单位和测量时间,参见第25章"技术指标"。

| 操作过程                                                                                                    | 操作        | 显示                                                             |
|----------------------------------------------------------------------------------------------------|-----------|----------------------------------------------------------------|
|                                                                                                    |           | HR: 120°30'40"<br>HD* 123.456m<br>VD: 5.678m<br>测量 模式 NP/P P1↓ |
| <ol> <li>在距离测量模式下,按{F2}(模式)键。</li> <li>*1)</li> <li>显示设置模式的初始字符(F/T/C)。</li> <li>(F:精测,T:跟踪,C:粗测)</li> </ol> | {F2}      | HR: 120°30'40"<br>HD* 123.456m<br>VD: 5.678m<br>精测 跟踪 粗测 F     |
| <ol> <li>2 按{F1}(精测)键, {F2}(跟踪)键,<br/>或{F3}(粗测)键。</li> </ol>                                                 | {F1}~{F3} | HR: 120°30'40"<br>HD* 123.456m<br>VD: 5.678m<br>测量 模式 NP/P P1↓ |
| *1) 按{ESC}键,取消设置。                                                                                            |           |                                                                |

## 4.6 放样

该功能可显示出测量的距离与输入的放样距离之差。

### 测量距离一放样距离=显示值

放样时可选择水平距离(HD),相对高差(VD)和倾斜距离(SD)中的任意一种放 样模式。

| 操作过程                                             | 操作           | 显示                                                                                |  |
|--------------------------------------------------|--------------|-----------------------------------------------------------------------------------|--|
| <ol> <li>1 在距离测量模式下,按{F4}(↓)键进入第2页功能。</li> </ol> | {F4}         | HR: 120°30'40"<br>HD* 123.456 m<br>VD: 5.678 m<br>测量 模式 NP/P P1↓<br>偏心 放样 S/A P2↓ |  |
| 2 按{F2}(放样)键。<br>显示上次设置的数据。                      | {F2}         | 放样<br>HD: 0.000 m<br>平距 高差 斜距                                                     |  |
| 3 按{F1}~ {F3}键选择测量模式。<br>例:水平距离                  | {F1}         | 放样<br>HD =    0.000 m                                                             |  |
|                                                  |              | [CLR] [ENT]                                                                       |  |
| 4 输入要放样的距离。*1)                                   | 输入数据<br>{F4} | 放样<br>HD: 100.000 m                                                               |  |
|                                                  |              | 输入 回车                                                                             |  |
| 5 照准目标(棱镜)。<br>开始测量。                             | 照准 P         | HR: 120°30'40"<br>dHD*[r] << m<br>VD: m<br>测量 模式 NP/P P1↓                         |  |
| 显示测量距离与放样距离之差。<br>6 移动目标棱境,直至距离差等于 0m 为          |              | HR: 120°30'40"<br>dHD* 23.456 m<br>VD: 5.678 m<br>测量 模式 NP/P P1↓                  |  |
| ▲ · · · · · · · · · · · · · · · · · · ·          |              |                                                                                   |  |
| ● 若要返回到正常的距离测量模式,可设置放样距离为0m或关闭电源。                |              |                                                                                   |  |
|                                                  |              |                                                                                   |  |

### 4.7 偏心测量

本仪器有四种偏心测量模式:

- 角度偏心测量
- 距离偏心测量
- 平面偏心测量
- 圆柱偏心测量

在距离测量模式或坐标测量模式下,按[偏心]软键,即可显示偏心测量菜单。 例如:

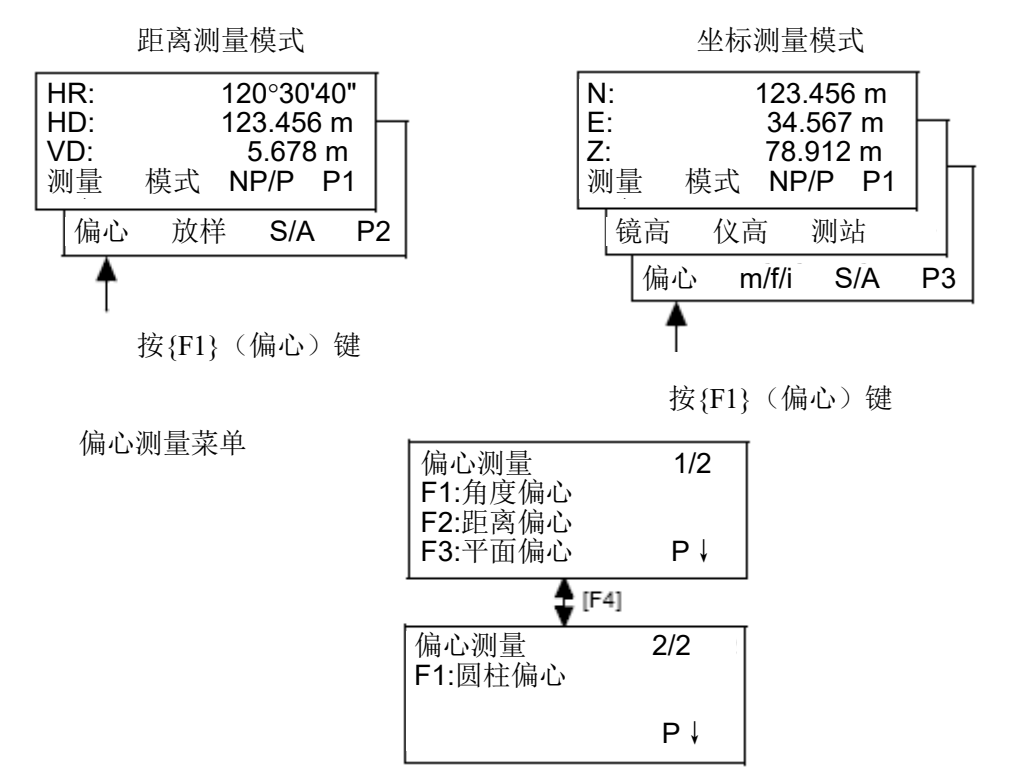

#### 测量数据的输出

偏心测量结果可以输出到外部装置。

将{ESC}键设置为(记录)记录功能,此时注有(记录)的软键{F3}就会出现在测量结果显示屏上。

☞ 设置方法参见第17章"选择模式"。

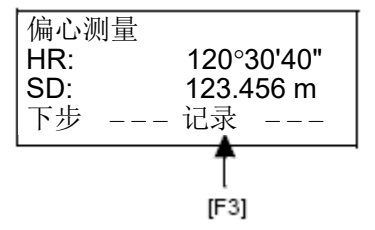

#### ● 偏心测量中的测距模式

偏心测量可采用N次精测模式。

☞ 测量次数的设置方法参见第17章"选择模式"。

#### 4.7.1 角度偏心测量

当棱镜直接架设有困难时,此模式是十分有用的,如在树木的中心,只要安置棱镜在和仪器水平距离相同的点 A0 上。在设置仪器高/棱镜高后进行偏心测量,即可得到被测物中心位置的坐标。

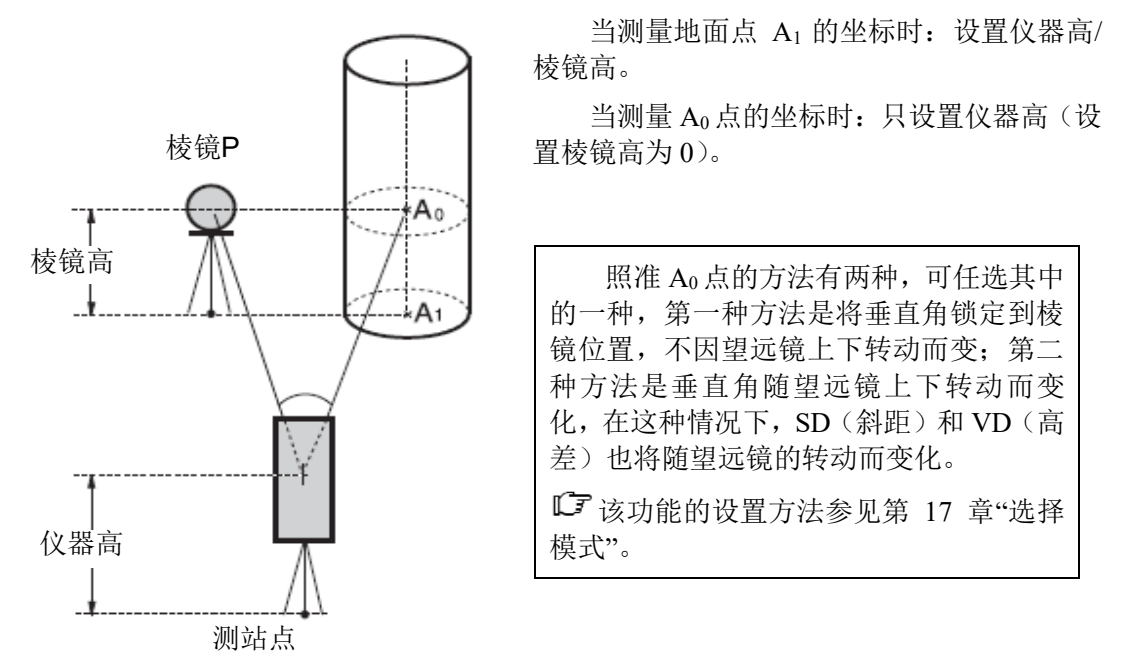

Note

- 在进行偏心测量之前,应设置仪器高/棱镜高。
- 设置测站点的坐标,可参见第5.1节"测站点坐标的设置"。

| 操作过程                               | 操作   | 显示                                                                                                    |
|------------------------------------|------|----------------------------------------------------------------------------------------------------|
| 1 在距离测量模式下,按{F4}(P1↓)键<br>进入第2页功能。 | {F4} | HR:       120°30'40"         HD:       123.456 m         VD:       5.678 m         测量       模式       NP/P       P1↓         偏心       放样       S/A       P2↓ |
| 2 按{F1} (偏心)键。                     | {F1} | 備心测量 1/2<br>F1:角度偏心<br>F2:距离偏心<br>F3:平面偏心 P1↓                                                                                                    |
|                                    |      |                                                                                                    |

| 3 按{F1}(角度偏心)键。                                                                              | {F1}              | 偏心测量<br>HR: 120°30'40"<br>HD: m<br>测量 NP/P    |
|----------------------------------------------------------------------------------------------|-------------------|-----------------------------------------------|
| 4 照准棱镜 P, 按{F1}(测量 )键。                                                                       | 照准 P<br>{F1}      | 備心测量<br>HR: 110°20'30"<br>HD* [n] << m<br>>测量 |
| 测量仪器到棱镜之间的水平距离。                                                                              |                   | +                                             |
| M 至 区面 均 仮 ん こ 円 目 方 下 正 四。                                                                  |                   | 備心测量<br>HR: 110°20'30"<br>HD: 56.789 m<br>下步  |
| 5 利用水平制动与微动螺旋照准 A <sub>0</sub> 点。                                                            | 照准 A <sub>0</sub> | 偏心测量<br>HR: 113°30'50"<br>HD: 56.789 m<br>下步  |
| 6 显示 A <sub>0</sub> 点的相对高差。                                                                  | [ <b>4</b> ]      | 偏心测量<br>HR: 113°20'30"<br>VD: 3.456 m<br>下步   |
| <ul> <li>7 显示 A₀ 点的斜距。</li> <li>每次按[▲]键,则依次显示平距,相<br/>对高差和斜距。</li> </ul>                     | [⁄⁄/]             | 備心测量<br>HR: 113°20'30"<br>SD: 56.894 m<br>下步  |
| <ul> <li>8 显示 A₀ 点或 A₁ 点的 N 坐标。</li> <li>每次按[└]键,则依次显示 N, E 和 Z 坐标。</li> </ul>               | [℃]               | 偏心测量<br>HR: 113°20'30"<br>N: -12.345 m<br>下步  |
| <ul> <li>按{F1}(下步)键,可返回操作步骤,<br/>按{ESC}键,可返回先前模式。</li> <li>在步骤3后按{F3}(NP/P)键变更目标。</li> </ul> | L4。<br>标类型。       | <u> </u>                                      |

### 4.7.2 距离偏心测量

如果要测量的点位偏离当前的棱镜点,可以通过输入向前或向后以及向左或向右的水 平偏距来测量。

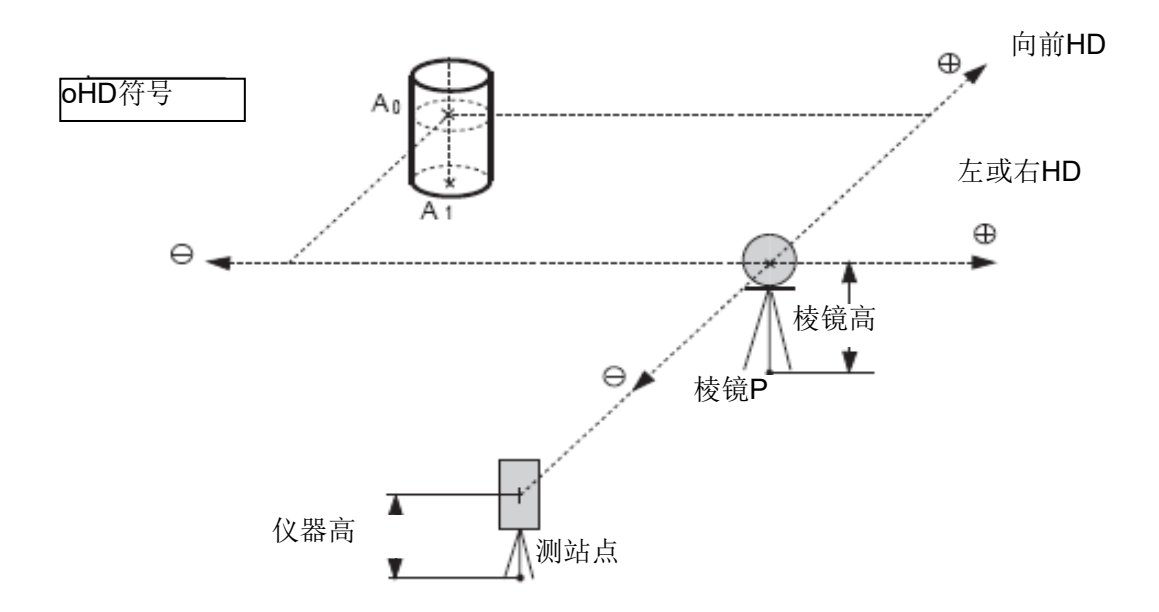

当测量地面点 A1 的坐标时:设置仪器高/棱镜高。

| 当测量 Ao 点的坐标时: | 只设置仪器高 | (设置棱镜高为0)。 |
|---------------|--------|------------|
|               |        |            |

| 操作过程                               | 操作            | 显示                                                                                                    |
|------------------------------------|---------------|----------------------------------------------------------------------------------------------------|
| 1 在距离测量模式下,按{F4}(P1↓)键<br>进入第2页功能。 | {F4}          | HR:       120°30'40"         HD:       123.456 m         VD:       5.678 m         测量       模式       NP/P       P1↓         偏心       放样       S/A       P2↓ |
| 2 按{F1}(偏心)键。                      | {F1}          | 備心测量 1/2<br>F1:角度偏心<br>F2:距离偏心<br>F3:平面偏心 P↓                                                                                                    |
| 3 按{F2} (距离偏心)键。                   | {F2}          | 距离偏心<br>输入左偏距或右偏距<br>oHD= m<br>[CLR] [ENT]                                                                                                    |
| 4 输入左偏距值或右偏距值,按{F4}(回<br>车)键。      | 输入 HD<br>{F4} | 距离偏心<br>输入向前偏距<br>oHD=    m<br>[CLR] [ENT]                                                                                                    |

| 5      | $(k)$ = $\hat{k}$ = $\hat{k}$ (E4) ( $\mathbf{n}$ = $\hat{k}$ ) $\hat{k}$ | 絵)IID          | ·                                              |  |  |  |
|--------|---------------------------------------------------------------------------|----------------|------------------------------------------------|--|--|--|
| 3      | 涠八刖伽叱怚,按{F4} 〔凹干〕 捷。                                                      | າ和八 HD<br>{F4} | 距离偏心<br>HR: 80°30'40"<br>HD: m<br>测量 NP/P      |  |  |  |
| 6      | 照准棱镜 P, 按{F1} (测量)键开始观测。                                                  | 照准 P1<br>{F1}  | 距离偏心<br>HR: 80°30'40"<br>HD* [n] << m<br>>测量   |  |  |  |
|        |                                                                           |                | +                                              |  |  |  |
|        | 观测完毕,显示的结果为加入偏距值后<br>的结果。                                                 |                | 距离偏心<br>HR: 80°30'40"<br>HD* 10.000 m<br>下步    |  |  |  |
| 7<br>• | 显示 P0 点的相对高差。<br>每次按[▲]键,则依次显示平距,相<br>对高差和斜距。                             | [⁄⁄⁄/]         | 距离偏心<br>HR: 80°30'40"<br>VD: 11.789 m<br>下步    |  |  |  |
|        |                                                                           | [⁄⁄/]          | 距离偏心<br>HR: 80°30'40"<br>SD: 11.789 m<br>下步    |  |  |  |
| •      | 显示 P0 点坐标。                                                                | [匚]            | N: 12.345 m<br>E: 23.345 m<br>Z: 1.345 m<br>下步 |  |  |  |
| •      | 按{F1}(下步)键,可返回操作步骤。                                                       | 4.             |                                                |  |  |  |
| •      | 按{ESC}键,可返回先前模式。                                                          |                |                                                |  |  |  |
| •      | ● 在步骤 3 后按{F3} (NP/P) 键变更目标类型                                             |                |                                                |  |  |  |

### 4.7.3 平面偏心测量

该功能用于测定无法直接测量的点位,例如测定一个平面边缘的距离或坐标。

此时首先应在该模式下测定平面上的棱镜任意三个点(P1、P2、P3)以确定被测平面, 照准测点(P0),然后仪器就会计算并显示视准轴与该平面交点的距离和坐标。

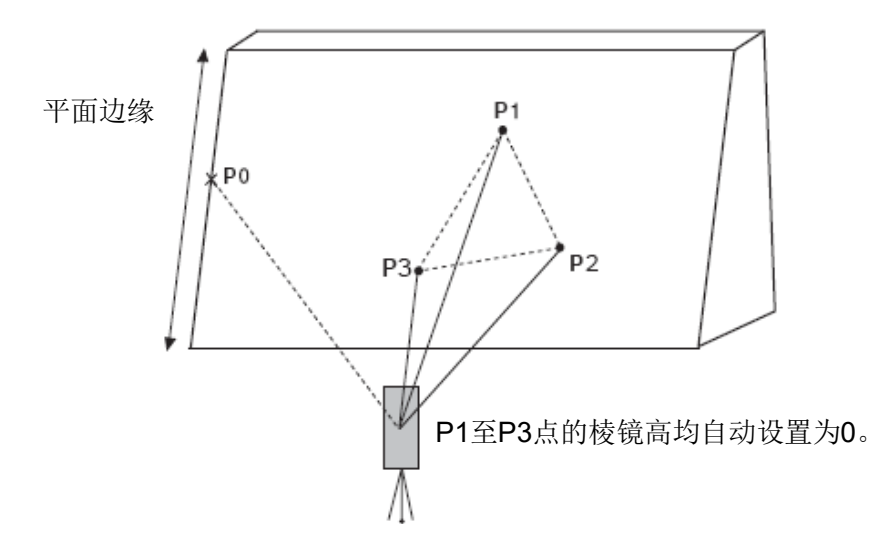

☞ 关于测站点坐标的设置,参见第 5.1 节"测站点坐标的设置"。

| 操作过程                               | 操作   | 显示                                                                                                    |
|------------------------------------|------|----------------------------------------------------------------------------------------------------|
| 1 在距离测量模式下,按{F4}(P1↓)键<br>进入第2页功能。 | {F4} | HR:       120°30'40"         HD:       123.456 m         VD:       5.678 m         测量       模式       NP/P       P1↓         偏心       放样       S/A       P2↓ |
| 2 按{F1} (偏心)键。                     | {F1} | 備心测量 1/2<br>F1:角度偏心<br>F2:距离偏心<br>F3:平面偏心 P↓                                                                                                    |
| 3 按{F3} (平面偏心)键。                   | {F3} | 平面<br>N001#:<br>SD: m<br>测量 NP/P                                                                                                    |
| 4 按{F3} (NP/P) 键改变为无棱镜模式。          | {F3} | 平面<br>N001#: N<br>SD: m P<br>测量 NP/P                                                                                                    |

#### 示例:无棱镜测量

| 5 照准第1占P1,按{F1}(测量)键。                   | 昭准 P1    |                            |  |  |  |
|-----------------------------------------|----------|----------------------------|--|--|--|
| 开始N次测量。                                 | {F1}     | 平面                         |  |  |  |
| 测量结束显示屏提示进行第2点测量。                       | ( )      | NUU1#: N<br>SD* [n] << m P |  |  |  |
|                                         |          | >测量                        |  |  |  |
|                                         |          |                            |  |  |  |
|                                         |          | •                          |  |  |  |
| 6 按同样方法测量第2点P2和第3点P3。                   | 照准 P2    | 平面                         |  |  |  |
|                                         | {F1}     | N002#: N                   |  |  |  |
|                                         |          | SD: m P                    |  |  |  |
|                                         |          |                            |  |  |  |
|                                         |          | <b>*</b>                   |  |  |  |
|                                         | 照准 P3    | 平面                         |  |  |  |
|                                         | $\{F1\}$ | N003#: N                   |  |  |  |
|                                         |          | 3D.                        |  |  |  |
|                                         |          |                            |  |  |  |
|                                         |          | •                          |  |  |  |
| <u> </u>                                |          | HR: 80°30'40"              |  |  |  |
| 仅备14异开亚小忱在抽马1回之<br>间态占的坐标和距离信 *1) 2)    |          | HD: 54.321 m N             |  |  |  |
| 间又点的土你伸起岗值。 17, 27。                     |          | VD: 10.000 m P  <br>  退虫   |  |  |  |
|                                         |          |                            |  |  |  |
| 7 照准平面边缘点(P0)。*3),4)。                   | 照准 P0    | HR: 75°30'40"              |  |  |  |
|                                         |          | HD: 54.600 m N             |  |  |  |
|                                         |          | 退出                         |  |  |  |
|                                         |          |                            |  |  |  |
| 8 按[ <b>─</b> ]键,显示斜距(SD)。              |          | V: 90°30'40"               |  |  |  |
| ● 每次按[ ]] 键 则佐次目于平距 扣                   |          | SD: 56.602 m P             |  |  |  |
| ● 每八级[●]键,则低伏亚小丨距,相<br>对真差和幻距           |          | 退出                         |  |  |  |
|                                         |          |                            |  |  |  |
| ▼ 1女[ビ→]键, 並小PU 品的坐协。                   |          |                            |  |  |  |
| 9 若要退出平面偏心测量。按IFI1(退出)                  |          |                            |  |  |  |
| · 加尔··································· |          |                            |  |  |  |
| *1)当由3个观测点不能通过计算确定一                     | 个平面时,贝   | 」<br>则会显示错误信息,此时应从第 1      |  |  |  |
| 点开始重新观测。                                |          |                            |  |  |  |
| *2)数据显示为偏心测量模式之前的模式。                    |          |                            |  |  |  |
| *3)当照准方向与所确定的平面不相交时会                    | 会显示错误信   | 意。                         |  |  |  |
| *4) 目标点 P0 的棱镜高被自动设置为 0。                |          |                            |  |  |  |

### 4.7.4 圆柱偏心测量

该功能可以直接测定圆柱面上(P1)点的距离,然后通过测定圆柱面上的(P2)和(P3) 点方向角即可计算出圆柱中心的距离,方向角和坐标。

圆柱中心的方向角等于圆柱面点(P2)和(P3)方向角的平均值。

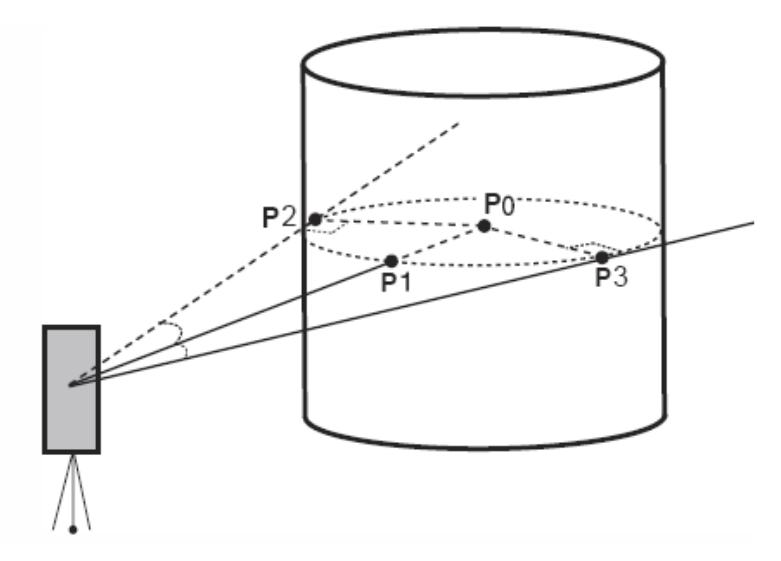

☞ 关于测站点坐标的设置,参见第 5.1 节"测站点坐标的设置"。

示例:无棱镜测量

| 操作过程                               | 操作   | 显示                                                                                                    |
|------------------------------------|------|----------------------------------------------------------------------------------------------------|
| 1 在距离测量模式下,按{F4}(P1↓)键<br>进入第2页功能。 | {F4} | HR:       120°30'40"         HD:       123.456 m         VD:       5.678 m         测量       模式       NP/P       P1↓         偏心       放样       S/A       P2↓ |
| 2 按{F1} (偏心)键。                     | {F1} | 備心测量 1/2<br>F1:角度偏心<br>F2:距离偏心<br>F3:平面偏心 P↓                                                                                                    |
| 3 按{F4} (P↓) 键。                    | {F4} | 偏心测量 2/2<br>F1:圆柱偏心                                                                                                    |
| 4 按{F1} (圆柱偏心)键。                   | {F1} | P↓<br>圆柱偏心<br>中心<br>HD: m<br>测量 NP/P                                                                                                    |

| 5 按{F3} (NP/P) 键改变为无棱镜模式。                                                                     | {F3}          | 圆柱偏心<br>中心 N<br>HD: m P                               |
|-----------------------------------------------------------------------------------------------|---------------|-------------------------------------------------------|
| <ul> <li>6 照准圆柱面的中心点(P1),按[F1](测量)键。</li> <li>开始N次测量。</li> <li>测量结束,显示屏提示进行左边点(P2)</li> </ul> | 照准 P1<br>{F1} | 测量 NP/P<br>圆柱偏心<br>中心 N<br>HD* [n] << m P<br>>测量      |
| 的角度观测。<br>7 照准圆柱面的左边点(P2),按{F4}<br>(设置)键。<br>测量结束,显示屏提示进行右边点(P3)<br>的角度观测。                    | 照准 P2<br>{F4} | ↓<br>圆柱偏心<br>左边 N<br>HR: 120°30'40" P<br>设置           |
| 8 照准圆柱面的右边点(P3), 按{F4}<br>(设置)键。                                                              | 照准 P3<br>{F4} | 圆柱偏心<br>右边    N<br>HR: 180°30'40"   P<br>设置           |
| 计算并显示仪器到圆柱中心(P0)之间的<br>距离。                                                                    |               | ◆<br>圆柱偏心<br>HR: 150°30'40" N<br>HD: 43.321 m P<br>下步 |
| 9 按[▲]键,显示相对高差(VD)。<br>每次按[▲]键,则依次显示平距,相对<br>高差和斜距。                                           | [⁄⁄⁄/]        | 圆柱偏心<br>HR: 150°30'40" N<br>VD: 2.321 m P<br>下步       |
| <ul> <li>按[└]键,显示 P0 点的坐标。</li> <li>10 若要退出圆柱偏心测量,按{ESC}键,<br/>显示屏即返回到先前模式。</li> </ul>        |               |                                                       |

# 5 坐标测量

## 5.1 测站点坐标的设置

设置仪器(测站点)相对于坐标原点的坐标,仪器可自动转换和显示未知点(棱镜点) 在该坐标系中的坐标。

仪器关机后,可保存测站点坐标。

☞ 详见第 17 章"选择模式"。

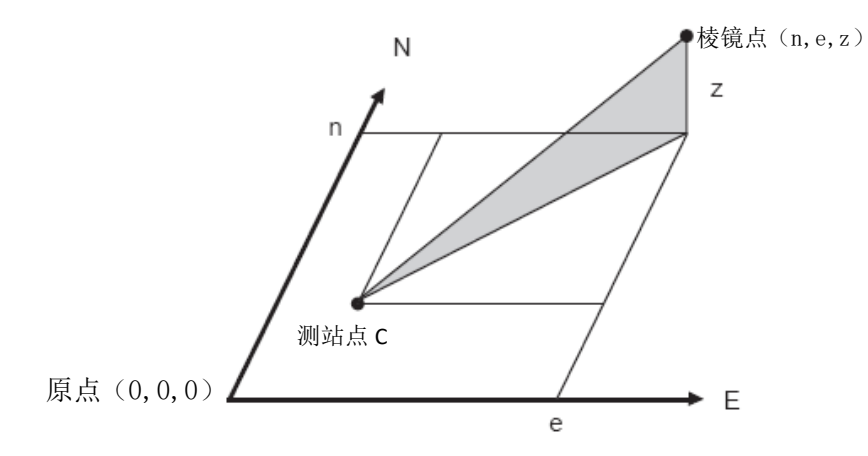

| 操作过程                                                                                                    | 操作           | 显示                                                                                                  |  |  |
|----------------------------------------------------------------------------------------------------|--------------|----------------------------------------------------------------------------------------------------|--|--|
| <ol> <li>1 在坐标测量模式下,按{F4}(↓)键进<br/>入第2页功能。</li> </ol>                                                                                                    | {F4}         | N: 123.456 m<br>E: 34.567 m<br>Z: 78.912 m<br>测量 模式 NP/P P1↓<br>镜高 仪高 测站 P2↓                        |  |  |
| 2 按{F3} (测站)键。                                                                                                    | {F3}         | N=         0.000 m           E:         0.000 m           Z:         0.000 m            [CLR] [ENT] |  |  |
| 3 输入N坐标值。*1)                                                                                                    | 输入数据<br>{F4} | N: -72.000 m<br>E= 0.000 m<br>Z: 0.000 m<br>[CLR] [ENT]                                             |  |  |
| 4 同理输入 E 和 Z 坐标值。<br>输入数据后,显示屏返回坐标测量显<br>示。                                                                                                    |              | N: 51.456 m<br>E: 34.567 m<br>Z: 78.912 m<br>测量 模式 NP/P P1↓                                         |  |  |
| <ul> <li>*1) CF 参见第 2.4 节"字母数字输入方法"。</li> <li>坐标输入值范围 -99999999.9990≤N, E, Z≤+99999999.9990 m<br/>-999999999.999≤N, E, Z≤+99999999.999 ft<br/>-999999999.11.7≤N, E, Z≤+99999999.11.7 ft+inch</li> </ul> |              |                                                                                                    |  |  |

# 5.2 仪器高的设置

电源关闭后,可保存仪器高。

☞ 详见第 17 章"选择模式"。

| 操作过程                                | 操作     显示         |                                                                             |  |  |  |
|-------------------------------------|-------------------|-----------------------------------------------------------------------------|--|--|--|
| 1 在坐标测量模式下,按{F4}(↓)键进入第2页功能。        | {F4}              | N: 123.456 m<br>E: 34.567 m<br>Z: 78.912 m<br>测量 模式 NP/P P1↓<br>镜高 仪高 测站 P2 |  |  |  |
| 2 按{F2} (仪高)键。<br>显示当前值。            | {F2}              | 仪器高<br>输入<br>仪高= 0.000 m<br>[CLR] [ENT]                                     |  |  |  |
| 3 输入仪器高。*1)                         | 输入<br>仪器高<br>{F4} | N: 123.456 m<br>E: 34.567 m<br>Z: 78.912 m<br>测量 模式 NP/P P1↓                |  |  |  |
| *1) CF 参见第 2.4 节"字母数字输入方法"。         |                   |                                                                             |  |  |  |
| ● 仪器高输入值范围 -999.9999≤仪器高≤+999.9999m |                   |                                                                             |  |  |  |
| -999.999≤仪器高≤999.999ft              |                   |                                                                             |  |  |  |
| -999.11.7≤仪器                        | 高≪+999.11         | 1.7ft+inch                                                                  |  |  |  |

# 5.3 目标高(棱镜高)的设置

此项功能用于获取 Z 坐标值,电源关闭后,可保存目标高。 ☞ 详见第 17 章"选择模式"。

| 操作过程                                                                                          | 操作显示              |                                                                              |  |
|-----------------------------------------------------------------------------------------------|-------------------|------------------------------------------------------------------------------|--|
| <ol> <li>1 在坐标测量模式下,按{F4} (↓)键进入<br/>第 2 页功能。</li> </ol>                                      | {F4}              | N: 123.456 m<br>E: 34.567 m<br>Z: 78.912 m<br>测量 模式 NP/P P1↓<br>镜高 仪高 测站 P2↓ |  |
| 2 按{F1} (镜高)键。<br>显示当前值。                                                                      | {F1}              | 镜高<br>输入<br>镜高= 0.000 m<br>[CLR] [ENT]                                       |  |
| 3 输入棱镜高。*1)                                                                                   | 输入<br>棱镜高<br>{F4} | N: 123.456 m<br>E: 34.567 m<br>Z: 78.912 m<br>测量 模式 NP/P P1↓                 |  |
| *1)参见第 2.4 节"字母数字输入方法"。                                                                       |                   |                                                                              |  |
| 棱镜高输入值范围 -999.9999≤棱境高≤+999.9999m<br>-999.999≤棱境高≤999.999ft<br>-999.11.7≤棱境高≤+999.11.7ft+inch |                   |                                                                              |  |

#### 5.4 坐标测量的步骤

输入仪器高和棱镜高后测量坐标,可直接测定未知点的坐标。

☞ 要设置测站点坐标值,参见第 5.1 节"测站点坐标的设置"。

CF 要设置仪器高和棱镜高,参见第 5.2 节"仪器高的设置"和第 5.3 节"目标高(棱镜高) 的设置"。

未知点的坐标由下述公式计算并显示出来:

- 测站点坐标:(N<sub>0</sub>, E<sub>0</sub>, Z<sub>0</sub>)
- 仪器高: INS.HT
- 棱镜高:镜高

垂直距离(相对高差): z(VD)

相对于仪器中心点的棱镜中心坐标:(n, e, z)

未知点坐标:(N<sub>1</sub>, E<sub>1</sub>, Z<sub>1</sub>)

 $N_1 = N_0 + n$ 

 $E_1 = E_0 + e$ 

Z<sub>1</sub>= Z<sub>0</sub>+INS. HT+z-镜高

相对于仪器中心点的棱镜中心坐标 (n, e, z)

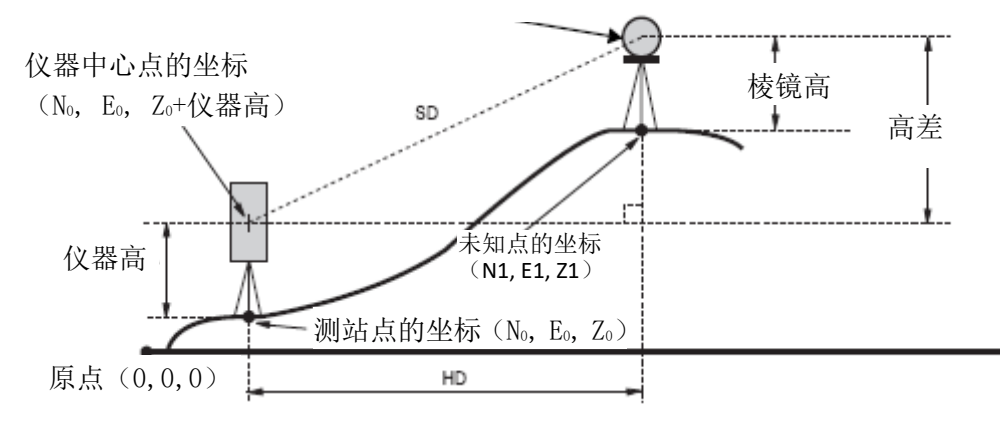

| 操作过程               | 操作        | 显示                                           |
|--------------------|-----------|----------------------------------------------|
| 1 设置已知点 A 的方向角。*1) | 设置方向<br>角 | V : 90°10'20"<br>HR: 120°30'40"              |
| 2 照准目标棱镜。          | 照准P       | 置零 锁定 置盘 P1↓                                 |
| 3 按[└┘]键。<br>开始测量。 | [℃]       | N*[r] << m<br>E: m<br>Z: m<br>测量 模式 NP/P P1↓ |

| 显示测量结果。                                 |          | N*<br>E:<br>Z:<br>测量 | 模式   | 123.456 m<br>34.567 m<br>78.912 m<br>NP/P P1 ↓ |
|-----------------------------------------|----------|----------------------|------|------------------------------------------------|
| *1) 🗊 参见第 3.3 节"所需水平角的设置"               | þ        |                      |      |                                                |
| ● 在测站点的坐标未输入的情况下,(0,                    | 0, 0) 作为 | 动缺省的测                | 则站点坐 | 标。                                             |
| 当仪器高未输入时,仪器高以0计算。                       |          |                      |      |                                                |
| <ul> <li>● 当棱镜高未输入时,棱镜高以0计算。</li> </ul> |          |                      |      |                                                |

# 6 特殊模式 (菜单模式)

按{MENU}键,仪器就进入菜单模式,在此模式下,可进行特殊测量、设置和调节等操作。

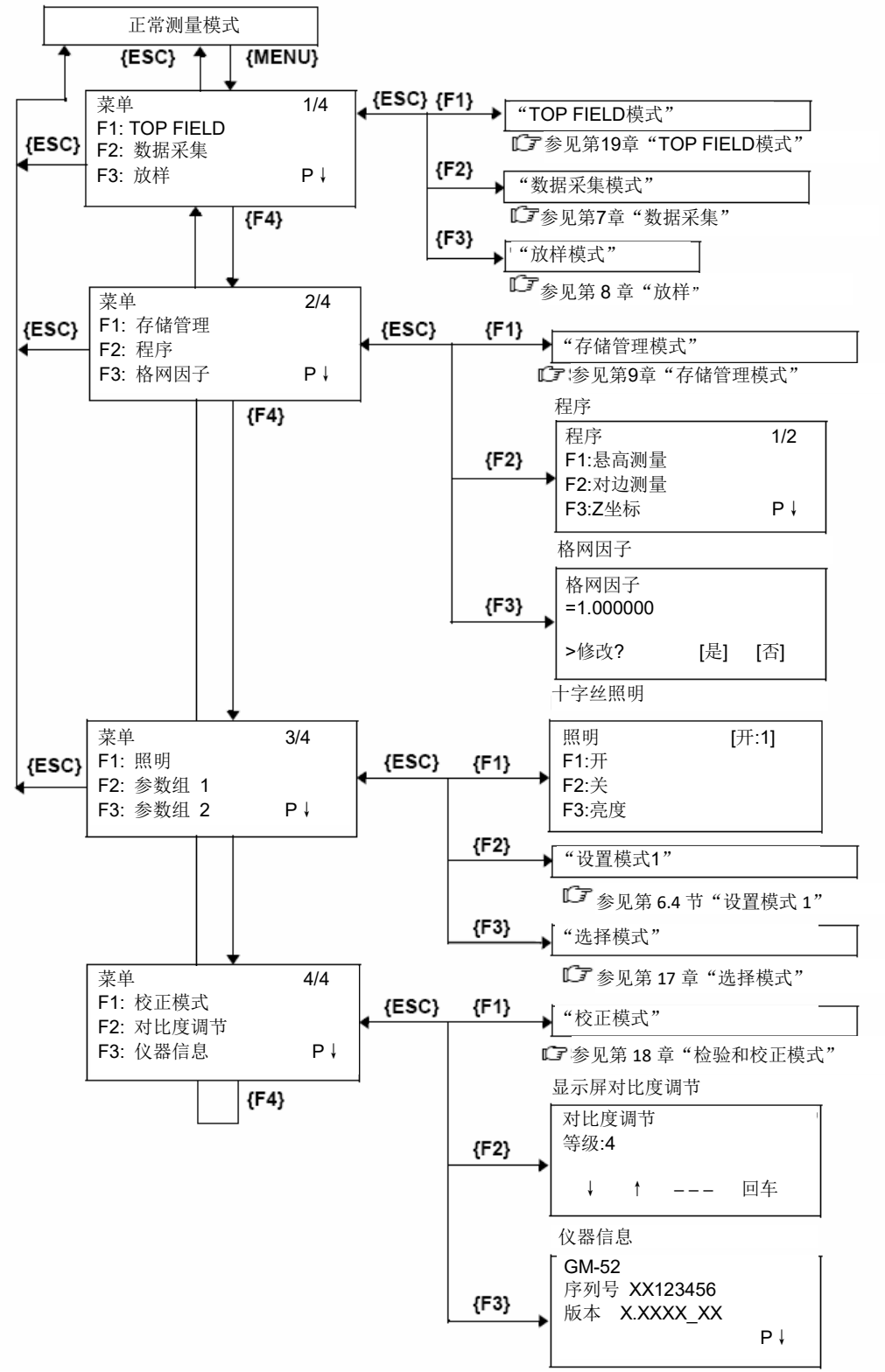

## 6.1 应用测量(程序)

### 6.1.1 悬高测量(REM)

为了得到不能放置棱镜的目标点高度,只须将棱镜架设于目标点所在铅垂线上的任一点,然后进行如下的悬高测量。

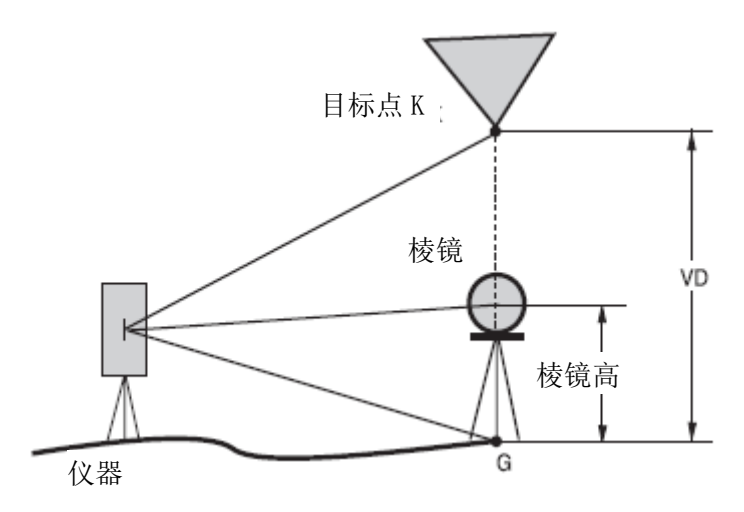

1) 输入棱镜高(h) 的情况(例: h=1.5m)

| 操作过程                                                     | 操作                | 显示                                              |
|----------------------------------------------------------|-------------------|-------------------------------------------------|
| <ol> <li>1 按{MENU}键后,再按{F4}(P↓)键进<br/>入第2页菜单。</li> </ol> | {MENU}<br>{F4}    | 菜单 2/4<br>F1:存储管理 2/4                           |
|                                                          |                   | F2:程序<br>F3:格网因子   P↓                           |
| 2 按{F2}键。                                                | {F2}              | 程序 1/2 F1:悬高测量                                  |
| 2 按(四) / 目言,则目、/供                                        | (11)              | F2:对边测量<br>F3:Z坐标    P↓                         |
| 3 按{F1}(惹局测重)键。                                          | {F1}              | 悬高测量<br>F1:输入镜高<br>F2:无需镜高                      |
| 4 按{F1}键。                                                | {F1}              | REM-1<br><第一步><br>镜高 =   0.000 m<br>[CLR] [ENT] |
| 5 输入棱镜高。*1)                                              | 输入<br>棱境高<br>{F4} | REM-1<br><第二步><br>HD: m<br>测量 NP/P              |
| 6 照准棱镜                                                   | 照准 P              |                                                 |

| 7 按{F1} (测量)键。<br>开始测量。   | {F1} | REM-1<br><第二步><br>HD*[n]<br>>测量 | << m      |
|---------------------------|------|---------------------------------|-----------|
| 显示仪器至棱镜之间的水平距离(HD)。       |      | REM-1<br>《第二步><br>HD*<br>>测量    | 123.456 m |
|                           |      | <b>ب</b>                        | <b>↓</b>  |
|                           |      | REM-1<br>VD:                    | 1.500 m   |
|                           |      | 镜高                              | 平距        |
| 8 照准目标点 K。                | 照准 K | REM-1                           |           |
| 显示垂直距离(VD)。*2),3)         |      | VD:                             | 10.456 m  |
|                           |      | 镜高                              | 平距        |
| *1) 🕼 参见第 2.4 节"字母数字输入方法" | D    |                                 |           |
| *2) 按{F2}(镜高)键,返回步骤 5。    |      |                                 |           |
| 按{F3}(平距)键,返回步骤 6。        |      |                                 |           |
| *3) 按{ESC}键,返回程序菜单。       |      |                                 |           |

2) 不输入棱镜高的情况

| 操作         | 显示                                           |
|------------|----------------------------------------------|
| $\{MENU\}$ | 菜单 2/4                                       |
| {[]]4}     | F1:存储官理<br>F2:程序<br>F3:格网因子 P↓               |
| {F2}       | 程序 1/2 F1:悬高测量                               |
|            | F2:对边测量<br>F3:Z坐标    P↓                      |
| {F1}       | 悬高测量<br>F1:输入镜高<br>F2:无需镜高                   |
| {F2}       | REM-2<br><第一步><br>HD: m<br>测量 NP/P           |
|            | 操作<br>{MENU}<br>{F4}<br>{F2}<br>{F1}<br>{F2} |
| 5 照准棱镜。                       | 照准 P |                                        |
|-------------------------------|------|----------------------------------------|
| 6 按{F1} (测量)键。<br>开始测量。       | {F1} | REM-2<br><第一步><br>HD* [n] << m<br>>测量  |
| 显示仪器至棱镜之间的水平距离(HD)。           |      | ▼<br>RFM-2                             |
|                               |      | <第一步><br>HD* 123.456 m<br>>测量          |
| 棱镜的位置即被确定。                    |      | EM-2<br><第二步><br>V : 60°45'50"<br>设置   |
| 7 照准地面点 G。                    | 照准 G | REM-2<br><第二步><br>V : 123°45'50"<br>设置 |
| 8 按{F4} (设置)键。                | {F4} | REM-2<br>VD: 0.000 m                   |
| G 点的位置即被确定。*1)                |      | 竖角 平距                                  |
| 9 照准目标点 K。<br>显示垂直距离 (VD)。*2) | 照准K  | REM-2<br>VD: 10.456 m                  |
|                               |      | 竖角 平距                                  |
| *1) 按{F3}(平距)键,返回步骤 5。        |      |                                        |
| 按{F2}(竖角)键,返回步骤 7。            |      |                                        |
| *2)按{ESC}键,返回程序菜单。            |      |                                        |

#### 6.1.2 对边测量(MLM)

本功能测量两个目标棱镜之间的水平距离(dHD),斜距(dSD)、高差(dVD)和水 平角(HR)。

也可直接输入坐标值或利用坐标数据文件进行计算。

对边测量模式有两种模式:

1. MLM-1 (A-B, A-C): 测量 A-B, A-C, A-D, .....

2. MLM-2 (A-B, B-C): 测量 A-B, B-C, C-D, .....

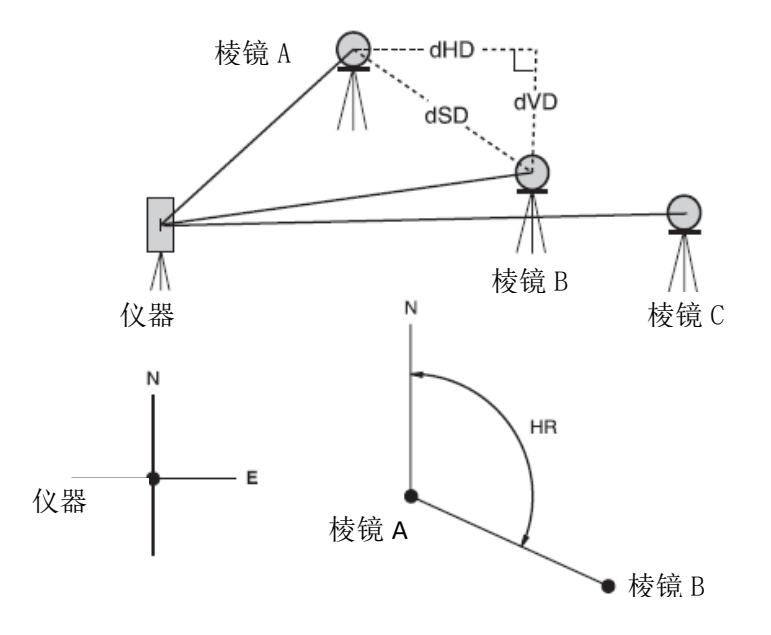

4

· 必须设置仪器的方向角

[例] MLM-l (A-B, A-C)

·MLM-2(A-B, B-C)模式的测量过程与MLM-l模式完全相同。

| 操作过程                                                         | 操作             | 显示                          |
|--------------------------------------------------------------|----------------|-----------------------------|
| <ol> <li>1 按{MENU}键后,再按{F4} (P↓) 键进<br/>入第 2 页菜单。</li> </ol> | {MENU}<br>{F4} | 菜单 2/4<br>F1:存储管理 2/4       |
|                                                              |                | F2: 程序<br>F3: 格网因子 P↓       |
| 2 按{F2}键。                                                    | {F2}           | 程序 1/2 F1:悬高测量              |
|                                                              |                | F2:对边测量<br>F3:Z坐标    P↓     |
| 3 按{F2} (对边测量)键。                                             | {F2}           | 对边测量<br>F1:使用文件<br>F2:不使用文件 |

| 4 按{F1}或{F2}键,选择是否使用坐标文件。                                                  | {F2}         | 格网因子<br>F1:使用格网因子<br>F2:不使用格网因子                                 |
|----------------------------------------------------------------------------|--------------|-----------------------------------------------------------------|
| [例: F2: 不使用坐标文件]<br>5 按{F1}或{F2}键,选择是否使用坐标格<br>网因子。<br>[例: F2: 不使用坐标格网因子]。 | {F2}         | 对边测量<br>F1:MLM-1(A-B, A-C)<br>F2:MLM-2(A-B, B-C)                |
| 6 按{F1}键。                                                                  | {F1}         | MLM-1(A-B, A-C)<br><第一步><br>HD: m<br>测量 镜高 坐标 NP/P              |
| 7 照准棱镜 A, 按{F1} (测量)键<br>显示仪器到棱镜 A 的水平距离 (HD)。                             | 照准 A<br>{F1} | MLM-1(A-B, A-C)<br><第一步><br>HD*[n] << m<br>测量 镜高 坐标 NP/P        |
|                                                                            |              | ▼<br>MLM-1(A-B, A-C)<br><第一步><br>HD* 123.456 m<br>测量 镜高 坐标 NP/P |
| 棱镜位置即被确定。                                                                  |              | MLM-1(A-B, A-C)<br><第二步><br>HD: m<br>测量 镜高 坐标 NP/P              |
| 8 照准棱镜 B,按[Fl](测量)键显示仪<br>器到棱镜 B 的水平距离(HD)。                                | 照准 B<br>{F1} | MLM-1(A-B, A-C)<br><第二步><br>HD*[n] << m<br>测量 镜高 坐标 NP/P        |
|                                                                            |              | MLM-1(A-B, A-C)<br><第二步><br>HD*   345.678 m<br>测量 镜高 坐标 NP/P    |
| 显示棱镜 A 与棱镜 B 之间的水平距离<br>(dHD)和相对高差(dVD)。                                   |              | MLM-1(A-B, A-C)<br>dHD : 123.456 m<br>dVD : 12.345 m<br>平距      |
| 9 按[ <b>犁</b> ]键,可显示倾斜距离(dSD)。                                             | [⁄—]         | MLM-1(A-B, A-C)<br>dSD : 124.072 m<br>HR : 12°34'40"<br>平距      |

| 10 测量 A 点与 C 点之间的距离,按{F3}<br>(平距)。*1)                 | {F3}               | MLM-1(A-B, A-C)<br><第二步><br>HD: m<br>测量 镜高 坐标 NP/P         |
|-------------------------------------------------------|--------------------|------------------------------------------------------------|
| 11 照准点 C (棱镜 C), 按[Fl] (测量)键<br>显示仪器到棱镜 C 的水平距离 (HD)。 | 照准<br>棱镜 C<br>{F1} |                                                            |
| 显示棱镜 A 与棱镜 C 之间的水平距离<br>(dHD)和相对高差(dVD)。              |                    | MLM-1(A-B, A-C)<br>dHD : 234.567 m<br>dVD : 23.456 m<br>平距 |
| 12 要测量 A 点与 D 点之间的距离, 重复<br>步骤 12 至 14.*1)            |                    |                                                            |
| *1)按{ESC}键,返回上一个模式。                                   |                    |                                                            |

### ● 坐标数据的使用

可以直接输入坐标值或利用坐标数据文件计算。

| 操作过程                                                 | 操作   | 显示                                                 |
|------------------------------------------------------|------|----------------------------------------------------|
| 在步骤4选择"使用坐标数据文件"来使                                   |      |                                                    |
| 用坐标数据文件。                                             |      |                                                    |
| 在步聚6之后操作如下。                                          |      | MLM-1(A-B, A-C)<br><第一步><br>HD: m<br>测量 镜高 坐标 NP/P |
| 1 按{F3}(坐标)键。<br>显示键盘输入屏。                            | {F3} | N> 0.000 m<br>E: 0.000 m<br>Z: 0.000 m<br>输入 点号 回车 |
| 2 按{F3}(点号)键,使用坐标数据文件。<br>显示点号输入屏                    | {F3} | MLM-1(A-B,A-C)<br>点号:                              |
| 按{F3}(平距)键,显示屏返回到步骤                                  |      | 输入 调用 平距 回车                                        |
| <b>6</b> .                                           |      |                                                    |
| 按{F3}(坐标或点号或平距)键选<br>择坐标输入模式后,再按[Fl](输入)<br>键,并输入数据。 |      |                                                    |

### 6.1.3 设置测站点 Z 坐标

本功能可输入测站点坐标,或利用对已知点的实测数据来计算测站点 Z 坐标并重新设置。已知点数据和坐标数据可以从坐标数据文件得到。

#### 1) 设置测站坐标

[设置示例] 使用坐标数据文件。

| 操作过程                     | 操作             | 显示                    |
|--------------------------|----------------|-----------------------|
| 1 按{MENU}键后,再按{F4}(P↓)键进 | {MENU}         | 菜单 2/4                |
| 入第2页菜单。                  | $\{F4\}$       | F1:存储管理               |
|                          |                | F2: 桯序<br>F3: 格网因子 P↓ |
| 2 按{F2}键。                | {F2}           | 程序1/2                 |
|                          |                | F1:悬高测量<br> F2·对边测量   |
|                          |                | F3:Z坐标 P↓             |
| 3 按{F3} (Z 坐标)键。         | {F3}           | Z坐标设置                 |
|                          | (15)           | F1.使用文件<br>F2:不使用文件   |
|                          |                |                       |
| 4 按{F1} (使用文件) 键。        | $\{F1\}$       | 选择文件                  |
|                          |                |                       |
|                          |                | 输入 调用 回车              |
| 5 按{F1}(输入)键,输入文件名。      | {F1}           |                       |
|                          | 输入 FN          | Z坐标设置<br>F1:测站占输λ     |
|                          | $\{F4\}$       | F2:基准点测量              |
|                          |                |                       |
| 6 按{F1}键。                | {F1}           | 测站号                   |
|                          |                | 点亏:                   |
|                          |                | 输入 调用 坐标 回车           |
| 7 按{F1}(输入)键,输入点号。       | $\{F1\}$       | 仪器高                   |
| 显示仪器高输入屏。                | 输入点号           | 输入<br>  仪高= 0.000 m   |
|                          | {F4}           | [CLR] [ENT]           |
| 8 输入仪器高。                 | 输λ             | Z坐标设置                 |
| 显示返回到Z坐标菜单。              | 仪器高            | F1:测站点制入<br> F2:基准点测量 |
|                          | {F4}           |                       |
| ℂ了有关数据文件详情,参见第9章"存储"     | <b></b> 雪理模式"。 |                       |

### 2) 用已知点测量数据计算 Z 坐标

[设置示例] 使用坐标数据文件。

| 操作过程                                | 操作                    | 显示                                                       |
|-------------------------------------|-----------------------|----------------------------------------------------------|
| 1 按{MENU}键后,再按{F4}(P↓)键进<br>入第2页菜单。 | {MENU}<br>{F4}        | 菜单 2/4<br>F1:存储管理                                        |
|                                     |                       | F2: 程序<br>F3: 格网因子 P↓                                    |
| 2 按{F2}键。                           | {F2}                  | 程序 1/2 F1:悬高测量                                           |
|                                     |                       | F2:对边测量<br>F3:Z坐标    P↓                                  |
| 3 按{F3} (Z坐标)键。                     | {F3}                  | Z坐标设置<br>F1:使用文件<br>F2:不使用文件                             |
| 4 按{F1} (使用文件)键。                    | {F1}                  | 选择文件<br>FN:                                              |
| 5 控([1])(檢))键 檢)文件名                 | (E1)                  | 输入 调用 回车                                                 |
| 3 按{F1} (                           | {F1}<br>输入 FN<br>{F4} | Z坐标设置<br>F1:测站点输入<br>F2:基准点测量                            |
| 6 按{F2}键。                           | {F2}                  | NOO1#<br>点号:                                             |
|                                     |                       | 输入 调用 坐标 回车                                              |
| 7 按{F1}(输入)键,输入坐标数据文件<br>中的点号。      | {F1}<br>输入点号<br>{F4}  | N: 4.356 m<br>E: 16.283 m<br>Z: 1.553 m<br>>OK ? [是] [否] |
| 8 按{F3} (是)键进行确认。                   | {F3}                  | · · · · · · · · · · · · · · · · · · ·                    |
|                                     |                       | [镜咼= 0.000 m<br>[CLR] [ENT]                              |
| 9 输入棱镜高。                            | 输入<br>棱镜高<br>{F4}     | 镜高<br>输入<br>镜高: 0.000 m<br>测量 NP/P                       |
| 10 照准测点棱镜,按{F1}(测量)键。<br>开始测量。*1)   | 照准 P<br>{F1}          | HR: 120°30'40"<br>HD*[n] << m<br>VD: m<br>>测量            |
|                                     |                       | ↓<br>↓                                                   |

|                                          |      | HR:<br>HD:<br>VD:<br>新点 | 120°30'40"<br>12.345 m<br>23.456 m<br>计算 |
|------------------------------------------|------|-------------------------|------------------------------------------|
| 11 按{F4}(计算)键。*2)<br>Z: Z 坐标<br>dZ: 标准偏差 | {F4} | Z坐标设置<br>Z:<br>dZ:<br>  | 1.234 m<br>0.002 m<br>后视 设置              |
| 12 按{F4}(设置)键。*3)<br>测站点的 Z 坐标被设置,显示后视点测 | {F4} | 后视<br>HR:               | 23°20'40"                                |
| 重併希。                                     |      | >OK?                    | [是] [否]                                  |
| 13 按{F3}(是)键。<br>水平角被设置。                 | {F3} | 程序<br>F1:悬高测量           | 1/2                                      |
| 显示併返凹到柱序来早 1/2。                          |      | F2:对边测量<br>F3:Z坐标       | P↓                                       |
| *1) 仪器处于 N 次精测模式。                        |      |                         |                                          |
| *2)按{F1}(下点)键,可测量其它点。                    |      |                         |                                          |
| *3) 按{F3}键,显示内容交替更换。                     |      |                         |                                          |

### 6.1.4 面积计算

本功能用于计算闭合图形的面积,面积计算有如下两种方法:

- 1) 用坐标数据文件计算面积
- 2) 用测量数据计算面积

### 4

- ·如果图形边界线相互交叉,则面积不能被正确计算。
- ·不能混合使用坐标文件数据和测量数据来计算面积。
- ·如果坐标数据文件不存在,面积计算就会自动利用测量数据来进行。
- · 面积计算所用的点数是没有限制的。

#### 1) 用坐标数据文件计算面积

| 操作过程                                              | 操作             | 显示                                    |
|---------------------------------------------------|----------------|---------------------------------------|
| 1 按{MENU}键后,再按{F4}(P↓)键进<br>入第 2/4 页菜单。           | {MENU}<br>{F4} | 菜单 2/4<br>F1:存储管理<br>F2: 理序           |
|                                                   |                | F2. 独厅<br>F3: 格网因子 P↓                 |
| 2 按{F2}键。                                         | {F2}           | 程序 1/2<br>F1:悬高测量<br>F2:对边测量          |
|                                                   |                | F3:Z坐标 P↓                             |
| 3 按{F4}(P↓)键进入第 2/2 页程序菜单。                        | {F4}           | 程序 2/2<br>F1:面积                       |
|                                                   |                | F2:道路    P↓                           |
| 4 按{F1}(面积)键。                                     | {F1}           | 面积<br>F1:文件数据<br>F2:测量                |
| 5 按{F1} (文件数据)键。                                  | {F1}           | 选择文件<br>FN:                           |
| 6 按(F1) (                                         | (F1)           | 输入 调用 回车                              |
| 显示初始面积计算屏。                                        | 输入 FN          | 面积 0000                               |
|                                                   | {F4}           | 下点#:DATA-01<br>点号 调用 单位 下点            |
| 7 按{F4} (下点)键。*1), 2)<br>文件中的第 1 个点号数据 (DATA 0.1) | {F4}           | 面积 0001                               |
| 被设置,并显示第2个点号。                                     |                | TII.Sq<br>下点# :DATA-02<br>点号 调用 单位 下点 |
| 8 重复按{F4}(下点)键,设置所需要的<br>点号。                      | {F4}           |                                       |

当设置3个点以上时,将计算这些点包 围的面积,并显示计算结果。

| 面积                  | 4.0                | 002                  | 1          |
|---------------------|--------------------|----------------------|------------|
| ┃<br>  下点#:<br>  占号 | 12<br>DATA-2<br>调用 | 23.456 m<br>22<br>单位 | n.sq<br>下占 |
|                     | 9.37.13            | 1 1-4                | 1 7.00     |

\*1) 按{F1}(点号)键,设置指定的点。

\*2) 按{F2} (调用) 键,显示文件中的坐标数据列表。

#### 2) 用测量数据计算面积

| 操作过程                                                         | 操作             | 显示                                 |
|--------------------------------------------------------------|----------------|------------------------------------|
| <ol> <li>1 按{MENU}键后,再按{F4}(P↓)键进<br/>入第 2/4 页菜单。</li> </ol> | {MENU}<br>{F4} | 菜单 2/4<br>F1:存储管理                  |
|                                                              |                | F2: 程序<br>F3: 格网因子 P↓              |
| 2 按{F2}键。                                                    | {F2}           | 程序 1/2<br>  F1:悬高测量<br>  F2:对边测量   |
|                                                              |                | F3:Z坐标 P↓                          |
| 3 按{F4} (P↓) 键进入第 2/2 页程序菜单。                                 | {F4}           | 程序 2/2<br>F1:面积                    |
|                                                              |                | F2:点到线测量<br>F2:道路    P↓            |
| 4 按{F1}(面积)键。                                                | {F1}           | 面积<br>F1:文件数据<br>F2:测量             |
| 5 按{F2} (测量)键。                                               | {F2}           | 面积<br>F1:使用格网因子<br>F2:不使用格网因子      |
| 6 按{F1}或{F2}键选择是否使用格网因<br>子。                                 | {F2}           | 面积 0000<br>m.sq                    |
| [示例: F2: 不使用格网因子]。                                           |                | 测量 单位 NP/P                         |
| 7 照准棱镜, 按{F1} (测量)键。开始测量。*1)                                 | 照准 P<br>{F1}   | N*[n] <<< m<br>E: m<br>Z: m<br>>测量 |
|                                                              |                | <b>↓</b>                           |
|                                                              |                | 面积 0001<br>m.sq                    |
|                                                              |                | 测量 单位 NP/P                         |
| 8 照准下一个点, 按{F1} (测量)键。                                       | 照准<br>{F1}     |                                    |

| 面积<br>2 | 34.567 | 000<br>m.sq | 03   |
|---------|--------|-------------|------|
| 测量      |        | 单位          | NP/P |

\*1) 仪器处于 N 次精测模式。

### ● 改变显示的单位

可以变换面积显示的单位。

| 操作过程                                      | 操作     | 显示                                    |  |  |
|-------------------------------------------|--------|---------------------------------------|--|--|
|                                           |        | 面积 0003<br>100.000 m.sq<br>测量 单位 NP/P |  |  |
| 1 按{F3}(单位)键。                             | {F3}   | 面积 0003<br>100.000 m.sq               |  |  |
|                                           |        | m.sq ha ft.sq acre                    |  |  |
| 2 按{F1}全{F4}键,选择一种面积单位。<br>示例: {F2}(ha)键。 | {F2}   | 面积    0003<br>0.010 ha                |  |  |
|                                           |        | 测量 单位 NP/P                            |  |  |
| ● m. sq: 平方米 ha: 公顷 ft. sq                | : 平方英尺 | acre: 英亩                              |  |  |

### 6.1.5 点到直线的测量

本功能用于相对于原点 A (0, 0, 0) 和以直线 AB 为 N 轴的目标点的坐标测量。将 2 个棱镜安放在直线的 A 点和 B 点上,而将仪器安置在未知点 C 上,在测定这 2 个棱镜点后,计算仪器的测站坐标数据和定向角,并将其保存在仪器上。

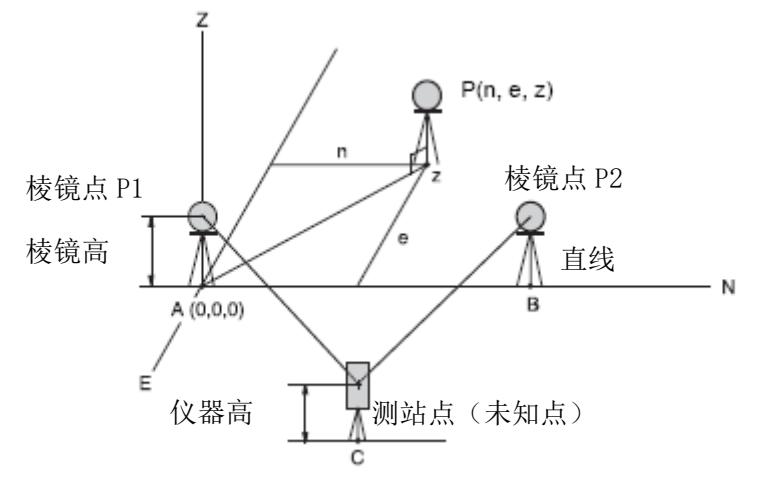

| 操作过程                                    | 操作                | 显示                                             |  |  |
|-----------------------------------------|-------------------|------------------------------------------------|--|--|
| 1 按{MENU}键后,再按{F4}(P↓)键进<br>入第 2/4 页菜单。 | {MENU}<br>{F4}    | 菜单 2/4<br>F1:存储管理<br>F2: 把序                    |  |  |
|                                         |                   | F2. 作/?<br>F3: 格网因子   P↓                       |  |  |
| 2 按{F2}键。                               | {F2}              | 程序 1/2 F1:悬高测量                                 |  |  |
|                                         |                   | F2:对边测量<br>F3:Z坐标    P↓                        |  |  |
| 3 按{F4} (P↓) 键进入第 2/2 页程序菜单。            | {F4}              | 程序 2/2                                         |  |  |
|                                         |                   | F1.面积<br>F2:点到线测量<br>F2:道路 P↓                  |  |  |
| 4 按{F2}键。                               | {F2}              | 仪器高<br>输入<br>仪高=    0.000 m<br>─── [CLR] [ENT] |  |  |
| 5 输入仪器高。                                | 输入<br>仪器高<br>{F4} | 镜高<br>输入<br>镜高=   0.000 m<br>[CLR] [ENT]       |  |  |
| 6 输入棱镜点 A (P1) 的棱镜高。                    | 输入<br>棱镜高<br>{F4} | 点到线测量<br>测量 P1<br>HD: m<br>测量 NP/P             |  |  |

| 7 照准棱镜点 P1 (原点), 按{F1} (测量)<br>键。<br>开始测量。*1)                                  | 照准 P1<br>{F1}     | 点到线测量<br>测量 P1<br>HD*[n]                                         |
|--------------------------------------------------------------------------------|-------------------|------------------------------------------------------------------|
| 显示棱镜点 B(P2)的棱镜高输入屏。                                                            |                   | 镜高<br>输入<br>镜高=   0.000 m<br>[CLR] [ENT]                         |
| 8 输入棱镜点 B(P2)的棱镜高。                                                             | 输入<br>棱镜高<br>{F4} | 点到线测量<br>测量 P2<br>HD: m<br>测量 NP/P                               |
| 9 照准棱镜点 B (P2) (原点), 按 {F1} (测量)键。<br>开始测量。*1)                                 | 照准 P2<br>{F1}     | 点到线测量<br>测量 P2<br>HD*[n]                                         |
| 计算测站点的坐标与定向角并保存。<br>显示 A 和 B 两点之间的距离。<br>dHD:水平距离<br>dVD:高差<br>dSD:倾斜距离。*2),3) |                   | ↓<br>距离 (P1-P2) 1/2<br>dHD: 10.000 m<br>dVD: 0.000 m<br>坐标 测站 P↓ |
| 10 按{F1}(坐标)键,测量其他目标点。                                                         | {F1}              | N: 0.000 m<br>E: 0.000 m<br>Z: 0.000 m<br>测量 镜高 NP/P             |
| 11 照准棱镜,按{F1}(测量)键。开始<br>坐标测量。*4)<br>显示坐标测量值。*5)                               | 照准 P<br>{F1}      | >测量                                                              |
|                                                                                |                   | N: 3.456 m<br>E: 5.432 m<br>Z: 0.000 m<br>测量 镜高 NP/P             |
| *1) 仪器处于 N 次精测模式。                                                              |                   |                                                                  |
| *2) 按{F4} (P↓ ) 键,显示 dSD。                                                      |                   |                                                                  |
| <b> </b> *3) 按{F2} (测站)键,显示新的测站点∛                                              | <b>汉据</b> 。       |                                                                  |
| *4) (X 畚处丁 N ( ) 槓测 楔式。                                                        |                   |                                                                  |
| └3/1女{ESU}谜,必凹到上一个快八。                                                          |                   |                                                                  |

# 6.2 设置坐标格网因子

在此菜单模式下可重新设置坐标格网因子。

☞ 详见第 8.1.1 节"设置坐标格网因子"。

坐标格网因子将应用到下述的应用程序。

可以在"模式选择"中对"格网因子"选择"不使用"来取消格网因子。

#### ● 数据采集模式

当(坐标自动计算)设置为开时,由原始数据计算出的坐标文件中的坐标值(包括 PTL 数据)是施加了格网因子的。而原始数据文件中的坐标值是没有施加格网因子的。

PTL 模式(点到线的测量)

当使用 PTL 模式观测时,坐标自动计算将被强制设置为开,并强制施加了格网因子改正。

#### ● 放样/道路

执行放样操作/道路操作(包括 PTL 模式观测)时

- 当投影平面上放样点的平面水平距离(HDg)与在地面上到棱镜点的地面水平距离 (HD)显示之差(dHD)时,平面水平距离(HDg)是施加了格网因子改正的, 以便将平面水平距离反算为地面水平距离。
- 当放样某点完毕,显示的坐标值是施加了格网因子改正的,以便在投影平面上与 观测坐标和计算坐标进行比较。

(新点—侧视观测)

在侧视观测模式下,显示和记录的新点坐标是施加了格网因子改正的。该新点的 坐标将会存储到坐标数据文件中。

(新点—后方交会)

在后方交会观测模式下,显示和记录的新点坐标是施加了格网因子改正的。该新 点的坐标将会存储到坐标数据文件中。

#### ● 对边测量(对边测量)

当设置为"使用 GF"时,观测数据将会施加格网因子改正。此时,水平距离(dHD) 和倾斜距离(dSD)都是投影平面的距离。

#### ● 面积(面积计算/观测方法)

当设置为"使用 GF"时,观测数据将会施加格网因子改正。此时,计算的面积为投影平面的面积。

#### 42

• Z坐标计算是不施加格网因子改正。

| 操作过程                                                                                                | 操作                 | 显示                                                |  |
|----------------------------------------------------------------------------------------------------|--------------------|---------------------------------------------------|--|
| 1 按{MENU}键后,再按{F4}(P↓)键进<br>入第2页菜单。                                                                 | {MENU}<br>{F4}     | 菜单 2/4<br>F1:存储管理 2/4                             |  |
|                                                                                                    |                    | F2:程序<br>F3:格网因子   P↓                             |  |
| 2 按{F3}(格网因子)键。                                                                                     | {F3}               | 格网因子<br>=0.998843                                 |  |
|                                                                                                    |                    | >修改? [是] [否]                                      |  |
| 3 按{F3} (是)键。                                                                                       | {F3}               | 格网因子<br>高程= 1000 m<br>比例: 0.999000<br>[CLR] [ENT] |  |
| 4 输入高程。<br>*1)按{F4}(ENT)键。                                                                          | 输入高程<br>{F4}       |                                                   |  |
| 5 用同样的方法,输入比例因子。                                                                                    | 输入<br>比例因子<br>{F4} | 格网因子<br>高程: 2000 m<br>比例= 1.001000<br>[CLR] [ENT] |  |
| 坐标格网因子显示 1~2 秒, 然后显示屏<br>返回菜单。                                                                      |                    | 格网因子<br>=1.000686                                 |  |
| *1) 🕼 参见第 2.4 节"字母数字输入方法"。                                                                          |                    |                                                   |  |
| <ul> <li>         • 输入范围:高程: −99999 至+9999m (         比例因子: 0.990000 至 1.010000         </li> </ul> | —32805 至+          | -32805ft, ft+in)                                  |  |

# 6.3 显示屏与十字丝照明的设置

显示屏(LCD)与十字丝照明设置打开/关闭/亮度(1~5)。 亮度(1~5)的设置仅适用于十字丝。 [设置示例] 亮度: 2级,照明:打开。

| 操作过程                                | 操作                     | 显示                                |
|-------------------------------------|------------------------|-----------------------------------|
| 1 按{MENU}键后,再按{F4}(P↓)键进<br>入第3页菜单。 | {MENU}<br>{F4}<br>{F4} | 菜单                                |
|                                     | (1 1)                  | F2: 参数组 1<br>F3: 参数组 2 P↓         |
| 2 按{F1}键。<br>显示上次的设置数据。             | {F1}                   | 照明 [关:1]<br>F1:开<br>F2:关<br>F3:亮度 |
| 3 按{F3}(亮度)键。                       | {F3}                   | 照明 [关:1]<br>[亮度模式]<br>↓ ↑ 回车      |
|                                     |                        |                                   |
| 4 按{F2}(↑)键,然后按{F4}(回车)<br>键。       | {F2}<br>{F4}           | 照明 [关:2]<br>F1:开<br>F2:关<br>F3:亮度 |
| 5 按{F1} (开)键。                       | {F1}                   | 照明 [开:2]<br>F1:开<br>F2:关<br>F3:亮度 |
| ● 按{ESC}键返回到先前模式。                   |                        |                                   |

## 6.4 参数设置模式1

在此模式下可作如下项目设置:

- 1. 最小读数
- 2. 自动电源关机
- 3. 垂直角和水平角倾斜改正(倾斜 开/关)
- 4. 仪器的系统误差改正
- 5. 设置 RS-232C 通讯参数
- 6. 选择通信端口(仅适用于带蓝牙的型号)
- 7. 确认蓝牙设备的地址(仅适用于带蓝牙的型号)
- 8. 湿度输入的设置
- 9. 无棱镜追踪模式设置
- 10. EDM 节能模式设置
- 11. 音量设置

Note

• 此项选择关机后被保存。

#### 6.4.1 设置最小读数

可选择角度测量以及距离粗测模式的最小显示单位。

☞ 要选择精测模式的最小显示单位,参见第17章"选择模式"。

| <u> </u>         |                                  | 粗测模式                    |                           |                             |
|------------------|----------------------------------|-------------------------|---------------------------|-----------------------------|
| 仅备关室             | 度                                | 哥恩 密位                   |                           | 距离单位                        |
| GM-101           | 1"/0.5" 0.0002 gon / 0.0001 gon  | 0 0002 gop / 0 0001 gop | 0 005 mil / 0 002 mil     | 棱镜模式, 无棱镜模式                 |
|                  |                                  | 0.002 1111 / 0.002 1111 | 10mm(0.02ft)/1mm(0.005ft) |                             |
| CM 102/102/105   | 1///5// 0.000                    | 0 0002 con / 0 0010 con | 0.005 mil / 0.02 mil      | 棱镜模式, 无棱镜模式                 |
| GIVI-102/103/103 | 1"/5"  0.0002 gon / 0.0010 gon ( |                         | 0.005 mil / 0.02 mil      | 10mm (0.02ft)/1mm (0.005ft) |

[示例]角度最小读数: 5", 粗测: 1mm

| 操作过程                                   | 操作                     | 显示                                      |     |
|----------------------------------------|------------------------|-----------------------------------------|-----|
| 1 按{MENU}键后,再按{F4}(P↓)键两<br>次,进入第3页菜单。 | {MENU}<br>{F4}<br>{F4} | 菜单<br>F1:参数组 1<br>F2 <sup>·</sup> 参数组 2 | 3/4 |
|                                        |                        | F3: 校正模式                                | P↓  |
| 2 按{F1}键。                              | {F1}                   | 参数组 1<br>F1:最小读数<br>F2:白动关机             | 1/5 |
|                                        |                        | F3:倾斜                                   | P↓  |
| 3 按{F1}键。                              | {F1}                   |                                         |     |

|                           |              | 最小读数<br>F1:角度<br>F2:粗测            |
|---------------------------|--------------|-----------------------------------|
| 4 按{F1}键。                 | {F1}         | 最小角度<br>[F1: 1"]<br>F2: 5"<br>回车  |
| 5 按{F2}(5")键,再按{F4}(回车)键。 | {F2}<br>{F4} | 最小读数<br>F1:角度<br>F2:粗测            |
| 6 按{F2}键。                 | {F2}         | 粗读数<br>F1: 1mm<br>[F2:10mm]<br>回车 |
| 7 按{F1}键,然后按{F4}(回车)键。    | {F1}<br>{F4} | 最小读数<br>F1:角度<br>F2:粗测            |
| ● 按{ESC}键返回到先前模式。         |              |                                   |

### 6.4.2 自动关机

如果 30 分钟以上无按键操作或无正在进行的测量工作(水平角和垂直角测量时角度 变化不超过 30"),则仪器会自动关机。

| 操作过程                                      | 操作                     | 显示                              |  |  |
|-------------------------------------------|------------------------|---------------------------------|--|--|
| 1 按{MENU}键后,再按{F4}(P↓)键两<br>次,进入第3页菜单。    | {MENU}<br>{F4}<br>{F4} | 菜单                              |  |  |
|                                           |                        | F3:参数组 2 P↓                     |  |  |
| 2 按{F2}键。                                 | {F2}                   | 参数组 1 1/5<br>F1:最小读数<br>F2:自动关机 |  |  |
|                                           |                        | F3:倾斜 P↓                        |  |  |
| 3 按{F2}键。<br>显示先前设置的数据。                   | {F2}                   | 自动关机 [关]<br>F1:开<br>F2:关        |  |  |
|                                           |                        | 回车                              |  |  |
| 4 按{F1} (开)键或{F2} (关)键,然后<br>按{F4} (回车)键。 | {F1}<br>或<br>{F2}      |                                 |  |  |

### 6.4.3 垂直角和水平角倾斜改正(倾斜 开/关)

若仪器位置不稳定,则垂直和水平角读数也会是不稳定的,此时可选择倾斜改正为关。 本仪器出厂时已设置为双轴(测角)倾斜改正为开。

Note

• 此项设置关机后仍将保存。

| 操作过程                                             | 操作                     | 显示                                        |  |  |
|--------------------------------------------------|------------------------|-------------------------------------------|--|--|
| 1 按{MENU}键后,再按{F4}(P↓)键两<br>次,进入第3页菜单。           | {MENU}<br>{F4}<br>{F4} | 菜单                                        |  |  |
|                                                  |                        | F3: 参数组 2 P↓                              |  |  |
| 2 按{F2}键。                                        | {F2}                   | 参数组 1 1/5<br>F1:最小读数<br>F2:自动关机           |  |  |
|                                                  |                        | F3:倾斜 P↓                                  |  |  |
| 3 按{F3}键。<br>显示先前设置的数据。<br>加里己处王王,则且三倾创改正信       | {F3}                   | 倾斜传感器: [双轴]<br>X: 0°02'10"<br>Y: 0°03'00" |  |  |
| 如木口处177,则亚小倾斜以正值。                                |                        | 单轴 双轴 关 回车                                |  |  |
| 4 按[Fl](单轴)键或{F2}(双轴)或{F3}<br>(关)键,然后按{F4}(回车)键。 | ${F1} {F3} {F4}$       |                                           |  |  |

### 6.4.4 仪器的系统误差改正

可将视准轴与水平轴对角度观测的误差影响改正状态设置为开/关。

4

• 在完成第18.3节"仪器系统误差补偿的校正"后,必须进行此项设置。

| 操作过程                                   | 操作                     | 显示                              |  |
|----------------------------------------|------------------------|---------------------------------|--|
| 1 按{MENU}键后,再按{F4}(P↓)键两<br>次,进入第2页菜单。 | {MENU}<br>{F4}<br>{F4} | 菜单                              |  |
|                                        | (2.1)                  | F2. 参数组 1<br>F3: 参数组 2 P↓       |  |
| 2 按{F2}键。                              | {F2}                   | 参数组 1 1/5<br>F1:最小读数<br>F2:自动关机 |  |
|                                        |                        | F3:倾斜 P↓                        |  |
| 3 按{F4}键。                              | {F4}                   | 参数组 1 2/5<br>F1:误差改正            |  |
|                                        |                        | F2:选择接口 P↓                      |  |
| 4 按{F1}键。                              | {F1}                   |                                 |  |

| 显示先前设置的数据。                                    |                   | 误差改正<br>F1:开<br>F2:关 | [关] |
|-----------------------------------------------|-------------------|----------------------|-----|
| 5 按[Fl] (开) 键或{F2} (关) 键, 然后<br>按{F4} (回车) 键。 | {F1}<br>或<br>{F2} | 「2.天                 | 回车  |

### 6.4.5 用 RS-232C 与外接设备通讯的设置

可以在参数设置菜单下设置 RS-232C 与外接设备通讯的参数。

具体设置的参数如下:

| 项目      | 可选参数                                  |
|---------|---------------------------------------|
| 波特率     | 1200、2400、4800、9600、19200、38400       |
| 数据位/奇偶位 | 7/偶校验、7/奇校验、8/无校验                     |
| 停止位     | 1、2                                   |
| ACK 模式  | 标准、省略                                 |
| CR, LF  | 开、关                                   |
| 记录类型    | 记录-A、记录-B                             |
| 丁厂设署    | 波特率: 1200、数据位/奇偶位: 7/偶校验、停止位: 1、CRLF: |
| 上/ 以且   | 关、记录类型:记录-A、ACK 模式:标准                 |

ACK 模式、CRLF、记录类型在模式选择时是相互关联的。 『字 参见第 17 章"模式选择"。

#### 参数设置示例

停止位:2

| 操作过程                                   | 操作                     | 显示                                  |
|----------------------------------------|------------------------|-------------------------------------|
| 1 按{MENU}键后,再按{F4}(P↓)键两<br>次,进入第2页菜单。 | {MENU}<br>{F4}<br>{F4} | 菜单 3/4<br>F1: 照明                    |
|                                        | (11)                   | F2: 参数组 1<br>F3: 参数组 2 P↓           |
| 2 按{F2}键。                              | $\{F2\}$               | 参数组 1 1/5<br>F1:最小读数<br>F2:自动关机     |
|                                        |                        | F3:倾斜 P↓                            |
| 3 按{F4}键。                              | {F4}                   | 参数组 1 2/5<br>F1:误差改正<br>F2: RS-232C |
|                                        |                        | F3:选择接口 P↓                          |
| 4 按{F1}键。                              | {F1}                   |                                     |

| 显示先前设置的数据。                         |              | RS-232C<br>F1:波特率     | 1/3 |
|------------------------------------|--------------|-----------------------|-----|
|                                    |              | F2:数据位/奇偶位<br>F3:停止位  | P↓  |
| 5 按{F3}键选择停止位。<br>显示先前设置的数据。       | {F3}         | 停止位<br>[F1:1]<br>F2:2 |     |
| 6 按{F2}(2)键选择停止位为2,按{F4}<br>(回车)键。 | {F2}<br>{F4} | 1 2.2                 | 回车  |

### 6.4.6 选择通信端口

您可以变更通讯端口为蓝牙端口(选购件).

### 示例设置

蓝牙

| 操作过程                                   | 操作                     | 显示                                  |
|----------------------------------------|------------------------|-------------------------------------|
| 1 按{MENU}键后,再按{F4}(P↓)键两<br>次,进入第3页菜单。 | {MENU}<br>{F4}<br>(F4) | 菜单                                  |
|                                        | {1' <del>4</del> }     | F2: 参数组 1<br>F3: 参数组 2 P↓           |
| 2 按{F2}键。                              | {F2}                   | 参数组 1 1/5<br>F1:最小读数<br>F2:自动关机     |
|                                        |                        | F2.百幼天机<br>F3:倾斜 P↓                 |
| 3 按{F4}键。                              | {F4}                   | 参数组 1 2/5<br>F1:误差改正<br>F2: PS 232C |
|                                        |                        | F3:选择接口 P↓                          |
| 4 按{F3}键。                              | {F3}                   | 选择接口<br>F1:蓝牙<br>[F2: RS-232C]      |
|                                        |                        | 回车                                  |
| 5 按{F1}(蓝牙)键选择通讯端口并按<br>{F4}(回车)键。     | {F1}<br>{F4}           | 选择接口<br>[F1:蓝牙]<br>F2: RS-232C      |
| 业小开付赵凹尤刖米半。                            |                        | 回车                                  |

### 6.4.7 确认蓝牙设备的地址 (仅适用于带蓝牙的型号)

可以确认蓝牙设备地址

| 操作过程                                   | 操作             | 显示                              |
|----------------------------------------|----------------|---------------------------------|
| 1 按{MENU}键后,再按{F4}(P↓)键两<br>次,进入第3页菜单。 | {MENU}<br>{F4} | 菜单                              |
|                                        | <u>{</u> 1,4}  | F2: 参数组 1<br>F3: 参数组 2 P↓       |
| 2 按{F2}键。                              | {F2}           | 参数组 1 1/5<br>F1:最小读数<br>F2:自动关机 |
|                                        |                | F3:倾斜 P↓                        |
| 3 按{F4}键。                              | {F4}           | 参数组 1 2/5<br>F1:误差改正            |
|                                        |                | F2: RS-232C<br>F3:选择接口 P↓       |
| 4 按{F4}键。                              | {F4}           | 参数组 1 3/5<br>F1:蓝牙              |
|                                        |                | F2:湿度输入<br>F3:NP-TRK模式   P↓     |
| 5 按{F1}键。<br>此处显示设置为"主设备"的配对设备注册的      | {F1}           | 蓝牙<br>地址 : 0000E14F49B4         |
| 蓝牙地址(地址)。                              |                | 回车                              |
| 6 按 {F4} (回车) 键。                       | {F4}           |                                 |

#### ● 蓝牙设备地址

这是一个唯一的字符串,用于标识通讯时的一个特定的蓝牙设备。该字符串由12个字符(数字0至9、字符A至F)组成。 某些蓝牙设备可能会指定自己的蓝牙设备地址。

## 6.4.8 湿度输入打开/关闭设置

仪器出厂时湿度输入的设置值为"关闭"。此时,假定湿度为50%来计算气象改正数。 要输入任意的湿度,先设置湿度输入的设置值为"打开"。

| 操作过程                                            | 操作                        | 显示                            |
|-------------------------------------------------|---------------------------|-------------------------------|
| 1 按{MENU}键后,再按{F4}(P↓)键两<br>次,进入第3页菜单。          | {MENU}<br>{F4}            | 菜单                            |
|                                                 | {[74]}                    | F2: 参数组 1<br>F3: 参数组 2   P↓   |
| 2 按{F2}键。                                       | {F2}                      | 参数组 1 1/5<br>F1:最小读数          |
|                                                 |                           | F2:自动关机<br>F3:倾斜    P↓        |
| 3 按{F4}键。                                       | {F4}                      | 参数组 1 2/5<br>F1:误差改正          |
|                                                 |                           | F2: RS-232C<br>F3:选择接口     P↓ |
| 4 按{F4}键。                                       | {F4}                      | 参数组 1 3/5                     |
|                                                 |                           | F2:湿度输入<br>F3:湿度输入 P↓         |
| 5 按{F3}键。                                       | {F3}                      | 湿度输入 [打开]<br>F1:打开            |
| 业小当前的设直值。                                       |                           | F2:关闭<br>回车                   |
| 6 按 {F1} (打开) 键或 {F2} (关闭),<br>然后按 {F4} (回车) 键。 | {F1}<br>或<br>{F2}<br>{F4} |                               |

### 6.4.9 NP-TRK 模式设置(免棱镜追踪放样功能)

当进行道路表面放样时,在不需要很高的测量精度情况下,可在以下界面设置 "NP-TRK"为 "ROAD"模式,以实现快速的道路特征点的放样功能。

#### 该模式只能在道路放样中使用!

| 操作过程                                            | 操作             | 显示                            |
|-------------------------------------------------|----------------|-------------------------------|
| 1 按{MENU}键后,再按{F4}(P↓)键两<br>次,进入第3页菜单。          | {MENU}<br>{F4} | 菜单                            |
|                                                 | {F4}           | F2: 参数组 1<br>F3: 参数组 2     P↓ |
| 2 按{F2}键。                                       | {F2}           | 参数组 1 1/5<br>F1:最小读数          |
|                                                 |                | F2:自动天机<br>F3:倾斜 P↓           |
| 3 按{F4}键。                                       | {F4}           | 参数组 1 2/5<br>F1:误差改正          |
|                                                 |                | F2: RS-232C<br>F3:选择接口 P↓     |
| 4 按{F4}键。                                       | {F4}           | 参数组 1 3/5<br>F1:蓝牙            |
|                                                 |                | F2:湿度输入<br>F3:湿度输入    P↓      |
| 5 按{F4}键。                                       | {F4}           | 参数组 1 4/5<br>F1:NP-TRK模式      |
|                                                 |                | F2:EDM ECO模式<br>F3:音量    P↓   |
| 6 按{F1}键。<br>显示当前的设置值。                          | {F1}           | NP-TRK模式<br>[F1:标准]           |
|                                                 |                | F2: 路面 回车                     |
| 7 按 {F1} (标准) 键或 {F2} (路面),<br>然后按 {F4} (回车) 键。 | {F1}<br>或      |                               |
|                                                 | {F2}<br>{F4}   |                               |

Note

• 圆圈内的图标表示: "NP-TRK模式"设置为"路面"时执行NP-TRK观测。

| v : | 90°10'20"  |             |
|-----|------------|-------------|
| HR: | 120°30'40" | (と)         |
| SD* | 131.678    | m           |
| 测量  | 模式 NP/P    | <b>P1</b> ↓ |

### 6.4.10 EDM 节能模式设置

EDM 模式提供控制和节省电量,使得电池工作时间更长。

## 4

• 当"EDM节能模式"设置为"打开"时,距离测量的观测时间将会变长些。

| 操作过程                                            | 操作                     | 显示                          |
|-------------------------------------------------|------------------------|-----------------------------|
| 1 按{MENU}键后,再按{F4}(P↓)键两<br>次,进入第3页菜单。          | {MENU}<br>{F4}<br>{F4} | 菜单                          |
|                                                 | (1)                    | F2. 参数组 1<br>F3: 参数组 2 P↓   |
| 2 按{F2}键。                                       | {F2}                   | 参数组 1 1/5<br>F1:最小读数        |
|                                                 |                        | F2:自动关机<br>F3:倾斜    P↓      |
| 3 按{F4}键。                                       | {F4}                   | 参数组 1 2/5<br>F1:误差改正        |
|                                                 |                        | F2: RS-232C<br>F3:选择接口 P↓   |
| 4 按{F4}键。                                       | {F4}                   | 参数组 1 3/5<br>E1:蓝牙          |
|                                                 |                        | F2:湿度输入<br>F3: NP-TRK模式 P↓  |
| 5 按{F4}键。                                       | {F4}                   | 参数组 1 4/5<br>F1:NP-TRK模式    |
|                                                 |                        | F2:EDM ECO模式<br>F3:音量    P↓ |
| 6 按{F2}键。<br>显示当前的设置值。                          | {F2}                   | EDM ECO模式<br>[F1:打开]]       |
|                                                 |                        | F2:关闭                       |
| 7 按 {F1} (打开) 键或 {F2} (关闭),<br>然后按 {F4} (回车) 键。 | {F1}<br>或              |                             |
|                                                 | {F2}<br>{F4}           |                             |

### 6.4.11 音量设置

设置喇叭声音大小。

可以设置音量等级为(0至5,0:声音关闭)。

| 操作过程                                       | 操作                        | 显示                   |     |
|--------------------------------------------|---------------------------|----------------------|-----|
| 1 按{MENU}键后,再按{F4}(P↓)键三<br>次,进入第4页菜单。     | {MENU}<br>{F4}<br>{F4}    | 参数组 1<br>F1:NP-TRK模式 | 4/5 |
|                                            | {F4}                      | F3:音量                | P↓  |
| 2 按{F2}键。<br>显示上一次的设置值。                    | {F3}                      | 音量<br>音量等级: 0        |     |
|                                            |                           | ↓ ↑                  | 回车  |
| 3 按 {F1}(↓) 键或 {F2}(↑), 然后按<br>{F4}(回车) 键。 | {F1}<br>或<br>{F2}<br>{F4} |                      |     |
| ● 按{ESC}键返回上一级界面。                          |                           |                      |     |

# 6.5 设置显示器对比度

设置显示器的对比度 (LCD)。

| 操作过程                                       | 操作             | 显示                     |
|--------------------------------------------|----------------|------------------------|
| 1 按{MENU}键后,再按{F4}(P↓)键三<br>次,进入第4页菜单。     | {MENU}<br>{F4} | 菜单 4/4<br>F1:校正模式      |
|                                            | {F4}<br>{F4}   | F2:对比度调节<br>F3:仪器信息 P↓ |
| 2 按{F2}键。<br>显示上一次的设置值。                    | {F2}           | 对比度调节<br>等级: <b>4</b>  |
|                                            |                | ↓ ↑ 回车                 |
| 3 按 {F1}(↓) 键或 {F2}(↑), 然后按<br>{F4}(回车) 键。 | {F1}<br>或      |                        |
|                                            | {F2}<br>{F4}   |                        |

# 6.6 显示仪器信息

显示仪器序列号、软件版本等信息。

| 操作过程                                   | 操作             | 显示                                          |
|----------------------------------------|----------------|---------------------------------------------|
| 1 按{MENU}键后,再按{F4}(P↓)键三<br>次,进入第4页菜单。 | {MENU}<br>{F4} | 菜单                                          |
|                                        | {F4}<br>{F4}   | F2:对比度调节<br>F3:仪器信息    P↓                   |
| 2 按{F3}键。                              | {F3}           | GM-52<br>序列号 XX123456<br>版本 X.XXXX_XX<br>P↓ |
| 3 按 {F4} 键。<br>显示仪器所具有的功能。             | {F4}           | BUILD<br>内存点: 50000<br>蓝牙 P↓                |
| 4 按 {ESC} 键。                           | {ESC}          |                                             |

# 6.7 道路

● 道路操作菜单

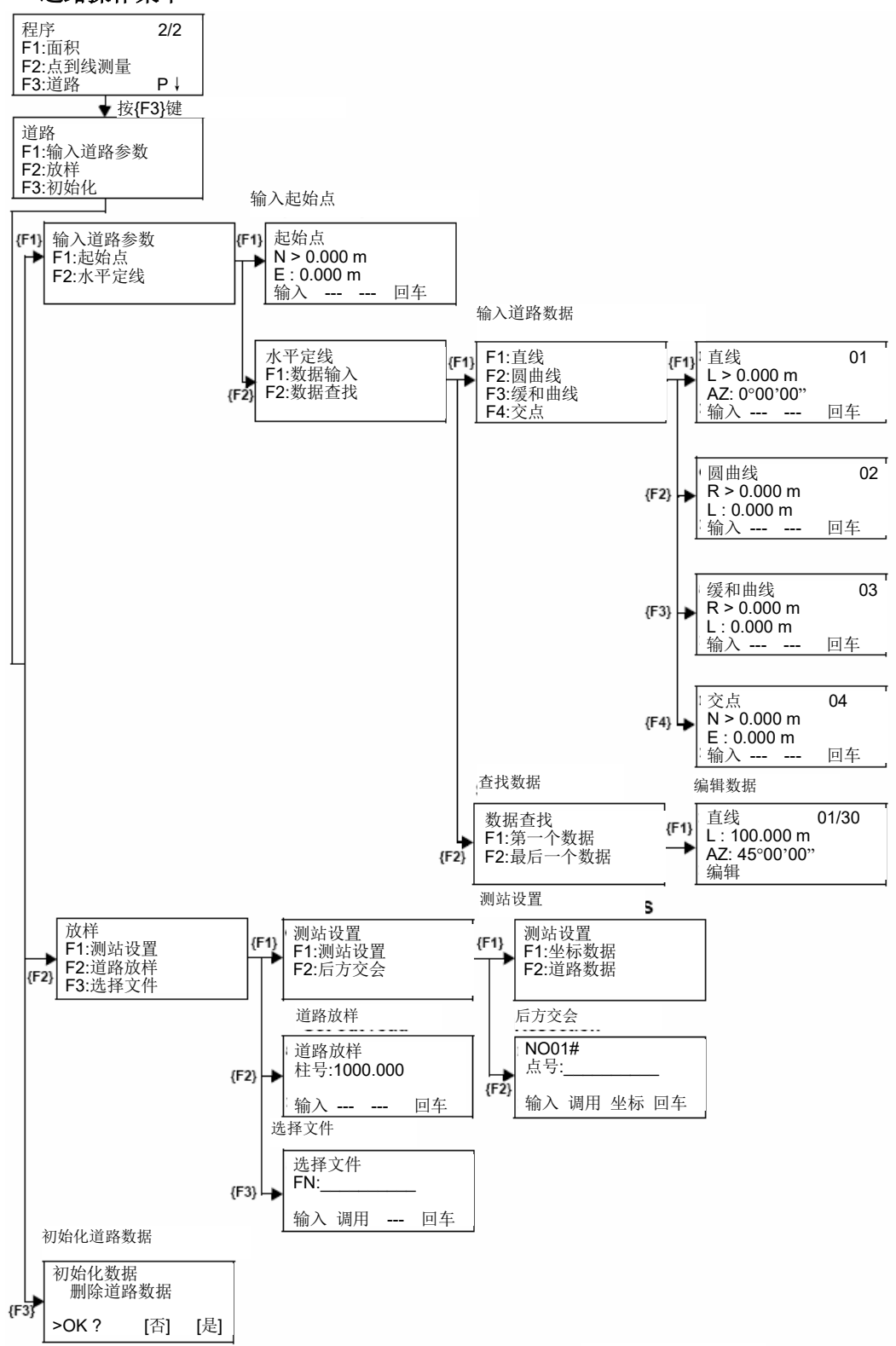

## 6.7.1 输入起始点

输入起始点的操作步骤如下。

| 操作过程                                                                                                    | 操作                   | 显示                                                 |  |  |
|----------------------------------------------------------------------------------------------------|----------------------|----------------------------------------------------|--|--|
| 1 按{MENU}键后,再按{F4}(P↓)键,<br>{F2}键,{F4}键,进入第 2/2 页程序菜单。                                                                                                    | {MENU}<br>{F4}       | 程序 2/2                                             |  |  |
|                                                                                                    | {F2}<br>{F4}         | F1:面积<br>F2:点到线测量<br>F3:道路    P↓                   |  |  |
| 2 按{F3}键, {F1}键, {F1}键。<br>(℃ 参见第 6-32 页"输入起始点"。)                                                                                                    | {F3}<br>{F1}<br>{F1} | 起始点<br>N = 0.000 m<br>E : 0.000 m<br>[CLR] [ENT]   |  |  |
| 3 输入 N, E 坐标。<br>4 按{ENT}键。                                                                                                    | 输入坐标<br>{ENT}        | 起始点<br>柱号= 0.000 m<br>间距: 100.000 m<br>[CLR] [ENT] |  |  |
| 5 输入桩号,间隔。<br>6 按{ENT}键。                                                                                                    | 输入数据<br>{ENT}        | <设置!>                                              |  |  |
|                                                                                                    |                      | 输入道路参数<br>F1:起始点<br>F2:水平定线                        |  |  |
| <ul> <li>运行[道路]程序时,除了"起始点"和"道路数据"输入文件外,还将创建一些用于计算的其他文件。因此,如果存储空间仅剩余10%或者更少,则会显示"存储空间不足" 的警告。(此时仪器仍可操作。)</li> <li>桩号与间距输入范围<br/>-50000 m&lt;桩号&lt;+500000 m</li> </ul> |                      |                                                    |  |  |
| 0m<间距≤+5000 m                                                                                                    |                      |                                                    |  |  |

#### 6.7.2 输入道路数据

[道路]由四种类型元素组成:直线、圆曲线、缓和曲线和交点。

输入所需元素的操作步骤如下。

| 操作过程                                                                              | 操作                           | 显示                                  |     |
|-----------------------------------------------------------------------------------|------------------------------|-------------------------------------|-----|
| <ol> <li>1 按{MENU}键后,再按{F4}(P↓)键,</li> <li>{F2}键, {F4}键,进入第 2/2 页程序菜单。</li> </ol> | {MENU}<br>{F4}<br>{F2}       | 程序<br>F1:面积<br>52:古到维测量             | 2/2 |
|                                                                                   | {F4}                         | F3:道路                               | P↓  |
| 2 按{F3}键, {F1}键, {F2}键, {F1}键。<br>(℃ 参见第 79 页"输入道路数据"。)                           | {F3}<br>{F1}<br>{F2}<br>{F1} | F1:直线<br>F2:圆曲线<br>F3:缓和曲线<br>F4:交点 |     |
| <ul> <li>数据输入量取决于数据的类型,最多为30个。</li> <li>(对于仅有交点类型,交点最多为9个点包括端点。)</li> </ul>       |                              |                                     |     |

 在输入交点和其他元素数量超过内存允许的最大容量时,会显示错误信息,此时应 该减少数据输入量。

输入直线数据

| 操作过程                         | 操作                 | 显示                                                          |  |
|------------------------------|--------------------|-------------------------------------------------------------|--|
|                              |                    | F1:直线<br>F2:圆曲线<br>F3:缓和曲线<br>F4:交点                         |  |
| 1 按 {F1}键,输入直线数据。*1)         | {F1}               | 直线   01<br>L    = 0.000 m<br>AZ:   0°00'00"<br>[CLR] [ENT]  |  |
| 2 输入长度。<br>3 按{ENT}键。        | 输入长度<br>{ENT}      | 直线   01<br>L:   100.000 m<br>AZ   = 0°00'00"<br>[CLR] [ENT] |  |
| 4 输入方位角。<br>5 按{ENT}键。       | 输入方位<br>角<br>{ENT} |                                                             |  |
|                              |                    | <设置!>                                                       |  |
| *1) 显示屏右上角显示的数字表示当前输入的数据的个数。 |                    |                                                             |  |

# • 输入圆曲线数据

| 操作过程                          | 操作                  | 显示                                                           |
|-------------------------------|---------------------|--------------------------------------------------------------|
|                               |                     | F1:直线<br>F2:圆曲线<br>F3:缓和曲线<br>F4:交点                          |
| 1 按 {F2}键,输入圆曲线数据。*1)         | {F2}                | 圆曲线   02<br>R    = 0.000 m<br>L:    0.000 m<br>[CLR] [ENT]   |
| 2 输入半径。<br>3 按{ENT}键。         | 输入半径<br>{ENT}       | 圆曲线   02<br>R:   100.000 m<br>L     = 0.000 m<br>[CLR] [ENT] |
| 4 输入长度。<br>5 按{ENT}键。         | 输入长度<br>{ENT}       |                                                              |
| 6 选择转向: 向左或者向右。<br>7 按{ENT}键。 | 选择<br>{F1}(向左)<br>或 | 圆曲线    02<br>转向 > 向右                                         |
|                               | {F2}(向右)<br>{ENT}   | 向左 向右 回车                                                     |
|                               |                     | <设置!>                                                        |
| *1) 圆曲线不能作为第一个道路数据输入。         | 1                   |                                                              |

### • 输入缓和曲线数据

| 操作过程                          | 操作                                       | 显示                                                           |  |
|-------------------------------|------------------------------------------|--------------------------------------------------------------|--|
|                               |                                          | F1:直线<br>F2:圆曲线<br>F3:缓和曲线<br>F4:交点                          |  |
| 1 按 {F3}键,输入圆曲线数据。*1)         | {F3}                                     | 缓和曲线   03<br>R =    0.000 m<br>L :    0.000 m<br>[CLR] [ENT] |  |
| 2 输入半径。<br>3 按{ENT}键。         | 输入半径<br>{ENT}                            | 缓和曲线   03<br>R:   100.000 m<br>L =    0.000 m<br>[CLR] [ENT] |  |
| 4 输入长度。<br>5 按{ENT}键。         | 输入长度<br>{ENT}                            |                                                              |  |
| 6 选择转向: 向左或者向右。<br>7 按{ENT}键。 | 选择<br>{F1}(向左)<br>或<br>{F2}(向右)<br>{ENT} | 缓和曲线 03<br>转向 > 向右<br>方向:入口<br>向左 向右 回车                      |  |
| 8 选择方向:入口或者出口。<br>9 按{ENT}键。  | 选择<br>{F1}(入口)<br>或<br>{F2}(出口)<br>{ENT} | 緩和曲线 03<br>转向:向左<br>方向 > 入口<br>入口 出口 回车                      |  |
| *1) 缓和曲线不能作为第一个道路数据输入。        |                                          |                                                              |  |

#### • 输入交点数据

| 操作过程                                                           | 操作                   | 显示                                                  |  |
|----------------------------------------------------------------|----------------------|-----------------------------------------------------|--|
| 1 按 {F4}键, 输入交点数据。                                             | {F4}                 | F1:直线<br>F2:圆曲线<br>F3:缓和曲线<br>F4:交点<br>交点 04        |  |
|                                                                |                      | N = 0.000 m<br>E : 0.000 m<br>[CLR] [ENT]           |  |
| 2 输入N坐标。<br>3 按{ENT}键。                                         | 输入<br>N 坐标<br>{ENT}  | 交点 04<br>N: 100.000 m<br>E = 0.000 m<br>[CLR] [ENT] |  |
| 4 输入 E 坐标。<br>5 按{ENT}键。                                       | 输入<br>E 坐标<br>{ENT}  | R > 0.000 m<br>A1: 0.000<br>A2: 0.000<br>输入 跳过 回车   |  |
| 6 输入半径。*1)<br>7 按{ENT}键。                                       | 输入半径<br>{ENT}        | R:100.000 m<br>A1> 0.000<br>A2: 0.000<br>输入 跳过 回车   |  |
| 8 输入参数 A1。*1)<br>9 按{ENT}键。                                    | 输入<br>参数 A1<br>{ENT} | R: 100.000 m<br>A1: 80.000<br>A2> 0.000<br>输入 跳过 回车 |  |
| 10 输入参数 A2。*1)<br>11 按{ENT}键。                                  | 输入<br>参数 A2<br>{ENT} |                                                     |  |
|                                                                |                      | <设置! >                                              |  |
| *1) 若该数据无需输入,则可按[SKIP]键。                                       |                      |                                                     |  |
| ● 在输入父点数据时,右下一个数据个再是父点数据,则不论具半径、AI 和 A2 的值<br>如何, 道路计算时均视其为直线。 |                      |                                                     |  |

### 6.7.3 查找数据

查找输入数据的操作步骤如下。

| 操作过程                                                                            | 操作                             | 显示                                                       |
|---------------------------------------------------------------------------------|--------------------------------|----------------------------------------------------------|
| <ol> <li>按{MENU}键后,再按{F4}(P↓)键,</li> <li>{F2}键, {F4}键,进入第 2/2 页程序菜单。</li> </ol> | {MENU}<br>{F4}<br>{F2}<br>{F4} | 程序 2/2<br>F1:面积<br>F2:点到线测量<br>F3:道路 P↓                  |
| 2 按{F3}键, {F1}键, {F2}键, {F2}键。<br>(℃ 参见第 6-3279 页"查找数据"。)                       | {F3}<br>{F1}<br>{F2}<br>{F2}   | 数据查找<br>F1:第一个数据<br>F2:最后一个数据                            |
| 3 要从第一个数据开始查找,按{F1}(第<br>一个数据)。                                                 | {F1}                           | 直线 01/30<br>L: 100.000 m<br>AZ: 45°00'00''<br>编辑 ↓       |
| 4 按[↓]键或[↑]键,查找其他数据。                                                            | [↓]或[↑]                        |                                                          |
|                                                                                 |                                | 缓和曲线   30/30<br>R:    200.000 m<br>L:    100.000 m<br>编辑 |

### 6.7.4 编辑数据

编辑输入数据的操作步骤如下。

| 操作过程                         | 操作           | 显示                                                                                                    |
|------------------------------|--------------|----------------------------------------------------------------------------------------------------|
| 1 在数据查找页面下,按{F1}键。<br>2 编辑数据 | {F1}<br>编辑数据 | 直线<br>01/30<br>L: 100.000 m<br>AZ: 45°00'00"<br>直线 01<br>L = 100.000 m<br>AZ: 45°00'00"<br>[CLR] [ENT] |

### 6.7.5 测站设置

设置测站与后视点的操作步骤如下。

| 操作过程                                                                                                    | 操作                             | 显示                                                      |
|----------------------------------------------------------------------------------------------------|--------------------------------|---------------------------------------------------------|
| 1 按{MENU}键后,再按{F4}(P↓)键,<br>{F2}键, {F4}键,进入第 2/2 页的程序<br>菜单。                                                                 | {MENU}<br>{F4}<br>{F2}<br>{F4} | 程序 2/2<br>F1:面积<br>F2:点到线测量<br>F3:道路 P↓                 |
| 2 按{F3}键, {F2}键, {F1}键。<br>(℃ 参见第 79 页"测站设置"。)                                                                               | {F3}<br>{F2}<br>{F1}           | 测站设置<br>F1:测站设置<br>F2:后方交会                              |
| 3 按{F1}键。*1)                                                                                                    | {F1}                           | 测站设置<br>F1:坐标数据<br>F2:道路数据                              |
| 4 输入测站点,按{F1}(坐标数据)键或<br>{F2}(道路数据)键。<br>坐标数据(坐标数据):<br>测站点坐标由坐标数据文件中调用;<br>道路数据(道路数据):<br>测站点坐标由给定道路数据计算得到。<br>(示例:选择道路数据)。 | {F2}                           | 测站号<br>柱号=<br>[CLR] [ENT]                               |
| 5 输入测站点,按{ENT}键。                                                                                                    | 输入测站<br>点                      | 柱号:1000.000<br>>中线                                      |
|                                                                                                    | {ENT}                          | 向左 向右 回车                                                |
| 6 按{ENT}键。<br>左边或右边:使用偏距点<br>中线:使用中线点<br>(示例:使用中线)                                                                           | {ENT}                          | 柱号:1000.000<br>N: 0.000 m<br>E: 0.000 m<br>>OK? [是] [否] |
| 7 按{F3} (是)键。                                                                                                    | {F3}                           | 后视<br>柱号=<br>[CLR] [ENT]                                |
| 8 输入后视点。                                                                                                    | 输入后视<br>点                      |                                                         |
| 9 按{ENT}键。                                                                                                    | {ENT}                          | 柱号: 0.000<br>>中线                                        |
|                                                                                                    |                                | 左边线 右边线回车                                               |

| 10 照准后视点。               | 照准<br>后视点 | 后视<br>H(B)= 45°00             | '00" |     |
|-------------------------|-----------|-------------------------------|------|-----|
|                         |           | >照准?                          | [是]  | [否] |
| 11 按{F3}(是)键。           | $\{F3\}$  |                               |      |     |
|                         |           | <                             | 设置!> |     |
|                         |           | 放样                            |      |     |
|                         |           | F1:测站设置<br>F2:道路放样<br>F3:选择文件 |      |     |
| *1)当使用后方交会来设置测站与后视点即    | 寸,选择{F2}  | (后方交会)。                       |      |     |
| ☞ 详情参见第 8.3.2 节"后方交会法"。 |           |                               |      |     |

### 6.7.6 道路放样

道路放样的操作步骤如下。

| 操作过程                                                                                                    | 操作                             | 显示                                                  |
|----------------------------------------------------------------------------------------------------|--------------------------------|-----------------------------------------------------|
| <ol> <li>1 按{MENU}键后,再按{F4}(P↓)键,<br/>{F2}键, {F4}键,进入第 2/2 页程序菜<br/>单。</li> </ol>                                                                            | {MENU}<br>{F4}<br>{F2}<br>{F4} | 程序 2/2<br>F1:面积<br>F2:点到线测量<br>F3:道路 P↓             |
| 2 按{F3}键, {F2}键, {F2}键。<br>( ☞ 参见第 79 页"道路放样"。)                                                                                                    | {F3}<br>{F2}<br>{F2}           | 道路放样<br>柱号=                                         |
| 3 输入数据。                                                                                                    | 输入数据                           | 道路放样<br>柱号=1200                                     |
| 4 按{ENT}键。                                                                                                    | {ENT}                          | [CLR] [ENT]<br>柱号:1200<br>> 中线                      |
| 5 选择偏距。<br>(示例:选择右边)<br>按{F2}键。*1)                                                                                                    | {F2}                           | 左边线 右边线 回车<br>柱号:1200<br>: 右边<br>= m                |
| 6 输入偏距值。                                                                                                    | 输入偏距<br>值                      | [CLR] [ENT]                                         |
| 7 按{ENT}键。<br>显示放样点的坐标。                                                                                                    | {ENT}                          | 柱号:1200<br>N: 0.000 m<br>E: 0.000 m<br>>OK? [是] [否] |
| 8 按{F3}(是)键。<br>显示放样点的距离和方向角。<br>HR:放样点的水平角计算值<br>HD:仪器到放样点的水平距离计算值                                                                                          | {F3}                           | 计算<br>HR= 60°00'00"<br>HD= 100.000 m<br>角度 距离       |
| <ul> <li>9 按{F1}(角度)键。</li> <li>柱号:放样点的桩号</li> <li>HR:实际测量的水平角</li> <li>dHR:对准放样点需要转动的水平角=</li> <li>实测的水平角-计算的水平角。</li> <li>当 dHR=0°00'00"时,即表明放样</li> </ul> | {F1}                           | 柱号:1200<br>HR: 60°00'00"<br>dHR: 0°00'00"<br>距离 坐标  |
| 方向正确。<br>10 按{F1}(距离)键。<br>HD:实际测量的水平距离<br>dHD:对准放样点还差的水平距离=实<br>测的水平距离-计算的水平距离。                                                                             | {F1}                           | HD* 100.000 m<br>dHD: 0.000 m<br>模式 坐标 NP/P 继续      |
| 11 按{F3}(坐标)键。<br>显示坐标数据。 | {F3} | N *<br>E : |    | 70.<br>50. | 000 m<br>000 m |
|---------------------------|------|------------|----|------------|----------------|
|                           |      | 模式         | 角度 | NP/P       | 继续             |
| 12 按{F4}(继续)键,继续放样下一个点。   | {F4} |            |    |            |                |
| *1)如果不选择偏距,按{ENT}键。       | •    |            |    |            |                |

### 6.7.7 选择文件

如果需要调用某个文件中的坐标作为测站点和后视点的坐标,则可按如下步骤选择文件。

| 操作过程                                                                             | 操作                     | 显示                                    |
|----------------------------------------------------------------------------------|------------------------|---------------------------------------|
| <ol> <li>1 按{MENU}键后,再按{F4}(P↓)键,<br/>{F2}键,{F4}键,进入第 2/2 页程序菜<br/>单。</li> </ol> | {MENU}<br>{F4}<br>{F2} | 程序 2/2<br>F1:面积<br>F2:占到线测量           |
|                                                                                  | {F4}                   | F3:道路 P↓                              |
| 2 按{F3}键, {F2}键。<br>( ℂ☞ 参见第 6-32 页"选择文件"。)                                      | {F3}<br>{F2}           | 道路放样<br>F1:测站设置<br>F2:道路放样<br>F3:选择文件 |
| 3 按{F3}键。                                                                        | {F3}                   | 选择文件<br>FN:                           |
| 4 输入要使用的文件名(或从调用列表中<br>选定)。                                                      | 选择文件                   | 输入 调用 回车                              |
| 5 按{ENT}键。                                                                       | {ENT}                  |                                       |

## 6.7.8 初始化道路数据

初始化道路数据的操作步骤如下。

| 操作过程                                                                     | 操作                     | 显示                      |
|--------------------------------------------------------------------------|------------------------|-------------------------|
| <ol> <li>按{MENU}键后,再按{F4}(P↓)键,<br/>{F2}键, {F4}键,进入第 2/2 页程序菜</li> </ol> | {MENU}<br>{F4}<br>(F2) | 程序 2/2<br>F1:面积         |
| + 0                                                                      | ${F4}$                 | F2:点到线测量<br>F3:道路    P↓ |
| 2 按{F3}键, {F3}键。<br>(CF 参见第 6-32 页"初始化道路数                                | {F3}<br>{F3}           | 初始化数据<br>删除道路数据         |
| 据"。)                                                                     |                        | >OK?   [否]  [是]         |
| 3 一旦按下{F4}(是)键,则除了坐标数<br>据文件之外所有的道路数据都将被删<br>除。                          |                        |                         |
| 按{F4}键。                                                                  | {F4}                   |                         |

# 7 数据采集

GM 可将测量数据存储在内存中。

全部内存由测量数据文件和坐标数据文件共享。

● 测量数据

采集的数据存储在测量数据文件中。

● 测点数目

(在放样模式未使用内存的情况下)

最多可达 50000 个点

因为内存同时供数据采集模式和放样模式共享使用,因此当放样模式在使用时,可存储测点的数目就会减少。有关内存的详情。

☞ 参见第9章"存储管理模式"。

4

关闭电源时应确保仪器处于主菜单显示屏或角度测量模式。
 这样可以确保对存储器的操作结束,避免造成存储数据的丢失。

• 为完全起见,建议预先充足电池,并准备好已充足电的备用电池。

#### ● 数据采集菜单操作

按{MENU}键后,仪器进入菜单1/3模式。 按{F2}(数据采集)键,显示数据采集菜单1/2。

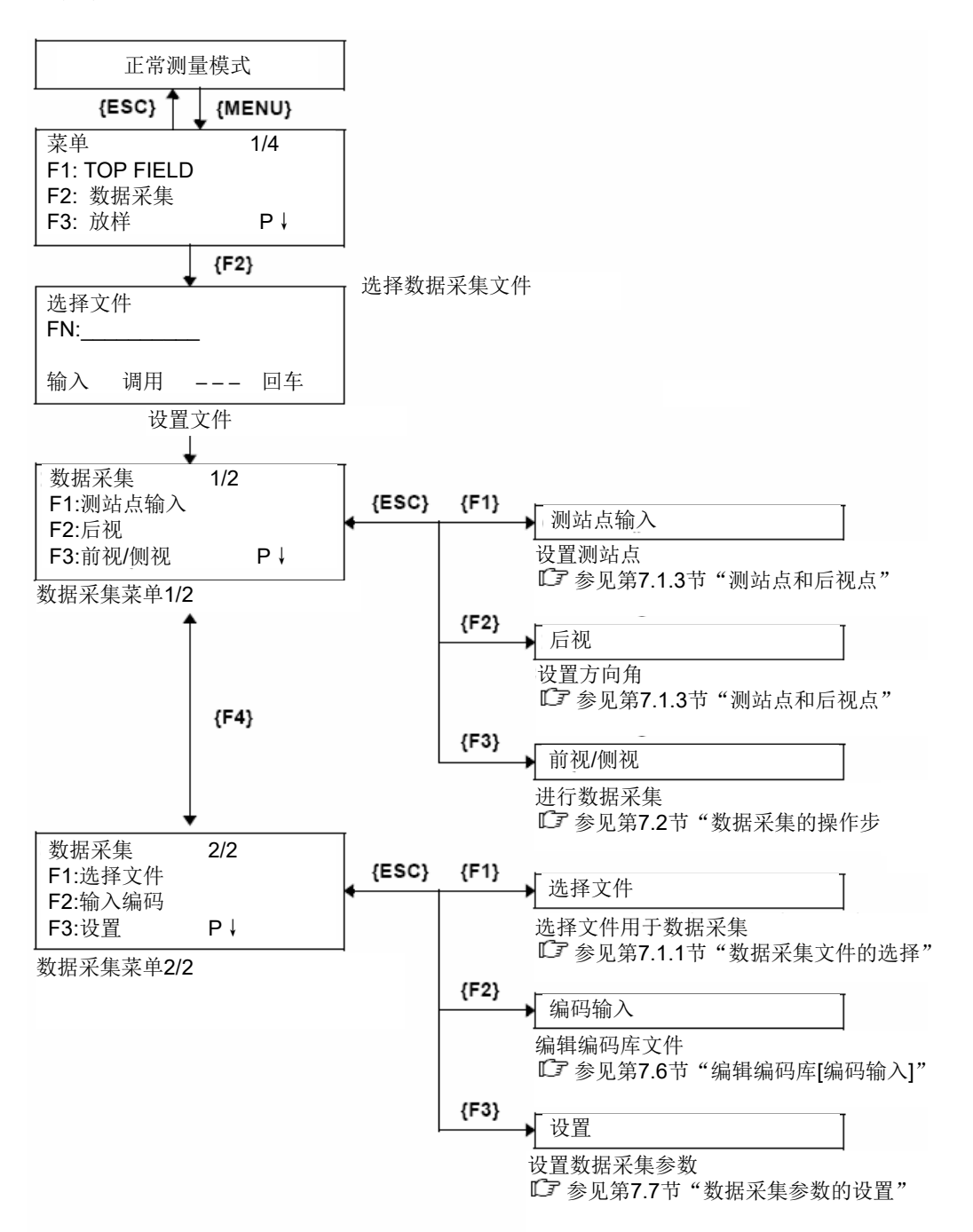

# 7.1 准备工作

## 7.1.1 数据采集文件的选择

首先,必须选定一个数据采集文件。

在启动数据采集模式之前,将会出现文件选择显示屏,由此可选定一个文件。也可在 该模式下的数据采集菜单中选择文件。

| 操作过程                                                                                                    | 操作              | 显示                                                            |  |  |
|----------------------------------------------------------------------------------------------------|-----------------|---------------------------------------------------------------|--|--|
|                                                                                                    |                 | 菜单                                                            |  |  |
|                                                                                                    |                 | F2: 数据采集<br>F3: 放样       P↓                                   |  |  |
| 1 从菜单 1/3 中, 按{F2}(数据采集)键。                                                                                                    | {F2}            | 选择文件<br>FN:                                                   |  |  |
|                                                                                                    |                 | 输入 调用 回车                                                      |  |  |
| 2 按 {F2} (调用)键,显示文件目录。<br>*1)                                                                                                    | {F2}            | AMIDATA /M0123<br>→*HILDATA /M0345<br>TOPDATA /M0789<br>查找 回车 |  |  |
| 3 按{▼}或{▲}键上下滚动文件,并选定<br>要用文件。*2),3)                                                                                                    | {▼}<br>或<br>{▲} | TOPDATA /M0789<br>→RAPDATA /M0564<br>SATDATA /M0456<br>查找 回车  |  |  |
| 4 按{F4} (回车)键。<br>确认所选的文件,并显示数据采集菜单                                                                                                    | {F4}            | 数据采集 1/2<br>F1:测站点输入<br>F2:后视                                 |  |  |
|                                                                                                    |                 |                                                               |  |  |
| <ul> <li>*1)如果要创建一个新文件,或直接输入文件名,可按{F1}(输入)键,并键入文件名。</li> <li>*2)如果已经选定文件,则在当前文件名的左边会显示一个符号"*"。</li> <li>*3)按{F2}(查找)键可查看箭头所指定的文件数据内容。</li> </ul> |                 |                                                               |  |  |
| · 也可由数据采集菜单 2/2,按上述同样方                                                                                                    | 法选择文件。          |                                                               |  |  |
|                                                                                                    |                 | 数据采集 2/2<br>F1:选择文件<br>F2:输入编码                                |  |  |
|                                                                                                    |                 | F3:设置 P↓                                                      |  |  |

## 7.1.2 数据采集用坐标文件的选择

如果要调用坐标数据文件中的坐标作为测站点或后视点坐标用,则应预先从数据采集 菜单 2/2 中选择一个坐标文件。

| 操作过程                                     | 操作   | 显示                         |
|------------------------------------------|------|----------------------------|
|                                          |      | 数据采集 2/2<br>F1:选择文件        |
|                                          |      | F2:输入编码<br>F3:设置     P↓    |
| 1 从数据采集菜单 2/2 中,按{F1}(选择<br>文件)键。        | {F1} | 选择文件<br>F1:测量数据<br>F2:坐标数据 |
| 2 按 {F2} (坐标数据)键。                        | {F2} | 选择文件<br>FN:<br>输入 调用 回车    |
| 3 按第 7.1.1 节"数据采集文件的选择"的<br>方法,选择一个坐标文件。 |      |                            |

### 7.1.3 测站点与后视点

测站点与定向角在数据采集模式和正常坐标测量模式是相互通用的,可以在数据采集模式下输入或改变测站点和定向角数值。

测站点坐标可按如下两种方法设定:

- 利用内存中的坐标数据来设定。
- 直接由键盘输入。

后视点定向角可按如下三种方法设定:

- 利用内存中的坐标数据来设定。
- 直接键入后视点坐标。
- 直接键入设置的定向角。
- ☞关于如何将坐标数据存入内存,请参见第 9.4 节"直接键入坐标数据"和第 9.7.2 节 "接收数据"。

● 设置测站点的示例:

利用内存中的坐标数据来设置测站点的操作步骤。

| 操作过程                                          | 操作                   | 显示                                                      |
|-----------------------------------------------|----------------------|---------------------------------------------------------|
| 1 从数据采集菜单 1/2 中,按{F1}(测站<br>点输入)键。<br>显示之前数据。 | {F1}                 | 点号 →PT-01<br>标识符:<br>仪高: 0.000 m<br>输入 查找 记录 测站         |
| 2 按 {F4} (测站)键。                               | {F4}                 | 测站号<br>点号:PT-01                                         |
|                                               |                      | 输入 调用 坐标 回车                                             |
| 3 按 {F1} (输入)键,并输入点号。*1)<br>按 {F4} (ENT)键。    | {F1}<br>输入点号<br>{F4} | N: 0.000m<br>E: 0.000m<br>Z: 0.000m<br>>OK? [是] [否]     |
| 4 按{F3} (是)键。                                 | {F3}                 | 点号 → <b>PT-11</b><br>标识符:<br>仪高: 0.000 m<br>输入 查找 记录 测站 |
| 5 用同样的方法,输入标识符、仪器高。<br>*2),3)                 | 输入<br>标识符、<br>仪器高    | 点号 :PT-11<br>标识符:<br>仪高→ 1.335 m<br>输入 查找 记录 测站         |
| 6 按{F3} (记录)键。                                | $\{F3\}$             | >记录? [是] [否]                                            |
| 7 按{F3}(是)键。<br>显示屏返回数据采集菜单 1/2。              | {F3}                 | 数据采集 1/2<br>F1:测站点输入<br>F2:后视<br>F3:前视/侧视 P↓            |
| *1) 🕼 参见第 2.4 节"字母数字输入方法"                     | 0                    |                                                         |

\*2)标识符可用编码库中登记的编号来输入。
要显示编码库中的列表,可按{F2}(查找)键。
\*3)如果不需要输入仪器高,则可按{F3}(记录)键。
• 在数据采集中储存的数据有点号、标识符和仪器高。
• 如果在内存中未找到给定的点,则会在显示屏上显示"点号不存在"。

### ● 设置定向角的示例:

根据点号来设置后视之后,保存后视数据的操作步骤。

| 操作过程                                            | 操作                   | 显示                                                                                                    |  |  |
|-------------------------------------------------|----------------------|----------------------------------------------------------------------------------------------------|--|--|
| 1 从数据采集菜单 1/2 中, 按{F2}(后视)<br>键。显示之前数据。         | {F2}                 | 后视点 →<br>编码:<br>镜高: 0.000 m<br>输入 置零 观测 后视                                                                             |  |  |
| 2 按 {F4} (后视) 键。*1)                             | {F4}                 | 后视<br>点号:                                                                                                    |  |  |
| 3 按 {F1} (输入)键,并输入点号。*2)                        | {F1}<br>输入点号<br>{F4} | 输入 调用 NE/AZ 回车       輸入 调用 NE/AZ 回车       N:     0.000m       E:     0.000m       Z:     0.000m       >OK?     [是] [否] |  |  |
| 4 按{F3}(是)键。<br>用同样的方法,输入编码、棱镜高。*3),<br>4)      | {F3}                 | 后视点 →PT-22<br>编码:<br>镜高: 0.000 m<br>输入 置零 观测 后视                                                                        |  |  |
| 5 按{F3} (测量)键。                                  | {F3}                 | 后视点 →PT-22<br>编码:<br>镜高: 0.000 m<br>*角度 斜距 坐标 NP/P                                                                     |  |  |
| 6 照准后视点。<br>选择一种测量模式并按相应的软键。<br>示例: {F2} (斜距)键。 | 照准后视<br>点<br>{F2}    | V : 90°00'00"<br>HR: 0°00'00"<br>SD*[n] <<< m<br>> 测量                                                                  |  |  |
| 水平度盘读数设置为定向角计算值。开始测导。                           |                      | <b>↓</b>                                                                                                    |  |  |
| 始测重。<br>保存测量结果,显示屏返回到数据<br>采集菜单1/2。             |                      | 数据采集 1/2<br>F1:测站点输入<br>F2:后视<br>F3:前视/侧视    P↓                                                                        |  |  |
| *1)每次按{F3}键,可交替切换输入方法:输入坐标值,设置角度。输入坐标点号。        |                      |                                                                                                    |  |  |
| *2) 🕼 参见第 2.4 节"字母数字输入方法"。                      |                      |                                                                                                    |  |  |
| *3)编码可用编码库中登记的编号来输入。                            |                      |                                                                                                    |  |  |
| 要显示编码库中的列表,可按{F2}( 查找 )键。                       |                      |                                                                                                    |  |  |
| *4)数据采集顺序可设置为[测量→编辑], ☞ 参见第 7.7 节"数据采集参数的设置"。   |                      |                                                                                                    |  |  |
|                                                 |                      |                                                                                                    |  |  |

·如果在内存中找不到给定的点,则在显示屏上就会显示"点号不存在"

# 7.2 数据采集的操作步骤

|                                                               | 操作过程                                        | 操作                   | 显示                                                                                        |  |  |
|---------------------------------------------------------------|---------------------------------------------|----------------------|-------------------------------------------------------------------------------------------|--|--|
| 1 从数据采集<br>侧视)键。<br>显示之前数                                     | 菜单 1/2 中,按{F3}(前视/<br>据。                    | {F3}                 | 数据采集 1/2<br>F1:测站点输入<br>F2:后视<br>F3:前视/侧视 P↓<br>点号 →<br>编码:<br>镜高: 0.000 m<br>输入 查找 测量 同前 |  |  |
| 2 按 {F1}(箱<br>{F4}(ENT                                        | ስ入)键,并输入点号。按<br>〕键。*1)                      | {F1}<br>输入点号<br>{F4} | 点号 =PT-01<br>编码:<br>镜高:   0.000 m<br>[ALP] [SPC] [CLR] [ENT]                              |  |  |
|                                                               |                                             |                      | 点号 :PT-01<br>编码 →<br>镜高 : 0.000 m<br>输入 查找 测量 同前                                          |  |  |
| 3 用同样的方:<br>*3)                                               | 法,输入编码、棱镜高。*2),                             | {F1}<br>输入编码<br>{F4} | 点号 →PT-01<br>编码: TOPCON<br>镜高: 1.200 m                                                    |  |  |
| 4 按{F3} (测:                                                   | 量)键。                                        | {F1}<br>输入<br>棱镜高    | 1 加八 宣代 测量 问前<br>角度 *斜距 坐标 P1↓                                                            |  |  |
| 5 照准目标点                                                       |                                             | {F3}<br>昭准           |                                                                                           |  |  |
| 6 按[F1]到{F3<br>示例: {F2}<br>开始测量。<br>保存测量结:<br>号。*5)<br>点号点号自: | }中的一个键。*4)<br>(斜距)键。<br>果,显示屏显示下一个点<br>动增加。 | 积7在<br>{F2}          | V:90°10'20"<br>HR: 120°30'40"<br>SD*[n] <m<br>&gt; 测量<br/>&lt; 完成&gt;</m<br>              |  |  |
| 7 输入下一个                                                       | 测点的数据并照准该点。                                 | 照准                   |                                                                                           |  |  |
| 8 按{F4}(同<br>按照上一个<br>测量数据被                                   | 前)键。<br>点的测量方式进行测量。<br>存储。                  | {F4}                 | V : 90°10'20"<br>HR: 120°30'40"<br>SD*[n] <m<br>&gt; 测量<br/>&lt; 完成&gt;</m<br>            |  |  |

按同样方式继续测量。 点号 →**PT-03** 要结束数据采集模式,按{ESC}键即可。 编码: TOPCON 镜高: 1.200 m 输入 查找 测量 同前 \*1) 『 参见第 2.4 节"字母数字输入方法"。 \*2) 编码可用编码库中登记的编号来输入。 要显示编码库中的列表,可按{F2}(查找)键。 \*3)数据采集顺序可设置为[测量→编辑], CF 参见第 7.7 节"数据采集参数的设置"。 \*4) "\*"符号表示先前的测量模式。 \*5)你可以确认测量数据如下, CF参加第7.7节"数据采集参数的设置"。 V : 90°10'20" HR: 120°30'40" SD: 98.765 m > OK ? [是] [否]

### 7.2.1 查找记录数据

在运行数据采集模式时,可以查阅记录的数据。

| 操作过程                                                                                  | 操作           | 显示                                                                                                    |  |
|---------------------------------------------------------------------------------------|--------------|----------------------------------------------------------------------------------------------------|--|
| <ol> <li>在执行数据采集模式时,按{F2}(查<br/>找)键。*1)</li> <li>显示屏的右上角将会显示正在使用的<br/>文件名。</li> </ol> | {F2}         | 点号 → PT-02<br>编码:<br>镜高: 1.200 m<br>输入 查找 测量 同前<br>查找 [TOPCON]<br>F1:第一个数据<br>F2:最后一个数据<br>F3:按点号查找数据 |  |
| 2 按 {F1}~ {F3}键,选择三种查找模式之                                                             | ${F1} ~{F3}$ |                                                                                                    |  |
|                                                                                       |              |                                                                                                    |  |
| *1)当箭头位于编码或标识符旁边时,可以查阅编码表。                                                            |              |                                                                                                    |  |
| *2)本操作和存储管理模式中的"查找"操作一样。                                                              |              |                                                                                                    |  |
| ☞ 详情参见第 9.2 节"查找数据"。                                                                  |              |                                                                                                    |  |

### 7.2.2 用编码库输入编码/标识符

在运行数据采集模式时,可以由编码库输入点编码/标识符。

| 操作过程                                                                                           | 操作           | 显示                                                            |
|------------------------------------------------------------------------------------------------|--------------|---------------------------------------------------------------|
|                                                                                                |              | 点号 :PT-02<br>编码 →<br>镜高 : 1.200 m<br>输入 查找 测量 同前              |
| 1 在数据采集模式下,将光标移动到编码<br>或标识符,按{F1}(输入)键。                                                        | {F1}         | 点号 :PT-02<br>编码=32<br>镜高 : 1.200 m<br>[ALP] [SPC] [CLR] [ENT] |
| <ol> <li>2 输入编码库中的登记编号,按{F4}</li> <li>(ENT)键。</li> <li>(示例)</li> <li>登记编号 32=TOPCON</li> </ol> | 输入编号<br>{F4} | 点号 :PT-02<br>编码 : TOPCON<br>镜高 → 1.200 m<br>输入 查找 测量 同前       |

### 7.2.3 用编码列表输入编码/标识符

在运行数据采集模式时,可以由编码库输入点编码/标识符。

| 操作过程                                                                                          | 操作                 | 显示                                                              |  |
|-----------------------------------------------------------------------------------------------|--------------------|-----------------------------------------------------------------|--|
|                                                                                               |                    | 点号 : <b>PT-02</b><br>编码 →<br>镜高 : 1.200 m<br>输入 查找 测量 同前        |  |
| 1 在数据采集模式下,将光标移动到编码<br>或标识符,按{F2} ( 查找 )键。                                                    | {F2}               | →001:编码01<br>002:编码02<br>编辑 清除 回车                               |  |
| <ul> <li>2 按下列光标键,增加或减少登记编号。</li> <li>{▲}或{▼}:增加或减少1。</li> <li>{▶}或{◀}:增加或减少10。*1)</li> </ul> | {▲}或{▼}<br>{▶}或{◀} | 031:编码31<br>→032: TOPCON<br>033: HILTOP<br>编辑 清除 回车             |  |
| 3 按{F4} (回车) 键。                                                                               | {F4}               | 点号 : <b>PT-02</b><br>编码 : TOPCON<br>镜高 → 1.200 m<br>输入 查找 测量 同前 |  |
| *1) 按{F1}(编辑)键,可编辑编码库。                                                                        |                    |                                                                 |  |
| 按{F3}(清除)键,可删除光标所指的                                                                           | 的编码。               |                                                                 |  |
| Note                                                                                          |                    |                                                                 |  |

• 在数据采集菜单2/2或存储管理菜单2/3中,均可对编码内容进行编辑。

## 7.3 数据采集偏心测量模式

当棱镜难以直接安置在目标点(例如在树木的中心)上时,此模式是十分有用的。该 模式有四种偏心测量方法:

- · 角度偏心测量
- · 距离偏心测量
- · 平面偏心测量
- · 圆柱偏心测量

### 7.3.1 角度偏心测量

将棱镜安置在离仪器到目标点 A0 相同水平距离的另一个合适的目标点上进行测量。

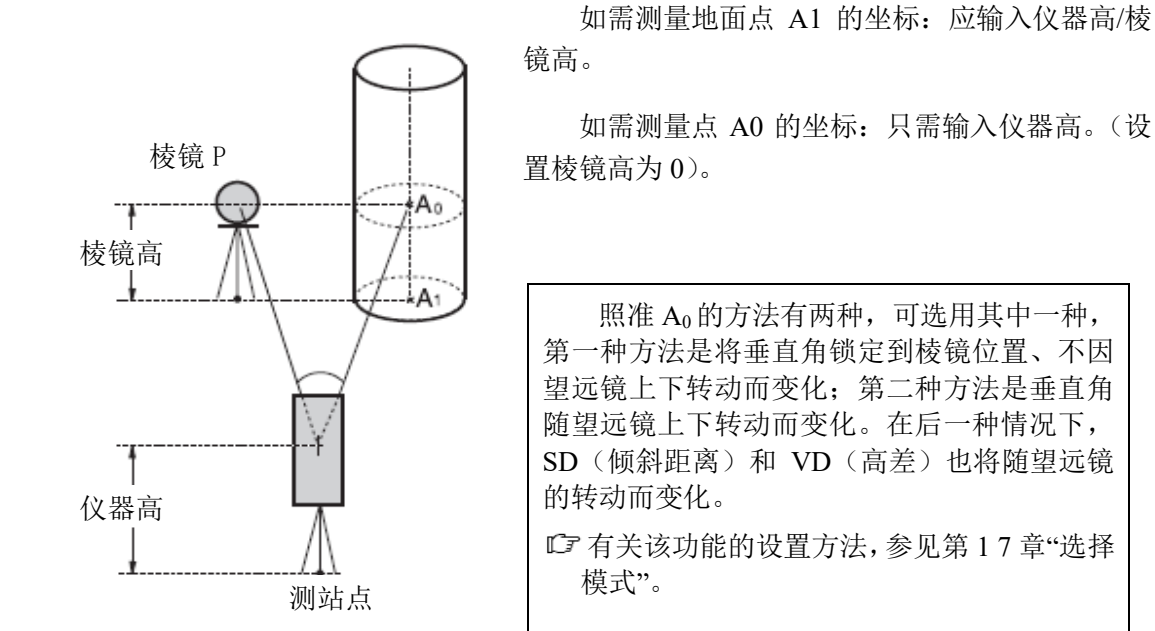

| 操作过程                              | 操作           | 显示                                                                                                    |
|-----------------------------------|--------------|----------------------------------------------------------------------------------------------------|
| 1 按{F3} (测量)键,再按{F4}键进入下<br>一页软键。 | {F3}<br>{F4} | 点号 →PT-11<br>编码: TOPCON<br>镜高: 1.200 m<br>输入 查找 测量 同前<br>点号 →PT-11<br>编码: TOPCON<br>镜高: 1.200 m<br>角度 *斜距 坐标 P1↓<br>偏心 PTL NP/P P2↓ |

| 2 按{F1}(偏心)键。                                                                      | $\{F1\}$         | 偏心测量 1/2                                               |
|------------------------------------------------------------------------------------|------------------|--------------------------------------------------------|
|                                                                                    |                  | F1:角度偏心<br>F2:距离偏心<br>F3:平面偏心 P↓                       |
| 3 按{F1} (角度偏心)键。                                                                   | {F1}             | 偏心测量<br>HR: 120°30'40"<br>HD: m<br>测量 NP/P             |
| 4 照准棱镜。                                                                            | 照准棱镜             | NF/F                                                   |
| 5 按{F1} (测量)键。<br>开始连续测量。                                                          | {F1}             | 偏心测量<br>HR: 120°30'40"<br>HD*[n] <m<br>&gt;测量</m<br>   |
|                                                                                    |                  | ↓<br>                                                  |
|                                                                                    |                  | 偏心测量<br>HR: 120°30'40"<br>SD* 12.345 m<br>>OK? [是] [否] |
| 6 转动水平制动旋钮和水平微动旋钮,照<br>准目标点 A0。                                                    | 照准 A0            | 偏心测量<br>HR: 123°30'40"<br>SD: 12.345 m<br>>OK? [是] [否] |
| 7 显示目标点 A0 的水平距离。                                                                  | [⁄⁄⁄/]           | 偏心测量<br>HR: 123°30'40"<br>HD: 6.543 m<br>>OK? [是] [否]  |
| <ul> <li>8 显示目标点 A0 的相对高差。</li> <li>每次按[▲]键,可依次显示水平<br/>距离,相对高差和倾斜距离。</li> </ul>   | [⁄⁄⁄]]           | 偏心测量<br>HR: 123°30'40"<br>VD: 0.843 m<br>>OK? [是] [否]  |
| <ul> <li>9 显示目标点 A0 或 A1 的 N 坐标。</li> <li>● 每次按[└┘]键,可依次显示N,E<br/>和Z坐标。</li> </ul> | [ <sup>[</sup> ] | 偏心测量<br>HR: 123°30'40"<br>N: –12.345 m<br>>OK? [是] [否] |
| 10 按{F3}(是)键。<br>存储测量数据,并进入下一个目标点<br>测量显示屏                                         | {F3}             | 点号 →PT-12<br>编码: TOPCON<br>镜高: 1.200 m<br>输入 查找 测量 同前  |

### 7.3.2 距离偏心测量

通过输入目标点偏离棱镜的前后/左右偏心水平距离,测定该目标点的位置。

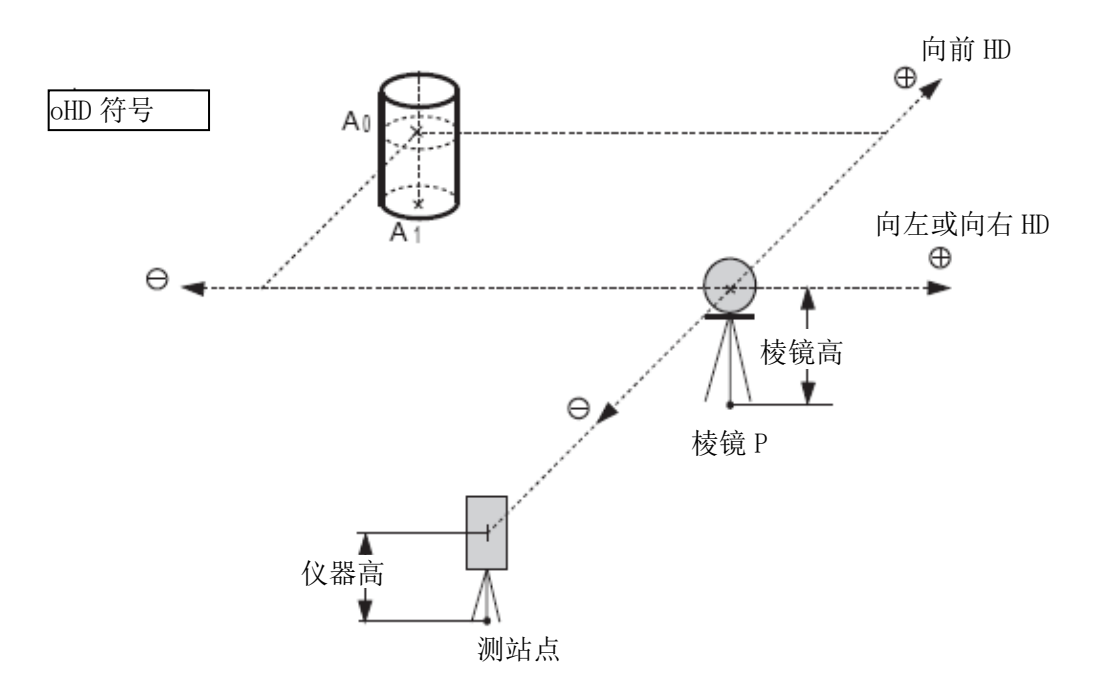

如需测量地面点 A1 的坐标: 应输入仪器高/棱镜高。 只需输入仪器高。

如需测量点 A<sub>0</sub> 的坐标:

(设置棱镜高为0)。

| 操作过程                              | 操作           | 显示                                                                                 |  |
|-----------------------------------|--------------|------------------------------------------------------------------------------------|--|
|                                   |              | 点号 →PT-11<br>编码: TOPCON<br>镜高: 1.200 m<br>输入 查找 测量 同前                              |  |
| 1 按{F3} (测量)键,再按{F4}键进入下<br>一页软键。 | {F3}<br>{F4} | 点号 →PT-11<br>编码: TOPCON<br>镜高: 1.200 m<br>角度 *斜距 坐标 P1↓<br>偏心 PTL NP/P P2↓         |  |
| 2 按{F1}(偏心)键。                     | {F1}         | <ul> <li>偏心测量 1/2</li> <li>F1:角度偏心</li> <li>F2:距离偏心</li> <li>F3:平面偏心 P↓</li> </ul> |  |
| 3 按{F2} (距离偏心)键。                  | {F2}         | 距离偏心<br>输入左偏距或右偏距<br>oHD=   0.000 m<br>[CLR] [ENT]                                 |  |

| 4 输入向左或向右的偏距。*1)                          | 输入 HD<br>{F4} | 距离偏心<br>输入向前偏距<br>oHD=   0.000 m<br>[CLR] [ENT]            |
|-------------------------------------------|---------------|------------------------------------------------------------|
| 5 输入向前或向后的偏距。*1)                          | 输入 HD<br>{F4} | 点号:PT-11<br>编码: TOPCON<br>镜高: 1.200 m<br>* 斜距 坐标 NP/P      |
| 6 照准棱镜。                                   | 照准棱镜          |                                                            |
| 7 按{F2}或{F3}键。<br>示例: {F3}(坐标)键。<br>开始测量。 | {F3}          | N*[n] <<< m<br>E: m<br>Z: m<br>>测量<br>>计算                  |
| 存储测量数据,并进入下一个目标点测<br>量显示屏。                |               | ↓<br>点号 →PT-12<br>编码: TOPCON<br>镜高: 1.200 m<br>输入 查找 测量 同前 |
| *1) 按{F3}(跳过)键,可略去该项输入。                   |               |                                                            |

### 7.3.3 平面偏心测量

该功能用于测定无法直接测量的点位,如测定一个平面边缘的距离或坐标,此时首先应用平面偏心测量来测定平面上的任意三个点(Pl, P2, P3),以确定被测平面,再照准测点(P0),仪器就会计算并显示视准轴与该平面交点的距离和坐标。

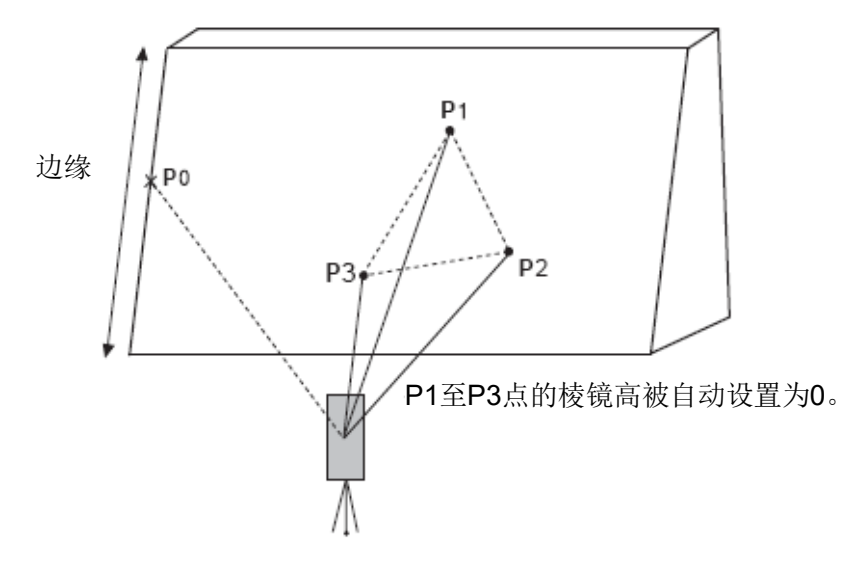

| 操作过程                                                 | 操作            | 显示                                                                                 |
|------------------------------------------------------|---------------|------------------------------------------------------------------------------------|
|                                                      |               | 点号 →PT-11<br>编码: TOPCON<br>镜高: 1.200 m<br>输入 查找 测量 同前                              |
| 1 按{F3} (测量)键,再按{F4}键进入下<br>一页软键。                    | {F3}<br>{F4}  | 点号 →PT-11<br>编码: TOPCON<br>镜高: 1.200 m<br>角度 *斜距 坐标 P1↓<br>偏心 PTL NP/P P2↓         |
| 2 按{F1} (偏心)键。                                       | {F1}          | <ul> <li>偏心测量 1/2</li> <li>F1:角度偏心</li> <li>F2:距离偏心</li> <li>F3:平面偏心 P↓</li> </ul> |
| 3 按{F3} (平面偏心)键。                                     | {F3}          | 平面<br>N001#:<br>SD: m<br>测量 NP/P                                                   |
| 4 照准棱镜 Pl, 按{F1}(测量)键。<br>开始测量。<br>测量结束后,显示屏提示测量第2点。 | 照准 P1<br>{F1} | 平面<br>N001#:<br>SD* [n] << m<br>>测量                                                |

| 5 按同样方法测量第2点和第3点。*1)                                                                                           | 照准 P2<br>{F1} | 平面<br>N002#·                                                  |  |
|----------------------------------------------------------------------------------------------------|---------------|---------------------------------------------------------------|--|
|                                                                                                    |               | SD: m<br>测量 NP/P                                              |  |
|                                                                                                    |               | +                                                             |  |
|                                                                                                    | 照准 P3<br>{F1} | 平面<br>N003#:<br>SD: m<br>测量 NP/P                              |  |
| 在平面偏心测量中, 当显示屏提示输入<br>点号时, 如有必要, 则须输入点号。                                                                       |               | 平面<br>点号 →PT-11<br>编码: TOPCON<br>输入 查找 观测                     |  |
| 6 按{F4} (测量)键。<br>仪器计算并显示视准轴与该平面交点<br>的坐标与距离。*2)                                                               | {F4}          | HR: 80°30'40"<br>HD: 54.321 m<br>VD: 10.000 m<br>>OK? [是] [否] |  |
| 7 照准该平面边缘 (P0)。*3), 4)                                                                                         | 照准 P0         | HR: 75°30'40"<br>HD: 54.600 m<br>VD: -0.487 m<br>>OK? [是] [否] |  |
| <ul> <li>8 要显示倾斜距离(SD),可按[▲]键。</li> <li>每次按[▲]键,则依次显示水平<br/>距离、相对高差和倾斜距离。</li> <li>要显示P0点坐标,可按[└]键。</li> </ul> |               | V: 90°30'40"<br>HR: 75°30'40"<br>SD: 54.602 m<br>>OK? [是] [否] |  |
| 9 按{F3}(是)键。显示下一个偏心点号。                                                                                         | {F3}          | 平面<br>点号 →PT-12<br>编码: TOPCON<br>输入 查找 观测                     |  |
| 10 按{ESC}键,退出测量。<br>显示返回到数据采集模式的下一个点<br>号。                                                                     | {ESC}         | 点号 →PT-12<br>编码: TOPCON<br>镜高: 1.200 m<br>输入 查找 测量 同前         |  |
| *1)当由三个观测点不能通过计算确定一/                                                                                           | 个平面时,贝        | 」<br>会显示错误信息,此时应从第一                                           |  |
| 开始重新观测。                                                                                                    |               |                                                               |  |
| *2)数据显示为偏心测量模式之前的模式。                                                                                           |               |                                                               |  |
| *3)当照准方向与所确定的平面不相交时,                                                                                           | 会显示错误         | 是信息。                                                          |  |
| *4)目标点 P0 的棱镜高被自动设置为 0。                                                                                        |               |                                                               |  |

### 7.3.4 圆柱偏心测量

该功能首先直接测定圆柱面上(P1)点的距离,然后再通过测定圆柱面上的(P2)和(P3)点的方向角,即可计算出圆柱中心(P0)的距离、方向角和坐标。

圆柱中心的方向角等于圆柱面点(P2)和(P3)方向角的平均值。

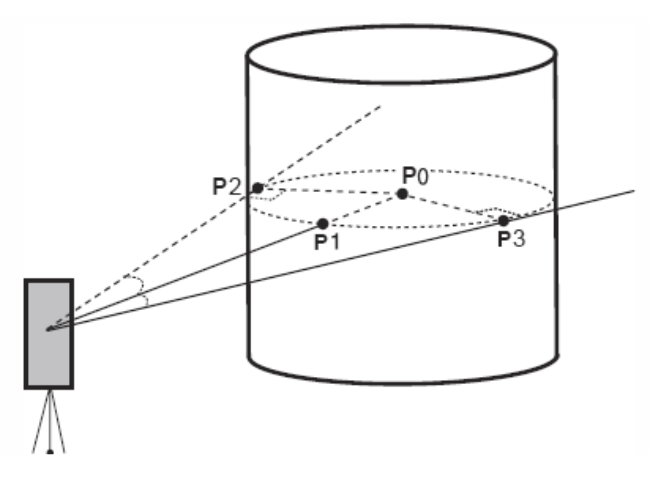

示例:无棱镜测量

| 操作过程                             | 操作           | 显示                                                                                          |
|----------------------------------|--------------|---------------------------------------------------------------------------------------------|
|                                  |              | 点号 →PT-11<br>编码 : TOPCON N<br>镜高 : 1.200 m P<br>输入 查找 测量 同前                                 |
| 1 按{F3}(测量)键,再按{F4}键进入下<br>一页软键。 | {F3}<br>{F4} | 点号 →PT-11<br>编码 :TOPCON N<br>镜高 : 1.200 m P<br>角度 *斜距 坐标 P1↓<br>偏心 PTL NP/P P2↓             |
| 2 按{F1} (偏心)键。                   | {F1}         | <ul> <li>偏心测量 1/2</li> <li>F1:角度偏心</li> <li>F2:距离偏心</li> <li>F3:平面偏心</li> <li>P↓</li> </ul> |
| 3 按{F4} (P1↓) 键。                 | {F4}         | 偏心测量 2/2<br>F1:圆柱偏心 N<br>P<br>P↓                                                            |
| 4 按{F1}(圆柱偏心)键。                  | {F1}         | 圆柱偏心<br>中心 N<br>HD: m P<br>测量 NP/P                                                          |

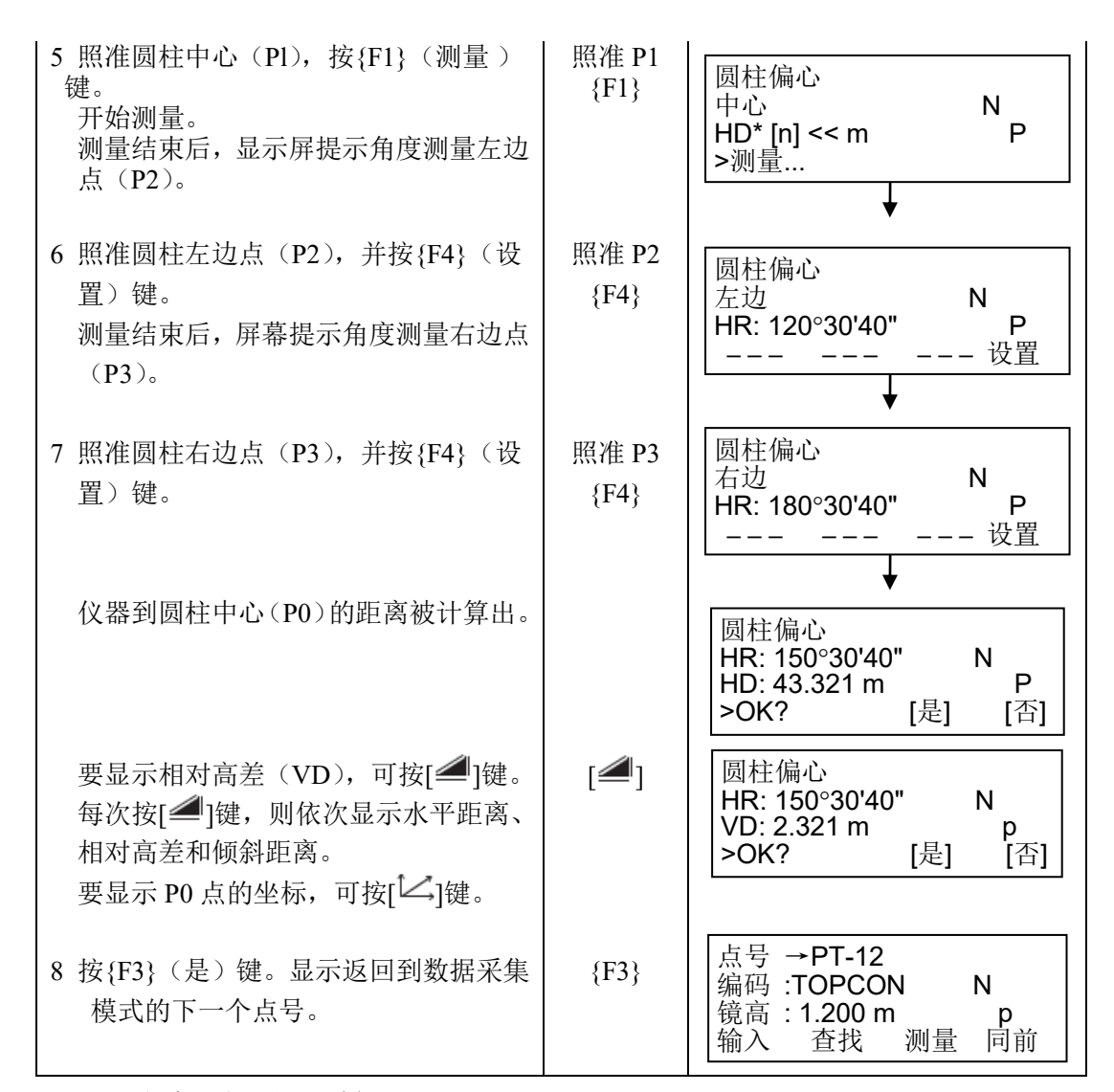

## 7.4 坐标自动计算

在采集观测数据时,观测点的坐标可以被计算并存储,以适应导线测量或地形测量的 需要,自动获取坐标数据的功能可在数据采集模式的"设置"菜单项内进行设置。

☞ 参见第 7.7 节"数据采集参数的设置"。

作为缺省设置,计算了的坐标数据将存入与测量数据文件同名的坐标文件中。

如果与测量数据文件名称相同的坐标数据文件不存在,则仪器会自动生成该文件。

用户也可以在数据采集菜单 2/2(F1:选择文件)中自定义一个文件名。

为了计算坐标数据,在数据采集时必须输入观测点点号。

如果有相同点号的坐标数据已经存在,则可通过确认,用新的坐标数据代替原有的坐标数据。

Note

·坐标计算将会使用格网因子

☞ 有关格网因子的设置方法,参见第 6.2 节"坐标格网因子的设置"。

## 7.5 点到线的测量

该功能用于观测与参考线的偏心点。

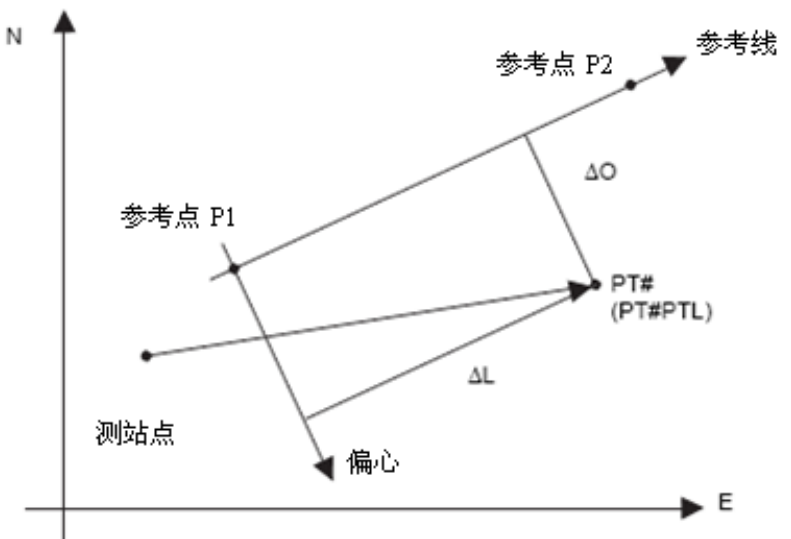

## 7.5.1 切换到"点到线的测量"模式

| 操作过程                                                                       | 操作           | 显示                                                                         |
|----------------------------------------------------------------------------|--------------|----------------------------------------------------------------------------|
|                                                                            |              | 点号 →PT-01<br>编码: TOPCON<br>镜高: 1.500 m<br>输入 查找 测量 同前                      |
| 1 按{F3}(测量)键,再按{F4}键进入下<br>一页软键。                                           | {F3}<br>{F4} | 点号 →PT-01<br>编码: TOPCON<br>镜高: 1.500 m<br>角度 *斜距 坐标 P1↓<br>偏心 PTL NP/P P2↓ |
| 2 按{F2} (PTL) 键。                                                           | {F2}         | 点到线测量 模式<br>[F1:开]<br>F2:关     回车                                          |
| 3 按{F1}(开)键,再按{F4}(回车)键。<br>出现参考点1的输入界面。                                   | {F4}         | 参考点 <b>1</b><br>点号:<br>输入 调用 回车                                            |
| 4 输入第1点的数据,按{F4}(回车)键。<br>出现参考线点2的输入界面。                                    | 输入数据<br>{F4} | 参考点 <b>2</b><br>点号:<br>输入 调用 回车                                            |
| 5 输入第2点的数据,按{F4}(回车)键。<br>返回到数据采集测量界面。<br>如果 PTL 测量模式可用,将会在点号旁<br>显示"PTL"。 | 输入数据<br>{F4} | 点号PTL→PT-01<br>编码: TOPCON<br>镜高: 1.500 m<br>输入 查找 测量 同前                    |

## 7.5.2 执行"点到线的测量"

| 操作过程                                                                             | 操作   | 显示                                                          |  |
|----------------------------------------------------------------------------------|------|-------------------------------------------------------------|--|
| 数据测量的具体操作同"前视/侧视"(可选择"全部")。如果在角度测量模式下,<br>PTL 数据将不会显示(只记录原始观测<br>数据,取决于将结束那种操作)。 |      | 点号PTL→PT-01<br>编码: TOPCON<br>镜高: 1.500 m<br>输入 查找 测量 同前     |  |
| 1 按{F3} (测量)键。                                                                   | {F3} | 点号PTL→PT-01<br>编码: TOPCON<br>镜高: 1.500 m<br>角度 *斜距 坐标 P1↓   |  |
| 2 按{F2}(斜距)键。<br>当 PTL 模式打开时,在坐标数据计算<br>后,将显示 PTL 数据,而不管坐标检查<br>设置参数如何。          | {F2} | V : 90°10'20"<br>HR: 120°30'40"<br>SD* <m<br>&gt; 测量</m<br> |  |
| 3 显示 PTL 观测数据。<br>按{F3}(是)进行数据确认。<br>记录的数据为和 PTL 数据同时生成的<br>观测数据和坐标数据。           | {F3} | L: 44.789 m<br>O: 33.456 m<br>E: 2.321 m<br>>记录? [是] [否]    |  |
|                                                                                  |      | 点号PTL→PT-02<br>编码: TOPCON<br>镜高: 1.500 m<br>输入 查找 测量 同前     |  |
| · 在 PTL 测量模式下,坐标自动计算设置为开,坐标数据存入坐标文件中。                                            |      |                                                             |  |

# 7.6 编辑编码库[编码输入]

在此模式下可将编码数据输入到编码库中。

一个编码通常赋予一个 1~50 之间的编号。

编码也可在存储管理菜单 2/3 下,按同样方法进行编辑。

| 操作过程                                                                                         | 操作                 | 显示                                                               |  |
|----------------------------------------------------------------------------------------------|--------------------|------------------------------------------------------------------|--|
|                                                                                              |                    | 数据采集 2/2<br>F1:选择文件<br>F2:输入编码<br>F3:设置 P↓                       |  |
| 1 在数据采集菜单 2/2 中,按{F2}(编码<br>输入)键。                                                            | {F2}               | →001:TOPCON<br>002:TOKYO<br>编辑 清除                                |  |
| <ul> <li>2 按下列光标键,增加或减少编码列表编号:</li> <li>{▲}或{▼}:增加或减少1。</li> <li>{▶}或{◀}:增加或减少10。</li> </ul> | {▲}或{▼}<br>{▶}或{◀} | 011:URAH<br>→012:AMIDAT<br>013:HILLTO<br>编辑 清除                   |  |
| 3 按{F1} (编辑)键。                                                                               | {F1}               | 011:URAH<br>→012=AMIDAT<br>013:HILLTO<br>[ALP] [SPC] [CLR] [ENT] |  |
| 4 输入编码, 按{F4} (ENT) 键。*1)                                                                    | 输入编码<br>{F4}       | 011:URAH<br>→012:AMISUN<br>013:HILLTO<br>编辑 清除                   |  |
| *1) CF 参见第 2.4 节"字母数字输入方法"。                                                                  |                    |                                                                  |  |

# 7.7 数据采集参数的设置[设置]

在数据采集模式下,可对如下的参数进行设置:

### ● 设置参数项目

| 菜单        | 选择项目      | 内容                     |
|-----------|-----------|------------------------|
| F1: 测距模式  | 精测/粗测(1)/ | 选择测距模式:精测/粗测(1)/粗测(10) |
|           | 粗测(10)    | 显示单位如下:                |
|           |           | 精测: 1mm (0.1mm)        |
|           |           | 粗测 (1): 1mm            |
|           |           | 粗测 (10): 10mm          |
| F2: 平距/斜距 | 平距/斜距     | 选择测距方式:平距或斜距           |
| F3: 测量顺序  | N-次/单次/重复 | 选择测距次数:N次/单次/重复测距      |
| F1: 数据确认  | 是/否       | 选择在记录数据前是否要确认测量结果      |
| F2: 采集顺序  | [编辑→测量]/  | 选择数据采集操作步骤             |
|           | [测量→编辑]   | [编辑→测量]先输入有关数据后进行测量    |
|           |           | [测量→编辑]先进行测量后输入有关数据    |
| F3: 坐标自动计 | 开/关       | 可以在每次数据采集时计算观测数据的坐标值并  |
| 算         |           | 存入到坐标数据文件              |

### ● 如何设置参数

示例:设置"数据确认"参数为:是

| 操作过程                             | 操作       | 显示                         |     |
|----------------------------------|----------|----------------------------|-----|
|                                  |          | 数据采集<br>F1:选择文件<br>F2:输λ编码 | 2/2 |
|                                  |          | F3:设置                      | P↓  |
| 1 在数据采集菜单 2/2 中, 按{F3}(设置)<br>键。 | {F3}     | 设置<br>F1:选择文件<br>F2:平距/斜距  | 1/2 |
| 显示设直采申 1/2。                      |          | F3:测量顺序                    | P↓  |
| 2 按{F4} (P↓) 键,显示设置菜单 2/2。       | {F4}     | 设置<br>F1:数据确认<br>F2:采集顺序   | 2/2 |
|                                  |          | F3:坐标自动计算                  | P↓  |
| 3 按{F1}(数据确认)键。<br>[] 表示当前设定的参数。 | {F1}     | 数据确认<br>F1:是<br>[F2:否]     |     |
|                                  |          |                            | 回车  |
| 4 按{F1} (是)键。                    | {F1}     | 数据确认<br>[F1:是]<br>F2:否     |     |
|                                  |          |                            | 回车  |
| 5按{F4}(回车)键。                     | $\{F4\}$ |                            |     |

# 8 放样

放样模式有两个功能,即设置放样点和利用内存中的已知坐标数据设置新点。 如果坐标数据未存入内存,则也可从键盘输入坐标。 坐标数据可通过 RS-232C 端口从 PC 机上装到仪器内存。

#### ● 坐标数据

坐标数据被存入坐标数据文件。 ℂ了有关内存的详情,参见第9章"存储管理模式"。

GM能够将坐标数据存入内存。 全部内存由测量数据和供放样用的坐标数据共享。 最多可存入99个文件。

#### • 坐标数据的个数

(在数据采集模式未使用内存的情况下)

最多达 50000 个点

因为内存同时供数据采集模式和放样模式共享使用,因此当数据采集模式在使用时, 坐标数据的个数将会减少。

Note

- 关闭电源时应确保仪器处于主菜单显示屏或角度测量模式
   这样可以确保对存储器的操作结束,避免造成存储数据的丢失。
- 为完全起见,建议预先充足电池,并准备好已充足电的备用电池。
- 在记录新点数据时,应顾及内存可利用的存储空间。

#### 放样菜单操作

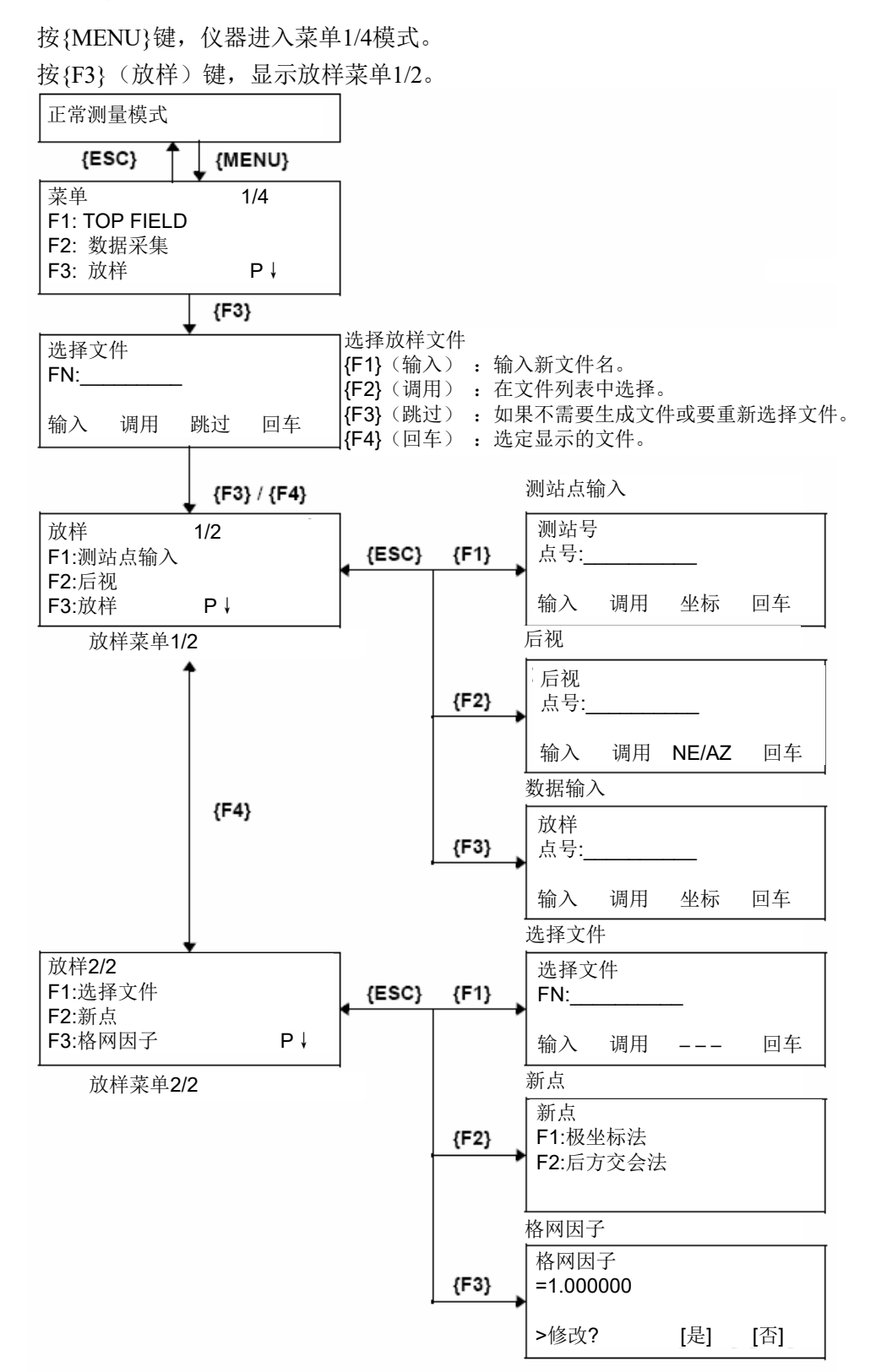

## 8.1 准备工作

### 8.1.1 格网因子的设置

- · 计算公式
  - 高程因子
     高程因子=R/(R+ELEV) R : 地球平均曲率半径

ELEV: 平均海水面之上的高程

- 2)比例因子 *比例因子:测站上的比例因子* 3)格网因子
  - 格网因子=高程因子×比例因子

### 距离计算

- 1)格网距离
   HDg=HD×格网因子
   HDg: 格网距离
   HD: 地面距离
- 2)地面距离 HD=格网距离/格网因子
- ·如何设置格网因子

| 操作过程                                               | 操作                                       | 显示                                              |  |
|----------------------------------------------------|------------------------------------------|-------------------------------------------------|--|
|                                                    |                                          | 放样 2/2<br>F1:选择文件<br>F2:新点                      |  |
| 1 从放样菜单 2/2 中, 按{F3}(格网因子)<br>键。                   | {F3}                                     | F3:哈网因子     P↓       格网因子     =0.998843         |  |
|                                                    |                                          | >修改? [是] [否]                                    |  |
| 2 按 {F3} (是)键。                                     | {F3}                                     | 格网因子<br>高程=1000 m<br>比例:0.999000                |  |
| 3 输入高程。*1) 按{F4} (ENT) 键。                          | 输入高程                                     |                                                 |  |
| 4 用同样方法输入比例因子。                                     | <pre>{F4}<br/>输入<br/>比例因子<br/>{F4}</pre> | 格网因子<br>高程:2000 m<br>比例=1.001000<br>[CLR] [ENT] |  |
| 显示格网因子 1~2 秒钟,然后显示屏返<br>回到放样菜单 2/2。                |                                          | 格网因子<br>=1.000686                               |  |
| *1) CF 参见第 2.4 节"字母数字输入法"。                         |                                          |                                                 |  |
| 输入范围:高程 : -99999 至+9999m (-32805 至+32805ft, ft+in) |                                          |                                                 |  |
| 比例因子 : 0.990000 至 1.010000                         |                                          |                                                 |  |
| ☞ 详情参见第 8.1.1 节"格网因子的设置"。                          |                                          |                                                 |  |

### 8.1.2 坐标数据文件的选择

运行放样模式首先要选择一个坐标数据文件,也可以将新点测量数据存入所选定的坐 标数据文件中。

- 在此模式下,只能选择现有的坐标数据文件,而不能创建一个新文件。有关文件详情, 参见第9章"存储管理模式"。
- 当放样模式已在运行时,可以按同样方法选择文件

| 操作过程                                      | 操作      | 显示                                                                |  |  |  |
|-------------------------------------------|---------|-------------------------------------------------------------------|--|--|--|
|                                           |         | 放样 2/2<br>F1:选择文件<br>F2:新点                                        |  |  |  |
|                                           |         | F2. <sub>初点</sub><br>F3:格网因子 P↓                                   |  |  |  |
| 1 从放样菜单 2/2 中, 按{F1}(选择文件)                | {F1}    | 选择文件<br>FN:                                                       |  |  |  |
| )                                         |         | 输入 调用 回车                                                          |  |  |  |
| 2 按 {F2} (调用)键,显示坐标数据文                    | {F2}    |                                                                   |  |  |  |
| 件列表。*1)                                   | ()      | COORDDATA /C0123<br>→*TOKBDATA /C0345<br>TOPCDATA /C0789<br>查找 回车 |  |  |  |
| 3 按{▲}或{▼}键,上下滚动文件列表,<br>并选择一个工作文件。*2),3) | {▲}或{▼} | *TOKBDATA /C0345<br>→ TOPCDATA /C0789<br>SATIDATA /C0456<br>查找 回车 |  |  |  |
| 4 按{F4} (回车)键,文件即被确认。                     | {FA}    | 放样 2/2                                                            |  |  |  |
|                                           | <u></u> | F1:选择义件<br>F2:新点<br>F3:格网因子   P↓                                  |  |  |  |
| *1)如果要直接输入文件名,可按{F1}(\$                   | 俞入)键,然  | 活输入文件名。                                                           |  |  |  |
| *2)如果文件已被选定,则在该文件名的左边显示一个符号"*"。           |         |                                                                   |  |  |  |
| 关于文件类型的识别标志(*、@、&),参见第9.3节"文件管理"。         |         |                                                                   |  |  |  |
| *3)光标箭头指向的文件,其内容可通过按{F2}( 查找 )键来查询。       |         |                                                                   |  |  |  |

### 8.1.3 设置测站点

设置测站点的方法有如下两种:

- 1)利用内存中的坐标数据来设定。
- 2) 直接由键盘输入测站点坐标。
- 示例:利用内存中的坐标数据文件来设置测站点

| 操作过程                                       | 操作                   | 显示                                      |  |  |  |
|--------------------------------------------|----------------------|-----------------------------------------|--|--|--|
| 1 从放样菜单 1/2 中,按{F1} (测站点输<br>入)键。          | {F1}                 | 测站号<br>点号: 输入 调用 坐标 回车                  |  |  |  |
| 2 按 {F1} (输入)键,并输入点号。*1)<br>按 {F4} (ENT)键。 | {F1}<br>输入点号<br>{F4} | 测站号<br>点号=PT-01                         |  |  |  |
| 2 田同样的方法 龄) 位界直                            |                      | [ALP] [SPC] [CLR] [ENT]                 |  |  |  |
| 显示屏返回到放样菜单 1/2。                            | 输入<br>仪器高<br>{F4}    | 仪器高<br>输入<br>仪高= 0.000 m<br>[CLR] [ENT] |  |  |  |
|                                            |                      | 放样 1/2<br>F1:测站点输入<br>F2:后视<br>F3:放样 P↓ |  |  |  |
| *1) ☞ 参见第 2.4 节"字母数字输入方法"。                 |                      |                                         |  |  |  |

### • 示例:直接输入测站点坐标

| 操作过程                                     | 操作                        | 显示                                                 |  |  |  |
|------------------------------------------|---------------------------|----------------------------------------------------|--|--|--|
| 1 从放样菜单 1/2 中, 按{F1} (测站点输<br>入)键。       | {F1}                      | 测站号<br>点号:<br>输入 调用 坐标 回车                          |  |  |  |
| 2 按 {F3} (坐标)键。                          | {F3}                      | N→ 0.000 m<br>E: 0.000 m<br>Z: 0.000 m<br>输入 点号 回车 |  |  |  |
| 3 按{F1}(输入)键,并输入坐标值。<br>按 {F4}(ENT)键。*1) | {F1}<br>输入<br>坐标值<br>{F4} | 坐标输入<br>点号:<br>输入 回车                               |  |  |  |
| 4 按{F1}(输入)键,并输入点号。<br>按 {F4}(ENT)键。*2)  | {F1}<br>输入点号<br>{F4}      | 仪器高<br>输入<br>仪高=    0.000 m<br>─── [CLR] [ENT]     |  |  |  |
| 5 用同样的方法,输入仪器高。                          | 输入<br>仪器高                 | 放样 1/2<br>F1:测站点输入                                 |  |  |  |
| 显示併返回到放秤采甲 1/2。                          | {F4}                      | F2:后视<br>F3:放样 P↓                                  |  |  |  |
| *1) 『 参见第 2.4 节"字母数字输入方法"。               |                           |                                                    |  |  |  |
| *2)可以将坐标值存入仪器, CF 参见第 17 章"选择模式"。        |                           |                                                    |  |  |  |

### 8.1.4 设置后视点

设置后视点的方法有如下三种:

- 1)利用内存中的坐标数据来设定。
- 2) 直接键入后视点坐标。
- 3) 直接键入设置的定向角。

• 示例:利用内存中的坐标数据文件来设置后视点

| 操作过程                                      | 操作                   | 显示                          |
|-------------------------------------------|----------------------|-----------------------------|
| 1 从放样菜单 1/2 中, 按{F2}(后视)键。                | {F2}                 | 后视<br>点号:<br>输入 调用 NE/AZ 回车 |
| 2 按 {F1} (输入)键,并输入点号。按<br>{F4} (ENT)键。*1) | {F1}<br>输入点号<br>{F4} | 后视<br>点号=BK-01              |
|                                           | (1 )                 | 后视<br>H(B)= 0°00'00"        |
|                                           |                      | >照准 ? [定] [召]               |
| 3 照准后视点,按{F3}(是)键。                        | 照准后视点                |                             |
| 显示屏返回到放样菜单 1/2。                           | {F3}                 |                             |
| *1) 🖙 参见第 2.4 节"字母数字输入方法"                 | 0                    |                             |
| ● 每次按 {F3}键,输入后视点方法依次                     | 、更变。                 |                             |
|                                           |                      | 后视<br>点号:                   |
|                                           |                      | 输入 调用 NE/AZ 回车              |
|                                           |                      | <b>{F3}</b> (NE/AZ)         |
|                                           |                      | N → m<br>E: m               |
|                                           |                      | 输入 AZ 回车                    |
|                                           | <b>{F3}</b> (AZ)     |                             |
|                                           |                      | 后视<br>HR:                   |
|                                           |                      | 输入 点号 回车                    |
|                                           |                      | {F3}(点号)                    |

| • | 示例: | 直接键入后视点坐标来设置后视点 |
|---|-----|-----------------|
|   |     |                 |

| 操作过程                                           | 操作          | 显示                     |  |  |  |
|------------------------------------------------|-------------|------------------------|--|--|--|
| 1 从放样菜单 1/2 中, 按{F2}(后视)键。<br>显示之前数据。          | {F2}        | 后视<br>点号:              |  |  |  |
|                                                |             | 输入 调用 NE/AZ 回车         |  |  |  |
| 2 按 {F3} (NE/AZ) 键。                            | {F3}        | N→ m<br>E: m           |  |  |  |
|                                                |             | 输入 AZ 回车               |  |  |  |
| 3 按 {F1} (输入)键,并输入坐标值。<br>按 {F4} (ENT)键。*1),2) | {F1}<br>输入  | 后视<br>H(B)=   0°00'00" |  |  |  |
|                                                | 坐怀沮<br>{F4} | >照准? [是] [否]           |  |  |  |
| 4 照准后视点。                                       | 照准后视<br>点   |                        |  |  |  |
| 5 按{F3} (是)键。                                  | {F3}        | 放样 1/2<br>F1:测站点输入 1/2 |  |  |  |
| 显示屏返回到放样菜单1/2。                                 |             | F2:后视<br>F3:放样    P↓   |  |  |  |
| *1) CF 参见第 2.4 节"字母数字输入方法"。                    |             |                        |  |  |  |
| *2)可以将坐标值存入仪器, CF 参见第 17 章"选择模式"。              |             |                        |  |  |  |

# 8.2 放样的操作步骤

放样操作有以下两种方法可供选择:

- 1) 通过点号调用内存中的坐标值。
- 2)直接键入坐标值。

示例:调用内存中的坐标值。

| 操作过程                                                                                                    | 操作                   | 显示                                                                                                    |
|----------------------------------------------------------------------------------------------------|----------------------|----------------------------------------------------------------------------------------------------|
|                                                                                                    |                      | 放样 1/2<br>F1:测站点输入<br>F2:后视<br>F3:放样 P↓                                                                         |
| 1 从放样菜单 1/2 中, 按{F3}(放样)键。                                                                                                | {F3}                 | 放样<br>点号:                                                                                                    |
| 2 按 {F1} (输入)键,并输入点号。*1)<br>按 {F4} (ENT)键。*2)                                                                             | {F1}<br>输入点号<br>{F4} | 输入 调用 坐标 回车 镜高 输入 镜高 = 0.000 m [CLR] [ENT]                                                                      |
| 3 用同样的方法,输入棱镜高。<br>当放样点设定后,仪器开始计算 放样<br>元素。<br>HR:放样点的水平角计算值<br>HD:仪器到放样点的水平距离计算值                                         | 输入<br>棱镜高<br>{F4}    | 计算<br>HR= 90°10'20"<br>HD= 123.456 m<br>角度 距离                                                                   |
| 4 照准棱镜, 按{F1}(角度)键。<br>点号: 放样点<br>HR: 实际测量的水平角<br>dHR: 对准放样点仪器应转动的水平角<br>=实际的水平角一计算的水平角<br>当 dHR=0°00'00"时,即照准了放<br>样的方向。 | 照准 P<br>{F1}         | 点号: LP-100<br>HR: 6°20'40"<br>dHR: 23°40'20"<br>距离 坐标                                                           |
| 5 按{F1}(距离)键。<br>HD: 实测的水平距离<br>dHD: 对准放样点还差的水平距离=实<br>测平距-计算平距<br>dZ: 对准放样点还差的高差=实测高程<br>-计算高程                           | {F1}                 | HD*[t] < m<br>dHD: m<br>dZ: m<br>模式 坐标 NP/P 继续                                                                  |
| 6 按{F1} (模式)键。<br>开始精测。                                                                                                   | {F1}                 | HD* 110.12 m<br>dHD: -13.34 m<br>dZ: -0.05 m<br>模式 坐标 NP/P 继续<br>HD*[r] < m<br>dHD: m<br>dZ: m<br>模式 坐标 NP/P 继续 |
| 6 按{F1}(模式)键。<br>开始精测。                                                                                                    | {F1}                 | dZ:<br>模式 坐标 NP/P 继<br>HD*[r] <<br>dHD:<br>dZ:<br>模式 坐标 NP/P 继                                                  |

|                                               |      | HD* 120.129 m<br>dHD:    -3.327 m<br>dZ:    -0.046 m<br>模式 坐标 NP/P 继续 |             |                                  | 827 m<br>946 m<br>继续       |
|-----------------------------------------------|------|-----------------------------------------------------------------------|-------------|----------------------------------|----------------------------|
| 7 当並小值 dHR, dHD 和 dZ 均为 0 时,<br>则放样点的测设完成。*3) |      |                                                                       |             |                                  |                            |
| 8 按{F2}(坐标)键。<br>显示坐标值。                       | {F2} | N*<br>E:<br>Z:<br>模式                                                  | 角度          | 100.00<br>100.00<br>1.01<br>NP/P | 00 m<br>00 m<br>15 m<br>继续 |
| 9 按{F4} (继续)键,进入下一个点的<br>放样。<br>点号点号自动增加。     | {F4} | 放样<br>点号: Lf<br>输λ                                                    | P-101<br>调田 | 坐标                               | 同车                         |
|                                               |      |                                                                       | 1111        |                                  |                            |
| *1) CF 参见第 2.4 节"字母数字输入方法"                    | o    |                                                                       |             |                                  |                            |
| *2)当文件中不存在所需的坐标数据,则点号无法输入。                    |      |                                                                       |             |                                  |                            |
| *3) 可以使用填挖方显示功能, 🖙 参见第 17 章"选择模式"。            |      |                                                                       |             |                                  |                            |

### 8.2.1 点到线坐标的放样

点到线(PTL)坐标数据也可用来放样点位。

当某点具有 PTL 坐标(含"从"和"至"点名)时,放样模式会自动转换为 PTL 模式。 输入 PTL 坐标的方法有两种:直接键入和数据传输。

ℂℱ参见第 9.4.2 节"PTL 坐标数据输入"和第 9.7 节"数据通讯"。

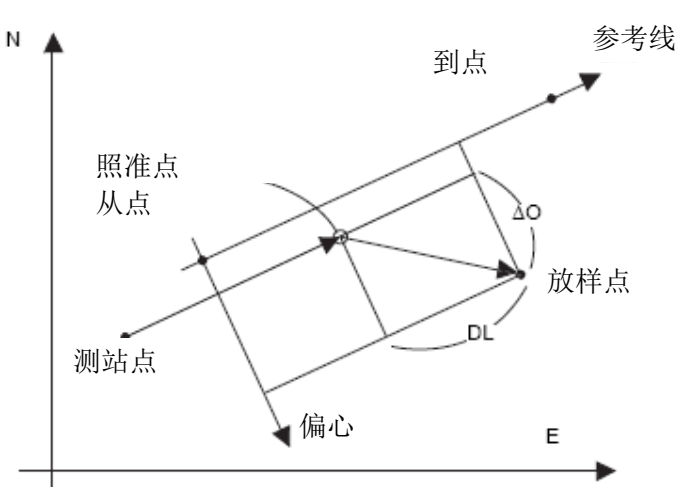

| 操作                                                                                                    | 过程                                       | 操作                   | 显示                                                             |
|----------------------------------------------------------------------------------------------------|------------------------------------------|----------------------|----------------------------------------------------------------|
|                                                                                                    |                                          |                      | 放样<br>点号: PT-21                                                |
|                                                                                                    |                                          |                      | 输入 调用 坐标 回车                                                    |
| 1 按{F1}(输入)键<br>(ENT)键。                                                                                                  | ,输入点号。按{F4}                              | {F1}<br>输入点号<br>{F4} | 镜高<br>输入<br>镜高 =    1.500 m<br>[CLR] [ENT]                     |
| 2 用同样方法输入棱<br>当放样点设定后,<br>并将指定{F3}(P1                                                                                    | 镜高。<br>仪器计算放样元素。<br>ſL)功能键。              | 输入<br>棱镜高<br>{F4}    | 计算<br>HR= 45°10'20"<br>HD= 1.500 m<br>角度 距离 PTL                |
| 3 照准棱镜, 按{F1}                                                                                                    | (角度)键。                                   | 照准 P<br>{F1}         | 点号: LP-100<br>HR: 45°00'00"<br>dHR: 0°00'00"<br>距离 PTL         |
| <ul> <li>4 按{F1}(距离)键</li> <li>HD:实测的水平器</li> <li>dHD:对准放样点</li> <li>测平距一计算</li> <li>dZ:对准放样点还</li> <li>一计算高程</li> </ul> | 。<br>臣离<br>还差的水平距离=实<br>算平距<br>差的高差=实测高程 | {F1}                 | HD* 143.84 m<br>dHD: -13.34 m<br>dZ: -0.05 m<br>模式 PTL NP/P 继续 |

| 5 按{F2}(PTL)键。<br>显示照准点与放样点之间对应于选定<br>的参考线坐标系的坐标差。 | {F2} | dL:<br>dO:<br>dE:<br>模式 | 角度 | 0.00<br>0.32<br>0.04<br>NP/P | 15 m<br>17 m<br>⊷6 m<br>继续 |  |
|----------------------------------------------------|------|-------------------------|----|------------------------------|----------------------------|--|
|----------------------------------------------------|------|-------------------------|----|------------------------------|----------------------------|--|
## 8.3 设置新点

当现有的控制点与放样点之间不通视时,需要设置新点。

#### 8.3.1 侧视法

将仪器安置在已知点上,用侧视法(极坐标法)测定新点的坐标。

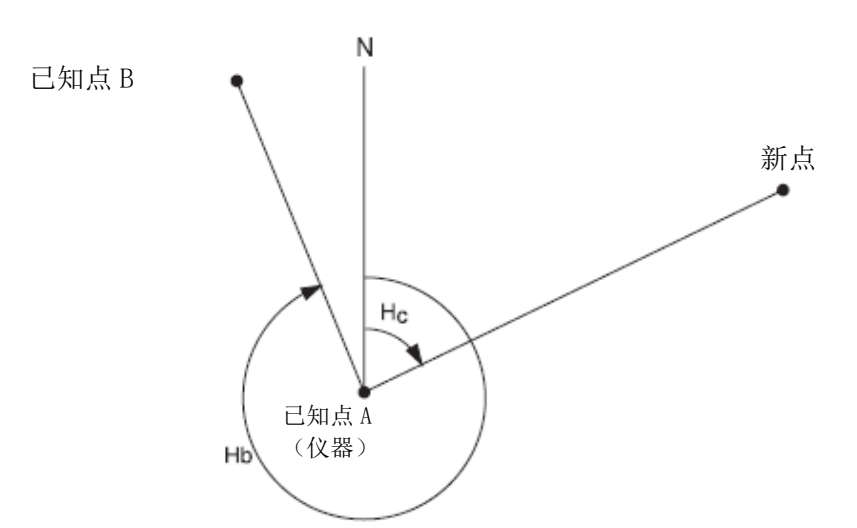

| 操作过程                                       | 操作          | 显示                                                                |
|--------------------------------------------|-------------|-------------------------------------------------------------------|
|                                            |             | 放样 1/2<br>F1:测站点输入<br>F2:后视<br>F3:放样 P↓                           |
| 1 在放样菜单 1/2 中,按{F4} (↓) 键,进<br>入放样菜单 2/2。  | {F4}        | 放样 2/2<br>F1:选择文件<br>F2:新点<br>F3:格网因子 P↓                          |
| 2 按{F2} (新点)键。                             | {F2}        | 新点<br>F1:极坐标法<br>F2:后方交会法                                         |
| 3 按{F1} (极坐标法)键。                           | {F1}        | 选择文件<br>FN:<br>输入 调用 回车                                           |
| 4 按{F4} (调用)键,显示坐标数据文件<br>列表。*1)           | {F2}        | COORDDATA /C0123<br>→*TOKBDATA /C0345<br>TOPCDATA /C0789<br>查找 回车 |
| 5 按{▲}或{▼}键,下上滚动文件列表,<br>并选定一个工作文件。*2),*3) | {▲}或<br>{▼} |                                                                   |

|                                                                |                      | *TOKBDATA /C0345<br>→ TOPCDATA /C0789<br>SATIDATA /C0456<br>查找 回车 |
|----------------------------------------------------------------|----------------------|-------------------------------------------------------------------|
| 6 按{F4}(回车)键。<br>确认所选的文件。                                      | {F4}                 | 极坐标法<br>点号:                                                       |
|                                                                |                      | 输入 查找 回车                                                          |
| 7 按{F1}(输入)键,输入新点点号。*4)<br>按{F4}(ENT)键。                        | {F1}<br>输入点号<br>{F4} | 镜高<br>输入<br>镜高 =   0.000 m<br>[CLR] [ENT]                         |
| 8 按同样方法输入棱镜高。                                                  | 输入<br>棱镜高<br>{F4}    | 镜高<br>输入<br>镜高:    1.235 m<br>测量 NP/P                             |
| 9 照准新点,按{F1} (测量)键。<br>开始距离测量。                                 | 照准<br>{F1}           | HR: 123°40'20"<br>HD*[n] < m<br>VD: m<br>> 测量<br>< 完成>            |
|                                                                |                      | N: 1234.567 m<br>E: 123.456 m<br>Z: 1.234 m<br>>记录? [是] [否]       |
| 10 按{F3}(是)键。*5)<br>点名与坐标值存入坐标数据文件。<br>显示下一个新点输入菜单。<br>点号自动增加。 | {F3}                 | 极坐标法<br>点号:NP-101<br>输入 查找 回车                                     |
| *1)如需直接输入文件名,可按{F1}(输)                                         | 入)键,输入               |                                                                   |
| *2)当文件已选定,则在该文件名的左边。                                           | 显示一个符号               | 1. (***)°<br>1 o                                                  |
| ☞ 有关文件使用状态符号(*、@、&                                             | )的详情,参               | 参键第9.3节"文件管理"。                                                    |
| *3)按{F2}( 查找 )键,可查看箭头所打                                        | 旨文件的数据               | <b> </b>                                                          |
| *4) CF 参见第 2.4 节"字母数字输入方法"                                     | 0                    |                                                                   |
| *5)当内存空间存满时,会显示出错信息。                                           |                      |                                                                   |

#### 8.3.2 后方交会法

在新点上安置仪器,用最多可达7个已知点的坐标和这些点的测量数据计算新点坐标。 后方交会的观测方式如下:

- 距离测量后方交会:测定2个或更多的已知点
- 仅用角度测量后方交会:测定3个或更多的已知点测站点坐标按最小二乘法解算。

(当仅用角度测量作后方交会时,若只有观测3个已知点,则无需作最小二乘法解算)。

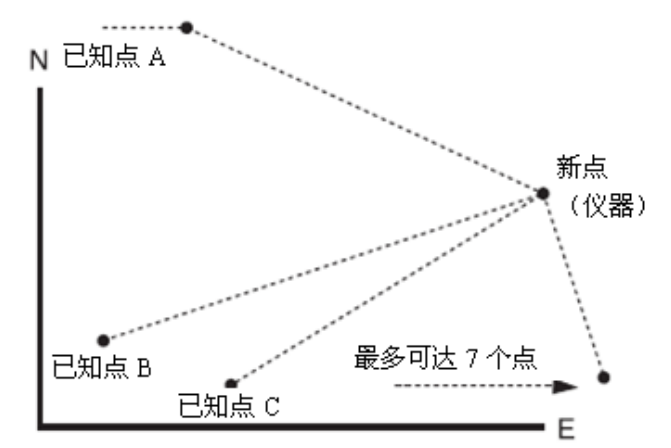

| 操作过程                                    | 操作           | 显示                                       |
|-----------------------------------------|--------------|------------------------------------------|
|                                         |              | 放样 1/2<br>F1:测站点输入                       |
|                                         |              | F2:応税<br>F3:放样 P↓                        |
| 1 在放样菜单 1/2 中,按{F4}(↓)键,进<br>) 放样菜单 2/2 | {F4}         | 放样 2/2 F1:选择文件                           |
|                                         |              | F2:新点<br>F3:格网因子 P↓                      |
| 2 按{F2} (新点)键。                          | {F2}         | 新点<br>F1:极坐标法<br>F2:后方交会法                |
| 3 按{F3} (后方交会法)键。                       | {F3}         | 新点<br>点号:                                |
|                                         |              | 输入 查找 跳过 回车                              |
| 4 按{F1}(输入)键,输入新点点号。*1),<br>*2)         | {F1}<br>输入点号 |                                          |
| 按{F4}(ENT)键。                            | $\{F4\}$     |                                          |
|                                         |              | 仪器高<br>输入<br>仪高 = 0.000 m<br>[CLR] [ENT] |

| 5 用同样方法输入仪器高。                                                   | 输入<br>仪器高<br>{F4}    | <b>NO01#</b><br>点号:                                     |
|-----------------------------------------------------------------|----------------------|---------------------------------------------------------|
|                                                                 |                      | 输入 调用 坐标 回车                                             |
| 6 输入已知点 A 点号。*3)                                                | {F1}<br>输入点号<br>{F4} | 镜高<br>输入<br>镜高 =   0.000 m<br>[ENT]                     |
| 7 输入棱镜高。                                                        | 输入<br>棱镜高<br>{F4}    | 镜高<br>输入<br>镜高: 1.235 m<br>角度 距离 NP/P – – –             |
| 8 照准已知点 A, 按{F1}(角度)或{F2}<br>(距离)键。<br>示例: {F2}(距离)键<br>开始距离测量。 | 照准 A<br>{F2}         | HR: 123°40'20"<br>HD*[n] < m<br>VD: m<br>> 测量<br>< 完成>  |
|                                                                 |                      | ↓<br>↓                                                  |
| 显示已知点 B 输入界面。                                                   |                      | NO02#<br>点号:<br>输入 调用 坐标 回车                             |
|                                                                 |                      | ▼                                                       |
| 9 按照步骤6至8,观测己知点B。<br>当用{F2}(距离)键,观测了两个已知<br>点后,将计算出残差。*4)       |                      | 选择格网因子<br>F1:使用上次数据<br>F2:计算测量数据                        |
| 10 按{F1}或{F2}键,选择格网因子,以<br>便计算残差。*5)<br>示例: {F1}                | {F1}                 | 残差<br>dHD= 0.015 m<br>dZ = 0.005 m<br>下步 G.F. 计算        |
| 11 按{F1}(下步)键,观测其他已<br>知点。<br>最多可观测7个点。                         | {F1}                 | NO03#<br>点号:                                            |
|                                                                 |                      | 输入 调用 坐标 回车                                             |
| 12 按照步骤 6 至 8, 观测已知点 C。                                         |                      | HR: 123°40'20"<br>HD*[n] < m<br>VD: m<br>> 测量<br>< 完成>  |
|                                                                 |                      |                                                         |
|                                                                 |                      | HR: 123°40'20"<br>HD: 123.456 m<br>VD: 1.234 m<br>下步 计算 |

| 13 按{F4}(计算)键。*6)                                                                       | {F4}              |                                     |
|-----------------------------------------------------------------------------------------|-------------------|-------------------------------------|
| 显示标准偏差。                                                                                 | (+ ')             | 标准差                                 |
| 单位:(秒)或(mGON)或(mMIL)                                                                    |                   | = 1.23 秒                            |
|                                                                                         |                   | ┃ ↓ 坐标                              |
| 14 按{F2} (↓) 键。                                                                         | $\{F2\}$          | SD(n): 1.23 mm                      |
| 显示坐标值标准偏差。                                                                              |                   | SD(e) : 1.23 mm                     |
| + 22: (mm) 现 (mcn)<br>按{F2} (1) 或 (↑) 键, 可交替显示                                          |                   | SD(Z): 1.23 mm                      |
| 上述标准偏差。                                                                                 |                   |                                     |
|                                                                                         |                   |                                     |
| 15 按{F4}(坐标)键。<br>显示新占的松标值                                                              | {F4}              | N: 65.432 m                         |
| 亚尔树点的主你值。                                                                               |                   | E: 8/6.543 m                        |
|                                                                                         |                   | >记录? [是] [否]                        |
| ┃<br>16 按{F3} (是) 键。*7)                                                                 | {F3}              | 新点                                  |
| 新点坐标将存入坐标数据文件,并将                                                                        | ()                | F1:极坐标法                             |
| 所计算的新点坐标作为测站点坐标。                                                                        |                   | F2:后方交会法                            |
| 显示返回到新点菜里。                                                                              |                   |                                     |
| *1) 🕼 参见第 2.4 节"字母数字输入方法"                                                               | 0                 |                                     |
| *2)如果不需要存储新点数据,可按{F3}                                                                   | (跳过)键。            |                                     |
| *3)如需直接键入已知点坐标,可按{F3}                                                                   | (坐标)键。            |                                     |
| *4) 残差:                                                                                 |                   |                                     |
| dHD(两个已知点之间的平距之差)=测                                                                     | 量值-计算             |                                     |
| dZ=(由已知点 A 计算的新点 Z 坐标)                                                                  | - (由己知点           | $\mathbf{B}$ 计算的新点 $\mathbf{Z}$ 坐标) |
| *5)[F1: 使用上次数据]: 残差利用已设置                                                                | <b>፤</b> 的格网因子    | 进行计算。                               |
| [F2: 计算测量数据]: 残差计算不用t                                                                   | 己设置的格网            | 因子。此时可由测量数据计算出                      |
| 新的格网因子,开重新设置。                                                                           |                   |                                     |
| • 按{F3} (G.F) 键可查看格网因子值                                                                 | °                 |                                     |
| *6)在所有点均仅观测角度的情况下,将会                                                                    | 会出现如下显            | 显示屏,供选择 Z 坐标计算。                     |
| 计算Z坐标                                                                                   |                   |                                     |
| F1:是                                                                                    |                   |                                     |
| 「乙、百                                                                                    |                   |                                     |
|                                                                                         | 发掘江空              |                                     |
| <ul> <li>□ 「 〔 定 〕: N, E, Z 坐 小 和 用 周 2 2 2 3 3 4 4 4 4 4 4 4 4 4 4 4 4 4 4 4</li></ul> | ヌンਯい异。<br>y据计算,Z⊄ | 坐标不计算。                              |
| (Z=0.000m)                                                                              |                   |                                     |
| 即使只有一个点观测了距离,Z 坐标仍:                                                                     | 将作为相对高            | <b>⑤差(垂直距离数据)平均值来计</b>              |
| 算。                                                                                      |                   |                                     |
| <b>*7</b> )如果在第4步按{F3}(跳过)键,即显                                                          | 显示">设置?           | ",此时新点数据将不会存储到坐                     |
| 标数据文件,仅仅是将新点计算值替换                                                                       | 为测站点坐机            | 标。                                  |

#### ● 査阅点号列表

本操作可以查看点号列表,并由该列表输入数据,也可以查看点的坐标。 [示例:进行放样模式]

| 操作过程                                                                                       | 操作                 | 显示                                         |
|--------------------------------------------------------------------------------------------|--------------------|--------------------------------------------|
|                                                                                            |                    | 放样<br>点号:                                  |
|                                                                                            |                    | 输入 调用 坐标 回车                                |
| 1 左边拦横式下 按(F2) (调用) 键                                                                      | (F2)               | [TOPCON ]                                  |
| 箭头(→)标明已选择的数据。                                                                             | {12}               | →DATA-01<br>DATA-02<br>阅读 查找 回车            |
| <ul> <li>2 按下列光标键,上下滚动点号列表。</li> <li>{▲}或{▼}:增加或减少1。</li> <li>{▶}或{◀}:增加或减少逐10。</li> </ul> | {▲}或{▼}<br>{▶}或{◀} | DATA-49<br>→DATA-50<br>DATA-51<br>阅读 查找 回车 |
| 3 按{F1}(阅读)键,显示选定点号的坐                                                                      | $\{F1\}$           | 点号:DATA-50                                 |
| <sup>协。</sup><br>按{▲}或{▼}键,向上下滚动点号数<br>据。                                                  |                    | NJ 100.234 m<br>EJ 12.345 m<br>ZJ 1.678 m  |
| 4 按{ESC}键。<br>显示返回到列表。                                                                     | {ESC}              | DATA-49<br>→DATA-50                        |
|                                                                                            |                    | DATA-51<br>阅读 查找 回车                        |
| 5 按{F4}(回车)键。<br>所选择的点号被确认作放样点号。                                                           | {F4}               | 镜高<br>输入<br>镜高 =   0.000 m<br>[CLR] [ENT]  |
| · 按{F2} ( 查找 ) 键的操作是和存储管理                                                                  | 里模式中的"歪            | 查找"操作一样的。                                  |
| ☞ 详情参见第9章"存储管理模式"。                                                                         |                    |                                            |

## 9 存储管理模式

在此模式下可进行下列内存项目的操作:

- 1) 文件状态:检查存储数据的个数/剩余内存空间。
- 2) 查找: 查看记录数据。
- 3) 文件维护: 删除文件/编辑文件名。
- 4) 输入坐标:将坐标数据输入并存人坐标数据文件。
- 5) 删除坐标:删除坐标数据文件中的坐标数据。
- 6) 输入编码:将编码数据输入并存入编码库文件。
- 7)数据传输:发送测量数据或坐标数据或编码库数据/上传坐标数据或编码库数据/ 设置通讯参数。
- 8) 初始化:内存初始化。

#### ● 存储管理菜单操作

按{MENU}键, 仪器进入菜单 MENU2/4 模式。 按{F1}(存储管理)键,显示存储管理菜单 1/3。

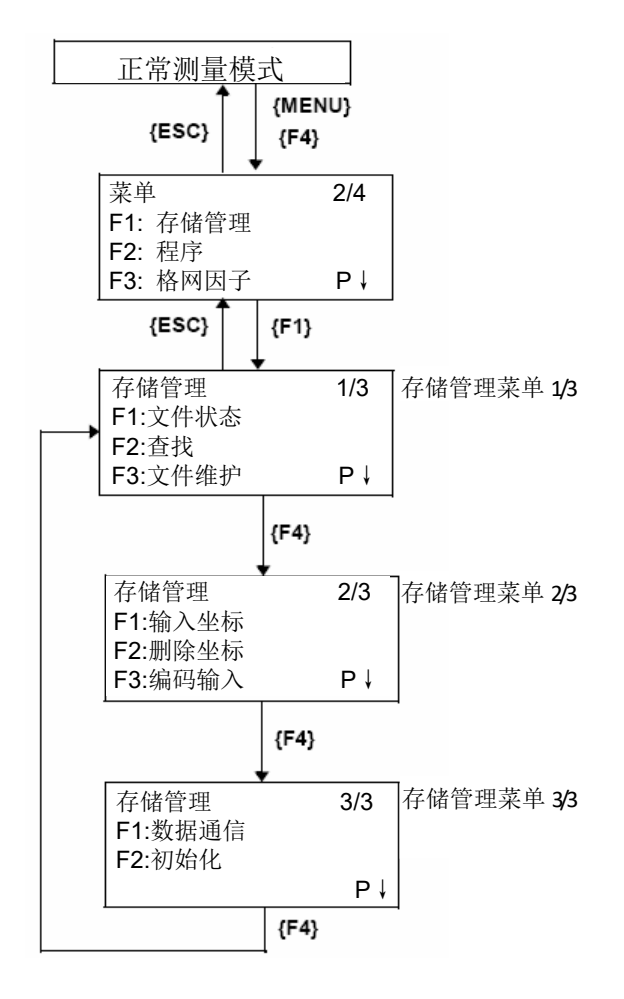

# 9.1 显示内存状态

此模式用于检查内存状态。

| 操作过程                                           | 操作     | 显示                                  |                           |
|------------------------------------------------|--------|-------------------------------------|---------------------------|
| 1 从菜单 1/3 中, 按{F3} (存储管理)键。                    | {F3}   | 存储管理<br>F1:文件状态<br>F2:查找<br>F3:文件维护 | 1/3<br>P↓                 |
| 2 按 {F1} (文件状态)键。                              | {F1}   | 文件状态<br>测量文件:3<br>坐标文件:6            | 1/2                       |
| 显示储存的测量数据文件和坐标数据                               |        | []                                  | P↓                        |
| 文件总数。                                          |        | Ť                                   |                           |
|                                                |        | 剩余存储空间                              |                           |
| 3 按{F4}(P↓)键。<br>显示全部文件中储存的测量数据和坐<br>标数据总数。*1) | {F4}   | 数据状态<br>测量数据:<br>坐标数据:<br>[]        | 2/2<br>0100<br>0050<br>P↓ |
| *1)每个坐标文件都有一个说明工作区的图                           | 付加数据。  |                                     |                           |
| Note                                           |        |                                     |                           |
| <ul> <li>按{F4} (P↓)键,可交替显示文件</li> </ul>        | 中或数据状态 | 〔文件/数据状态〕。                          |                           |
| • 按{ESC}键,可返回到存储管理菜单                           | 色。     |                                     |                           |

## 9.2 查找数据

此模式用于查找数据采集模式或放样模式下记录文件中的数据。 每种类型文件都有如下三种查找方式可供选用:

- 1. 查找第一个数据
- 2. 查找最后一个数据
- 3. 按点号查找数据(测量数据,坐标数据)

按编号查找编码(编码库)

测量数据:数据采集模式下的测量数据。

坐标数据: 放样模式下的放样点、控制点和新点的坐标数据测量。

编码库:编码库中从1到50编号的编码数据。

在查找模式下,点号(点号,后视点)、标识符、编码、和高度数据(仪器高、棱镜高)可以更正。测量数据不能更改。

#### 9.2.1 测量数据的查找

示例: 按点号查找

| 操作过程                                      | 操作                    | 显示                                                                |
|-------------------------------------------|-----------------------|-------------------------------------------------------------------|
| 1 从菜单 1/3 中, 按{F3} (存储管理)键。               | {F3}                  | 存储管理 1/3<br>F1:文件状态<br>F2:查找                                      |
|                                           |                       | F3:文件维护 P↓                                                        |
| 2 按 {F2} (查找)键。                           | {F2}                  | 查找<br>F1:测量数据<br>F2:坐标数据<br>F3:编码库                                |
| 3 按{F1} (测量数据)键。                          | {F1}                  | 选择文件<br>FN:<br>输入 调用 回车                                           |
| 4 按{F1}(输入)键,输入文件名。<br>按{F4}(ENT)键。*1),2) | {F1}<br>输入文件名<br>{F4} | 测量数据查找<br>F1:第一个数据<br>F2:最后一个数据<br>F3:按点号查找数据                     |
| 5 按{F3} (按点号查找数据)键。                       | {F3}                  | 按点号查找<br>点号=                                                      |
|                                           |                       | [ALP] [SPC] [CLR] [ENT]                                           |
| 6 输入点号。<br>按{F4} (ENT)键。*1)               | 输入点号<br>{F4}          | 点号JTOP-104 1/2<br>V J 98°36'20"<br>HRJ 160°40'20"<br>倾斜J 0°00'00" |

| 7 按{F4}(↓)键,上下翻阅选定点数据。    | {F4}       | 点号JTOP-104<br>编码J<br>镜高J<br>编辑 | 2/2<br>1.200 m |
|---------------------------|------------|--------------------------------|----------------|
|                           |            | 7而十十                           | <b>v</b>       |
| *1) 🖙 参见第 2.4 节"字母数字输入方法" | 0          |                                |                |
| *2)按{F2}(调用)键,显示文件列表。     |            |                                |                |
| Note                      |            |                                |                |
| ·"」"表示所显示的数据是已存储的数据。      |            |                                |                |
| • 按{▲}或{▼}键,显示下一个或上一个点    | <u>,</u> 0 |                                |                |
| ·查找相同点号的测量数据,可按[◀]或[▶     | ▶]键。       |                                |                |

#### • 在查找模式下编辑数据

在此模式下点号(点号,后视点),标识符,编码和高度数据(仪器高、棱镜高)可以修改。

测量值是不能修改的。

| 操作过程                                  | 操作                   | 显示                                           |
|---------------------------------------|----------------------|----------------------------------------------|
|                                       |                      | 点号JTOP-104 2/2<br>编码J<br>镜高J 1.000 m<br>编辑 ↓ |
| 1 从数据显示屏幕第2页,按[Fl](编辑)<br>键。          | {F1}                 | 点号 →TOP-104<br>编码:<br>镜高: 1.000 m<br>输入 回车   |
| 2 按{▲}或{▼}键,选择要修改的数据<br>项。            | {▲}或{▼}              | 点号 :TOP-104<br>编码 :<br>镜高 → 1.000 m<br>输入 回车 |
| 3 按{F1}(输入)键,输入数据。*1)<br>按{F4}(ENT)键。 | {F1}<br>输入数据<br>{F4} | 点号 →TOP-104<br>编码:<br>镜高: 1.200 m            |
| 4 按{F4} (回车) 键。                       | $\{F4\}$             | ▶<br>▶<br>子仔储? [是] [省]                       |
| 5 按{F3} (是)键。                         | {F3}                 | 点号JTOP-104 2/2<br>编码J<br>镜高J 1.200 m<br>编辑   |
| *1) CF 参见第 2.4 节"字母数字输入法"。            | I                    | L                                            |

- 进行编辑时,标识符和编码不与编码库发生联系。
- 尽管高度数据(仪器高、棱镜高)可以被改正,但测量值是不可改变的。

### 9.2.2 坐标数据的查找

示例: 按点号查找

| 操作过程                                                                                                    | 操作                                      | 显示                                                                                                    |
|----------------------------------------------------------------------------------------------------|-----------------------------------------|----------------------------------------------------------------------------------------------------|
| 1 从菜单 1/3 中, 按{F3} (存储管理) 键。                                                                                                    | {F3}                                    | 存储管理 1/3<br>F1:文件状态<br>F2:查找<br>F3:文件维护 P↓                                                                                                    |
| 2 按 {F2} (查找)键。                                                                                                    | {F2}                                    | 查找<br>F1:测量数据<br>F2:坐标数据<br>F3:编码库                                                                                                    |
| 3 按{F2}键(坐标数据)键。                                                                                                    | {F2}                                    | 选择文件<br>FN:                                                                                                    |
| 4 按{F1}(输入)键,输入文件名。按{F4}<br>(ENT)键。                                                                                                    | {F1}<br>输入<br>文件名<br>{F4}               | <ul> <li>1</li> <li>1</li> <li>4</li> <li>4</li></ul> |
| 5 按{F3} (按点号查找数据)键。                                                                                                    | {F3}                                    | 按点号查找<br>点号=                                                                                                    |
| 6 输入点号。<br>按{F4}(ENT)键。*1)<br>7 按[F 4] (↓) 键,进入下一页。                                                                                                   | 输入点号<br>{F4}<br>{F4}                    | [ALP] [SPC] [CLR] [ENT]<br>点号JTOP-104 1/2<br>N J 100.234 m<br>E J 12.345 m<br>Z J 1.678 m                                                                                                    |
|                                                                                                    |                                         | 車」                                                                                                    |
| <ul> <li>*1) ☞ 参见第 2.4 节"字母数字输入方法"</li> <li>*)"表示所显示的数据是已存储的数</li> <li>按{▲}或{▼}键,显示下一个或上</li> <li>查找相同点号的坐标数据,可按[&lt;</li> <li>PTL 数据显示如下:</li> </ul> | 。<br>过据。<br>一个点。<br>【]或[▶]键。            |                                                                                                    |
| 点号JTOP-10<br>L J<br>O J<br>E J                                                                                                    | 25 1/2<br>10.000 r<br>20.000<br>0.000 n | 2<br>m<br>m<br>n                                                                                                    |
| \$                                                                                                    | {F4}                                    |                                                                                                    |

| 编码」TOPS         | 2/2                |
|-----------------|--------------------|
| F<br>从 」<br>至 」 | TOP-101<br>TOP-102 |

### 9.2.3 编码库的查找

示例: 按编码号查找

| 操作过程                                         | 操作           | 显示                                            |  |
|----------------------------------------------|--------------|-----------------------------------------------|--|
| 1 从菜单 1/3 中, 按{F3} (存储管理)键。                  | {F3}         | 存储管理 1/3<br>F1:文件状态<br>F2:查找                  |  |
| 2 按 {F2} (查找)键。                              | {F2}         | F3:文件维护 P↓                                    |  |
|                                              | (12)         | <sup>查我</sup><br>F1:测量数据<br>F2:坐标数据<br>F3:编码库 |  |
| 3 按{F3}键(编码库)键。                              | {F3}         | 编码数据查找<br>F1:第一个数据<br>F2:最后一个数据<br>F3:按编码号查找  |  |
| 4 按{F3} (按编码号查找)键。                           | {F3}         | 按编码号查找<br>编号=                                 |  |
|                                              |              | [CLR] [EN1]                                   |  |
| 5 输入编号。按{F4}(ENT)键。*1)                       | 输入点号<br>{F4} | 011:NAKADAI<br>→012·HILLTOP                   |  |
| 显示编号及相关数据。*2)                                | ()           | 013:ITABASH<br>编辑 清除                          |  |
| *1) 『 参见第 2.4 节"字母数字输入方法"。                   |              |                                               |  |
| <ul> <li>按{▲}或{▼}键,显示下一个或上一个编码数据。</li> </ul> |              |                                               |  |
| *2)按{F1}(编辑)键,可更正编码数据。                       |              |                                               |  |
| 按{F3}(清除)键,可删除编码数据。                          |              |                                               |  |

## 9.3 文件维护

在此模式下可作如下操作:

更改文件名/查找文件中的数据/删除文件

• 文件维护菜单

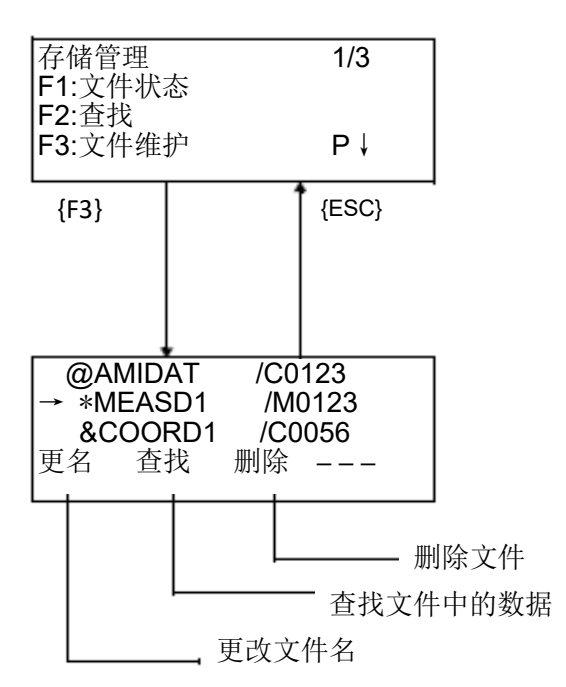

从存储管理菜单1/3,按{F3}(文件维护.)键,可显示文件列表。

• 文件识别符号(\*、@、&)

位于文件名之前的文件识别符号(\*、@、&)表明该文件的使用状态。 对于测量数据文件

"\*":数据采集模式下被选定的文件。

对坐标数据据文件

- "\*": 放样模式下被选定的文件。
- "@":数据采集模式下被选定的坐标文件。
- "&":用于放样和数据采集模式下被选定的坐标文件。
- 数据类型识别符号(M、C) 位于四位数字之前的数据类型识别符号(M、C)表明该数据的类型。
  "M":测量数据
  "C":坐标数据
  四位数字表示文件中数据的总数。
- (坐标数据文件有一个说明工作区的附加数据) 按{▲}或{▼}键,显示上一个或下一个文件。

### 9.3.1 文件更名

更改内存中一个现有文件的文件名。

| 操作过程                                                          | 操作                | 显示                                                                    |
|---------------------------------------------------------------|-------------------|-----------------------------------------------------------------------|
| 1 从存储管理菜单 1/3 中, 按{F3} (文件<br>维护)键。                           | {F3}              | →MEASD1 /M0123<br>COORD1 /C0056<br>更名 查找 删除                           |
| 2 按{▲}或{▼}键,选择要更名的文件。                                         | {▲}或{▼}           | MEASD1 /M0123<br>→COORD1 /C0056<br>COORD2 /C0098<br>更名 查找 删除          |
| 3 按{F1}(更名)键。                                                 | {F1}              | MEASD1 /M0123<br>=COORD1 /C0056<br>COORD1 /C0098<br>[ALP] [SPC] [CLR] |
| 4 输入新文件名。<br>按{F4}(ENT)键。*1)                                  | 输入<br>文件名<br>{F4} | MEASD1 /M0123<br>→COORD5 /C0056<br>COORD1 /C0098<br>更名 查找 删除          |
| *1) ℃ 参见第 2.4 节"字母数字输入方法"<br>不能使用己有的文件名。<br>按{ESC}键,返回文件维护菜单。 | •<br>•            |                                                                       |

### 9.3.2 查找文件中的数据

查找内存中一个现有文件的数据。

| 操作过程                                          | 操作               | 显示                                                           |
|-----------------------------------------------|------------------|--------------------------------------------------------------|
| 1 从存储管理菜单1/3 中,按{F3}(文件                       | {F3}             |                                                              |
| 维护〕键。                                         |                  | →MEASD1 /M0123<br>COORD1 /C0056<br>更名 查找 删除                  |
| 2 按{▲}或{▼}键,选择要查找的文件。                         | {▲}或{▼}          | MEASD1 /M0123<br>→COORD1 /C0056<br>COORD2 /C0098<br>更名 查找 删除 |
| 3 按{F2} ( 查找 ) 键。                             | {F2}             | 查找 [COORD1]<br>F1:第一个数据<br>F2:最后一个数据<br>F3:按点号查找数据           |
| 4 按{F1}~{F3}键,选择一种查找方法。<br>*1)                | ${F1} \sim {F3}$ |                                                              |
| *1)下面的操作步骤和第 9.2 节"查找数据"<br>按{ESC}键,返回文件维护菜单。 | '的操作一样           | ,参见第9.2节"查找数据"。                                              |

### 9.3.3 删除文件

此模式删除内存中的一个文件,每次只能删除一个文件。

| 操作过程                                | 操作      | 显示                                                               |
|-------------------------------------|---------|------------------------------------------------------------------|
| 1 从存储管理菜单 1/3 中, 按{F3} (文件<br>维护)键。 | {F3}    | →MEASD1 /M0123<br>COORD1 /C0056<br>更名 查找 删除                      |
| 2 按{▲}或{▼}键,选择要删除的文件。               | {▲}或{▼} | MEASD1 /M0123<br>→COORD1 /C0056<br>COORD2 /C0098<br>更名 查找 删除     |
| 3 按{F3} (删除)键。                      | {F3}    | MEASD1 /M0123<br>→COORD1 /C0056<br>COORD2 /C0098<br>>删除? [否] [是] |
| 4 按{F4}(是)键,确认删除该文件。                | {F4}    | MEASD1 /M0123<br>→COORD2 /C0098<br>COORD3 /C0321<br>更名 查找 删除     |
| ● 按{ESC}键,返回文件维护菜单。                 |         |                                                                  |

## 9.4 直接键入坐标数据

### 9.4.1 坐标数据的输入

放样点或控制点的坐标数据可直接由键盘输入,并可存入内存中的一个文件内。

| 操作过程                                              | 操作                        | 显示                                                                |
|---------------------------------------------------|---------------------------|-------------------------------------------------------------------|
| 1 从存储管理菜单 1/3 中,按{F3}(存储<br>管理)键。                 | {F3}                      | 存储管理 1/3<br>F1:文件状态<br>F2:查找<br>F3:文件维护 P                         |
| 2 按{F4} (P↓) 键。                                   | {F4}                      | 存储管理     2/3       F1:输入坐标       F2:删除坐标.       F3:绕码输入           |
| 3 按{F1} (输入坐标)键。                                  | {F1}                      | 选择文件       FN:                                                    |
| 4 按{F1} (输入)键,输入你要输入的文<br>件名。<br>按{F4} (ENT)键。*1) | {F1}<br>输入<br>文件名<br>{F4} | 输入 调用 回车<br>输入坐标数据<br>F1:NEZ<br>F2:PTL                            |
| 5 选择坐标类型。<br>NEZ:坐标数据<br>PTL:点到线坐标数据              | {F1}                      | 输入坐标数据<br>点号:<br>输入 调用 回车                                         |
| 6 按{F1}(输入)键,输入点号。<br>按{F4}(ENT)键。*1)             | {F1}<br>输入点号<br>{F4}      | N= 100.234 m<br>E: 12.345 m<br>Z: 1.678 m<br>[CLR] [ENT]          |
| 7 输入数据。<br>按{F4}(ENT)键。*1)                        | 输入数据<br>{F4}              | 输入坐标数据<br>编码:                                                     |
| 8 输入编码,按{F4}(回车)。<br>进入下一个点输入显示屏,点号(点号)<br>自动增加。  | {F1}<br>输入编码<br>{F4}      | 输入     调用      回车       输入坐标数据     点号:TOPCON-102       输入      回车 |
| *1) 🕼 参见第 2.4 节"字母数字输入方法"                         | 0                         | •                                                                 |

## 9.4.2 PTL(点到线)坐标数据的输入

放样点或控制点的 PTL 坐标数据可直接由键盘输入,并可存入内存中的一个文件内。

| 操作过程                                                  | 操作           | 显示                        |  |
|-------------------------------------------------------|--------------|---------------------------|--|
| 1 从存储管理菜单 1/3 中,按{F3}(存储<br>管理)键。                     | {F3}         | 存储管理 1/3<br>F1:文件状态       |  |
|                                                       |              | F2:查找<br>F3:文件维护 P↓       |  |
| 2 按{F4} (P↓) 键。                                       | {F4}         | 存储管理 2/3 F1:输入坐标          |  |
|                                                       |              | F2:删除坐标.<br>F3:编码输入    P↓ |  |
| 3 按{F1} (输入坐标)键。                                      | {F1}         | 选择文件<br>FN:               |  |
|                                                       |              | 输入 调用 回车                  |  |
| 4 按{F1}(输入)键,输入你要输入的文件名。                              | {F1}<br>输入   | 输入坐标数据                    |  |
| 按{F4} (ENT) 键。*1)                                     | 文件名<br>{F4}  | F1:NEZ<br>F2:PTL          |  |
| 5 选择坐标类型。<br>NEZ: 坐标数据                                | {F2}         | 输入坐标数据<br>点号:             |  |
| PTL: 点到线坐标数据                                          |              | 输入 调用 回车                  |  |
| 6 按{F1}(输入)键,输入点号。<br>按{F4}(ENT)键。*1)                 | {F1}<br>输入点号 | L= m<br>O: m              |  |
|                                                       | {F4}         | E: m<br>[CLR] [ENT]       |  |
| 7 输入数据。按{F4} (ENT) 键。*1)<br>L: 纵向距离                   | 输入数据<br>{F4} | 编码→                       |  |
| O: 横向偏距<br>E: 高程                                      |              | ①<br>至:<br>输入 调用 回车       |  |
| 输入编码,从点和到点数据,按{F4}(回<br>车)。*2)                        | {F1}<br>输入编码 | 输入坐标数据<br>点号:TOPCON-102   |  |
| <ul> <li>进入下一个点输入显示屏,点号(点号)</li> <li>自动增加。</li> </ul> | {F4}         | 输入 回车                     |  |
| *1) CF 参见第 2.4 节"字母数字输入方法"。                           |              |                           |  |
| *2)当输入的从点和到点数据不在同一个文件中时,将会显示错误信息。                     |              |                           |  |

# 9.5 删除文件中的坐标数据

可以删除文件中的坐标数据。

| 操作过程                                  | 操作           | 显示                                |  |
|---------------------------------------|--------------|-----------------------------------|--|
| 1 从存储管理菜单 1/3 中,按{F3}(存储<br>管理)键。     | {F3}         | 存储管理 1/3<br>F1:文件状态               |  |
|                                       |              | F2.重我<br>F3:文件维护 P↓               |  |
| 2 按{F4} (P↓) 键。                       | {F4}         | 存储管理 2/3 F1:输入坐标                  |  |
|                                       |              | F2:删除坐标<br>F3:编码输入    P↓          |  |
| 3 按{F2} (删除坐标)键。                      | {F2}         | 选择文件<br>FN:                       |  |
|                                       |              | 输入 调用 回车                          |  |
| 4 按{F1}(输入)键,输入你要输入的文<br>件名。          | {F1}<br>输入   | 删除坐标                              |  |
| 按{F4}(ENT)键。*1)                       | 文件名          | 点号:                               |  |
|                                       | {F4}         | 输入 调用 回车                          |  |
| 5 按{F1}(输入)键,输入点号。<br>按{F4}(ENT)键。*1) | {F1}<br>输入点号 | N: 100.234 m                      |  |
|                                       | {F4}         | Z:     1.678 m       >删除?     [是] |  |
| 6 按{F3}(是)键,确认要删除的数据。<br>删除开始。        | {F3}         |                                   |  |
| 显示屏返回到上一次的显示。                         |              |                                   |  |
| *1) 🖙 参见第 2.4 节"字母数字输入方法"             | 0            |                                   |  |
| Note                                  |              |                                   |  |
| • 即使某个坐标数据被删除,其内存使用量不会改变。             |              |                                   |  |
| 删除包括坐标数据的文件可以减少                       | 内存的使用        | ■。                                |  |

## 9.6 编码库的编辑

在此模式下可将编码数据输入到编码库中。

一个编码与一个1至50之间的编号是相链接的。

也可以在数据采集菜单 2/3 下,用同样方法对编码进行编辑。

| 操作过程                                                              | 操作                 | 显示                                                               |
|-------------------------------------------------------------------|--------------------|------------------------------------------------------------------|
| 1 从存储管理菜单 1/3 中,按{F3}(存储<br>管理)键。                                 | {F3}               | 存储管理 1/3<br>F1:文件状态<br>F2:查找<br>F3:文件维护 P↓                       |
| 2 按{F4} (P↓) 键。                                                   | {F4}               | 存储管理     2/3       F1:输入坐标       F2:删除坐标.                        |
| 3 按{F3} (编码输入)键。                                                  | {F3}               | F3:编码输入 P↓                                                       |
| <ul> <li>4 按下列光标键,可增加或减少编码的列表。</li> <li>{▲}或{▼}:增加或减少1</li> </ul> | {▲}或{▼}<br>{▶}或{◀} | 编辑 清除<br>011:URAH<br>→012:AMIDAT<br>013:HILLTO                   |
| <ul> <li>{▶}或{◀}: 增加或减少 10</li> <li>5 按{F1} (编辑)键。</li> </ul>     | {F1}               | 编辑 清除<br>011:URAH<br>→012= <u>A</u> MIDAT<br>013:HIU TO          |
| 6 输入编码,按{F4}(ENT)键。*1)                                            | 输入编码<br>{F4}       | [ALP] [SPC] [CLR] [ENT]<br>011:URAH<br>→012:AMISUN<br>013:HILLTO |
| *1) 🖙 参见第 2.4 节"字母数字输入方法"                                         | o                  | [编辑 清除 ]                                                         |

## 9.7 数据通讯

可以将内存中的数据文件直接传输到计算机,也可以从计算机将坐标数据文件和编码 库数据直接装入仪器内存。

#### 9.7.1 发送数据

示例:发送测量数据文件。

| 操作过程                                                     | 操作                    | 显示                                              |
|----------------------------------------------------------|-----------------------|-------------------------------------------------|
| 1 从存储管理菜单 1/3 中,按{F3}(存储<br>管理)键。                        | {F3}                  | 存储管理 1/3<br>F1:文件状态                             |
|                                                          |                       | F2:宣报<br>F3:文件维护 P↓                             |
| 2 按{F4} (P↓) 键两次。                                        | ${F4} {F4} {F4}$      | 存储管理 3/3<br>F1:数据通信                             |
|                                                          |                       | F2:初始化<br>    P↓                                |
| 3 按{F1} (数据通信)键。                                         | {F1}                  | 选择接口<br>[F1:蓝牙]<br>F2: RS-232C<br>F3: USB    回车 |
| 4 按{F2}(RS-232C)键。*1)                                    | {F2}                  |                                                 |
| 5 按{F4}(回车)键。                                            | {F4}                  | 数据通信<br>F1:GTS 格式<br>F2:SSS 格式                  |
| 6 选择数据格式。<br>GTS 格式:常规数据<br>SSS 格式:包括编码、点到线的从点和<br>到点数据。 | {F1}                  | 数据通信<br>F1:发送数据<br>F2:接收数据<br>F3:通讯参数           |
| 7 按{F1} (发送数据)键。                                         | {F1}                  | 发送数据<br>F1:测量数据<br>F2:坐标数据<br>F3:编码数据           |
| 8 按{F1}~{F3}键,选择发送数据类型。<br>示例: {F1} (测量数据)               | {F1}                  | 选择文件<br>FN:                                     |
|                                                          |                       | 输入 调用 回车                                        |
| 9 按{F1}(输入)键,输入要发送的文件<br>名。按{F4}(ENT)键。*2),3),4)         | <pre>{F1} 输入 文件</pre> | 发送测量数据<br>>OK?                                  |
|                                                          | {F4}                  | [是] [否]                                         |
| 10 按{F3} (是) 键。*5)                                       | {F3}                  | 发送测量数据                                          |
| 十始发送数据。<br>显示屏返回到菜单。                                     |                       | < 正在发送数据!><br>停止                                |

\*1) 仅适用于带蓝牙的型号。
\*2) □ 参见第 2.4 节"字母数字输入方法"。
\*3) 按{▲}或{▼}键,上下移动数据。
\*4) 按{F2}(调用)键,显示文件列表。
\*5) 按{F4}(停止)键,取消数据发送。

#### 9.7.2 接收数据

坐标数据文件和编码库数据可由计算机装入仪器内存。

示例:接收坐标数据文件。(由计算机)

| 操作过程                                       | 操作               | 显示                                           |
|--------------------------------------------|------------------|----------------------------------------------|
| 1 从存储管理菜单 1/3 中,按{F3}(存储<br>管理)键。          | {F3}             | 存储管理 1/3<br>F1:文件状态<br>F2:查找                 |
|                                            |                  | F3:文件维护 P↓                                   |
| 2 按{F4} (P↓) 键两次。                          | ${F4} {F4} {F4}$ | 存储管理 3/3<br>F1:数据通信<br>F2:初始化                |
|                                            |                  | P↓                                           |
| 3 按{F1} (数据通信)键。                           | {F1}             | 选择接口<br>[F1:蓝牙]<br>F2: RS-232C<br>F3: USB 回车 |
| 4 按{F2} (RS-232C) 键。                       | $\{F2\}$         |                                              |
| 5 按{F4}(回车)键。                              | {F4}             | 数据通信<br>F1:GTS 格式<br>F2:SSS 格式               |
| 6 按{F1} (GTS 格式) 键。                        | {F1}             | 数据通信<br>F1:发送数据<br>F2:接收数据<br>F3:通讯参数        |
| 7 按{F2} (接收数据)键。                           | {F2}             | 接收数据<br>F1:坐标数据<br>F2:编码数据                   |
| 8 按{F1}或{F2}键,选择接收数据类型。<br>示例: {F1} (坐标数据) | {F1}             | 坐标文件名<br>FN=                                 |
|                                            |                  | [ALP] [SPC] [CLR] [ENT]                      |
| 9 输入要接收数据的新文件名, 按{F4}<br>(ENT)键。*1)        | 输入文件<br>名        | 接收坐标数据<br>>OK ?                              |
|                                            | {F4}             | [是] [否]                                      |
| 10 按/F31 (是) 键 *2)                         |                  | 接收坐标数据                                       |
| 开始接收数据。<br>显示屏返回到菜单。                       | {F3}             | < 正在接收数据!><br>停止                             |
| *1) 🖙 参见第 2.4 节"字母数字输入方法"                  | 0                |                                              |
| *2) 按{F4} (停止) 键, 取消数据接收。                  |                  |                                              |

### 9.7.3 数据通讯参数的设置

#### ● 通讯参数项目

| 项目         | 可选参数               | 内容                                 |
|------------|--------------------|------------------------------------|
| F1: 协议     | [ACK/NAK],         | 设置协议方式                             |
|            | [单向]               | [认可/否认]或[单向]通讯方式                   |
| F2: 波特率    | 1200, 2400, 4800,  | 设置通讯波特率(传播速度)                      |
|            | 9600, 19200, 38400 | 1200/2400/4800/9600/19200/38400 波特 |
| F3: 数据位/校验 | [7/偶校验],[7/奇校验],   | 设置数据位和奇偶校验                         |
|            | [8/无校验]            | [7/偶校验], [7/奇校验], [8/无校验]          |
| F4: 停止位    | 1, 2               | 设置停止位1位或2位                         |

### ● 示例:设置波特率:19200波特

| 操作过程                              | 操作           | 显示                                           |
|-----------------------------------|--------------|----------------------------------------------|
| 1 从存储管理菜单 1/3 中,按{F3}(存储<br>管理)键。 | {F3}         | 存储管理 1/3<br>F1:文件状态<br>F2:查找<br>F3:文件维护 P↓   |
| 2 按{F4} (P↓) 键两次。                 | {F4}<br>{F4} | 存储管理 3/3<br>F1:数据通信<br>F2:初始化 P↓             |
| 3 按{F1} (数据通信)键。                  | {F1}         | 选择接口<br>[F1:蓝牙]<br>F2: RS-232C<br>F3: USB 回车 |
| 4 按{F2}(RS-232C)键。*1)             | F2]          |                                              |
| 5 按{F4} (回车)键。                    | {F4}         | 数据通信<br>F1:GTS 格式<br>F2:SSS 格式               |
| 6 按{F1} (GTS 格式)键。                | {F1}         | 数据通信<br>F1:发送数据<br>F2:接收数据<br>F3:通讯参数        |
| 7 按{F3}(通讯参数)键。                   | {F3}         | 通讯参数 1/2<br>F1:协议<br>F2:波特率<br>F3:字符/检验 P↓   |
| 8 按{F2} (波特率)键。<br>[]表示当前的波特率设置值。 | {F2}         |                                              |

| 9 按{▲}或{▼}、[◀]或[▶]键,选择项目。<br>*2) | [▶]<br>{▼} | 波特率<br>[1200] 2400<br>9600 19200 | 4800<br>38400<br>回车 |
|----------------------------------|------------|----------------------------------|---------------------|
|                                  |            | 波特率<br>1200 2400<br>9600 [19200] | 4800<br>38400<br>回车 |
| 10 按{F4} (回车) 键。                 | {F4}       | 通讯参数                             | 1/2                 |
|                                  |            | F1:砂议<br>F2:波特率<br>F3:字符/检验      | P↓                  |
| *1) 仅适用于带蓝牙的型号。                  |            |                                  |                     |
| *2) 按{ESC}键,取消设置。                |            |                                  |                     |

### 9.7.4 确认蓝牙通讯参数(仅适用于带蓝牙的型号)

蓝牙通讯参数固定如下。你只能够在存储管理模式下确认这些参数。

#### ● 蓝牙通讯的固定参数

| 项目     | 固定的参数              |
|--------|--------------------|
| 波特率    | 38400 baud (最大波特率) |
| 数据位/校验 | 8bit, none         |
| 停止位    | Stop 1 bit         |

## 9.8 初始化

此模式用于初始化内存。 下列数据可以进行初始化:

文件数据:所有测量数据和坐标数据文件。 编码数据:全部编码列表。 全部数据:全部文件数据和编码数据。

### 4

• 尽管对内存进了初始化,但下列数据是不会被初始化的:测站点坐标、仪器高和 棱镜高。

| 操作过程                                               | 操作               | 显示                                          |
|----------------------------------------------------|------------------|---------------------------------------------|
| 1 从存储管理菜单 1/3 中, 按{F3} (存储<br>管理)键。                | {F3}             | 存储管理 1/3<br>F1:文件状态<br>F2:查找<br>F3:文件维护. P↓ |
| 2 按{F4} (P↓) 键两次。                                  | ${F4} {F4} {F4}$ | 存储管理 3/3<br>F1:数据通信<br>F2:初始化 P↓            |
| 3 按{F2} (初始化)键。                                    | {F2}             | 初始化<br>F1:文件区<br>F2:编码表<br>F3:全部数据          |
| 4 按{F1}~{F3}的一个键,选择要初始化<br>的数据。<br>示例: {F3} (全部数据) | {F3}             | 初始化数据<br>删除全部数据!<br>>OK? [否] [是]            |
| 5 按{F4}(是)键,确认要初始化的数据。<br>开始初始化。<br>显示屏返回到菜单。      | {F4}             | 初始化数据<br><正在初始化!>                           |
|                                                    |                  | 存储管理 3/3<br>F1:数据通信<br>F2:初始化 P↓            |

# 10 设置音响模式

该模式可显示测距仪(EDM)接收到的回光信号强度、气象改正值(PPM)、棱镜常数改正值。

一旦接收到来自棱镜的反射光,仪器即发出蜂鸣声。当目标难以寻找时,使用该功能 可以很容易地照准目标。

| 操作过程                                                                                                    | 操作           | 显示                                                                                                    |
|----------------------------------------------------------------------------------------------------|--------------|----------------------------------------------------------------------------------------------------|
| <ol> <li>1 按{F4}键,进入距离测量模式的第2页<br/>屏幕,或进入坐标测量模式的第3页屏<br/>幕。</li> <li>2 按{F3}(S/A)键,模式变为设置音响<br/>模式。</li> <li>显示棱镜常数改正值(PSM)、无棱镜<br/>常数改正值(NPM)、气象改正值(PPM)<br/>和回光信号强度(信号)。</li> </ol> | {F4}<br>{F3} | HR: 120°30'40"<br>HD* 123.456 m<br>VD: 5.678 m<br>测量 模式 NP/P P1↓<br>偏心 放样 S/A P2↓<br>PSM:0.0 PPM 0.0<br>NPM:0.0<br>信号:[IIIII]<br>棱镜 PPM T-P |
| <ul> <li>● 一旦接收到反射光, 仪器即发出蜂鸣声。</li> <li>如果要关闭蜂鸣声, 参见第 17 章"洗择模式"。</li> </ul>                                                                                                    |              |                                                                                                    |
| <ul> <li>● {F1}至{F3}键用于设置气象改正值和棱镜常数改正值。</li> <li>● 按{ESC}键,返回正常测量模式。</li> </ul>                                                                                                    |              |                                                                                                    |

## 11 棱镜常数的设置

拓普康棱镜的常数值设置为零。当使用非拓普康棱镜时,必须设置相应的棱镜常数改 正值。

即使仪器关机,棱镜常数改正值仍被保存。

### 42

 如果在无棱镜模式、无棱镜超长模式下观测墙面等目标,应确认其无棱镜常数改 正值设置为零。

| 操作过程                                                            | 操作           | 显示                                                                                                    |
|-----------------------------------------------------------------|--------------|----------------------------------------------------------------------------------------------------|
| 1 按{F4}键,进入距离测量模式的第2页<br>屏幕,或进入坐标测量模式的第3页屏<br>幕。                | {F4}         | HR:       120°30'40"         HD*       123.456 m         VD:       5.678 m         测量       模式       NP/P       P1 ↓         偏心       放样       S/A       P2 ↓ |
| 2 按{F3} (S/A) 键。                                                | {F3}         | PSM:0.0 PPM 0.0<br>NPM:0.0 SHT: 0.0<br>信号: [ I I I I I ]<br>棱镜 PPM T-P                                                                                        |
| 3 按{F1}(棱镜)键。                                                   | {F1}         | 棱镜 = 0.0 mm<br>无棱镜 : 0.0 mm<br>反射片 : 0.0 mm<br>[CLR] [ENT]                                                                                                    |
| 4 输入棱镜常数改正值。按{F4}(ENT)<br>键进入下一项。<br>棱镜:棱镜常数改正值<br>无棱镜,无棱镜常数改正值 | 输入数值<br>{F4} | 棱镜 : 14.0 mm<br>无棱镜 = 0.0 mm<br>反射片 : 0.0 mm<br>[CLR] [ENT]                                                                                                   |
| 反射片:反射片常数改正值<br>当全部的值设置完毕,将返回上一个界<br>面。                         |              | PSM:14.0 PPM 0.0<br>NPM:0.0 SHT: 0.0<br>信号: [ I I I I I ]<br>棱镜 PPM T-P                                                                                       |
| *1) CF 参见第 2.4 节"字母数字输入法"。                                      |              |                                                                                                    |
| ● 输入范围: -99.9mm 至+99.9mm, 步步                                    | €0.1mm       |                                                                                                    |

## 12 气象改正的设置

仪器通过发射光束进行距离测量,光束在大气中的传播速度会因大气折射率不同而变 化,而大气折射率与大气的温度和气压有着密切的关系。

GM 仪器是按温度为 15℃、气压为 1013.3 hPa、湿度为 50%时气象改正因子为 0ppm 设计的。

即使仪器关机,气象改正值仍被保存。

## 12.1 气象改正的计算

仪器通过发射光束进行距离测量,光束在大气中的传播速度会因大气折射率不同而变 化,而大气折射率与大气的温度和气压有着密切的关系。观测时如果要考虑这种影响就要 设置气象改正因子。

- 仪器是按温度为 15℃、气压为 1013.25 hPa、湿度为 50%时气象改正因子为 0ppm 设计的。
- 可以根据输入的温度、气压、和湿度值计算出相应的气象改正因子并存储在内存 中,计算公式如下:

气象改正因子=

# $282.324 - \frac{0.294280 \times p}{1 + 0.003661 \times t} + \frac{0.04126 \times e}{1 + 0.003661 \times t}$

式中:

- t: 温度值(℃)
- p: 气压值(hPa)
- e: 水蒸气气压值(hPa)
- h: 相对湿度值(%)
- E: 饱和水蒸气气压值
- e值(水蒸气气压值)可以通过下式计算

$$e = h \times \frac{E}{100}$$
  
E = 6.11 × 10<sup>(t + 237.3)</sup>

 • 仪器通过发射光束进行距离测量,当光束在大气中传播时,光的传播速度会因大 气折射率不同而变化,大气折射率与大气的温度和气压有着密切的关系。在通常 的大气环境下:
 当气压保持不变,温度每变化1℃时,将会引起所测距离值1ppm的变化。

当温度保持不变,气压每变化 3.6hPa 时,也将会引起所测距离值 1ppm 的变化。 为了精确计算出气象改正数,需要求取并输入光信号在传播路径上的温度、气压 和湿度平均值。 建议使用格外精密的设备来测量温度和气压值。

 在"温度"、"气压"、"湿度"栏,分别输入沿光信号传播路径的温度、气压 和湿度的平均值。
 平原地区:以测线中点处的温度、气压和湿度值作为平均值。
 山区 :以测线中间点C处的温度、气压和湿度作为平均值。

如果无法测定中间点处的温度、气压和湿度值,可以测定测站点A和目标点B处的 温度、气压和湿度取其平均值来代替。

温度平均值 : (t1+t2)/2 气压平均值 : (p1+p2)/2 湿度平均值 : (h1+h2)/2

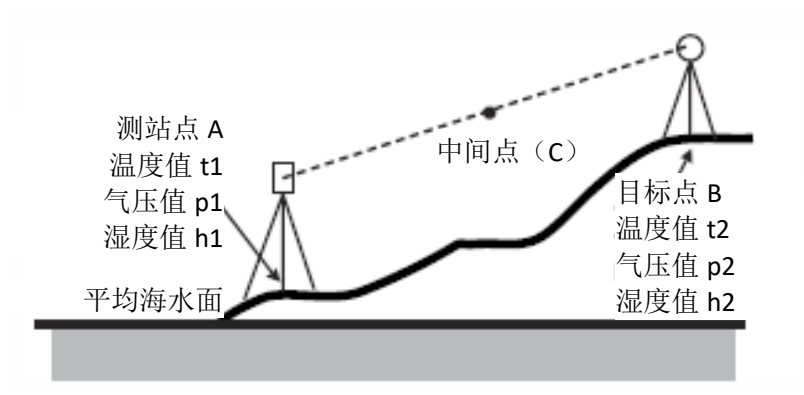

• 如果不需要施加气象改正值,设置 ppm 值为 0。

## 12.2 气象改正值的设置

如何直接设置温度、气压和湿度
 先观测出仪器附近的温度、气压和湿度。

#### 4

• 仪器出厂时湿度输入的设置值为"关闭"。此时,假定湿度为50%来计算气象改 正数。要输入任意的湿度,先设置湿度输入的设置值为"打开"。

☞ 参见 6.4.9 节"湿度输入打开/关闭设置"

| 温度 = 15.0 °C  |       |
|---------------|-------|
| 气压:1013.3 hPa |       |
| 湿度:(50.0)%    |       |
| [CLR]         | [ENT] |

湿度输入为关闭的界面

示例:温度 26℃,气压:1017hPa,湿度:45%

| 操作过程                                                                               | 操作                     | 显示                                                                                |
|------------------------------------------------------------------------------------|------------------------|-----------------------------------------------------------------------------------|
| 1 按{F4}键,进入距离测量模式的第2页<br>屏幕,或进入坐标测量模式的第3页屏<br>幕。                                   | {F4}                   | HR: 120°30'40"<br>HD* 123.456 m<br>VD: 5.678 m<br>测量 模式 NP/P P1↓<br>偏心 放样 S/A P2↓ |
| 2 在距离测量模式或坐标测量模式下,按<br>{F3}(S/A)键进入音响设置模式。                                         | {F3}                   | PSM:0.0 PPM 0.0<br>NPM:0.0 SHT: 0.0<br>信号:[11111]<br>棱镜 PPM T-P                   |
| 3 按{F3} (T-P) 键。                                                                   | {F3}                   | 温度 = 15.0 ℃<br>气压 : 1013.3 hPa<br>湿度 : 50.0%<br>[CLR] [ENT]                       |
| 4 输入温度值、气压值和湿度值。*1)<br>显示屏返回到音响设置模式。                                               | 输入<br>温度值<br>输入<br>气压值 | 温度: 26.0 ℃<br>气压: 1017.0 hPa<br>湿度: 45.0%<br>输入 回车                                |
| *1) CF 参见第 2.4 节"字母数字输入法"。                                                         |                        |                                                                                   |
| ● 输入范围:温度: -30℃至+60℃(步长0.1℃)或-22至+140℃(步长0.1℃)                                     |                        |                                                                                   |
| 气压: 560至1066.0hPa(步长0.1hPa), 420至800mmHg(步长0.1mmHg)<br>或16.5 至31.5inHg(步长0.1inHg)。 |                        |                                                                                   |

湿度: 0.0 to 100.0% (步长0.1%)

#### • 直接设置大气改正值的方法

测定温度和气压,由气象改正图或由气象改正公式计算求得气象改正值(PPM)。

| 操作过程                                             | 操作   | 显示                                                                                |
|--------------------------------------------------|------|-----------------------------------------------------------------------------------|
| 1 按{F4}键,进入距离测量模式的第2页<br>屏幕,或进入坐标测量模式的第3页屏<br>幕。 | {F4} | HR: 120°30'40"<br>HD* 123.456 m<br>VD: 5.678 m<br>测量 模式 NP/P P1↓<br>偏心 放样 S/A P2↓ |
| 2 在距离测量模式或坐标测量模式下,按<br>{F3}(S/A)键进入音响设置模式。       | {F3} | PSM:0.0 PPM 0.0<br>NPM:0.0<br>信号: [ I I I I I ]<br>棱镜 PPM T-P                     |
| 3 按{F2} (PPM)键。<br>显示当前的设置值。                     | {F2} | PPM 设置<br>PPM = 0.0 ppm<br>[CLR] [ENT]                                            |

| 4 输入气象改正值。*1)                            | 输入数值     |  |
|------------------------------------------|----------|--|
| 显示屏返回到音响设置模式。                            | $\{F4\}$ |  |
| *1) 『 参见第 2.4 节"字母数字输入法"。                |          |  |
| ● 输入范围: -999.9ppm 至+999.9ppm (步长 0.1ppm) |          |  |

## 13 大气折光和地球曲率改正

本仪器在测量距离时已顾及到大气折光和地球曲率改正。

## 13.1 距离计算公式

距离计算公式已顾及大气折光和地球曲率改正。按下式对水平距离和垂直距离进行计算。

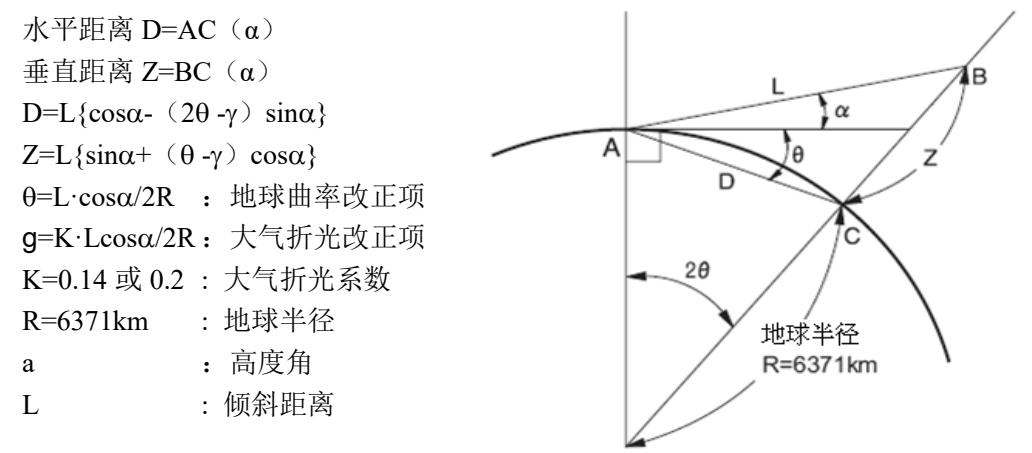

℃ 了改变"K (大气折光系数)"值:参见第 17 章"选择模式"。

## 14 电源和充电

## 14.1 电池充电

第一次使用或者长时间未使用时,要确保电池满充电。

### 4

- 充电器在使用期间会有些发热,这是正常现象。
- 使用指定的充电器对电池进行充电。
- 充电器仅为室内使用而设计,请不要在户外使用。
- 充电时如果温度超出指定温度范围,即使充电指示灯闪烁也无法对电池正常充电。
- 刚充满电的电池不要再充电,以免降低电池性能。
- 保存电池时务必将电池从充电器上取下。
- 不充电时应断开充电器电源。
- 请在指定温度范围的干燥室内(如下表)储存电池。对于长时间的电池储存,电 池应该至少每六个月充电一次。

| 储存期     | 温度范围     |
|---------|----------|
| 一周或更短   | -20℃至50℃ |
| 一周至一个月  | -20℃至45℃ |
| 一个月至六个月 | -20℃至40℃ |
| 六个月至一年  | -20℃至35℃ |

 电池通过化学反应产生电能,所以电池都有其寿命。即使是长期保存不用,电池 的容量也会随这时间的推移而减少。这将会导致即使电池正确充电了,其工作时 间也会缩短。

#### 电池充电步骤

- 将电源电缆与充电器连接好后,把插头插入 电源插座中。
- 将电池上的导槽对准充电器的导块后沿箭头 方向推入电池。充电指示灯闪烁,表示开始充 电。
- 3. 充电大约需要 5.5 小时(BDC70: 25℃温度环 境下)。 充电指示灯亮而不闪,表示充电完成。
- 4. 取出电池,拔下电源插头。

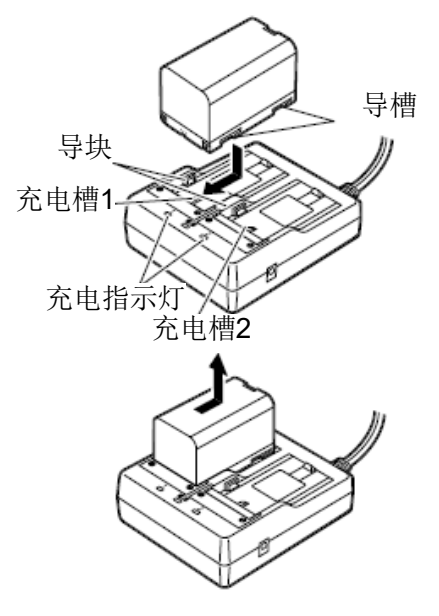

Note

- 充电槽1和2: 充电器对先装入的电池进行充电。当装入两块电池时,充电器首先对 充电槽1的电池充电,然后再对充电槽2的电池充电。(第2步)
- 充电指示灯:当不在指定的充电温度范围内或电池插入不正确时,充电指示灯将会 关闭。除此之外若出现充电指示灯不亮的情况,请与您的当地代理商联 系。(第2步和第3步)
- 充电时间: BDC70电池(可选配件): 大约5.5小时(在温度为25℃的环境下) (温度太高或太低时,充电时间将会延长)

### 14.2 电池装卸

请装入已充电的电池。

☞ 电源类型:参见第 21 章"电源系统"

4

- 仅使用本仪器提供的BDC70电池。
- 取出电池前务必先关闭电源。
- 在装卸电池之前,请注意防止水滴或尘土进入主机内。
- 如果电池盖未盖好、位置接口盖未正确盖好,本仪器的防水性能可能会无法确保。
   在雨水或其他液体可能洒落到仪器上的条件下,一定要盖紧这些盖子。
   当使用USB接口时,防水防尘等级的指标不能得到保证。
- 储存仪器前,先从仪器或充电器上取出电池。

● 操作步骤

1 向上按电池护盖的解锁钮,向外打开电池护盖。

2 沿电池的箭头方向,垂直向下将电池插入。

### 42

- 倾斜插入电池可能会导致仪器损坏或者电池 损坏。
- 3 关闭电池护盖,直至听到咔嗒声响,此时确信电池 护盖已经关好。

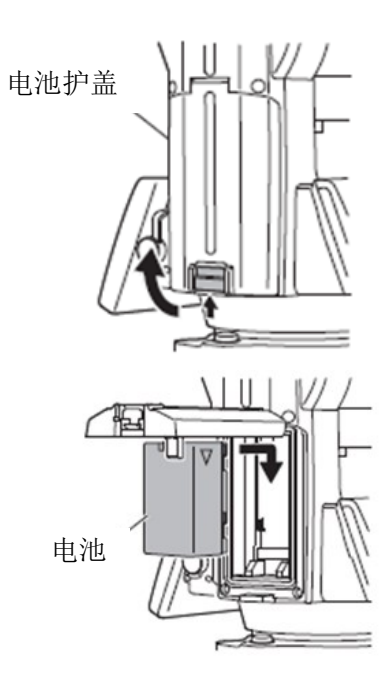

# 15 使用 USB 存储设备

可以从 USB 存储设备读取数据,也可以输出数据到 USB 存储设备中。

- 使用USB存储设备,数据被保存在根目录下。不能够从子目录中读取数据,也不能 够写入数据到子目录中。
- 使用GM仪器时,可以输入/输出与MS-DOS兼容的文本文件。
- 对于只读文件,既不能够保存和他名称相同的文件,也不能够更名/删除只读文件。
   (当然,这取决于您使用的仪器型号和软件。)
- "通讯手册"详细说明了从USB存储设备读取数据和输出数据到USB存储设备中的 通讯格式,详情请和当地代理商联系。
- 使用GM仪器时,可以使用容量高达8GB的USB存储设备。

## 15.1 插入 USB 存储设备

4

- 严禁在进行数据读写中时取出USB存储设备,否则会造成USB存储设备或GM仪器 内的数据丢失。
- 严禁在进行数据读写中时取出电池或关闭仪器电源,否则会造成USB存储设备或GM仪器内的数据丢失。
- 当仪器电池盖和外存储器盖完全盖好、接口帽也正确盖好时,才够保证仪器的防水等级。在有水或其他液体可能会淋湿仪器时,要盖好这些盖并拧紧接口帽。
   当使用USB接口时,防水防尘等级的指标不能得到保证。

● 操作步骤

1. 打开外存储器仓盖。

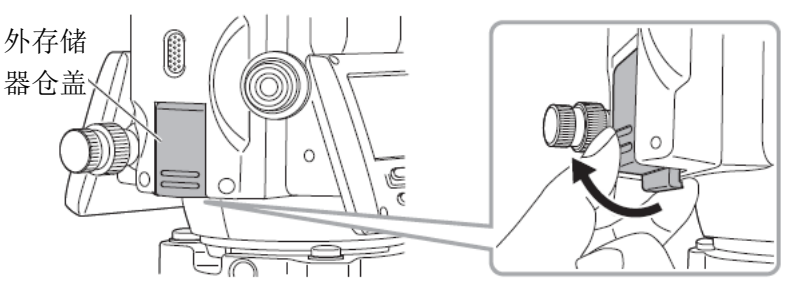

2. 在相应插槽内插入 USB 存储设备。

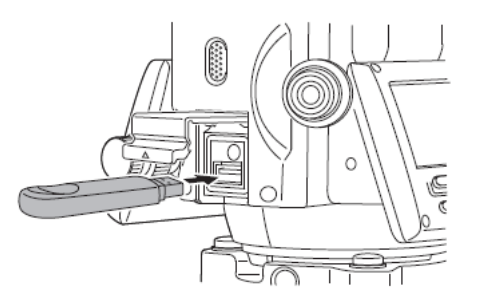
4

- 使用表面带有4个金属接触点的USB存储设备时,插入时将4个金属接触点面朝后, 以免损坏USB插槽。
- 3. 关闭外存储器仓盖。

直到听到"咔哒"声响才可确认关盖正确到位。

## 16 三角基座的装卸

通过松开或拧紧三角基座固定螺旋,可以很方便地将仪器装到三角基座上或将仪器从 三角基座上取下来。

#### • 取下三角基座

- 1 逆时针旋转固定旋钮 180°或 200g(三角形标志指向上方),松开三角基座固定旋钮。
- 2 一手握紧提手,另一手握住三角基座,向上提取仪器即可将两者分离。

#### ● 装上三角基座

- 1 一手握住提手,将仪器轻放在三角基座上,使仪器上对位联结片对准三角基座上的对位 槽。
- 2 当两者完全吻合时,顺时针旋转固定旋 180°或 200g (三角形标志再次指向上方)。
- 3 确认仪器上部已经安全锁住。

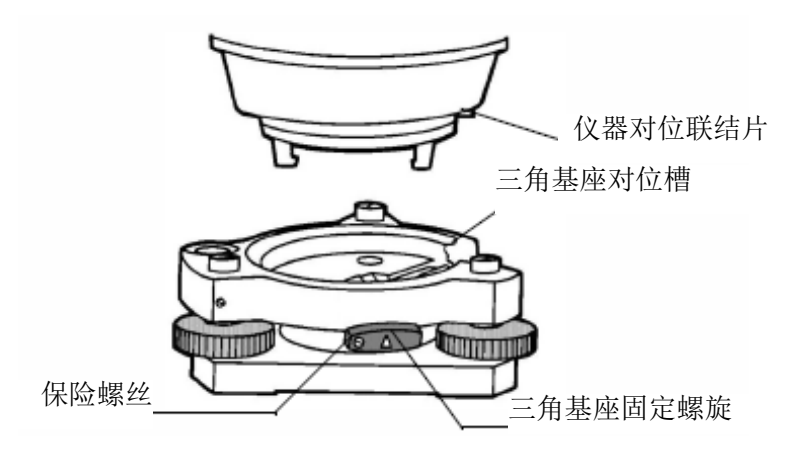

#### ● 锁定三角基座固定旋钮

三角基座固定旋钮可以锁定,以防止其无意中被旋松,尤其是如果仪器上部与三角基 座无需频繁分开时,则应该利用配套的螺丝刀旋紧固定螺旋上的保险螺丝。

# 17选择模式

## 17.1 选择模式的项目

在此模式下可作如下设置。

| 菜单        | 项目           | 选择项             | 内容                             |
|-----------|--------------|-----------------|--------------------------------|
|           | 温度和气压        | °C/°F           | 选择气象改正用的温度单位和气压单位。             |
|           |              | hPa/mmHg/inHg   |                                |
|           | 角度           | DEG (360°) /GON | 选择测角单位: DEG/GON/MIL (度/哥恩      |
|           |              | (400G) /MIL     | /密位)。                          |
| 1.        |              | (6400M)         |                                |
| 16<br>首位设 | 距离           | m/ft/ft+in      | 选择测距单位: m/ft/ft+in (米/英尺/英尺+   |
| 半世政署      |              |                 | 英寸)。                           |
| <u></u> . | 英尺           | 美国英尺/国际英尺       | 选择米和英尺的转换系数。                   |
|           |              |                 | 美国英尺                           |
|           |              |                 | 1m=3.280833333333333ft         |
|           |              |                 | 国际英尺                           |
|           |              |                 | Im=3.280839895013123ft         |
|           | 升机模式         | 测角/测距           | 选择升机后进入测角模式或测距模式。              |
|           | 精测/粗测/跟<br>踪 | 精测/粗测/跟踪        | 选择升机后的测距模式:精测/租测/跟踪。           |
|           | 平距和高差/       | 平距和高差/斜距        | 选择开机后的优先显示的数据项:平距和             |
|           | 斜距           |                 | 高差,或斜距。                        |
|           | 竖角           | 天顶 0/水平 0       | 选择垂直角读数从天顶方向为零基准或              |
|           | ZO/HO        |                 | 水平方向为零基准计数。                    |
|           | N 次/重复       | N 次/重复          | 选择开机后测距模式:N次/重复测量。             |
|           | 测量次数         | 0~99            | 设置测距次数,若设置为1次或0,即为             |
| 2.        |              |                 | 单次测量。                          |
| 模式设       | NEZ/ENZ      | NEZ/ENZ         | 选择坐标显示顺序: NEZ/ENZ。             |
| 置         | HA           | 开/关             | 设置水平角在仪器关机后是否保存在仪              |
|           | 存储           |                 | 器中。                            |
|           | ESC 键        | 数据采集/放样/记       | 选择{ESC}键的功能:                   |
|           | 模式           | 录/关             | 数据采集/放样:在正常测量模式                |
|           |              |                 | 下按{ESC}键,可以直接进入数据采集模           |
|           |              |                 | 式下的数据输入模式,或从测量模式直接             |
|           |              |                 | 进入放样菜单;                        |
|           |              |                 | 记录: 在进行正常测量或偏心侧量时, 可           |
|           |              |                 | 以输出观测数据;                       |
|           |              |                 | 关:回到正常功能。                      |
|           | 坐标检查         | 开/关             | 设置在放样点时是否显示坐标(开/关)。            |
|           | 精读数          | 0.1mm/1mm       | 设置测距模式(精测模式)最小读数单位             |
|           |              |                 | 为 lmm 或 0.1mm。                 |
|           | 偏心竖角         | 目田/锁定           | □ 选择任角度偏心测量模式中垂直角的设<br>□ □ → □ |
|           |              |                 |                                |
|           |              |                 | 目田: 垂直角随望远镜上卜转动而变化;            |
|           |              |                 | 锁定: 垂直角锁定,个因望远镜转达动而            |

|                |              |                                          | 变化。                                                                                 |
|----------------|--------------|------------------------------------------|-------------------------------------------------------------------------------------|
|                | 无棱镜/棱镜       | 无棱镜/棱镜/反射<br>片                           | 选择开机时距离测量的模式。                                                                       |
|                | 水平角峰鸣<br>声   | 开/关                                      | 设置每当水平角为 90°时是否要发出蜂鸣<br>声。                                                          |
|                | 音响峰鸣声        | 开/关                                      | 指定在设置音响模式下是否要发出蜂鸣<br>声。                                                             |
|                | 两差改正         | 关/0.14/0.20                              | 设置大气折光和地球曲率改正,折光系数<br>为: K=0.14, K=0.20 或不进行两差改正。                                   |
| 2              | 坐标记忆         | 开/关                                      | 选择关机后测站点坐标、仪器高和棱镜高<br>是否可以保存。                                                       |
| 3:<br>其他设<br>置 | 记录类型         | 记录-A/记录-B                                | 选择数据输出的模式:记录-A或记录-B。<br>记录-A:重新进行测量,并输出新观测的<br>数据;<br>记录-B:输出正在显示的数据。               |
|                | CR, LF       | 开/关                                      | 设置数据输出是否包含回车和换行。                                                                    |
|                | NEZ<br>记录格式  | 标准格式/附原始观<br>测/标准 12 位格式<br>/ 附原始观测 12 位 | 选择坐标记录格式:标准格式或原始观测<br>格式。                                                           |
|                | 输入 NEZ<br>记录 | 开/关                                      | 设置在放样模式或数据采集模式下是否<br>记录由键盘直接输入的坐标。                                                  |
|                | ACK 模式       | 标准方式/省略方式                                | 设置与外部设备进行数据通讯的过程:<br>标准方式:正常通讯过程;<br>省略方式:即使外部设备省略了[ACK]联<br>络信息,数据也不再被发送。          |
|                | 格网因子         | 使用/不使用                                   | 设置在测量数据计算中是否使用格网因<br>子。                                                             |
|                | 挖和填          | 标准方式/挖和填                                 | 设置在放样模式下,是显示挖和填的高度,还是显示 dZ。                                                         |
|                | 对比度菜单        | 开/关                                      | 设置在仪器开机时,是否显示用于调节对<br>比度并确认棱镜常数(PSM)、无棱镜常<br>数(NPM)、反射片常数(SHT)和气象<br>改正值(PPM)的菜单界面。 |
|                | 密码 *1        | 打开/关闭                                    | 当仪器开机时,屏幕提示要输入密码。*2                                                                 |

\*1 仅适用于具有密码功能的仪器

\*2 如果您忘记了密码,则该仪器需要维修来取消密码,请联系拓普康公司或者您当地经销商。

## 17.2 参数设置的方法

<示例>: 设置气压和温度单位为 hPa 和 °F; 坐标记忆:开。

| 操作过程 | 操作 | 显示 |
|------|----|----|

| 1 按 $(MENIII)$ 键后。 再按 $(F4)(P1)$ 两次                   | {MENU}        |                                               |
|-------------------------------------------------------|---------------|-----------------------------------------------|
| 中世》第2页英单                                              | {F4}          | 菜单 3/4                                        |
| 谜近八弟 5 贝米半。                                           | {F4}          | FI: 照明<br>F2: 参数组 1                           |
|                                                       |               | F3:参数组 2 P↓                                   |
| 2 按{F3}键。                                             | (F3)          |                                               |
|                                                       | {T3}          | 参数组 2<br>  F1:单位设置                            |
|                                                       |               | F2:模式设置                                       |
|                                                       |               | F3:其它设置                                       |
| 3 按{F1}(单位设置)键。                                       | (E1)          |                                               |
|                                                       | {F1}          | F1:温度和气压                                      |
|                                                       |               | F2:角度                                         |
|                                                       |               | F3:距离 P↓                                      |
| 4 按{F1} (温度和气压)键。                                     | {F1}          | 泪底和层下的片                                       |
|                                                       |               | 温度和气压甲位 □ □ □ □ □ □ □ □ □ □ □ □ □ □ □ □ □ □ □ |
|                                                       |               | 气压: mmHg                                      |
|                                                       |               | ℃ °F 回车                                       |
| 5 按{F2}(下)键,再按{F4}(回车)键。                              | {F2}          |                                               |
|                                                       | {F4}          | 温度和气压单位                                       |
|                                                       |               | 値度: F<br>  气压: mmHa                           |
|                                                       |               | hPa mmHg inHg 回车                              |
| 6 按{F1}(hPa)键, 再按{F4}(回车)                             | {F1}          |                                               |
| 键。                                                    | {F4}          | ■ 単位设直 1/2  <br>■ F1·涅度和与压                    |
| 返回到单位设置菜单。                                            | ( )           | F2:角度                                         |
|                                                       |               | F3:距离                                         |
| 7 按{ESC}键。                                            | {ESC}         |                                               |
| 返回到参数组2设置菜单。                                          |               | 参数组 2<br><b>-</b>                             |
|                                                       |               | FI:甲位反直 <br> F2:模式设置                          |
|                                                       |               | F3:其它设置                                       |
| 8 按/F3\(甘它设置)键                                        | (F3)          |                                               |
|                                                       | 1155          | 其它设置 1/5                                      |
|                                                       |               | F1:水半角蜂鸣声                                     |
|                                                       |               | F2.信5º肆鸣戸<br> F3:两差改正 P↓                      |
| 0 按(E4)(D1)键 进入效力百寸能                                  | (E4)          |                                               |
| 9 ${}_{\{\Gamma4\}}(\Gamma\downarrow)$ 谜,进八弟 $2$ 贝功能。 | {F4}          | 其它设置 2/5                                      |
|                                                       |               | F1.坐你吃亿                                       |
|                                                       |               | F3:CR,LF P↓                                   |
| 10 按{F1}键。                                            | {F1}          |                                               |
|                                                       | (11)          | 坐标记忆 [关]                                      |
|                                                       |               |                                               |
|                                                       |               | [开] [关] 回车                                    |
| 11 按(F1)(开)键。 再按(FA)(同车)                              | { <b>F</b> 1\ |                                               |
| 键。返回到其他设置菜单。                                          | $\{F4\}$      | 其它设置 2/5                                      |
|                                                       | ( ')          | F1:坐标记忆<br>   <b>F2</b> :记录米刑                 |
|                                                       |               | 12.厄水天空<br>  F3:CR.LF P↓                      |
|                                                       |               |                                               |

## 18 检验与校正

GM 仪器是精密测量仪器,为保证仪器的性能和精度,测量作业实施前后的检验和校正十分必要。

- 始终按照"18.1圆水准器的检校"至"18.7激光对中的检校"介绍的顺序和步骤对仪器进行仔细检校。
- 仪器经长期存放、运输或受到强烈撞击而怀疑受损时,应注意进行特别仔细的检 查和保养。
- 检校仪器前应确保仪器架设的稳定和安全。

## 18.1 圆水准器的检校

### 4

• 注意应使三个校正螺丝的松紧程度大致相同。过度旋紧校正螺丝会损坏圆水准器。

#### ● 检验与校正的操作步骤

利用电子气泡仔细整平仪器。
 『『 "2.5.2 仪器整平"

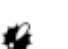

- 如果倾斜传感器未校正好,圆水准器将无法正确校正。
- 检查水准器气泡的位置。
   如果气泡保持居中则无需校正;若气泡偏离则 按下列步骤进行校正。
- 首先观察水准气泡的偏离方向。
   用六角扳手(2.5mm)松开与气泡偏离方向相反的圆水准器校正螺丝使气泡居中。
- 4. 调整所有的三个校正螺丝,使之松紧程度大致 相同且保持气泡居中。

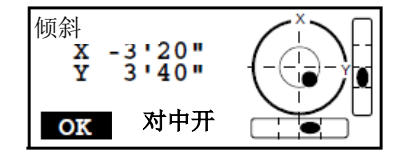

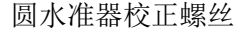

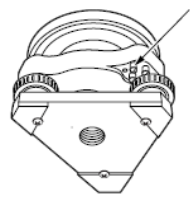

## 18.2 垂直角零基准的校正

当用盘左和盘右照准某一目标点A时,盘左的垂直角值和盘右的垂直角值之和不等于 360°(天顶方向为0),则其与360°差值的一半为垂直角零基准的误差,应予以校正。由于 校正垂直角零基准是确定仪器坐标原点的关键,因此校正要特别仔细。

| 操作过程                                            | 操作                   | 显示                                               |
|-------------------------------------------------|----------------------|--------------------------------------------------|
| 1利用电子气泡仔细整平仪器。<br>关掉电源。                         |                      |                                                  |
| 2 仪器开机。                                         | 开机                   |                                                  |
| 3 按 {MENU} 键之后, 按 {F4} (P↓)                     | {MENU}               | 菜单 4/4                                           |
| 键三次,进入第4页菜单。                                    | {F4}<br>{F4}<br>(F4) | F1: 校正模式         F2: 对比度调节         F3: 仪器信息      |
|                                                 | {[74]}               |                                                  |
| 4 按{F1}键。                                       | {F1}                 | 校正模式<br>F1:垂直角零基准<br>F2:竖轴                       |
|                                                 |                      | P↓                                               |
| 5 按{F1}键。                                       | {F1}                 | 零基准校正<br><第一步>盘左<br>V: 90°00'00"                 |
| 6 盘左昭准目标 A。                                     | 昭准A                  |                                                  |
|                                                 | (盘左)                 |                                                  |
| 7 按{F4}(回车)键。                                   | {F4}                 | 零基准校正<br><第二步>盘右                                 |
| 8 盘右照准目标 A。                                     | 照准 A<br>(盘右)         | V: 270°00'00"                                    |
| 9 按{F4}(回车)键。<br>垂直角零基准测定值被设置。仪器进入<br>正常角度测量模式。 | {F4}                 | <设置!>                                            |
| 10 用盘左盘右照准目标 A,检查盘左盘右<br>垂角读数之和是否恰好等于 360°。     |                      | V : 270°00'00"<br>HR: 120°30'40"<br>置零 锁定 置盘 P1↓ |

## 18.3 仪器系统误差补偿的校正

- 1 竖轴误差
- 2 视准轴误差
- 3 垂直角零基准

通过下列操作计算出上述误差的改正数,并存储到仪器中,观测值均施加了存储的改 正数的改正。该校正将会直接影响坐标的计算,执行校正时一定要非常仔细认真。

| 操作过程                                                                                                    | 操作                                                           | 显示                                                                           |
|----------------------------------------------------------------------------------------------------|--------------------------------------------------------------|------------------------------------------------------------------------------|
| <ol> <li>1利用电子气泡仔细整平仪器。<br/>关掉电源。</li> <li>2 仪器开机。</li> <li>3 按 { MENU } 键之后,按 { F4 } ( P↓ )<br/>键三次,进入第 4 页菜单。</li> <li>4 按 {F1}键。</li> </ol> | 开机<br>{MENU}<br>{F4}<br>{F4}<br>{F4}<br>{F4}<br>{F4}<br>{F1} | 菜单 4/4<br>F1:校正模式<br>F2:对比度调节<br>F3:仪器信息 P↓<br>校正模式<br>F1:垂直角零基准<br>F2:竖轴 P↓ |
| 5 按{F2}键。                                                                                                    | {F2}                                                         | 竖轴<br>F1:观测<br>F2:常数列表                                                       |
| 6 按{F1}键。                                                                                                    | {F1}                                                         | 竖轴校正<br>↓<br>(A) 照准                                                          |
| 7 盘左照准目标 A。                                                                                                    | 照准 A<br>(盘左)                                                 | ↓<br>盘左 1 /0<br>V: 89°55'50"<br>LEVEL ±0<br>设置                               |
| 8 按{F4} (设置)键。*1)<br>显示示例表示盘左观测 5 次。                                                                                                    | {F4}                                                         |                                                                              |
| <ul><li>9 旋转望远镜到盘右位置。</li><li>10 盘右照准目标 A。</li></ul>                                                                                           | 旋转<br>望远镜<br>照准 A<br>(盘右)                                    | 盘右 2                                                                         |
|                                                                                                    |                                                              | · ·                                                                          |

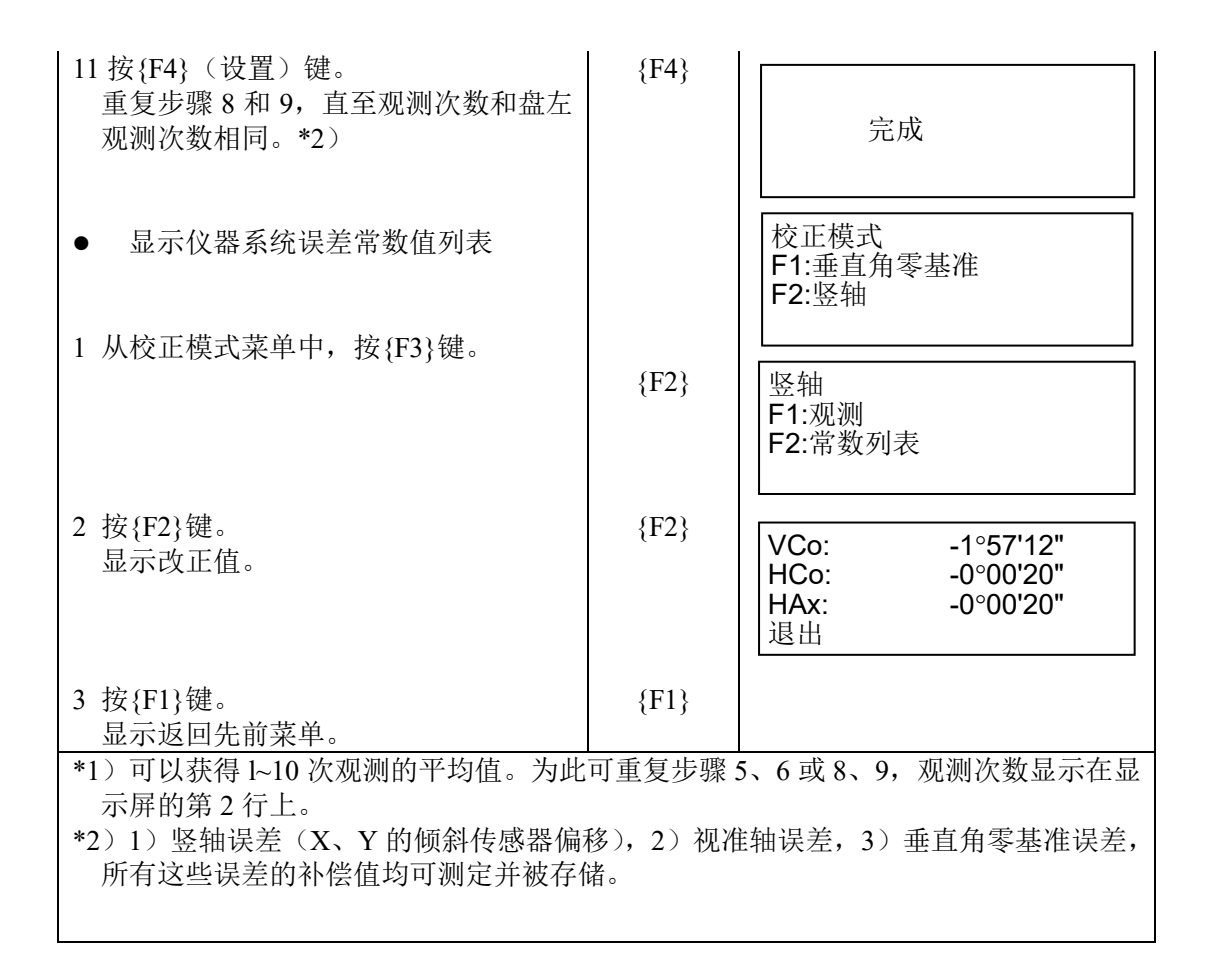

### 18.4 十字丝的检校

利用此功能可以检测十字丝竖丝与横丝正交性以及竖丝与横丝位置正确性。

- 检验1:竖丝与横轴垂直检验的操作步骤
- 1. 精确整平仪器。
- 2. 选择一清晰目标 (例如:屋顶角),用竖丝 A 点 精确照准目标。
- 旋转仪器垂直微动旋钮,用竖丝 B 点精确照准目标。
   如果目标平行于竖丝移动,则不需要进行校正,否则联系我们的维修部门进行校正。

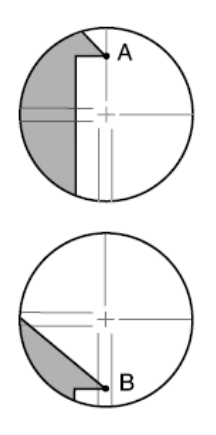

• 检验 2: 竖丝与横丝位置检验的操作步骤

4

- 在微弱的阳光和没有闪烁的环境下执行该检验。
- 执行该检验时,<观测条件>的"倾斜改正"要设置为"改正(H,V)"、"视准轴改正"要设置为"改正"。
   ℂ☞ 参见第17.1节"选择模式的项目"
- 1. 仔细整平仪器。
- 2. 在距离仪器约 100 米平坦地面处设置一目标。

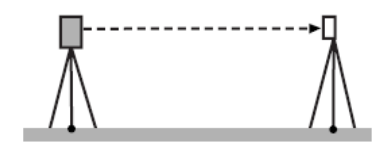

3. 在测量模式下,用盘左位置精确照准目标中心, 读取水平角读数 A1 和垂直角读数 B1。

例如:

水平角读数 A1= 18°34′00″

垂直角读数 B1= 90°30′20″

4. 用盘右位置精确照准目标中心,读取水平角读数 A2 和垂直角读数 B2。

例如:

水平角读数 A2=198°34′20″ 垂直角读数 B2=269°30′00″

5. 计算 A2-A1 和 B2+B1:

如果 A2-A1 值在 180°±20″以内,同时 B2+B1 值在 360°±40″以内,则不需要进行校正。

例如: A2-A1 (水平角) = 198°34′20″- 18°34′00″

= 180°00′20″

B2-B1 (垂直角) = 269°30′00″+ 90° 30′20″

= 360°00′20″

如果重复 2~3 次检验后,其结果均超出上述范围,确保检验与校正的第 18.2 节"垂 直角零基准的校正"和第 18.3 节"仪器系统误差补偿的校正"已完成 。 如果结果是相同的,请联系我们的维修部门进行校正。

## 18.5 光学对中器的检校

#### 4

 注意所有校正螺丝以同样大小的力度旋紧。校正螺丝也不要旋得过紧以 免对圆水准造成损伤。

#### ● 检验的操作步骤

- 1)精确整平 GM 仪器,使地面测点精确对准光学对中器十字丝中心。
- 2)转动仪器照准部 180°,检查十字丝中心与测点间的相对位置。 如果测点仍位于十字丝中心,则不需要校正,否则需要按下述步骤进行校正。

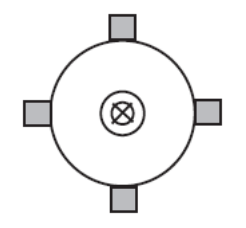

#### ● 校正的操作步骤

3)用脚螺旋校正偏离量的一半。

4) 旋下光学对中器分划板护盖。

护盖

校正螺丝

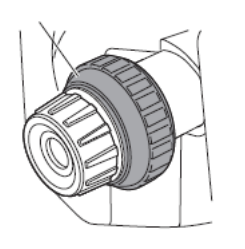

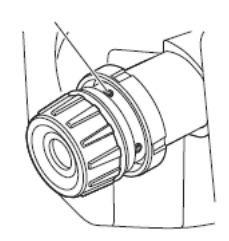

5)利用光学对中器的4个校正螺丝,按下述方法 校正剩余的另一半偏移量(1.3mm)。

如果测点位于如图所示的下半部(上半部)区 域内:

轻轻松开上(下)校正螺丝,同样的量旋紧下 (上)校正螺丝,使测点移动到左右校正螺丝 的连线上。(将会移向右图的直线。)

如果测点位于左右校正螺丝连线的实线(虚线)位置上:

轻轻松开右(左)校正螺丝,以同样的量旋紧 左(右)校正螺丝,使测点移至十字丝中心。

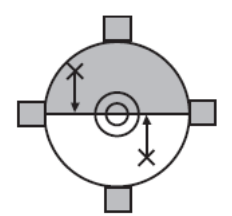

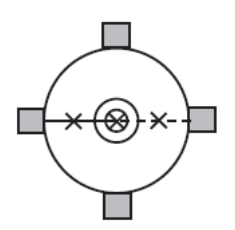

6)旋转仪器照准部检查测点位置是否始终位于十

字丝中心。

需要时重复上述步骤进行校正。

7)将盖上的槽口对准光学对中器上的槽口,更换 光学对中器十字丝盖。

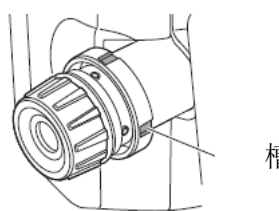

槽口

### 18.6 距离加常数的检校

GM 仪器在出厂时其距离加常数 K 已经调整为零,虽然距离加常数几乎不会有变化,但每年还是应该在已知基线上做几次距离加常数 K 是否接近于零的精确测定。当发现本仪器的观测值开始偏离一个固定的量时,可按下述步骤进行测定。

4

- 仪器和棱镜的对中误差及照准误差都会影响距离加常数的测定结果,因此在检测 过程中应特别小心以减少这些误差的影响。
- 检测时应注意使仪器和棱镜等高,如果检测是在不平坦的地面上进行,要利用自动水准仪来测定以确保仪器和棱镜等高。

#### 检测的操作步骤

1. 在一平坦场地上选择相距约 100m 的两点A和B,在 A点架设仪器、B点安置棱镜,同时定出A和B两点 的中点C。

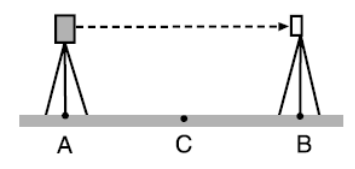

- 2. 精确观测 A、B 两点之间水平距离 10 次,计算其平均值。
- 3. 将 GM 仪器直接移至 A、B 两点的中点 C,在 A 点 和 B 两点上安置棱镜。

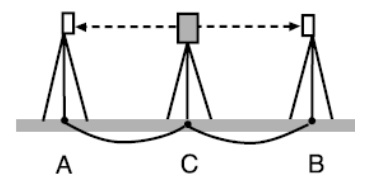

- 4. 精确观测 CA 和 CB 的水平距离 10 次,分别计算平 均值。
- 5. 按下面的公式计算距离加常数 K: K=AB-(CA+CB)

6. 重复第1~5步2~3次。

如果计算所得距离加常数 K 值每次都在±3mm 之内,则不需要进行调整。如果总是超过这个范围,请联系我们的维修部门进行调整。

### 18.7 激光对中器的检验与校正\*1

使用校正靶标来进行校正。复制一个放大或者缩小的下图靶标。

\*1: 取决于仪器购买地所在的国家或地区的不同,仪器出厂时可能带有激光对中器。

- 检验的操作步骤
- 1. 精确整平仪器,并打开激光对中光束。

☞ 参见第 2.5.2 节"整平仪器"

- 2. 将校正靶置于地面并使其中心对准激光点,转动仪 器照准部并观察激光点与校正靶中心的重合情况。
  - 激光点与校正靶中心始终保持重合,无需校正。
  - 激光点偏离中心但位于校正靶圆之内,需要校正。
  - 激光点偏离中心且在校正靶圆之外,请与当地 代理商联系。

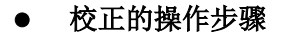

1. 逆时针旋下激光对中器校正护盖。

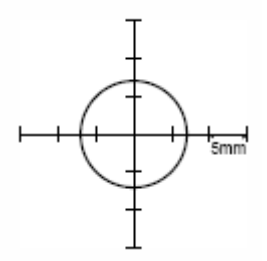

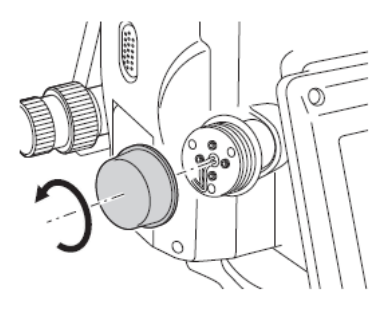

- 2. 打开激光对中光束。
- 3. 标注激光点的当前位置(x)。
- 转动仪器照准部 180°,并标注激光点的新位置(y)。
   x、y连线的中点即为校正后激光点的位置。

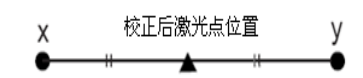

- 注记激光点校正后位置并将校正靶中心对准该点位。
   通过调整 4 个校正螺丝将激光点最后调整至该位置上。
  - 4
  - 校正时要特别注意以同等松紧程度来调整各校 正螺丝,严禁过度旋紧校正螺丝。
  - 顺时针方向旋紧校正螺丝。

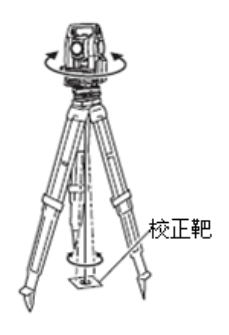

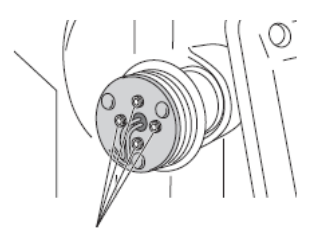

校正螺丝

- 6. 当激光点位于如图 A 所示的上半部(下半部)区域 内时:
  - a 将提供的六角扳手插入上、下校正螺丝。

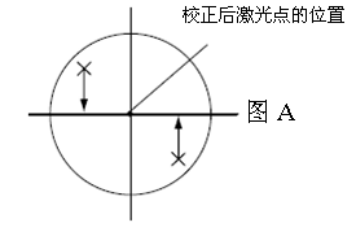

- b 轻轻松开上(下)校正螺丝,以同样量旋紧下 (上)校正螺丝,直至激光点移至校正靶的水 平线上。
- 7. 当激光点位于如图 B 所示的右半部(左半部)区域 内时:
  - a 将提供的六角扳手插入左、右校正螺丝。
  - b 轻轻松开右(左)校正螺丝,以同样量旋紧左 (右)校正螺丝,直至激光点移至校正靶的中 心点上。
- 8. 旋转仪器照准部检查激光点位置是否始终位于校正 靶中心。
- 9. 旋上激光对中器校正护盖。

Note

• 旋转校正螺丝时激光点的移动方向如下图所示。

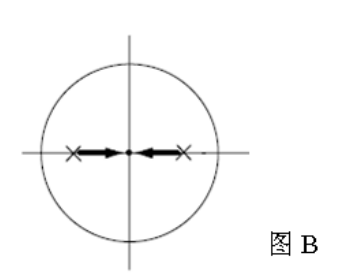

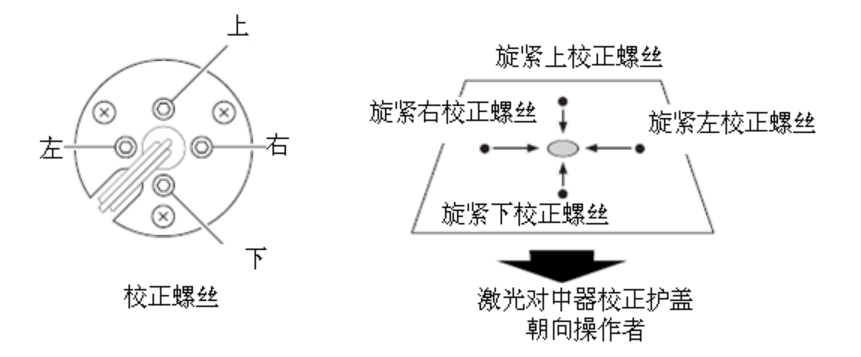

## 19 TOP FIELD 模式

## 19.1 主菜单(主要功能)

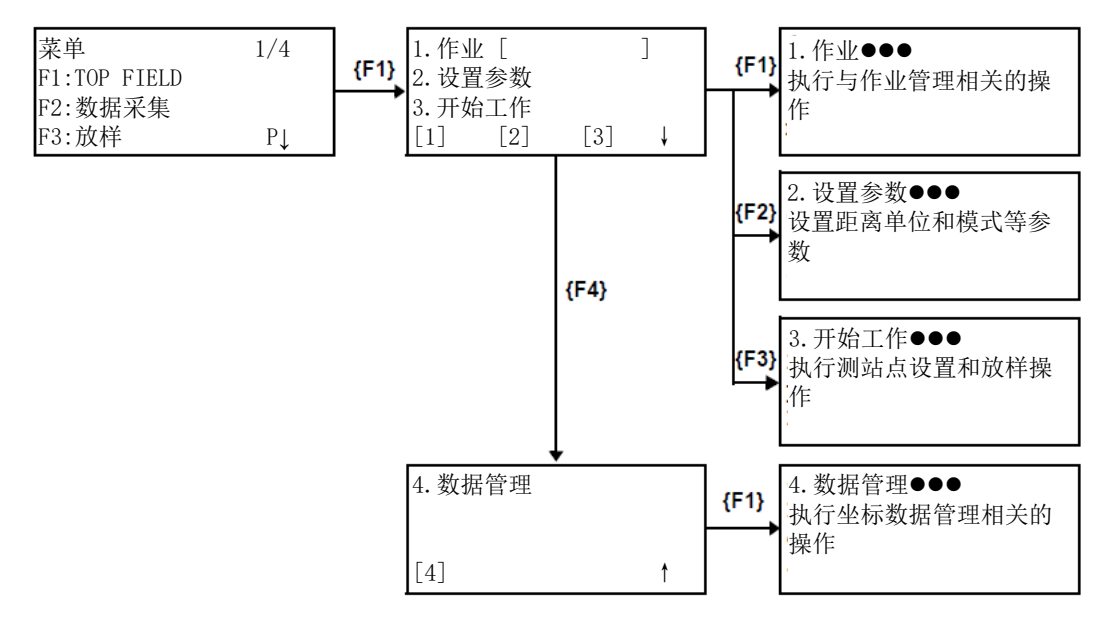

## 19.2 作业

#### 4

• 注意: 生成作业时,将在内存中相同作业名称的测量数据文件和坐标数据文件。 作业也可以使用已经存在的数据文件。

#### 19.2.1 新建作业

| 操作过程                                           | 操作             | 显示                                   |
|------------------------------------------------|----------------|--------------------------------------|
| 1 从菜单中选择{F1} (TOP FIELD)                       | {MENU}<br>{F1} | <b>1</b> .作业 [ ]<br>2.设置参数<br>3.开始工作 |
| 2 选择{F1} (作业)                                  | {F1}           | 1.打开作业文件<br>2.新建作业                   |
| 3 选择{F2} (新建作业)                                | {F2}           | 2.新建作业<br>3.无作业文件<br>[1] [2] [3] ↓   |
|                                                |                | ■八作业文件<br>[ ]<br>ALP 清除              |
| <ul><li>4 输入作业名称</li><li>● 最多 10 个字符</li></ul> | 输入<br>作业名称     | 输入作业文件<br>[作业1_ ]                    |
|                                                |                | ALP 清除                               |

| <ul> <li>5 按{ENT},新建作业</li> <li>● 如果相同名称的作业已经存在,则将<br/>会选用该文件。</li> </ul> | {ENT} | 1.作业[作业1<br>2.设置参数<br>3.开始工作<br>[1] [2] | ]<br>[3] | Ļ |
|---------------------------------------------------------------------------|-------|-----------------------------------------|----------|---|
| ● 最多只能注册 49 个作业文件。                                                        |       |                                         |          |   |

### 19.2.2 选择已有的作业

| 操作过程                                               | 操作                | 显 示                                                                 |  |  |  |
|----------------------------------------------------|-------------------|---------------------------------------------------------------------|--|--|--|
| 1 从菜单中选择{F1}(TOP FIELD)                            | {MENU}<br>{F1}    | 1.作业[     ]       2.设置参数     3.开始工作       [1]     [2]     [3]     ↓ |  |  |  |
| 2 选择{F1} (作业)                                      | {F1}              | 1.打开作业文件<br>2.新建作业<br>3.无作业文件<br>[1] [2] [3] ↓                      |  |  |  |
| 3 选择{F1} (打开作业文件)                                  | {F1}              | 选择作业文件                                                              |  |  |  |
| 4 按{F1}或{F2}(箭头),选择己有的作业名称,或输入作业名称                 | {F1}<br>或<br>{F2} | ↑ ↓ ALP 清除<br>选择作业文件<br>[作业1_ ]                                     |  |  |  |
|                                                    | 输入<br>作业名称        | ↑ ↓ ALP 消际                                                          |  |  |  |
| 5 按{ENT},选择作业                                      | {ENT}             | 1.作业[作业1 ]<br>2.设置参数<br>3.开始工作<br>[1] [2] [3] ↓                     |  |  |  |
| ● 当选择作业时,在主菜单 TOP FIELD 的右上角,将会显示作业名称。             |                   |                                                                     |  |  |  |
| 1.作业[ <del>作业</del><br>2.设置参数<br>3.开始工作<br>[1] [2] | [3]               | Ļ                                                                   |  |  |  |

### 19.2.3 删除作业

| 操作过程                                                                     | 操作             | 显示                                                                            |
|--------------------------------------------------------------------------|----------------|-------------------------------------------------------------------------------|
| 1 从菜单中选择{F1} (TOP FIELD)                                                 | {MENU}<br>{F1} | 1.作业 [ ]<br>2.设置参数<br>3.开始工作<br>[1] [2] [3] ↓                                 |
| <ol> <li>2 选择{F1}(作业)</li> <li>3 选择{F4}(↓)翻到作业(作业)菜单<br/>的下一页</li> </ol> | {F1},<br>{F4}  | <ul><li>4.删除作业文件</li><li>[4] ↓</li></ul>                                      |
| 4选择{F1} (删除作业文件)                                                         | {F1}           | 选择要删除的作业<br>[]                                                                |
| 5 按{F1}或{F2}(箭头),选择已有的作<br>业名称,或输入作业名称                                   | 输入/选择<br>作业名称  | ↑     ↓     ALP     清除       选择要删除的作业     [作业1_]       ↑     ↓     ▲LP     清除 |
| 6 按{ENT}                                                                 | {ENT}          | 选择要删除的作业<br>[作业1_ ]                                                           |
| 7 按{F3} (是), 删除作业名称                                                      | {F3}           | >确定? [是] [否]<br>4.删除作业文件<br>[4] ↓                                             |

#### 19.2.4 当作业未使用时

如果作业未使用,也没有记录坐标,则该作业选择可以取消。

| 操作过程                    | 操作             | 显 示                                            |
|-------------------------|----------------|------------------------------------------------|
| 1 从菜单中选择{F1}(TOP FIELD) | {MENU}<br>{F1} | 1.作业[作业1 ]<br>2.设置参数                           |
|                         |                | 3.开始⊥作<br>[1] [2] [3] ↓                        |
| 2 选择{F1} (作业)           | {F1}           | 1.打开作业文件<br>2.新建作业<br>3.无作业文件<br>[1] [2] [3] ↓ |
| 3 选择{F3} (无作业文件),取消作业选择 | {F3}           | <设置! >                                         |

## 19.3 设置参数

| 操作过程                                                                                                    | 操作                  | 显 示                                              |
|----------------------------------------------------------------------------------------------------|---------------------|--------------------------------------------------|
| 1 从菜单中选择{F1} (TOP FIELD)                                                                                               | {MENU}<br>{F1}      | 1.作业 [ ]<br>2.设置参数<br>3.开始工作<br>[1] [2] [3] ↓    |
| 2 选择{F2} (设置参数)                                                                                                    | {F2}                | 距离单位:英尺<br>坐标 :XYZ<br>EDM模式:精测<br>确定 编辑          |
| <ul> <li>3 选择{F2} (编辑),改变设置的参数</li> <li>● 如果不改变设置,选{F1} (确定)</li> </ul>                                                | {F2}                | 1.英尺<br>2.英尺英寸<br>3.米<br>[1] [2] [3]             |
| 4选择{F1}到{F3},设置距离单位<br>{F1}(英尺):英尺<br>{F2}(英尺英寸):英尺英寸<br>{F3}(米):米                                                     | 选择<br>{F1}~<br>{F3} | 1.N,E,Z<br>2.E,N,Z<br>3.X,Y,Z<br>[1] [2] [3]     |
| <ul> <li>5 选择{F1}到{F3},设置坐标顺序<br/>{F1}(N,E,Z):显示N、E、Z顺序<br/>{F2}(E,N,Z):显示E、N、Z顺序<br/>{F3}(X,Y,Z):显示X、Y、Z顺序</li> </ul> | 选择<br>{F1}~<br>{F3} | 1.精测模式<br>2.粗测1mm模式<br>3.粗测10mm模式<br>[1] [2] [3] |
| 6 选择 {F1} 到 {F3},设置距离测量模式<br>{F1} (精测):精测模式<br>{F2} (粗测 -1mm):粗测 1mm 模式<br>{F3} (粗测-10mm):粗测 10mm 模式                   | 选择<br>{F1}~<br>{F3} | 距离单位:米<br>坐标:NEZ<br>EDM模式:粗测10mm模式<br>确定 编辑      |
| 7 按{F1} (确定),设置所选参数                                                                                                    | {F1}                | 1.作业[ ]<br>2.设置参数<br>3.开始工作<br>[1] [2] [3] ↓     |

## 19.4 开始工作

开始工作功能下可以完成下列操作:

- 1)设置测站和后视 ……测站设置
- 2) 放样

.....放样

.....测量

3) 常规测量和坐标保存

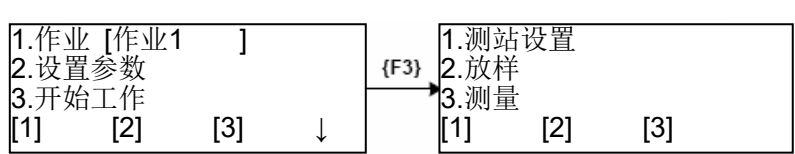

#### 19.4.1 设置测站和后视

设置测站点

● 从已有的坐标数据中选择

| 操作过程                                  | 操作         | 显 示                                          |
|---------------------------------------|------------|----------------------------------------------|
|                                       |            | 1.测站设置<br>2.放样<br>3.测量<br>[1] [2] [3]        |
| 1选择{F1} (测站设置)                        | {F1}       | 1.选择测站点<br>2.新建测站点<br>3.观测已知点<br>[1] [2] [3] |
| 2 选择{F1}(选择测站点)                       | {F1}       | 输入测站点<br>点号:[  ]                             |
|                                       |            | ↑ ↓ ALP 清除                                   |
| 3 用{F1}或{F2}(箭头)选择已有的坐标<br>点,或直接输入坐标点 | 输入/<br>选择点 | 输入测站点<br>点号:[测站点]                            |
|                                       |            | ↑ ↓ ALP 清除                                   |
| 4 按{ENT}设置                            | {ENT}      | 输入仪器高<br>仪器高<br>=0.000_m<br>清除               |
| 5 输入仪器高                               | 输入<br>仪器高  | 输入仪器高<br>仪器高<br>=1.500_m<br>清除               |
| 6 按{ENT}设置<br>● 然后,程序进入后视设置           | {ENT}      | 1.选择后视点<br>2.新建后视点<br>3.后视方向值<br>[1] [2] [3] |

### • 直接输入测站点坐标数据进行设置

| 操作过程                        | 操作                | 显示                                           |
|-----------------------------|-------------------|----------------------------------------------|
|                             |                   | 1.测站设<br>2.放样<br>3.测量<br>[1] [2] [3]         |
| 1选择{F1} (测站设置)              | {F1}              | 1.选择测站点<br>2.新建测站点<br>3.观测已知点<br>[1] [2] [3] |
| 2 选择{F2} (新建测站点)            | {F2}              | 输入新点:<br>点号: []<br>编码: []<br>ALP 清除          |
| 3 输入测站点坐标及编码                | 输入<br>测站点<br>输入编码 | 输入新点:<br>点号:[测站]<br>编码:[点_]<br>ALP 清除        |
| 4 按{ENT}设置                  | {ENT}             | N[ ]<br>E[ ]<br>Z[ ]<br>清除                   |
| 5 输入测站点坐标(N、E、Z)            | 输入测站<br>点坐标       | N [0.000 ]<br>E [0.000 ]<br>Z [0.000 ]<br>清除 |
| 6 按{ENT}设置                  | {ENT}             | 输入仪器高<br>仪器高<br>=0.000_m<br>清除               |
| 7 输入仪器高                     | 输入<br>仪器高         | 输入仪器高<br>仪器高<br>=1.500_m<br>清除               |
| 8 按{ENT}设置<br>● 然后,程序进入后视设置 | {ENT}             | 1.选择后视点<br>2.新建后视点<br>3.后视方向值<br>[1] [2] [3] |

### • 从已有的坐标数据中查找测站点

| 操作过程                                 | 操作         | 显示                                                                                         |
|--------------------------------------|------------|--------------------------------------------------------------------------------------------|
|                                      |            | 1.测站设<br>2.放样<br>3.测量<br>[1] [2] [3]                                                       |
| 1选择{F1} (测站设置)                       | {F1}       | 1.选择测站点<br>2.新建测站点<br>3.观测已知点<br>[1] [2] [3]                                               |
| 2 选择{F3} (观测己知点)                     | {F3}       | 输入仪器高<br>仪器高<br>=0.000_m<br>清除                                                             |
| 3 输入仪器高                              | 输入<br>仪器高  | 输入仪器高<br>仪器高<br>=1.500_m<br>清除                                                             |
| 4 按{ENT}设置                           | {ENT}      | 输入参考点<br>参考点:=<br>清除                                                                       |
| 5 输入要照准的点号                           | 输入         | 输入参考点                                                                                      |
| <ul> <li>● 照准点号, 2~7 个点</li> </ul>   | 照准点号       | 参考点:=2<br>清除                                                                               |
| 6 按{ENT}设置                           | {ENT}      | 输入棱镜高<br>棱镜高<br>=0.000_m<br>清除                                                             |
| 7 输入棱镜高                              | 输入<br>棱镜高  | 输入棱镜高<br>棱镜高<br>=1.500_m                                                                   |
| 8 按{ENT}设置                           | {ENT}      | ····································                                                       |
| 9 用{F1}或{F2}(箭头)选择照准点的坐标,或直接输入坐标点*1) | 输入/<br>选择点 | ↑     ↓     ALP     清除       输入棱镜点号     1/2       点号: [点-01_]       ↑     ↓     ALP     清除 |

| 10 按{ENT}设置                                                                                                    | {ENT}        | 测量点 1/2<br>点号: [点-01 ]<br>HD: m<br>观测 检查 棱镜高               |
|----------------------------------------------------------------------------------------------------|--------------|------------------------------------------------------------|
| 11 照准棱镜,按{F1}(观测)。开始观测                                                                                                 | {F1}         | 测量点 1/2<br>点号: [点-01 ]<br>HD* <<< m<br>>测量                 |
| <ul><li>12 棱镜观测完毕,观测下一个照准点</li><li>● 操作步骤相同</li></ul>                                                                  |              | 输入棱镜点号 2/2<br>点号:[点-01_ ]<br>↑ ↓ ALP 清除                    |
|                                                                                                    |              | ↓<br>测量点 2/2<br>点号: [点-01 ]<br>HD* <<< m<br>>测量            |
| 棱镜观测完毕多个测回后,将会计算并<br>显示测站点坐标及标准偏差                                                                                      |              | dN: 0000.00 mm<br>dE: 0000.00 mm<br>dZ: 0000.00 mm<br>确定 否 |
| 13 按{F1}(确定)<br>屏幕显示测站点的点号及编码输入界<br>面                                                                                  | {F1}         | 输入新点:<br>点号: []<br>编码: []<br>ALP 清除                        |
| 14 输入点号及编码                                                                                                    | 输入点号<br>输入编码 | 输入新点:<br>点号: [测站]<br>编码: [点_]<br>ALP 清除                    |
| 15 按{ENT}设置                                                                                                    | {ENT}        | 点 X 已设置!<br>定向已设置!<br>确定 NEZ                               |
| <ul> <li>16 按{F1}(确定),设置测站和后视。整<br/>个测站设置完毕</li> <li>后视设置是基于前一次照准棱镜的<br/>位置。所以,在前一次棱镜被照准后,<br/>总是要按{F1}(确定)</li> </ul> | {F1}         | 1.测站设置<br>2.放样<br>3.测量<br>[1] [2] [3]                      |

#### • 照准棱镜时检查照准点坐标

| 操作过程                            | 操作   | 显 示                                                                                   |
|---------------------------------|------|---------------------------------------------------------------------------------------|
| 1 在照准棱镜时,要检查照准点坐标,按<br>{F2}(检查) | {F2} | 测量点 1/2<br>点号:[点-01]<br>观测 检查 棱镜高 ↓ N [ 10.000 ]<br>E [ 20.000 ]<br>Z [ 0.000 ]<br>回车 |

#### ● 照准棱镜时检查棱镜高

| 操作过程                             | 操作   | 显 示                                                             |
|----------------------------------|------|-----------------------------------------------------------------|
| 1 在照准棱镜时, 要检查棱镜高, 按{F3}<br>(棱镜高) | {F3} | 测量点 1/2<br>点号:[点-01]<br>观测 检查 棱镜高 ↓ 输入棱镜高<br>棱镜高 =1.500_m<br>清除 |

#### • 设置测站/后视时检查测站点坐标

| 操作过程                                | 操作   | 显 示                                                                                  |
|-------------------------------------|------|--------------------------------------------------------------------------------------|
| 1 在设置测站/后视时,要检查测站点坐<br>标,按{F2}(NEZ) | {F2} | 点 X 已设置!<br>定向已设置!<br>确定 NEZ<br>↓<br>N [ 0.000 ]<br>E [ 0.000 ]<br>Z [ 0.000 ]<br>回车 |

#### 设置后视

测站点设置完毕后,将显示后视设置界面。

#### • 从已有的坐标数据中设置

| 操作过程                                                                                                | 操作         | 显 示                                                                                |
|----------------------------------------------------------------------------------------------------|------------|------------------------------------------------------------------------------------|
| <ul> <li>当测站点设置完毕,将显示该菜单屏幕</li> <li>幕</li> <li>1选择{F1}(选择后视点)</li> </ul>                            | {F1}       | <ol> <li>1.选择后视点</li> <li>2.新建后视点</li> <li>3.后视方向值</li> <li>[1] [2] [3]</li> </ol> |
|                                                                                                    |            | <sup></sup>                                                                        |
| 2 用{F1}或{F2}(箭头)选择已知坐标点,<br>或直接输入坐标点                                                                | 输入/<br>选择点 | 输入后视点<br>点号:[后视点_]<br>↑ ↓ ALP 清除                                                   |
| 3 按{ENT}设置                                                                                          | {ENT}      | 输入后视高<br>后视高<br>=0.000_m<br>清除                                                     |
| 4 输入棱镜高                                                                                             | 输入<br>棱镜高  | 输入后视高<br>后视高<br>=1.500_m<br>清除                                                     |
| 5 按{ENT}设置                                                                                          | {ENT}      | 照准后视目标<br>1.观测角度+距离<br>2.只观测角度                                                     |
| <ul> <li>6 观测照准点,设置后视。选择{F1}(观测角度+距离),观测距离并计算距离偏差;选择{F2}(只观测角度),只设置角度</li> <li>例如,选择{F1}</li> </ul> |            | 后视距离检查<br>dDIST<br>= m<br>观测 确定                                                    |
| 7 选择{F1} (观测)。观测照准点的距离<br>并显示其距离偏差                                                                  | {F1}       | 后视距离检查<br>dDIST<br>= 0.000 m<br>观测 确定                                              |
| 8 按{F4} (确定),设置后视完毕                                                                                 | {F4}       | 1.测站设<br>2.放样<br>3.测量<br>[1] [2] [3]                                               |

### • 直接输入照准点的坐标数据进行设置

| 操作过程                                            | 操作          | 显 示                                                |
|-------------------------------------------------|-------------|----------------------------------------------------|
| <ul> <li>当测站点设置完毕,将显示该菜单屏</li> <li>幕</li> </ul> |             | 1.选择后视点<br>2.新建后视点<br>3.后视方向值<br>[1] [2] [3]       |
| 1 选择{F2} (新建后视点)                                | {F2}        | 1.输入点<br>2.观测点<br>[1] [2]                          |
| 2选择{F1} (输入点)                                   | {F1}        | 输入新点:       点号:       编码:                          |
| 3 输入照准点的坐标和编码                                   | 输入点<br>输入编码 | 输入新点:<br>点号: [BS ]<br>编码: [点_ ]                    |
| 4 按{ENT}设置                                      | {ENT}       | N[]     ]       E[]     ]       Z[]     ]          |
| 5 输入照准点的坐标(N、E、Z)                               | 输入照准<br>点坐标 | N [10.000 ]<br>E [10.000 ]<br>Z [0.000 ]<br>ALP 清除 |
| 6 按{ENT}设置                                      | {ENT}       | 输入后视高<br>后视高<br>=0.000_m<br>清除                     |
| 7 输入棱镜高                                         | 输入<br>棱镜高   | 输入后视高<br>后视高<br>=1.500_m<br>清除                     |
| 8 按{ENT}设置                                      | {ENT}       | 照准后视目标<br>1.观测角度+距离<br>2.只观测角度                     |
| 9 后续的操作,同"从已有的坐标数据中<br>设置"                      |             |                                                    |

### • 使用已知的水平角进行设置,并保存照准点的坐标

| 操作过程                                                                      | 操作          | 显 示                                                                       |
|---------------------------------------------------------------------------|-------------|---------------------------------------------------------------------------|
| <ul> <li>当测站点设置完毕,将显示该菜单屏幕</li> <li>幕</li> <li>1 选择{F2}(新建后视点)</li> </ul> | {F2}        | 1.选择后视点         2.新建后视点         3.后视方向值         [1]       [2]         [3] |
| 2 选择{F2} (观测点)                                                            | {F2}        | 输入新点:<br>点号: []<br>编码: []<br>ALP 清除                                       |
| 3 输入照准点的坐标和编码                                                             | 输入点<br>输入编码 | 输入新点:<br>点号: [BS ]<br>编码: [点_]<br>ALP 清除                                  |
| 4 按{ENT}设置                                                                | {ENT}       | 输入后视高<br>后视高<br>=0.000_m<br>清除                                            |
| 5 输入棱镜高                                                                   | 输入<br>棱镜高   | 输入后视高<br>后视高<br>=1.500_m<br>清除                                            |
| 6 按{ENT}设置                                                                | {ENT}       | 照准后视目标<br>HD: m<br>观测                                                     |
| 7 照准棱镜, 按{F1} (观测), 开始观测                                                  | {F1}        | 照准后视目标                                                                    |
| 8 观测完毕,记录坐标数据,则设置完毕                                                       |             | HD* <<< m<br>>测量<br>1.测站设<br>2.放样                                         |
|                                                                           |             | 3.测重<br>[1] [2] [3]                                                       |

#### • 直接输入后视方向值进行设置

| 操作过程                                            | 操作          | 显 示                                                              |
|-------------------------------------------------|-------------|------------------------------------------------------------------|
| <ul> <li>当测站点设置完毕,将显示该菜单屏</li> <li>幕</li> </ul> |             | 1.选择后视点<br>2.新建后视点<br>3.后视方向值<br>[1] [2] [3]                     |
| 1 选择{F3}(后视方向值)                                 | {F3}        | 输入后视方向值<br>BS AN[]<br>DDD.MMSS<br>置零 清除                          |
| 2 直接输入后视方向值<br>按{F1}(置零)                        | 输入后视<br>方向值 | 输入后视方向值<br>BS AN[0.0000_]<br>DDD.MMSS<br>置零 清除                   |
| 3 按{ENT}设置                                      | {ENT}       | 照准后视目标                                                           |
| 4 照准棱镜,按{F3} (是),设置后视值                          | {F3}        | >确定? [是] [否]       1.测站设       2.放样       3.测量       [1]     [2] |

### 19.4.2 放样

| 操作过程        | 操作        | 显示                                       |
|-------------|-----------|------------------------------------------|
|             |           | 1.测站设<br>2.放样<br>3.测量<br>[1] [2] [3]     |
| 1选择{F2}(放样) | {F2}      | 输入棱镜高<br>棱镜高<br>=0.000_m<br>清除           |
| 2 输入棱镜高     | 输入<br>棱镜高 | 输入棱镜高<br>棱镜高<br>=1.500_m<br>清除           |
| 3 按{ENT}设置  | {ENT}     | 输入放样点号<br>点号: []<br>编码: []<br>↑ ↓ ALP 清除 |

| 4 用{F1}或{F2}(箭头)选择要放样的坐<br>标点,或直接输入坐标点                                                                                      | 输入/<br>选择点        | 输入放样点号<br>点号: [P01_ ]<br>编码: [ ]<br>↑ ↓ ALP 清除               |
|----------------------------------------------------------------------------------------------------|-------------------|--------------------------------------------------------------|
| 5 按{ENT}设置。显示数据如下:<br>第1行: 要放样的水平角度差值<br>第2行: 垂直于放样方向的距离差<br>第3行: 放样点的高程差                                                   | {ENT}             | dHA: 45°00'00"<br>向前:m<br>挖方: m<br>观测 R/L 记录 下一点             |
| <ul> <li>6 按{F1} (观测)开始距离测量,显示距<br/>离差值</li> <li>● 每次按{F1} (观测)后,将更新观测<br/>值</li> </ul>                                     | {F1}              | dHA: 45°00'00"<br>向前:2.500 m<br>挖方: 0.010 m<br>观测 R/L 记录 下一点 |
| <ul> <li>7 按{F2}(R/L),显示水平方向上的距离差值,替换水平角度差值</li> <li>第1行:放样点的水平距离差</li> <li>第2行:垂直于放样方向的距离差</li> <li>第3行:放样点的高程差</li> </ul> | {F2}              | 向右:1.250 m<br>向前:2.500 m<br>挖方: 0.010 m<br>观测 NEZ 记录 下一点     |
| 8 按{F2} (NEZ),显示坐标数据如下:<br>第1行:N坐标(E坐标)<br>第2行:E坐标(N坐标)<br>第3行:Z坐标                                                          | {F2}              | N : 1.250 m<br>E : 2.500 m<br>Z : 0.010 m<br>观测 dHA 记录 下一点   |
| <ul> <li>按{F2}(dHA),返回显示角度差值</li> <li>9按{F3}(记录),记录数据,并继续放样下一点。按{F4}(下一点),则不记录数据并开始放样下一点放样点号将会自动加</li> </ul>                | {F3}<br>或<br>{F4} | 输入放样点号<br>点号: [P02_]<br>编码: [ ]<br>↑ ↓ ALP 清除                |

### 19.4.3 测点观测并记录坐标

| 操作过程                             | 操作           | 显 示                                                                                                    |
|----------------------------------|--------------|----------------------------------------------------------------------------------------------------|
| 1选择{F3} (测量)                     | {F3}         | 1.测站设         2.放样         3.测量         [1] [2] [3]         点号:[]         编码:[]]         棱镜高: 1.500 m         棱镜高       ALP |
| 2 输入要记录的点号和编码 *1)                | 输入点号<br>输入编码 | 点号: [P01 ]<br>编码: [点 ]<br>棱镜高: 1.500 m<br>棱镜高 ALP 清除                                                                        |
| 3 按{ENT}设置 *2)                   | {ENT}        | 点号: [P01 ]<br>编码: [点 ]<br>棱镜高: 1.500 m<br>快速 编辑 棱镜高 观测                                                                      |
| 4 按{F1} (快速),记录坐标数据,但并不<br>检查观测值 | {F1}         | 点号: [P01 ]<br>编码: [点 ]<br>棱镜高: 1.500 m<br>>测量                                                                               |
| 5 观测的坐标数据将被记录,点号将自动<br>增加        | 保存数据         | 点号: [P02]<br>编码: [点]<br>棱镜高: 1.500 m<br>快速 编辑 棱镜高 观测                                                                        |
| 6 按{F4} (观测),记录坐标数据,并检查观测值       | {F4}         | VA: 90°00'00"<br>HA: 120°00'00"<br>HD: m<br>观测 SD NEZ 记录                                                                    |
| 7 按{F1} (观测)                     | {F1}         | VA: 60°00'00"<br>HA: 120°00'00"<br>HD: 10.000 m<br>观测 SD NEZ 记录                                                             |
| 8 按{F2}(SD),切换距离显示为 SD 显示        | {F2}         | VA: 60°00'00"<br>HA: 120°00'00"<br>HD: 11.547 m<br>观测 HD NEZ 记录                                                             |
| 9 按{F3} (NEZ), 切到坐标显示            | {F3}         | N : -5.000 m<br>E : 8.660 m<br>Z : 5.774 m<br>观测 HD NEZ 记录                                                                  |

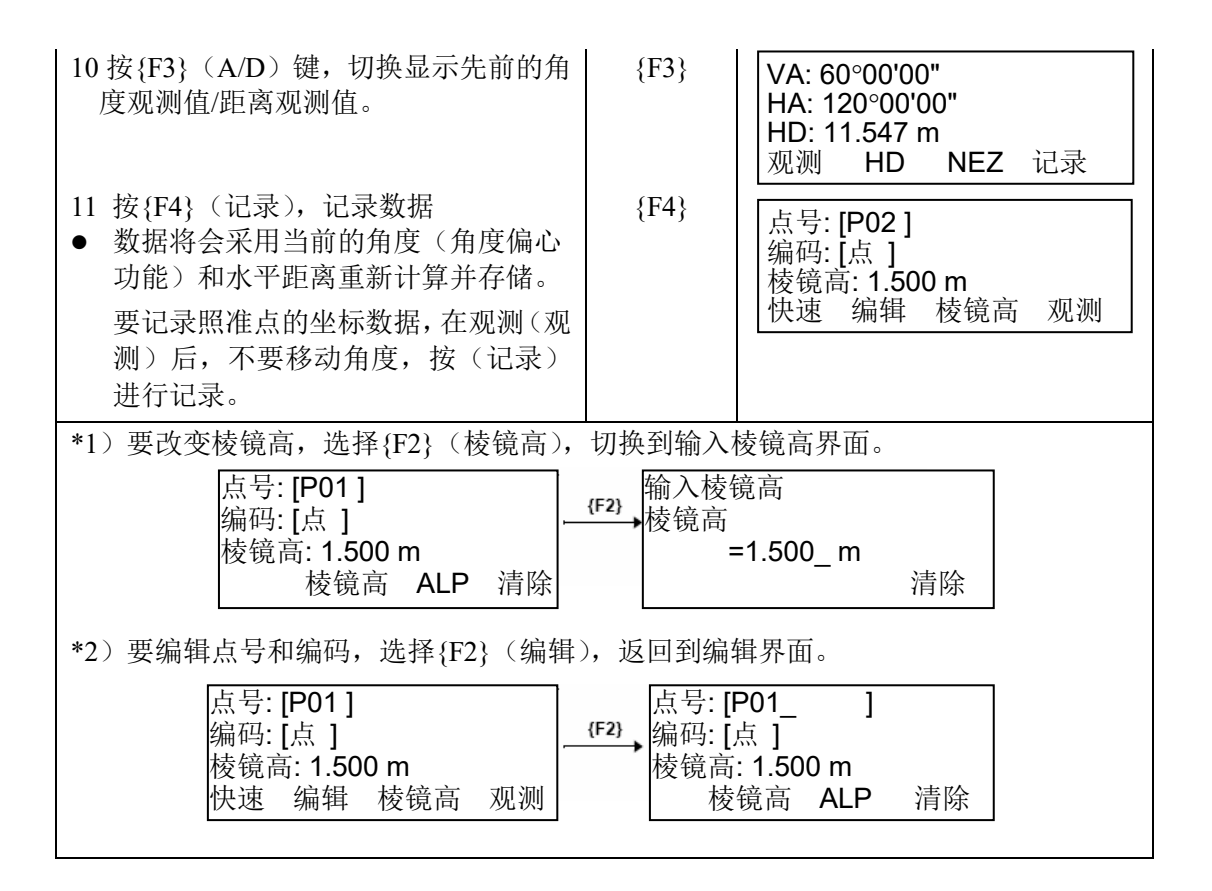

## 19.5 数据管理

数据管理功能下可以完成下列操作:

- 1) 增加坐标数据 ......增加点
- 2) 删除坐标数据 .....删除点
- 3) 查看坐标数据 .....查看点
- 4) 编辑坐标数据 .....编辑点
- 5) 传输坐标数据

- ......数据传输

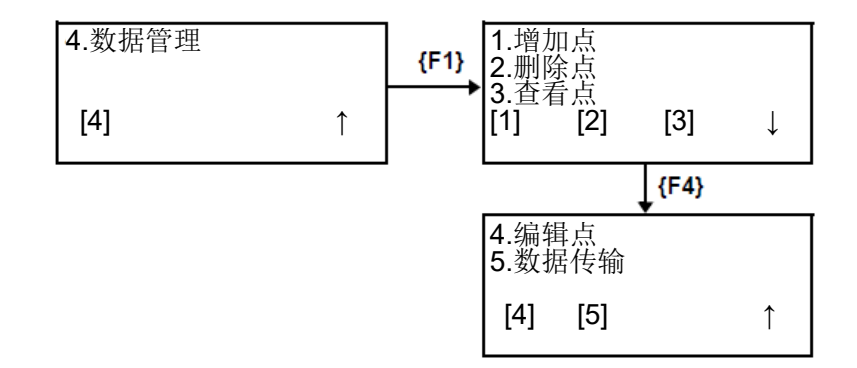

### 19.5.1 增加坐标数据

| 操作过程                                                     | 操作   | 显示                                                                                                    |
|----------------------------------------------------------|------|----------------------------------------------------------------------------------------------------|
| 选择{F1}(增加点)<br>按下列步骤,增加坐标:<br>1. 坐标<br>2. 参考线<br>3. 钢尺丈量 | {F1} | 1.增加点         2.删除点         3.查看点         [1]       [2]       [3]         1.坐标         2.参考线         3.钢尺丈量         [1]       [2]       [3] |

#### 直接输入坐标 •

| 操作过程          | 操作   | 显 示                                                                                                    |
|---------------|------|----------------------------------------------------------------------------------------------------|
| 1 选择{F1} (坐标) | {F1} | 1.坐标         2.参考线         3.钢尺丈量         [1] [2] [3]         输入新点:         点号: [_ ]         编码: [ ]         ALP 清除 |

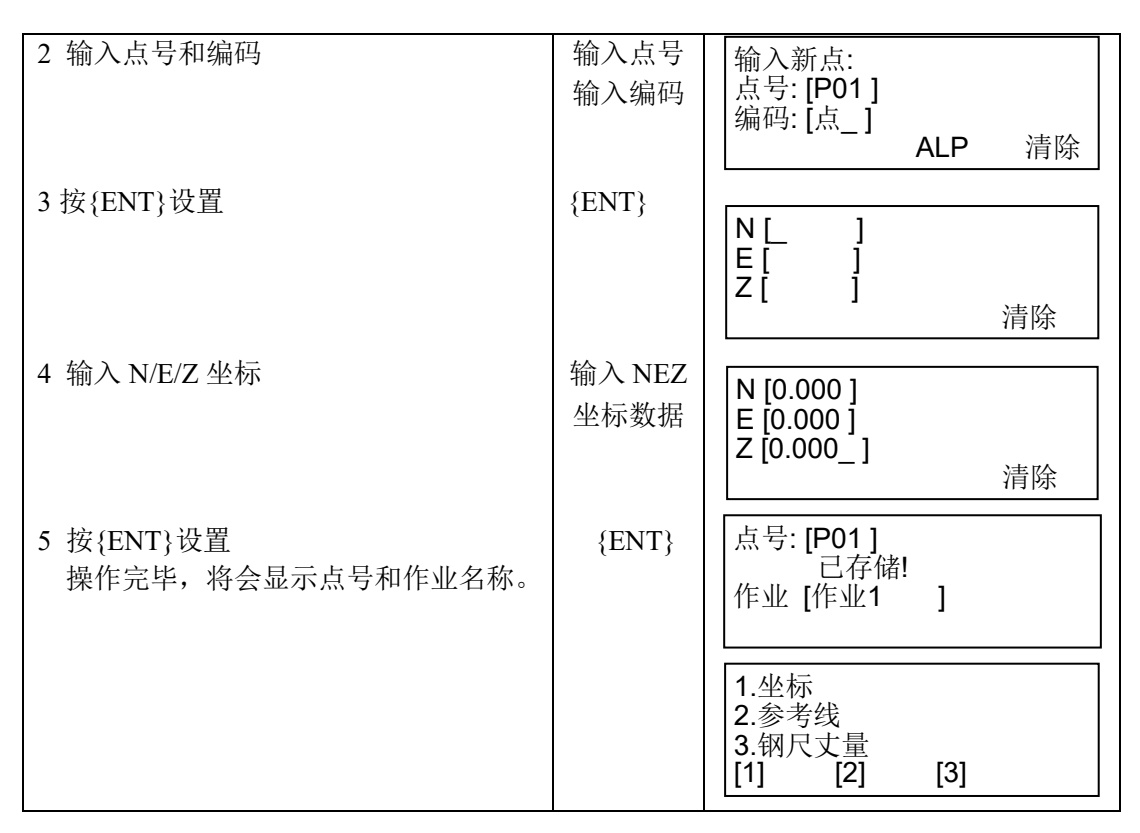

参考线

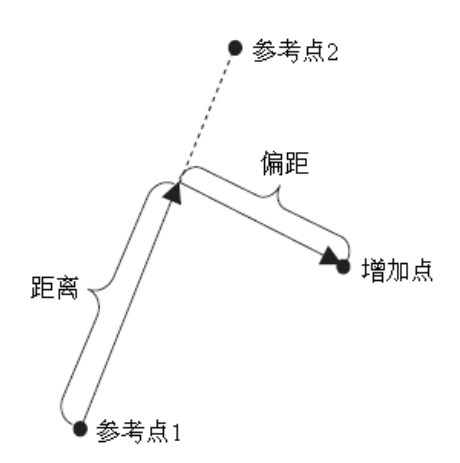

| 操作过程          | 操作   | 显示                                                                             |
|---------------|------|--------------------------------------------------------------------------------|
| 1 选择{F2}(参考线) | {F2} | 1.坐标<br>2.参考线<br>3.钢尺丈量<br>[1] [2] [3]<br>输入参考点1<br>点号:[]<br>编码:<br>↑ ↓ ALP 清除 |

| 2用{F1}或{F2}(箭头)选择参考点1的<br>点号,或直接输入点号                                | 输入/选择<br>参考点1<br>的点号  | 输入参考点1<br>点号: [P01_ ]<br>编码:<br>↑ ↓ ALP 清除        |
|---------------------------------------------------------------------|-----------------------|---------------------------------------------------|
| 3 按{ENT}设置                                                          | {ENT}                 | 输入参考点 <b>2</b><br>点号: []<br>编码:<br>↑ ↓ ALP 清除     |
| 4 用同样的方法, 输入或选择参考点 2 的<br>点号                                        | 输入/选择<br>参考点 2<br>的点号 | 输入参考点2<br>点号: [P02_]<br>编码:<br>↑ ↓ ALP 清除<br>↓    |
|                                                                     | {ENT}                 | <br>输入距离<br>  =m<br> 清除                           |
| 5 输入从参考点1到参考点2方向的距离<br>(距离)                                         | 输入距离                  | 输入距离<br>= 10.000_ m<br><sub>清除</sub>              |
| 6 按{ENT}设置                                                          | {ENT}                 | 输入偏距                                              |
|                                                                     |                       | 左 = m<br>左 右 清除                                   |
| 7 输入水平方向上的偏距(偏距)。按{F1}<br>(左)选择左偏距或{F2}(右)选择右<br>偏距                 | 输入偏距<br>{F1}或<br>{F2} | 输入偏距<br>右 = 5.000_ m<br>左 右 清除                    |
| 8 按{ENT}设置<br>显示计算坐标数据的条件                                           | {ENT}                 | 参考点1 [P01 ]<br>参考点2 [P02 ]                        |
| <ul> <li>9 按{F4} (↑/↓), 切换显示"参考点 1/参考<br/>点 2"或者"距离/偏距"</li> </ul>  | {F4}                  | 确定 编辑 ↓<br>DIS: 10.000 m<br>向右:5.000 m            |
| <ul><li>10 按{F1}(确定),计算坐标数据。一旦</li><li>坐标数据计算完毕,将显示点号/编码输</li></ul> | {F1}                  | 确定 编辑 ↑       确定 编辑       输入新点:       点号:       2 |
| <ul> <li>入界面</li> <li>● 后面的操作和直接输入坐标的操作</li> </ul>                  | 绘》上已                  | //细 <sup>μ</sup> ··【 】<br>ALP 清除<br>↓<br>~        |
| 1日円 (空か)。                                                           | <b>制</b> 八只亏<br>输入编码  | 点号: [P03 ]<br>编码: [点_]<br>ALP 清除                  |

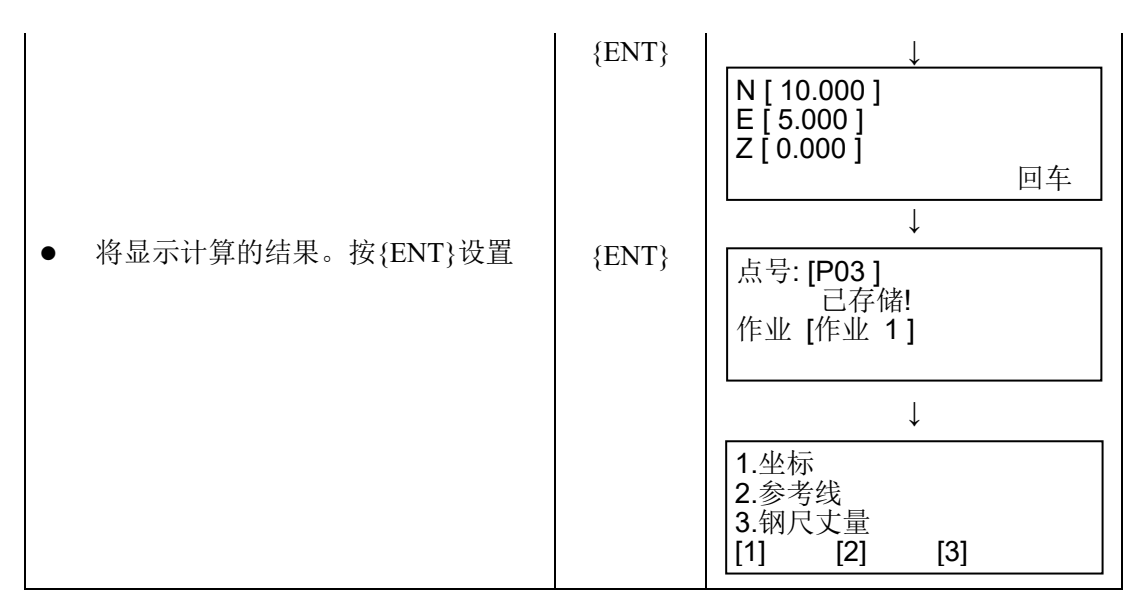

#### • 钢尺丈量

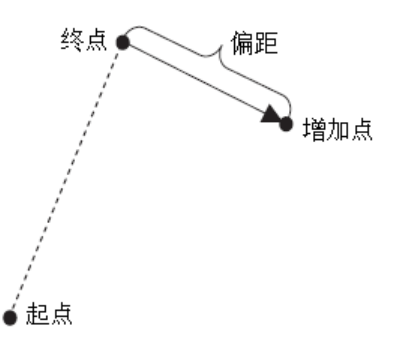

| 操作过程                                         | 操作                         | 显 示                                                                                   |
|----------------------------------------------|----------------------------|---------------------------------------------------------------------------------------|
| 操作及程 1 选择{F3} (钢尺丈量) 2 要获得参考起点的坐标数据,用{F1}或   | <b>探作</b><br>{F3}<br>输入/洗择 | 业 不<br>1.坐标<br>2.参考线<br>3.钢尺丈量<br>[1] [2] [3]<br>输入起点点号<br>点号:[]<br>编码:<br>↑ ↓ ALP 清除 |
| {F2}(箭头)键选择已有的坐标点,或<br>者直接输入坐标点。             | 起点点号                       | 输入起点点亏<br>  点号: [P01_ ]<br>  编码:<br>  ↑ ↓ ALP 清除                                      |
| 3 按{ENT}设置                                   | {ENT}                      | 输入终点点号<br>点号: []<br>编码:<br>↑ ↓ ALP 清除                                                 |
| 4 要获得参考终点的坐标数据,用{F1}或<br>{F2}(箭头)键选择已有的坐标点,或 | 输入/选择<br>终点点号              |                                                                                       |

| 者直接输入坐标点。                                  |               | 输入终点点号<br>占号: <b>[P02</b> ]                  |
|--------------------------------------------|---------------|----------------------------------------------|
| 5 按{ENT}设置                                 | {ENT}         | [编码:<br>  ↑   ALP 清除                         |
|                                            |               | 输入从终点                                        |
|                                            |               | 左=_m                                         |
|                                            | 松)位町          | 左右    清除                                     |
| 6 输入水平方向上的偏距(偏距)。<br>按{F1}(左)选择左偏距或{F2}(右) | 输入偏距<br>{F1}或 | 输入从终点                                        |
| 选择右偏距                                      | {F2}          | 右 = 5.000_m<br>左 右 清除                        |
| 7 按{ENT}设置<br>显示计算坐标数据的条件                  | {ENT}         | 起点 [P01]<br>终点 [P02]<br>向右:5.000 m<br>确定  编辑 |
| 8 按{F1} (确定), 计算坐标数据。一旦                    | {F1}          | 输入新占·                                        |
| 坐标数据计算完毕,将显示点号/编码输入界面                      |               | 点号:[]<br>编码:[]                               |
|                                            |               | ALP                                          |
| ● 后面的操作和直接输入坐标的操作                          | 输入点号          | ◆ 输入新点:                                      |
| 相同(坐标)。                                    | 输入编码          | 点号: [P03 ]<br>编码: [点_]                       |
|                                            |               | ALP  清除                                      |
| ● 将显示计算的结果。按{ENT}设置                        | {ENT}         | N [ 10.000 ]<br>E [ 5.000 ]                  |
|                                            |               | Z[0.000]<br>回车                               |
|                                            |               |                                              |
|                                            | {ENT}         | 点号: [P03 ]<br>                               |
|                                            |               |                                              |
|                                            |               | ↓<br>1.坐标                                    |
|                                            |               | 2.参考线<br>3.钢尺丈量<br>[1] [2] [3]               |

### 19.5.2 删除坐标数据

| 操作过程 | 操作 | 显示                                       |  |
|------|----|------------------------------------------|--|
|      |    | 1.增加点<br>2.删除点<br>3.查看点<br>[1] [2] [3] ↓ |  |
| 1 选择{F2} (删除点)                                                                           | {F2}          | 1.设计点<br>2.测量点<br>[1] [2]                         |
|------------------------------------------------------------------------------------------|---------------|---------------------------------------------------|
| 2 选择要删除的数据类型:<br>{F1}(设计点)<br>直接输入的坐标数据和记录的增加点坐标数据<br>{F2}(测量点)<br>观测的坐标数据和记录的放样、测量的坐标数据 | {F1}或<br>{F2} | 输入要删除的点<br>点号: []<br>编码: []<br>↑ ↓ ALP 清除         |
| 3 按{F1}或{F2}(箭头)选择要删除的点,<br>或直接输入坐标点                                                     | 输入/<br>选择点    | 输入要删除的点<br>点号: [P01_ ]<br>编码: [ ]<br>↑ ↓ ALP 清除   |
| 4 按{ENT}设置                                                                               | {ENT}         | 输入要删除的点<br>点号: [P01]<br>编码: [  ]<br>>确定?  [是] [否] |
| 5 删除点时,会提示一个确认信息。按<br>{F3}(是),删除所选的点                                                     | {F3}          | 点已删除!                                             |
|                                                                                          |               | ↓                                                 |
|                                                                                          |               | 1.设计点<br>2.测量点                                    |
|                                                                                          |               | [1] [2]                                           |

# 19.5.3 查看坐标数据

| 操作过程                                                                                         | 操作            | 显 示                                                 |
|----------------------------------------------------------------------------------------------|---------------|-----------------------------------------------------|
|                                                                                              |               | 1.增加点<br>2.删除点<br>3.查看点<br>[1] [2] [3] ↓            |
| Ⅰ选择{F3}( <b>宣</b> 有点)                                                                        | {F3}          | 1.001点<br>2.测量点<br>[1] [2]                          |
| 2 选择要查看的数据类型:<br>{F1}(设计点)<br>直接输入的坐标数据和记录的增加点坐标数据<br>{F2}(测量点)<br>观测的坐标数据和记录的放样、<br>测量的坐标数据 | {F1}或<br>{F2} | 设计点<br>点号: [P01 ]<br>编码: [点 ]<br>↑ ↓ NEZ            |
| 3 按{F1}或{F2}(箭头)选择要查看的点                                                                      | 输入/<br>选择点    | 设计点<br>点号: [P99 ]<br>编码: [点 ]<br>↑ ↓ NEZ            |
| 4 按{F4} (NEZ), 检查坐标数据                                                                        | {F4}          | N [ 0.000 ]<br>E [ 0.000 ]<br>Z [ 0.000 ]<br>↑ ↓ 点号 |
| 5 按{F4} (点号), 返回显示点号                                                                         | {F4}          | 设计点<br>点号: [P99 ]<br>编码: [点 ]<br>↑ ↓ NEZ            |

# 19.5.4 编辑坐标数据

| 操作过程                                            | 操作            | 显 示                                                    |
|-------------------------------------------------|---------------|--------------------------------------------------------|
| <ul> <li>只有输入的坐标(设计数据)可以被<br/>修改</li> </ul>     |               | 4.编辑点<br>5.数据传输                                        |
|                                                 |               | [4] [5] ↑                                              |
| 1选择{F1}(编辑点)                                    | {F1}          | 设计点<br>点号: [P01 ]<br>编码: [点 ]<br>↑ ↓ 编辑 NEZ            |
| 2 按{F1}或{F2}(箭头)选择要编辑的点                         | {F1}或<br>{F2} | 设计点<br>点号: <b>[P99 ]</b><br>编码: [点 ]<br>↑ ↓ 编辑 NEZ     |
| 3 按{F3} (编辑), 切换到编辑模式                           | {F3}          | 设计点<br>点号: [P99_]<br>编码: [点 ]<br>ALP 清除                |
| 4 编辑点号和编码后,按{ENT}设置                             | 编辑数据<br>{ENT} | 设计点<br>点号: [点-99 ]<br>编码: [点 ]<br>↑ ↓ 编辑 NEZ           |
| <ul> <li>在编辑模式下,坐标数据可以采用相<br/>同的方法编辑</li> </ul> |               | N [ 0.000 ]<br>E [ 0.000 ]<br>Z [ 0.000 ]<br>↑ ↓ 编辑 点号 |
|                                                 |               | Ļ                                                      |
|                                                 | {F3}          | N [0.000_]<br>E [0.000]<br>Z [0.000]<br>清除             |

# 19.5.5 传输坐标数据

| 操作过程                                                                                             | 操作   | 显示                                                             |
|--------------------------------------------------------------------------------------------------|------|----------------------------------------------------------------|
| <ol> <li>选择{F2}(数据传输)</li> <li>数据传输有下列两种传输格式:</li> <li>F1: GTS 格式</li> <li>F2: SSS 格式</li> </ol> | {F2} | 4.编辑点<br>5.数据传输<br>[4] [5] ↑<br>数据传输<br>F1:GTS 格式<br>F2:SSS 格式 |

● 设置传输协议

| 操作过程                                  | 操作            | 显示                                       |
|---------------------------------------|---------------|------------------------------------------|
| <ul> <li>● 在数据传输之前,要检查传输协议</li> </ul> |               | 数据传输<br>F1:GTS 格式<br>F2:SSS 格式           |
| 1选择要使用的传输格式                           | {F1}或<br>{F2} | 数据传输<br>F1:发送数据<br>F2:接收数据<br>F3:通讯参数    |
| 2选择{F3} (通讯参数)                        | {F3}          | 通讯参数<br>F1: 波特率<br>F2: 数据位/校验<br>F3: 停止位 |

根据传输格式的不同,设置通讯参数如下。

## ● GTS 格式

| 项目      | 可 选 参 数            | 内 容                             |
|---------|--------------------|---------------------------------|
| 协议      | [ACK/NAK]          | 设置通讯协议为                         |
|         | [ONE WAY]          | [ACK/NAK]或[ONE WAY]             |
| 波特率     | 1200, 2400, 4800,  | 设置通讯波特率为                        |
|         | 9600, 19200, 38400 | 1200/2400/4800/9600/19200/38400 |
| 数据位/奇偶位 | [7/EVEN], [7/ODD], | 设置通讯数据位和奇偶位为                    |
|         | [8/NON]            | [7位, 偶检验], [7位, 奇检验],[8位, 无检验]  |
| 停止位     | 1, 2               | 设置通讯停止位为                        |
|         |                    | 1 位或 2 位                        |

# ● SSS 格式

| 项目      | 可选参数               | 内 容                             |
|---------|--------------------|---------------------------------|
| 波特率     | 1200, 2400, 4800,  | 设置通讯波特率为                        |
|         | 9600, 19200, 38400 | 1200/2400/4800/9600/19200/38400 |
| 数据位/奇偶位 | [7/EVEN], [7/ODD], | 设置通讯数据位和奇偶位为                    |
|         | [8/NON]            | [7位, 偶检验], [7位, 奇检验],[8位, 无检验]  |
| 停止位     | 1, 2               | 设置通讯停止位为                        |
|         |                    | 1 位或 2 位                        |

### ● 接收坐标数据

| 操作过程                                      | 操作            | 显 示                                                                                                    |
|-------------------------------------------|---------------|----------------------------------------------------------------------------------------------------|
|                                           |               | 数据传输<br>F1:GTS 格式<br>F2:SSS 格式                                                                                                    |
| 1 选择用于接收数据的传输格式<br>F1:GTS 格式<br>F2:SSS 格式 | {F1}或<br>{F2} | 数据传输<br>F1:发送数据<br>F2:接收数据<br>F3:通讯参数                                                                                                    |
| 2 选择{F2} (接收数据)                           | $\{F2\}$      | 接收坐标数据                                                                                                    |
| 3 选择{F3} (是),开始接收数据                       | {F3}          | >确定?<br>[是] [否] 接收坐标数据 * * · · |

## ● 发送坐标数据

| 操作过程                                        | 操作            | 显 示                                                                   |
|---------------------------------------------|---------------|-----------------------------------------------------------------------|
|                                             |               | 数据传输<br>F1:GTS 格式<br>F2:SSS 格式                                        |
| 1 选择用于发送数据的传输格式<br>F1: GTS 格式<br>F2: SSS 格式 | {F1}或<br>{F2} | 数据传输<br>F1:发送数据<br>F2:接收数据<br>F3:通讯参数                                 |
| 2选择{F1} (发送数据)                              | $\{F1\}$      | 发送坐标数据                                                                |
| 3选择{F3} (是),开始发送数据                          | {F3}          | >确定?<br>[是] [否]          发送坐标数据         *         <发送数据! >         停止 |

# 20 专用件

下列选购件是与 GM 仪器单独购买的。 ℂ 目标和电源选购件:参见第 21 章"电源系统"和第 23 章"棱镜系统"

#### 垂球

在微风天气情况下,垂球可用于仪器的对中。使用 时先松开垂球线,然后将其挂在三脚架中心螺旋的 挂钩上,并按图示方法用线夹片调节线长。

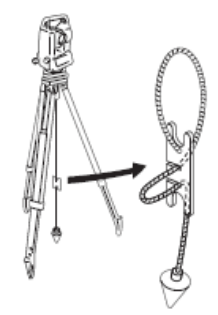

### ● 管式罗盘(CP7)

将管式罗盘插入仪器提柄上的管式罗盘插槽,松开 罗盘指针制动螺丝,旋转仪器照准部至使罗盘指针 平分指标线,此时盘左望远镜指向磁北方向。使用 完毕后,固紧罗盘指针制动螺丝,并取下管式罗盘。

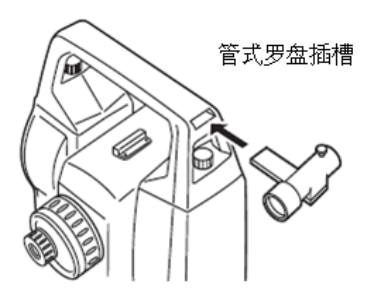

### 42

- 测站附近的磁性或金属物体均会对管式罗盘产生影响, 使其指向偏离真正的磁北方向,因此基线测量时不要使 用管式罗盘进行磁北方向的确定。
- 望远镜目镜(EL7)

放大倍率: 40X

视场角: 1°20′

### • 弯管目镜(DE27)

弯管目镜用于天顶距很小的目标或仪器周围空间狭 小场合下的观测。

放大倍率: 30 X

使用前先卸下GM仪器的提柄,旋下望远镜目镜后换 上弯管目镜。

☞ 提柄装卸方法:参见第4.1节"仪器部件名称"

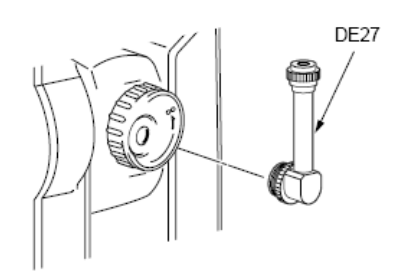

### ● 太阳光滤色镜(OF3A)

当对着太阳进行观测时,为避免太阳光造成观测人员视力伤害和仪器损坏,需将翻转式太阳光滤色镜 安装在望远镜的物镜上进行防护。

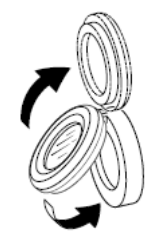

### • 电源线/通信电缆(选购件)

使用下述通讯电缆连接仪器与计算机,进行数据通讯。

| 电缆           | 说明                 |
|--------------|--------------------|
| DOC210       |                    |
| DOC211(Y型电缆) | 针颈和信亏水平: RS-232C兼谷 |
| DOC212(Y型电缆) |                    |

Note

• 使用Y型电缆, 仪器可以在执行RS232C通讯(9针D型接口)的同时, 连接外部电源。

# 21 电源系统

仪器可以使用下列电源系统组合。

# 4

- 有关电池和充电器的详细信息,请参阅专用手册。
- 严禁使用下列电源系统以外的其他电源组合,否则会损坏仪器。
- 注有"\*"星号的为标准配置件。其他选购附件用于低温模式。

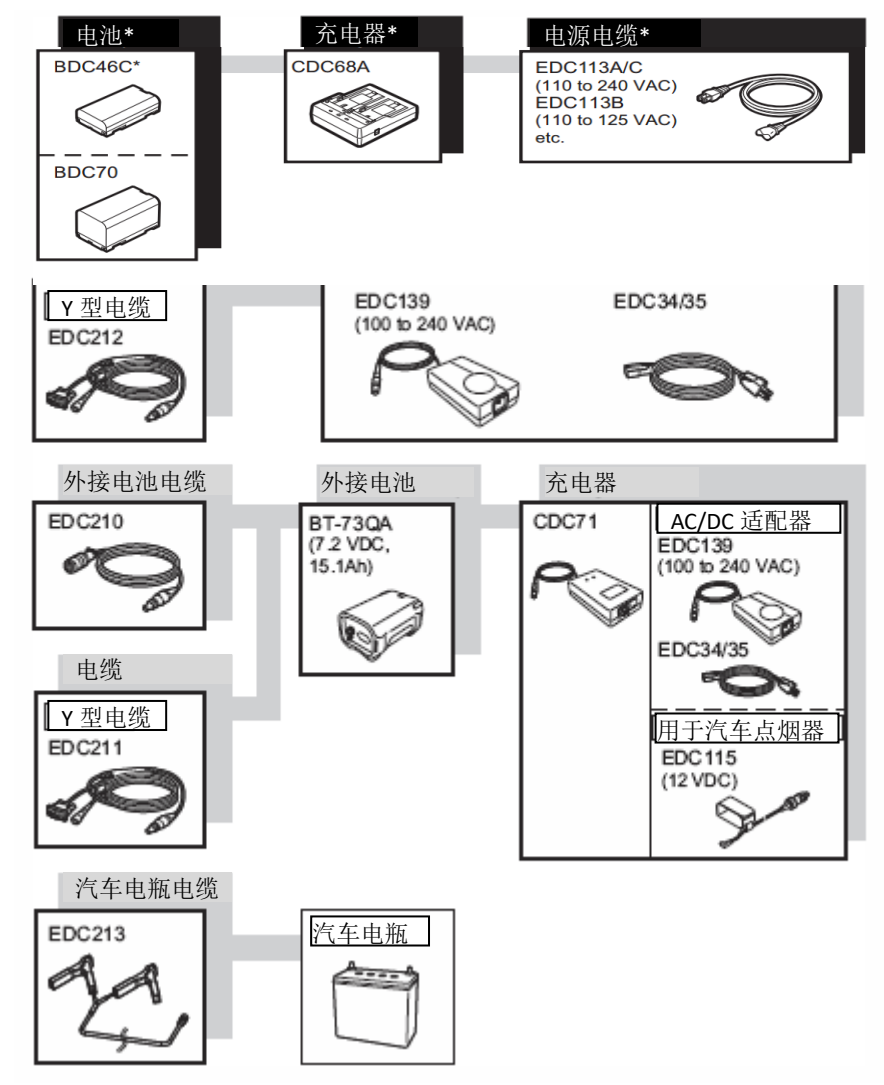

Note

- 专用电源电缆随使用仪器的国家和地区的不同而定。具体事宜请与拓普康技术中 心联系。
- 使用Y型电缆线(EDC211),仪器可以在进行RS232C通讯(9芯D型)的同时,连接 外部电源。
- 外接电源

- 外接电池(BT-73QA)和已充电的标准电池(BDC70)一起使用,以确保足够的工作时间,并保持仪器的平衡。
- 当使用汽车点烟器电缆(EDC115)时,汽车发动机要一直运转。使用 12V DC 电 池,负极接地。
- 当使用电源电缆(EDC213)时,请确保使用时汽车发动机熄火。红色夹头连接 12V DC 电瓶的正极,黑色夹头连接负极。

# 22 棱镜系统

根据需要选用。

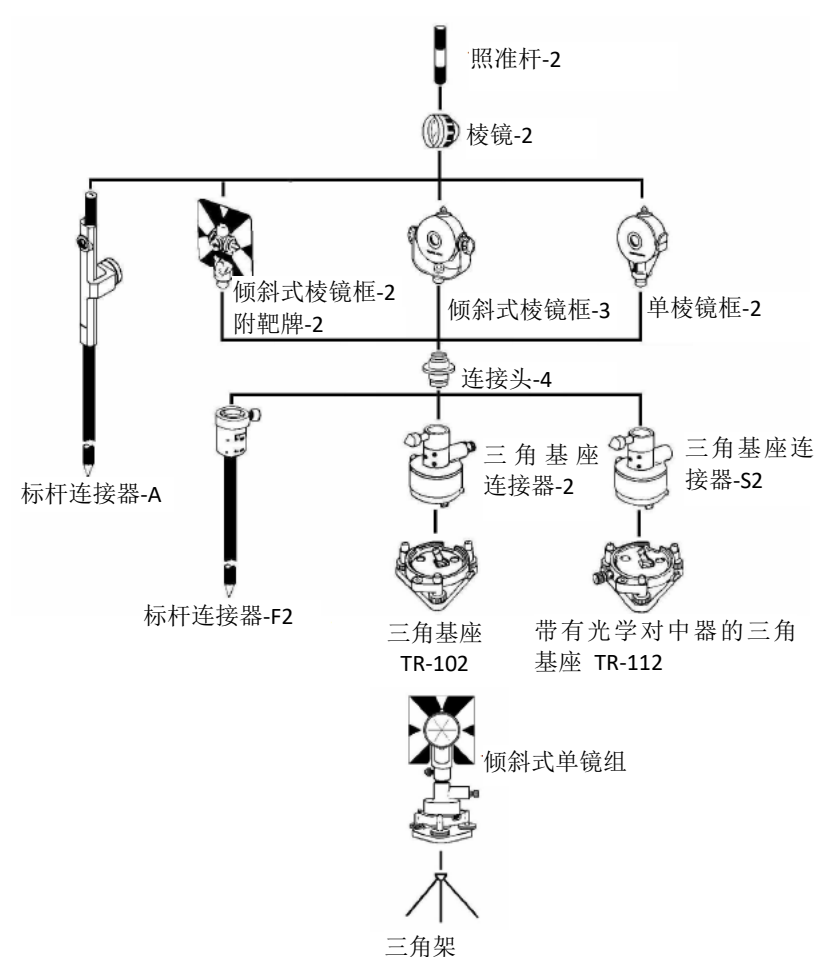

• 要匹配仪器的高度,对于三角基座连接器-2、三角基座连接器-S2和标杆连接器-F2, 必须连接连接头-4。

将上述棱镜安置在与仪器同高的位置。通过调整固定螺丝的位置可以改变棱镜组的高度。

• 导线测量时,建议使用相同型号的基座(基座-TR-102/112)。

# 23 出错信息

下述列表为仪器显示的错误信息及其含义。

4

- 使用旧电池时有可能偶尔会出现意外的错误。在这种情况下,换一个新电池,并 请检查该仪器的操作。
- 如果错误在清除后仍旧出现,请联系您当地经销商处理。

| 错误代码                           | 说明                                         | 处理措施                     |
|--------------------------------|--------------------------------------------|--------------------------|
| 3 points required<br>(少于 3 个点) | 计算面积时选定的文件内<br>少于3个点坐标数据。                  | 确认文件数据够用,并重新计<br>算。      |
| Bad condition (测距条<br>件差)      | 大气抖动等不良观测条件。                               | 测量条件变得更好时再次进行测量。         |
|                                | 未照准棱镜中心。                                   | 重新进行照准。                  |
|                                | 无棱镜测距时测量条件不<br>适合,激光束同时落在两个<br>以上测量面上无法测距。 | 照准单一测量面进行测距。             |
| CALC ERROR<br>(计算错误)           | 数据输入错误,无法计算。                               | 输入正确的数值。                 |
| DELETE ERROR<br>(删除错误)         | 删除坐标数据操作不成功。                               | 确认待删除的坐标数据,重新删<br>除。     |
| Signal off<br>(无回光信号)          | 测距条件差,无测距回光信<br>号。                         | 重新照准目标或增加棱镜数量<br>后再进行测量。 |
| E020's,<br>E031, E033          | EDM 错误                                     | 需要维修。                    |
| E35                            | 在天顶方向或天底方向的<br>±6°范围内进行悬高测量<br>(REM)。      | 在该范围外进行悬高测量。             |
| E72                            | 垂直角位置校正不正确。                                | 需要维修。                    |
| E73                            | 校正垂直角零基准时仪器<br>未整平。                        | 整平仪器后再进行校正。              |
| E80's                          | 大多数情况是在 GM 与外<br>部设备之间进行数据通迅<br>时发生错误。     | 确认电缆连接正确,操作过程无<br>误。     |
| E097                           | 测距仪系统(EDM)发生故障。                            | 需要维修。                    |
| E123, E124                     | 倾斜补偿器错误。                                   | 联系您当地经销商。                |
| E198                           | 角度测量错误。                                    | 联系您当地经销商。                |
| E201                           | 测距仪系统(EDM)观测超                              | 如果经常出现此项错误信息,则           |

| E205                     | 测明的系统(EDM)通讯山                                       | 加田级带山和业质进退信自 则                          |
|--------------------------|-----------------------------------------------------|-----------------------------------------|
| E203                     | 测距仅系统(EDM)通讯出<br>错                                  | 如未经吊出现此项错误信息,则<br>该仪器需要维修。              |
| FILE EXISTS              | 该文件名已存在。                                            | 改用其他文件名。                                |
| (文件已存在)                  |                                                     |                                         |
| FULL FILES               | 创建文件时,已存在99个                                        | 如有必要,可先发送或删除若干                          |
| (文件已满)                   | 文件了。                                                | 文件。                                     |
| FAILED INITIALIZE        | 初始化不成功。                                             | 确认待初始化的数据,再试一下                          |
| (初始化失败)                  |                                                     | 初始化。                                    |
| LIMITOVER                | 输入数据招限。                                             | 重新输入.                                   |
| (招限)                     |                                                     |                                         |
| MEMORY ERROR             |                                                     | 收由左初始化                                  |
| (存储错误)                   | 内北田宛开中。                                             |                                         |
|                          | 山友宓昙不见                                              | 收粉捉从山友下栽到计算机                            |
| (友佬空间不足)                 | 内行谷里小足。                                             | 付数加州的行下软封计异机。                           |
|                          | 本比描式下比不到粉坭                                          | · 确计粉据方式 一般 后 西 本 出                     |
| (无数据)                    | <b>直找快</b> 八下找小判奴招。                                 | 佣以数掐针红,然后书旦戏。                           |
|                          | 山方山工立研方力                                            | 必要吐豆建立文件                                |
| NO FILE<br>(天文件)         | 内行中儿义针针住。                                           | 必安时可建立文件。                               |
|                          | 土地合立体体加工体田立                                         | · · · · · · · · · · · · · · · · · · ·   |
| FILE NOT SELECTED        | 本远定义忤 <b>宜</b> 况下使用义                                | 佣认义件仔在,再远定一个义                           |
|                          |                                                     |                                         |
| PI-P2 distance too short | □ 当点到线测重时, 第 Ⅰ 点与<br>第 2 占之间的水平距离左 1                | 使第1点与第2点之间的水半距<br>  南十工1半               |
| (PI-P2 距离入超)             | 弗 2 点之间的小干起离住  <br>  米以内                            | · 呙入丁 Ⅰ 木。                              |
|                          | 小ഗ门。                                                | 进权其研究和                                  |
| (在险周烘涅)                  | 世行后刀父会时,已知 <u>思</u> 和<br>测试占位于同一个圆周上                | 远拜共他亡知点。                                |
|                          |                                                     |                                         |
| PI#EAISI<br>(占导司方左)      | 新点亏在内存中已存在。                                         | 佣认新点亏,里新输入。                             |
|                          | 払 ) ファ アカ トロートトロ                                    |                                         |
| FXIST                    | 输入了个止佣点亏 <u>以</u> 点亏                                | 输入止 <b>娴</b> 的点亏 <b>以</b> 输入内仔中<br>友女的点 |
| (占号不存在)                  | 住内仔中个仔住。                                            | 仔仕的点。                                   |
|                          | 设署新占时 山涧島粉捉手                                        | 重新测量                                    |
| (                        | 以 <u>且</u> 利点时,田 <u>例</u> 里 <u></u> 奴加九<br>注计管新占位置。 | 里別仍里。                                   |
|                          | 「「「「」「「」「「」」「「」」「「」「「」」「「」」「「」」「」」「」「」」「」」「」「       |                                         |
| FILE                     | U盘又件为只读又件,个能                                        | 在 PC 上删除又件的只读属性。                        |
| (只读文件)                   | 改变, 文件内容不能编辑或                                       |                                         |
|                          | 删除。                                                 |                                         |
| Temp Range OUT           | 超出 GM 仪器使用温度范                                       | 采取打伞遮蔽阳光直射等方法                           |
| (超出使用温度范围)               | 围,无法正常进行精确测                                         | 使温度降低后再进行测量。                            |
|                          | 量。                                                  |                                         |
| TILT OVER                | 仪器倾斜超过了 6'30''。                                     | 精确整平仪器。                                 |
| (倾斜超限)                   |                                                     |                                         |
| USB error                | USB 存储设备读写错误。                                       | 检查U盘是否被格式化为                             |
| (USB 错误)                 |                                                     | FAT32。                                  |

|                                                                                    |            | 正确插入U盘。<br>如果问题仍旧存在,使用其他的<br>U盘。 |
|------------------------------------------------------------------------------------|------------|----------------------------------|
| VANGLE ERROR<br>(垂直角错误)<br>HANGLE ERROR<br>(水平角错误)<br>VH ANGLE ERROR<br>(水平角垂直角错误) | 角度测量系统出现异常 | 如果经常出现此项错误信息,则<br>该仪器需要维修。       |

# 24 技术指标

除特别说明外,下面所列技术指标适用于 GM 系列各机型的仪器。

#### 望远镜

| 长度    | 171mm            |
|-------|------------------|
| 物镜孔径  | 45mm (EDM: 48mm) |
| 放大倍率  | 30X              |
| 成像    | 正像               |
| 分辨率   | 2.5"             |
| 视场角   | 1° 30′           |
| 最短焦距  | 1.3m             |
| 调焦环   | 单速               |
| 十字丝照明 | 5级亮度             |
|       |                  |

### 角度测量

补偿常数

水平和垂直度盘类型 绝对编码度盘 探测系统 GM52: 对径观测 GM55: 单侧观测 角度单位 Degree (度) /Gon (新度) /Mil (密位) (可选) 最小显示 1″ (0.0002gon/0.005mi1) /5″ (0.001gon/0.025mi1)(可选) GM-52/55: 测角精度 GM-52: 2" (0.0006gon/0.010mil) 5" (0.0015gon/0.025mil) GM-55: (ISO 17123-3:2001) 测量时间 小于 0.5 秒 视准差改正 开/关(可选) 测量模式 水平角: 右角/左角(可选) 垂直角: 天顶距/垂直角/水平±90°/% (可选) 倾斜改正 补偿器类型 液体双轴倾斜传感器 改正单位 1″ 补偿范围  $\pm 5.5'$ 倾斜自动补偿 开(V和H/V)/关(可选)

210

可以改变

## 距离测量

| 测距方式                         | 共轴相位比较测量系统                                   |
|------------------------------|----------------------------------------------|
| 信号源                          | 红色激光二极管 690nm, 3R 级激光                        |
|                              | (IEC60825-1 Ed. 3.0:2014/FDA CDRH 21CFR Part |
|                              | 1040.10 and 1040.11 标准(满足 FDA 2007 年 6 月     |
|                              | 24 日发布的关于激光产品性能要求的 No. 50 号标准                |
|                              | 要求。))                                        |
|                              | (使用棱镜或反射片测距模式时,为1级激光)                        |
| 测程:                          | (在正常气象条件下*1使用下列棱镜或反射片;/*2良                   |
|                              | 好气象条件)                                       |
| 小型杆式棱镜 棱镜-5 <sup>*3</sup> :  | 1.3~500m(1,640 英尺)                           |
| 标准单棱镜 棱镜-2×1 <sup>*3</sup> : | 1.3~4,000m(13,120 英尺)                        |
| 反射片                          | 1.3~500m(1,640 英尺)                           |
|                              | 1.3~300m(980 英尺) <sup>*5</sup>               |
| 反射片                          | 1.3~300m(980 英尺)                             |
|                              | 1.3~180m(590 英尺) <sup>*5</sup>               |
| 反射片 RS10N-K*4:               | 1.3~100m(320 英尺)                             |
|                              | 1.3~60m(190 英尺) <sup>*5</sup>                |
| 无棱镜(白色面):                    | 0.3~500m(1,640 英尺) <sup>*6</sup>             |
|                              | (0.3~5,00m (1,640 英尺)) <sup>*2 *7 *8</sup>   |
| 棱镜(跟踪测) <sup>*3</sup> :      | 1.3~1,000m(3,280 英尺)                         |
| 反射片(跟踪测) <sup>*4</sup> :     | 1.3~350m(1,140 英尺)                           |
|                              | 1.3~210m(680 英尺) <sup>*5</sup>               |
| 无棱镜(白色面,跟踪测、路                | 面): 0.3~300m(980 英尺) <sup>*6</sup>           |
| 最小显示                         |                                              |
| 精测:                          | 0.0001m(0.001 英尺/ 1/8 英寸)/                   |
|                              | 0.001m(0.005 英尺/ 1/8 英寸)(可选)                 |
| 粗测:                          | 0.001m(0.005 英尺/ 1/8 英寸)/                    |
|                              | 0.01m(0.02 英尺/1 英寸)(可选)                      |
| 跟踪测/路面测:                     | 0.01m(0.02 英尺/1 英寸)                          |
| 最大斜距显示(跟踪测除外)                | 9600.000m(31,490英尺)(棱镜或反射片)                  |
|                              | 1200.000m(3,930 英尺)(无棱镜)                     |
| 距离单位                         | 米/英尺/英寸(可选)                                  |
| 测距精度(D:观测距离值;单位:             | mm)(正常气象条件下 <sup>*1</sup> )                  |
| 棱镜*3                         |                                              |
| 精测:                          | $(1.5+2ppm \times D) mm^{*9*11}$             |
| 速测:                          | $(5+2ppm \times D)$ mm                       |
| 反射片**                        |                                              |
| 精测:                          | $(2+2ppm \times D)$ mm                       |
| 速测:                          | $(5+2ppm \times D)$ mm                       |
| 无棱镜(白色面)*7                   |                                              |

| 精测:                   | $(2+2ppm \times D) mm (0.3 \sim 200m)^{*10}$ |
|-----------------------|----------------------------------------------|
|                       | (5+10ppm×D) mm (200∼350m)                    |
|                       | (10+10ppm×D) mm (350~1000m)                  |
| 速测:                   | $(6+2ppm \times D) mm (0.3 \sim 200m)^{*10}$ |
|                       | (8+10ppm×D) mm (200~350m)                    |
|                       | (15+10ppm×D) mm (350~1000m)                  |
| 测距模式                  | 精测(单次/重复/均值)/速测(单次/重复)/跟踪                    |
|                       | 测/路面(无棱镜)(可选)                                |
| 测量时间 <sup>*12</sup> : |                                              |
| (良好气象条件*2、不进行补偿、      | 正确设置信号接收调节、斜距测量时的最快测速)                       |
| 精测:                   | 小于 1.5 秒/初次+1.0 秒/次                          |
| 速测:                   | 小于 1.3 秒/初次+0.6 秒/次                          |
| 跟踪测:                  | 小于 1.3 秒/初次+0.4 秒/次                          |
| 气象改正:                 | 温度、气压、湿度值输入/ppm 值输入(可选)                      |
| 温度输入范围:               | -30.0~60.0℃(每挡0.1℃)/-22.0~140.0℃(每           |
|                       | 挡0.1°F)                                      |
| 气压输入范围:               | 560.0~1066.0hPa (每挡 0.1hPa)                  |
|                       | 420.0~800.0mmHg(每挡0.1mmHg)                   |
|                       | 16.50~31.50inchHg(每挡 0.01inchHg)             |
| 湿度输入范围:               | 0.0~100.0% (每挡 0.1%)                         |
| ppm 输入范围:             | -999.9~999.9ppm(每挡0.1ppm)                    |
| 棱镜常数输入范围              | -99.9~99.9mm(每挡 0.1mm)                       |
| 球气差改正                 | 不改正/改正 K=0.14/改正 K=0.20) (可选)                |
| 棱镜常数输入范围              | 0.99~1.01                                    |
| 高程范围                  | -9, 999~9, 999m                              |

\*1: 薄雾、能见度约 20 公里、晴天、大气有轻微抖动。

- \*2: 无雾、能见度约40公里、阴天、无大气抖动。
- \*3: 棱镜朝向仪器,在10m以内时的测试结果。
- \*4: 激光光束与反射片入射角在 30°以内的指标。
- \*5: -30.0~-20.0℃(-22~-4°F)的观测(低温型)/50~60℃(122~140°F)的观测 (标准型)
- \*6: 使用柯达灰度靶白色面(发射率 90%)、亮度小于 50001x、激光束垂直灰度靶白色面的指标
- \*7:使用柯达灰度靶白色面(发射率 90%)、亮度小于 5001x、激光束垂直灰度靶白色面的指标(大于 800m)
- \*6, \*7: 无棱镜测量时测程和精度取决于目标的发射率、气象条件、位置等因素。
- \*8: 不同国家或地区的指标可能会略有不同。
- \*9: 距离在 1.3~2m 时的测距精度为 (2+2ppm×D) mm。
- \*10: 距离在 0.3~0.66m 时的测距精度为(5+2ppm×D)mm。

**\*11:** ISO 17123-4:2012

\*12: 当选择了 EDM ECO 模式时,精测:小于 2.0 秒/初次+1.0 秒/次,速测:小于 1.8 秒/初次+0.6 秒/次,跟踪测:小于 1.8 秒/初次+0.4 秒/次

### 内存

容量

大约 50,000 点

## 外存

USB 闪存

可达 32GB

### 数据传输

| 数据输入输出 | RS232C 兼容串口                 |
|--------|-----------------------------|
| USB 口  | USB2.0版本(高速),主站(A型),兼容USB闪存 |

## 蓝牙无线通讯技术(选项)\*13

| 传输方式               | FHSS                                    |
|--------------------|-----------------------------------------|
| 调整模式               | GFSK (高斯频移键控)                           |
| 频段                 | 2.402~2.48GHz                           |
| 蓝牙模式               | SPP, DUN                                |
| 蓝牙功率               | 1.5级                                    |
| 通讯距离               | 大约 10m(与 FC-500 通讯时) <sup>*14 *15</sup> |
| *13:依据仪器购买地所在国家或地  | 区的无线电通讯法规的不同,蓝牙功能可能没有安装。                |
| *14: 无遮挡、在仪器附近无电磁干 | 于扰或少车辆干扰、无雨。                            |
| *15: 依据通讯的蓝牙设备的不同, | 通讯距离可能会更短。                              |

### 电源系统

| 电源                | 可充锂电池 BDC46V |
|-------------------|--------------|
| 工作时间(在20℃时、距离和角度》 | 观测)          |
| (间隔 30 秒单次精测):    |              |
| BDC46C 电池:        | 大约 10 小时     |
| (EDM ECO模式):      |              |
| BDC70 电池:         | 大约 14 小时     |
| 电量指示              | 4级           |
| 自动关机              | 30 分钟/无(可选)  |
| 外接电源              | 6.7~12V      |
|                   |              |

## 电池 (BDC46C)

| 标称电压: | 7.2V                      |
|-------|---------------------------|
| 容量:   | 2,430mAh                  |
| 尺寸:   | 40 (宽) ×70 (长) ×20 (高) mm |
| 重量:   | 约 103g                    |

### 充电器(CDC68A)

| 输入电压:          | 100~240VAC            |
|----------------|-----------------------|
| 每块电池充电时间(在25℃) | e: BDC46C:            |
|                | 大约 2.5 小时             |
|                | (温度太高或太低时,充电时间将会延长)   |
| 充电温度范围:        | 0~40°C                |
| 储藏温度范围:        | -20~65°C              |
| 尺寸:            | 94 (宽)×102 (长)×36 (高) |
| 重量:            | 约 170g                |

## 其它

| 显示器       | LCD 图形显示器, 192 点×80 点                                                                                                    |
|-----------|----------------------------------------------------------------------------------------------------|
| 背光:       | 开/关(可选)                                                                                                    |
| 操作面板(键盘)  | 28 键(功能键、操作键、电源键、背光键)带键盘<br>背光                                                                                                    |
| 水准器灵敏度    |                                                                                                    |
| 圆水准器:     | 10' / 2mm                                                                                                    |
| 电子气泡:     | 图形显示范围: 6′(圆圈内)<br>数字显示范围: ±6′30″                                                                                                    |
| 光学对中器*16  |                                                                                                    |
| 成像:       | 正像                                                                                                    |
| 放大倍率:     | 3Х                                                                                                    |
| 最短焦距:     | 0. 5m                                                                                                    |
| 激光对中器     |                                                                                                    |
| 信号源:      | 红色激光二极管 635±10nm<br>(二级激光, IEC60825-1 Ed. 3.0:2014/FDA CDRH<br>21CFR Part 1040.10 和 1040.11 标准(满足 FDA<br>2007 年 6 月 24 日发布的关于激光产品性能要求的<br>No. 50 号标准要求。)) |
| 对中精度:     | 小于 1mm (三脚架头高度 1.3m)                                                                                                    |
| 光斑直径:     | 直径小于 3mm                                                                                                    |
| 激光亮度:     | 5级                                                                                                    |
| 自动关闭:     | 提供(5分钟后自动关闭)                                                                                                    |
| 激光指向功能    | 提供,开/关(可选)                                                                                                    |
| 工作温度(无凝结) |                                                                                                    |
| 标准型:      | $-20{\sim}60$ °C ( $-4{\sim}140$ °F) *17                                                                                                    |
| 储藏温度(无凝结) |                                                                                                    |
| 标准型:      | $-30 \sim 70$ °C ( $-22 \sim 158$ °F)                                                                                                    |
| 防尘防水等级:   | IP66 (IEC 60529: 2001)                                                                                                    |

主机尺寸 (含提柄)

| 双面显示:        | 183(宽)×181(长)×348(高)mm |
|--------------|------------------------|
| 单面显示:        | 183(宽)×174(长)×348(高)mm |
| 主机重量(含提柄和电池) | 5.1kg (11.7 lb)        |

\*16: 依据仪器购买地所在国家或地区的不同,激光对中器可能是选配件。

\*17: 在高温 50~60℃(122~140℃)下使用,无阳光直晒。

# 25 法规规范

| Region/<br>Country    | Directives/<br>Regulations                         | Labels/Declarations                                                                                                    |
|-----------------------|----------------------------------------------------|----------------------------------------------------------------------------------------------------|
| U.S.A.                | FCC-Class B                                        | FCC Compliance<br>WARNING:<br>Changes or modifications to this unit not expressly approved by the party<br>responsible for compliance could void the user's authority to operate the<br>equipment.                                                                                                    |
|                       |                                                    | Note:<br>This equipment has been tested and found to comply with limits for a<br>Class B digital device, pursuant to Part 15 of the FCC Rules. These limits<br>are designed to provide reasonable protection against harmful<br>interference in a residential installation. This equipment generates, uses,<br>and can radiate radio frequency energy and, if not installed and used in<br>accordance with the instructions, may cause harmful interference to<br>radio communications.<br>However, there is no guarantee that interference will not occur in a<br>particular installation. If this equipment does cause harmful interference<br>to radio or television reception, which can be determined by turning the<br>equipment off and on, the user is encouraged to try to correct the<br>interference by one or more of the following measures: |
|                       |                                                    | - Reorient or relocate the receiving antenna.                                                                                                    |
|                       |                                                    | - Increase the separation between the equipment and receiver.                                                                                                    |
|                       |                                                    | <ul> <li>Connect the equipment into an outlet on a circuit different from that to<br/>which the receiver is connected.</li> </ul>                                                                                                    |
|                       |                                                    | - Consult the dealer or an experienced radio / TV technician for help.                                                                                                    |
|                       |                                                    | <b>Means of conformity</b><br>This device complies with part 15 of the FCC Rules, Operation is subject<br>to the following two conditions: (1) This device may not cause harmful<br>interference, and (2) this device must accept any interference received,<br>including interference that may cause undesired operation.                                                                                                    |
|                       |                                                    | This transmitter must not be co-located or operated in conjunction with any other antenna or transmitter.                                                                                                    |
|                       |                                                    | This equipment complies with FCC radiation exposure limits set forth for<br>an uncontrolled environment and meets the FCC radio frequency (RF)<br>Exposure Guidelines. This equipment has very low levels of RF energy<br>that it deemed to comply without maximum permissive exposure<br>evaluation (MPE). But it is desirable that it should be installed and<br>operated keeping the radiator at least 20cm or more away from person's<br>body.                                                                                                    |
| California,<br>U.S.A. | Proposition 65                                     | <b>WARNING :</b> Handling the cord on this product or cords associated with accessories sold with this product, will expose you to lead, a chemical known to the State of California to cause birth defects or other reproductive harm. <i>Wash hands after handling.</i>                                                                                                    |
| California,<br>U.S.A. | Perchlorate<br>Material<br>(CR Lithium<br>Battery) | This product contains a CR Lithium Battery which contains<br>Perchlorate Material-special handling may apply.<br>See http://www.dtsc.ca.gov/hazardouswaste/perchlorate/<br>Note ; This is applicable to California, U.S.A. only                                                                                                    |

| Region/<br>Country        | Directives/<br>Regulations                                                           | Labels/Declarations                                                                                                    |  |  |  |  |
|---------------------------|--------------------------------------------------------------------------------------|----------------------------------------------------------------------------------------------------|--|--|--|--|
| California and NY, U.S.A. | Recycling<br>Batteries                                                               | DON'T THROW AWAY RECHARGEABLE BATTERIES, RECYCLE THEM.                                                                                                    |  |  |  |  |
|                           |                                                                                      | Topcon Positioning Systems Inc., United States Return Process<br>for UsedRechargeable Nickel Metal Hydride, Nickel Cadmium,<br>Small Sealed Lead Acid, and Lithium Ion, Batteries                                                                                                    |  |  |  |  |
|                           |                                                                                      | In the United States Topcon Positioning Systems Inc., has established a process<br>by which Topcon customers may return used rechargeable Nickel Metal<br>Hydride(Ni-MH), Nickel Cadmium(Ni-Cd), Small Sealed Lead Acid(Pb), and<br>Lithium Ion(Li-ion) batteries to Topcon for proper recycling and disposal. Only<br>Topcon batteries will be accepted in this process.                                                                                       |  |  |  |  |
|                           |                                                                                      | Proper shipping requires that batteries or battery packs must be intact and show<br>no signs of leaking. The metal terminals on the individual batteries must be<br>covered with tape to prevent short circuiting and heat buildup or batteries can be<br>placed in individual plastic bag. Battery packs should not be dissembled prior to<br>return.                                                                                                    |  |  |  |  |
|                           |                                                                                      | Topcon customers are responsible for complying with all federal, state, and local regulations pertaining to packing, labeling, and shipping of batteries. Packages must include a completed return address, be prepaid by the shipper, and travel by surface mode, <u>Under no circumstance should used/recyclable batteries</u> by shipped by air.                                                                                                    |  |  |  |  |
|                           |                                                                                      | Failure to comply with the above requirements will result in the rejection of the<br>package at the shipper's expense,                                                                                                    |  |  |  |  |
|                           |                                                                                      | Please remit packages to: Topcon Positioning Systems, Inc,<br>C/O Battery Return Dept, 150<br>7400 National Dr.<br>Livermore, CA 94551                                                                                                    |  |  |  |  |
|                           |                                                                                      | DON'T THROW AWAY RECHARGEABLE BATTERIES, RECYCLE THEM.                                                                                                    |  |  |  |  |
| Canada                    | ICES-Class B This class B dig<br>interference-Ca<br>Cet appareil nu<br>Réglement sur | L<br>This class B digital apparatus meets all requirements of Canadian<br>interference-Causing Equipment Regulations.<br>Cet appareil numérique de la class B respecte toutes les exigences du<br>Réglement sur le matérique brouilleur du Canada.                                                                                                    |  |  |  |  |
|                           |                                                                                      | This Class B digital apparatus complies with Canadian ICES-003<br>Cet appareil numerique de la Class B est conforme a la norme NMB-<br>003 du Canada.                                                                                                    |  |  |  |  |
|                           |                                                                                      | Operation is subject to the following two conditions: (1) this device may<br>not cause interference, and (2) this device must accept any<br>interference, including interference that may cause undesired operation<br>of this device.                                                                                                    |  |  |  |  |
|                           |                                                                                      | This equipment complies with IC radiation exposure limits set forth for<br>an uncontrolled environment and meets the RSS-102 of the IC radio<br>frequency (RF) Exposure Guidelines. This equipment has very low<br>levels of RF energy that it deemed to comply without maximum<br>permissive exposure evaluation (MPE). But it is desirable that it should<br>be installed and operated keeping the radiator at least 20cm or more<br>away from person's body. |  |  |  |  |

| Region/<br>Country | Directives/<br>Regulations | Labels/Declarations                                                                                                    |  |  |  |  |
|--------------------|----------------------------|----------------------------------------------------------------------------------------------------|--|--|--|--|
| EU                 | EMC-Class B<br>RE          | <b>EMC NOTICE</b><br>In industrial locations or in proximity to industrial power installations, this instrument might be affected by electromagnetic noise. Under such conditions, please test the instrument performance before use.                                                                                                    |  |  |  |  |
|                    |                            | This product complies with the electromagnetic environmental testing of industrial locations.                                                                                                    |  |  |  |  |
|                    |                            | Hereby, TOPCON CORPORATION declares that the radio equipment<br>type of this product is in compliance with Directive 2014/53/EU.<br>EU declaration of conformity is available depending on your request.<br>Contact your local dealer.                                                                                                    |  |  |  |  |
|                    |                            | Manufacturer                                                                                                    |  |  |  |  |
|                    |                            | Name: TOPCON CORPORATION<br>Address: 75-1 Hasunuma-cho Itabashi-ku Tokyo                                                                                                    |  |  |  |  |
|                    |                            | 174-8580 JAPAN                                                                                                    |  |  |  |  |
|                    |                            | Europe Representative and Importer                                                                                                    |  |  |  |  |
|                    |                            | Name: Topcon Europe Positioning B.V.                                                                                                    |  |  |  |  |
|                    |                            | Address: Essebaan 11, 2908 LJ Capelle a/d IJssel,                                                                                                    |  |  |  |  |
|                    |                            | The Netherlands                                                                                                    |  |  |  |  |
| EU                 | Directive                  | WEEE Directive<br>This symbol is applicable to EU members states only.<br>Following information is only for EU-member states:<br>The use of the symbol indicates that this product may not be treated as<br>household waste. By ensuring this product is disposed of correctly, you<br>will help prevent potential negative consequences for the environment<br>and human health, which could otherwise be caused by inappropriate<br>waste handling of this product. For more detailed information about the<br>take-back and recycling of this product, please contact your supplier<br>where you purchased the product or consult. |  |  |  |  |
| EU                 | EU Battery                 |                                                                                                    |  |  |  |  |
|                    | Directive                  | EU Battery Directive                                                                                                    |  |  |  |  |
|                    |                            | This symbol is applicable to EU members states only.                                                                                                    |  |  |  |  |
|                    |                            | Battery users must not dispose of batteries as unsorted general waste,<br>but treat property                                                                                                    |  |  |  |  |
|                    |                            | If a chemical symbol is printed beneath the symbol shown above,<br>this chemical symbol means that the battery or accumulator<br>contains a beavy metal at a certain concentration. This will be                                                                                                    |  |  |  |  |
|                    |                            | indicated as follows:<br>Hg: mercury(0.0005%), Cd: cadmium(0.002%), Pb: lead(0.004%)                                                                                                    |  |  |  |  |
|                    |                            | These ingredients may be seriously hazardous to human and the global environment.                                                                                                    |  |  |  |  |
|                    |                            | This product contains a coin cell.<br>You cannot replace batteries by yourself. When you need to replace<br>and/or dispose batteries, contact your local dealer.                                                                                                    |  |  |  |  |

| Region/<br>Country | Directives/<br>Regulations<br>Chinese<br>Environmental<br>Directive | Labels/Declarations<br><产品中有毒有實物质成元素的名称及含量 > |                                                                                                    |                                                                                                  |                                                                                                |                                           |                                      |                           |
|--------------------|---------------------------------------------------------------------|----------------------------------------------|----------------------------------------------------------------------------------------------------|--------------------------------------------------------------------------------------------------|------------------------------------------------------------------------------------------------|-------------------------------------------|--------------------------------------|---------------------------|
| China              |                                                                     |                                              |                                                                                                    |                                                                                                  |                                                                                                |                                           |                                      |                           |
|                    |                                                                     | 部件名称                                         | 銷<br>(Pb)                                                                                                    | 录<br>(Hg)                                                                                        | 有毒有害<br>锅<br>(Cd)                                                                              | 物质或元景<br>六价络<br>(Cr(VI))                  | 多溴联苯<br>(PBB)                        | 多溴二苯醚<br>(PBDE)           |
|                    |                                                                     | 望远镜部位<br>(除了印纹主板)                            | ×                                                                                                    | 0                                                                                                | ×                                                                                              | ×                                         | 0                                    | 0                         |
|                    |                                                                     | 主机托架部<br>(除了印纹主板)                            | ×                                                                                                    | 0                                                                                                | ×                                                                                              | ×                                         | 0                                    | 0                         |
|                    |                                                                     | 主板部位                                         | ×                                                                                                    | 0                                                                                                | ×                                                                                              | ×                                         | 0                                    | 0                         |
|                    |                                                                     | 显示器                                          | ×                                                                                                    | 0                                                                                                | 0                                                                                              | 0                                         | 0                                    | 0                         |
|                    |                                                                     | 印纹主板                                         | ×                                                                                                    | 0                                                                                                | ×                                                                                              | ×                                         | 0                                    | 0                         |
|                    |                                                                     | 其他(电源、充电器、盒<br>子等)                           | ×                                                                                                    | 0                                                                                                | 0                                                                                              | 0                                         | 0                                    | 0                         |
|                    |                                                                     |                                              | PETROTYLEARNOR<br>主读部件的某一出<br>LELL<br>LELLL<br>LELL<br>LELL<br>LELLL<br>LELL<br>LELL<br>LELL<br>LELL<br>LELL<br>L | http://www.amage.com/<br>http://www.amage.com/<br>なる<br>自身/A A A A A A A A A A A A A A A A A A A | テレージ<br>超出电子信息产<br>hins only.<br>管理办法> 以及<br>产品情况下, 以<br>対其人身、財产<br>現的产品、清相<br>spublic of Chin | ■ > 〒 > 町 > 町 > 町 > 町 > 町 > 町 > 町 > 町 > 町 | ************************************ | 724 — 至至<br>規定的限量要求<br>23 |

# TOPCON CORPORATION (Manufacturer)

75-1 Hasunuma-cho, Itabashi-ku, Tokyo 174-8580, Japan http://www.topcon.co.jp

Please see the attached address list or the following website for contact addresses.

GLOBAL GATEWAY http://global.topcon.com/

©2017 TOPCON CORPORATION ALL RIGHTS RESERVED